## inspire | Independent Travel Associates

Version 1.0

**Date** Janurary 2025

## OPERATIONS MANUAL

# Welcome

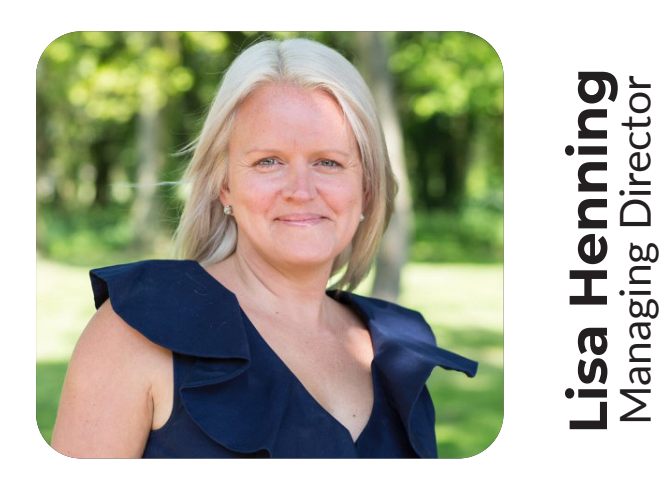

Welcome to Your Independent Travel Associates Operations Manual

At Inspire, we understand that running your own travel business can be demanding. Our goal is to simplify your day-to-day operations as much as possible.

This comprehensive training and operations guide has been thoughtfully designed to cover a wide range of topics, providing you with valuable information and resources to save you time and effort. If you need assistance with a process or procedure, this manual serves as a convenient, all-in-one reference, available anytime you need it.

While nothing can replace the dedicated support team we have in place for you, this manual is here to support your ongoing learning and growth as part of Team Inspire.

As an Independent Travel Associate, you play a vital role in the success of our company. We are always looking for ways to enhance the services and resources we offer to support you in your business. This manual will continue to evolve, and you will find links to additional training materials available on our NEO training platform. If you have suggestions for improvement, we welcome your feedback. Thank you for being a part of Inspire. Remember, we are always here to support you.

## Contents

#### THIS SECTION WILL BE LINKED WHEN CONTENT IS FINAL.

| Introduction                     |   |
|----------------------------------|---|
| Staff Information & Key Contacts | X |
| Company overview                 | X |
| Commission overview              | X |
| Commission portal                | X |
| ITA Benefits                     | X |
|                                  |   |

### Systems

| Pas     | sswords and Security               |   |
|---------|------------------------------------|---|
| -       | How to reset your Windows password | X |
| -       | Creating a secure password         | X |
| -       | Password security best practices   | X |
| -       | Additional security tips           | X |
| -       | If your account is compromised     | X |
| NE<br>- | <b>o</b><br>Help centre            | X |
| -       | Balance Checker                    | X |
| -       | Direct Debits                      | X |
| -       | Hoseasons Download Tool            | X |
| -       | Jet2 Download Tool                 | X |
| -       | Travel Docs                        | X |

#### THIS SECTION WILL BE LINKED WHEN CONTENT IS FINAL.

#### Section 1 - Introduction

Key Contacts and Staff Information 5

- Commission Overview 9
- Commission Portal 10

ITA Benefits 12

#### Section 2 - Systems

- Password Resetting and Security 13 How to reset your Windows password 13 Creating a Secure Password 14

- Password Security Best Practices 15 Additional Security Tips 16 What to Do If Your Account Is Compromised 16
- NEO Help Centre 17 In an emergency... 22
- LastPass setup guide 23
- Adding and Managing Passwords 23 Adding and Managing Passwords 23 Using LastPass to Autofill Passwords 25 Password Ceneration 25 Sharing Passwords Securit 25
- Sharing Passwords Securely 26
- Remote Desktop Guide 27 How to download the RDS icon to your computer 27
- How to log in to RDS 29
- Outlook 31
- Sending Emails 31 Organising Emails 32 Searching Emails 34

- Managing Your Calendar in Outlook 35 Adding Contacts 38 PhishingTackle 39
- Completing simulated phishing tests 41
- Offline support channels 42

Section 3 - Product

Lastpass (Searching for product) 44

Preferred Suppliers 47

- Commission Levels, lists and advice 48
- Advantage who are they? 48

How to find offers 49

Requesting a new supplier 50

Section 4 - Training

Training Guides 51

Training Hub 51

Advantage Groups 52

Hints & Tips - Who to go to and when 53

Group Training, Webinars and 1-2-1's 54

Section 5 - Dynamic Packaging

What is a Dynamic Package? 55

Benefits of a Dynamic Package 56

When Not to Dynamic Package 58

How to put together a Dynamic Package 60 Dynamic Package Calculator 61 Section 6 - Booking on Vibe Logging in to vibe 62 Introduction to Vibe Homepage 63 How to find an existing booking 65 Searching for Products 67 Searching for a Hotel Only 67 How to search for a Flight Only 71 How to search for Transfers 74 How to search for Car Hire 76 Adjusting margins 78 Client Details 79 Taking Deposits 80 Paying Via Card Payments 81 Paying via Delayed Payment Links 83 TravelCard / Gift Voucher payments 87 Direct Debit Payments 89 Direct Debit Calculator 92 Completing a payment 94 Closing Statement / Terms and Conditions 97 - For Dynamic Package Bookings 97 For Package Bookings 99
 For Flight Only Bookings 101 - For UK Bookings 103 Taking a part payment on an existing booking 105 Taking a Delayed Payment on an existing booking 108 Adding an ATOL Fee 112 Using Vibe to book external products 115 - Dynamic Packages 115 - Flight Only 126 - Cruise and Generic product 133 - Package Holidays 139 - Jet2 and Hoseasons Downloader Tool 149 How to add a Discount 153 Adding External Product to an existing booking 154 Taking an additional payment 157 Dummy Payment option 157 Voiding a payment and setting to manual 160

Adding an Attachment to Vibe 162

Cancelling a Full Booking on Vibe 165

Cancelling segments of a booking 166

Section 7 - Aftersales

In-resort issues 168

Special Requests 168 Adding on additional Extras 169 Section 7 - Finance Taking Customer Payments 170 Protection from Fraud - 172 Supplier Payments 173 Customer Balance Due Dates 175 Customer Deposits 176 Taking Payments in Vibe 177 Ouick Help Guide 178 Supplier not in Vibe 180 Requesting a refund for your clients 180 Section 8 - Marketing How to find Inspire Training Videos 182 Social Media Marketing 101 182 How to find the L: Drive 182 Which Social Media accounts should I use? 183 Creating Social Media Accounts 183 Posting on Facebook & Instagram using the Scheduling Calendar 186 Where to find content to post – E-mail, Facebook, and L How to personalise content 190 Social Media Tips and Tricks 191 Canva 101 193 Send a Canva template link to marketing 195 Personalise posts from a template link 196 Offline Marketing 197 Websites 198 LateCards 199 Section 9 - Sales Hints & Tips Hints and Tips – Pre-Sale 200 Hints and Tips - Post-Sale 204

#### Contents

4

# Introduction

## **Key Contacts and staff information**

Lisa Henning Managing Director

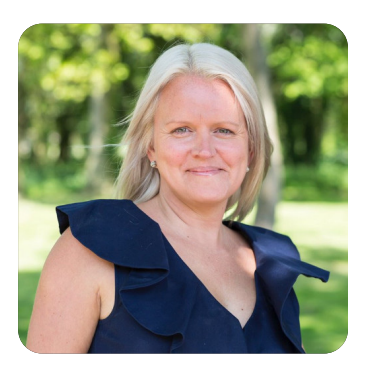

E: Lisa.henning@inspireemail.co.uk T: 07903 135 330

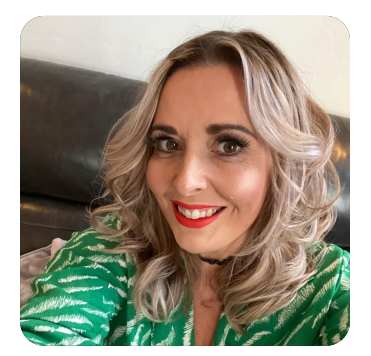

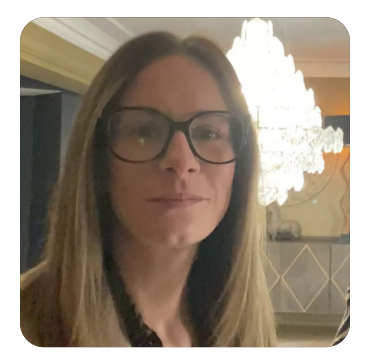

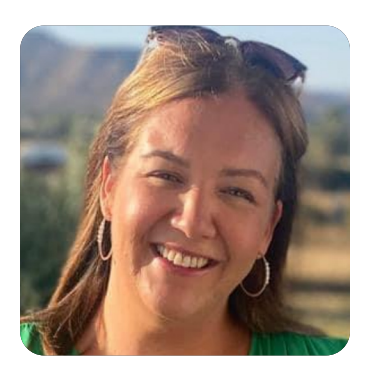

Sam Fisher Head of Business development and training

E: sam.fisher@inspireemail.co.uk T: 07703 192 910 Supporting Business Development Managers and the ITAs in their day to day roles.

#### Charlotte Gallop Business development support

E: charlotte.gallop@inspireemail.co.uk T: 07547 661 736 Support with all ITAs for developing their business and general day to day queries.

#### **Stacey Wilson** Business development support

E: stacey.wilson@inspireemail.co.uk T: 07526 582 894

Support with all ITAs for developing their business and general day to day queries.

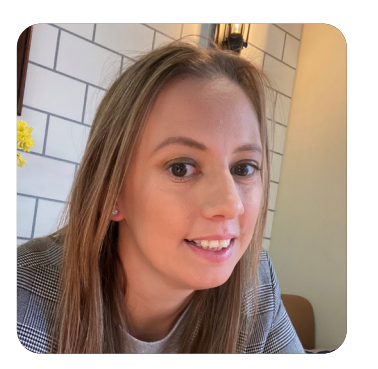

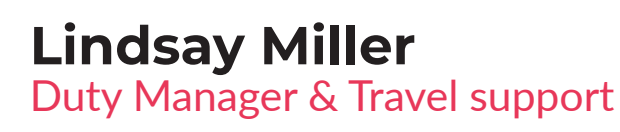

E: lindsay.miller@inspireemail.co.uk T: 07716 224 826 General support on loading bookings, vibe and commission portal support, general help

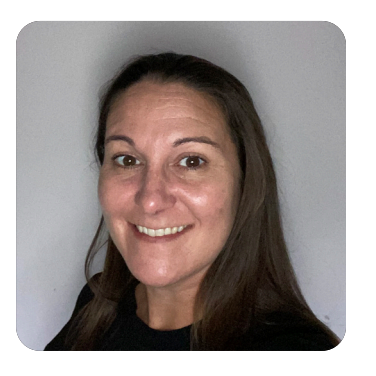

**Crystal Hunter** Accounts administrator

E: ita.admin@inspireemail.co.uk T: 0161 440 6600 Invoice and ticket queries, general admin pre and post sale.

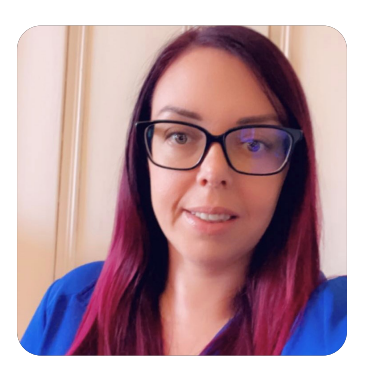

**Michela Francis** Customer service and aftersales manager

E: michela.francis@inspireemail.co.uk T: 0161 440 6620

Invoice and ticket queries, general admin pre and post sale.

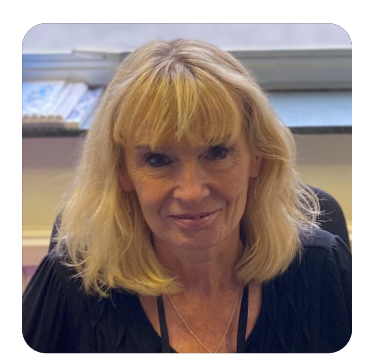

**Fiona Grundy** Travel finance manager

E: fiona.grundy@inspireemail.co.uk T: 0161 440 6621 Accounts queries, payment links, refunds, any finance queries

Key Contacts and staff information

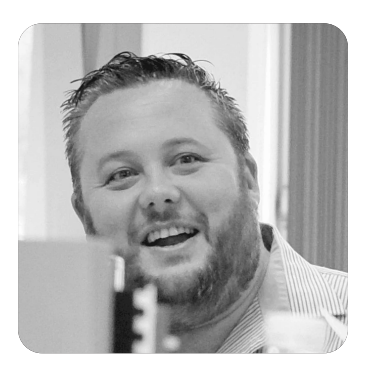

#### Andrew Jennings Head of Product, Commercial and Marketing

E: andrew.jennings@inspireemail.co.uk T: 07738 059 752

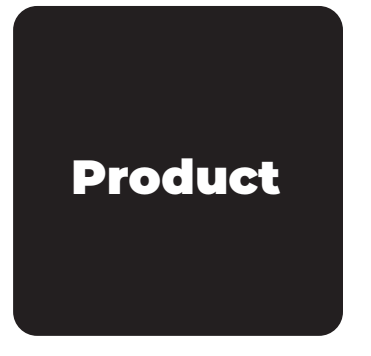

## **Product Enquiries**

**Product Inbox** 

E: product@inspireemail.co.uk Product email will deal with all enquiries regarding suppliers that can not be found on Last Pass/Advantage Hub.

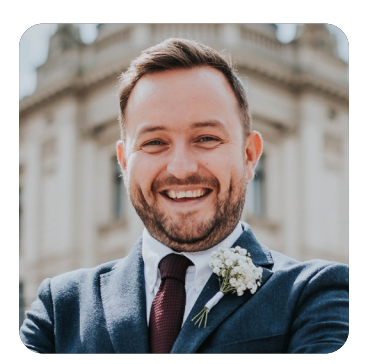

## Chris Meddows

Product Manager

E: chris.meddows@inspireemail.co.uk T: 07970 385 031

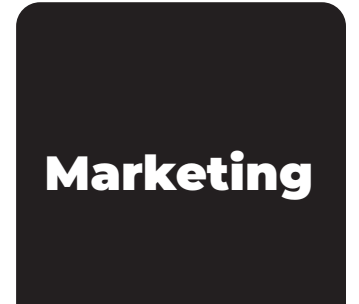

### Marketing Enquiries Marketing Inbox

**E: marketing@inspireemail.co.uk** Marketing email will deal with any ad-hoc marketing enquiries, personalisation and information on shared offers.

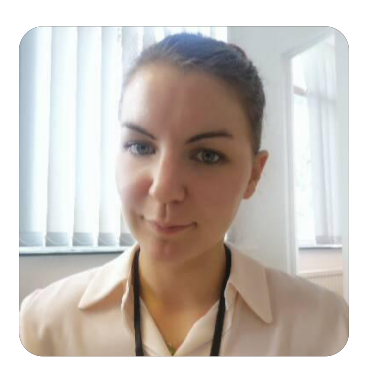

## Sophie Dennett

Marketing Executive

E: sophie.dennett@inspireemail.co.uk T: 0161 440 6600

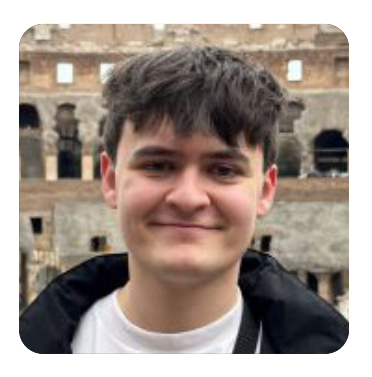

Henry Archer Product and Marketing Support

E: henry.archer@inspireemail.co.uk T: 0161 440 6600

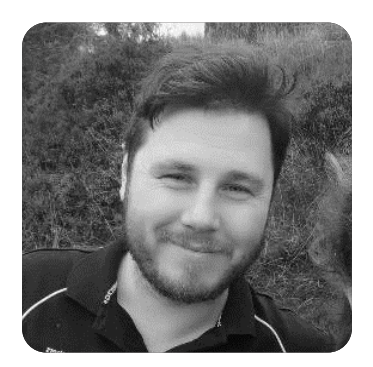

## Bradley Mayson-Cooper

Commercial Marketing Executive

E: bradley.maysoncooper@inspireemail.co.uk T: 0161 440 6600

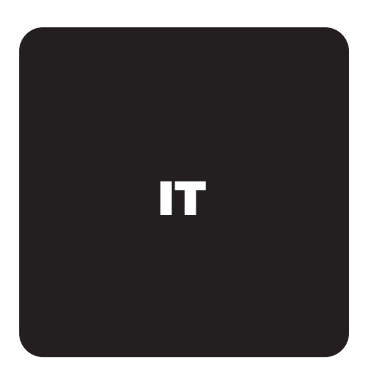

#### Transparent IT IT Support

E: servicedesk@transparent-it.co.uk T: 0330 113 0877 Support for RDS, General IT queries, Support available 7 days a week

## **Commission Overview**

Your individual commission split can be found in your contract. This will change during your time with Inspire based up on sales and your movement within the performance level incentive programme. An overview of your split can be viewed in the commission portal which can be accessed via Inspire links and is under Homeworker portal.

|            | нพ                |                   |  |  |
|------------|-------------------|-------------------|--|--|
| Commission | Effective From    | Options           |  |  |
| 60.0%      | 2023-11-09        | Delete Commission |  |  |
| Non HW     |                   |                   |  |  |
| Commission | Effective From    |                   |  |  |
|            | Update Commission |                   |  |  |

END

## **Commission Portal**

The commission portal also known as the homeworker portal is where your booking report will go each month. You will receive an email around ten days into the month stating that the commission portal is now loaded and ready for you to approve.

You will find the portal here: Inspire Links > Homeworker Portal

The first time you access it you will need to use your first name and surname as your username in this format eg, stacey.wilson you will then be required to click on forgot password, this will then ask you for your email address and instructions on how to reset will follow. Once reset you will be able to access the user dashboard.

From the user dashboard you will see the tabs in grey that offer commissions, invoiced and agent report.

Click into agent report.

Here you will see a payment due amount at the top and then a list of bookings that are due for payment.

It is imperative that you cross reference all this information with your own records to ensure that you are happy that everything is correct. Reading from left to right you will see that you have the booking information along with the financial information too, please double check all figures. You will see cost of sale, margin, commission percentage to be paid, the amounts earned will then be split into payment due, what has been paid to date and what is to be paid. Once you have checked everything and are happy with the report you can then click on the blue tab at the bottom 'approve my report'. The only thing that will change in this screen is that you will notice the approved by agent will change from 'no' to 'yes'.

The next step is to complete your invoice. You will have been provided with a blank invoice on your induction, please have this prepared.

You will need to add your own details to this, name along with business name and address. The date and then start an invoice number sequence i.e. 001 or similar.

Then you need to detail the amounts you're claiming like the example below.

| Service fees Earned in period: | 1.1.2000 - 31.01.2000 |
|--------------------------------|-----------------------|
| Commission Earned:             | £175.00               |
| Monthly Fee:                   | -£25.00               |
| Total Invoice Value:           | £150.00               |

Add your bank details where you would like the commissions to be paid and then your invoice is complete.

## <u>Top tip</u> - create a new folder for your invoices and save your invoice in that with the date in the title.

Open a new email attach your invoice and then send to the commissions email box.

## **ITA Benefits**

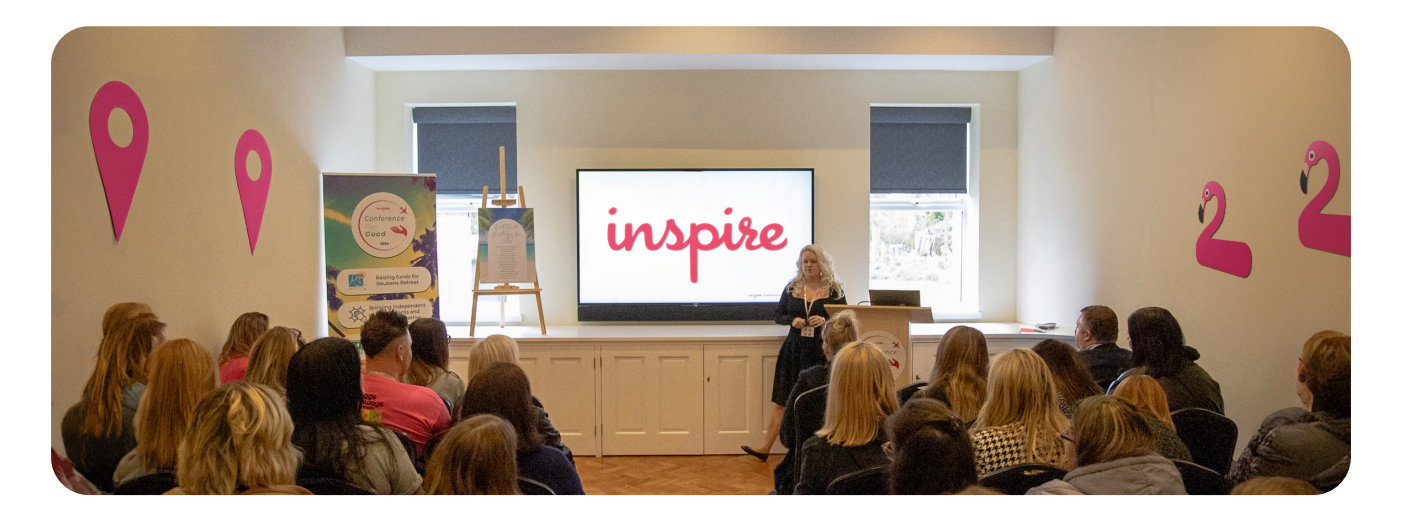

We are truly delighted that you have chose to join the Inspire family here is a reminder of the benefits on offer to you as an Inspire Travel Associate:

- Uncapped commissionable earnings up to 90%
- Flexible hours to suit you and your lifestyle
- Fam Trips
- Very low monthly fees
- The ability to dynamic package, offering the best possible pricing options for your clients
- Nett rates with many cruise lines
- 24-hour emergency number for your clients peace of mind
- A qualified business coach / Business Development Manager to enhance and grow your business
- Financial protection
- A full marketing starter pack with logo, business cards and on going support

## **Password resetting and security**

#### How to reset your Windows password

- 1. Log in to Remote Desktop with your usual username & password.
- 2. Press Ctrl-Alt-End and click on "Change a Password". Important to note pressing "End" and not "Del" here

| Lock              |
|-------------------|
| Switch user       |
| Sign out          |
| Change a password |
| Task Manager      |
|                   |

- 3. Fill in your old password and set a new password. Password requirements are in the "Creating a Secure Password" section.
- 4. Click Submit to save your new password and return to your Remote Desktop session.
- 5. Your password has now been reset, you will need to use this password for your RDS, 365 and Outlook logins now
- 6. If You Don't Have Access to Your Email: a. Contact internal IT support or Transparent IT for help with account recovery.
  - b. There may be additional security steps to verify your identity.

#### **Creating a Secure Password**

To protect your accounts effectively, follow these best practices when creating a password:

- 1. Length: Aim for a password of at least 12-16 characters.
- 2. Complexity: Use a combination of:
  - a. Uppercase and lowercase letters
  - b. Numbers (e.g., 1, 2, 3)
  - c. Special characters (e.g., @, #, \$, !)
- 3. Avoid Common Words: Don't use easily guessable words like "password," "123456," or personal information (e.g., name, birthdate).
- 4. Passphrases: Consider using a memorable but random phrase, like "Sunshine\$On77Mountains!"
- 5. Unique Passwords: Use different passwords for different accounts to minimise risk if one account is compromised.

#### Password Security Best Practices

Maintaining your password security is as important as creating a strong password:

- 1. Do not reuse passwords across multiple sites or accounts.
- 2. Change passwords regularly, especially for sensitive accounts like banking or email.
- 3. Use a password manager: These tools store and generate strong passwords securely, reducing the need to remember multiple complex passwords.
- 4. Enable Two-Factor Authentication (2FA): Whenever possible, enable 2FA for an added layer of security. This requires a second form of verification, such as a text code or authentication app, in addition to your password.
- 5. Do not share passwords with others, even if they are trusted. Keep your login credentials private.
- 6. Be cautious of phishing scams: Always verify emails or messages requesting your password or asking you to click on a suspicious link.

#### Additional Security Tips

- 1. Regularly review your account activity to spot any suspicious logins or unauthorised changes.
- 2. Update passwords immediately when prompted by Inspire or if you suspect they've been compromised.

From: Inspire Systems Notification <notifications@inspireemail.co.uk> To: Username <user.name@travelbyinspire.co.uk> Subject: Your password will expire in 6 days Dear Username, Your password will expire in 6 days. Please change it as soon as possible. ... ManyThanks, Inspire Operations Department

3. Be cautious of public Wi-Fi: Avoid logging into sensitive accounts when connected to public networks.

#### What to Do If Your Account Is Compromised

- 1. Reset your password immediately using the steps above.
- 2. Inform IT support (internal or Transparent IT) and request further security measures if necessary.
- 3. Enable 2FA if not already in place.
- 4. Check account activity for unauthorised actions.

## NEO

NEO is Inspire's in-house intranet system that contains various functions for use throughout the business, including Balance Checks, Direct Debits, Jet2/Hoseasons Download Tools, and Travel Documentation, which are outlined in later secions of this manual.

#### **NEO Help Centre:**

NEO Help Centre is the internal knowledge base that covers frequently asked questions for Inspire's systems and suppliers. To access it:

1. Click on "Inspire Links" to open the drop-down menu

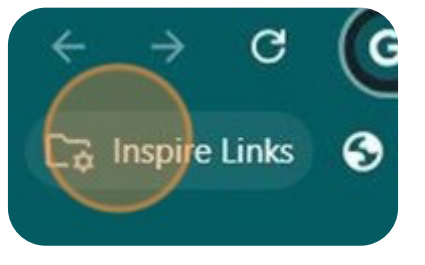

2. Click on "NEO"

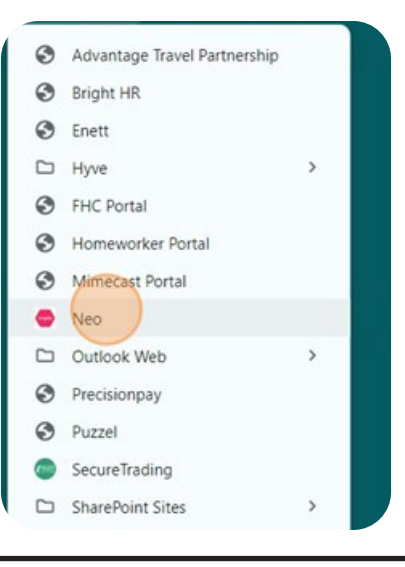

3. Hover over "HELP" and select "Help Centre"

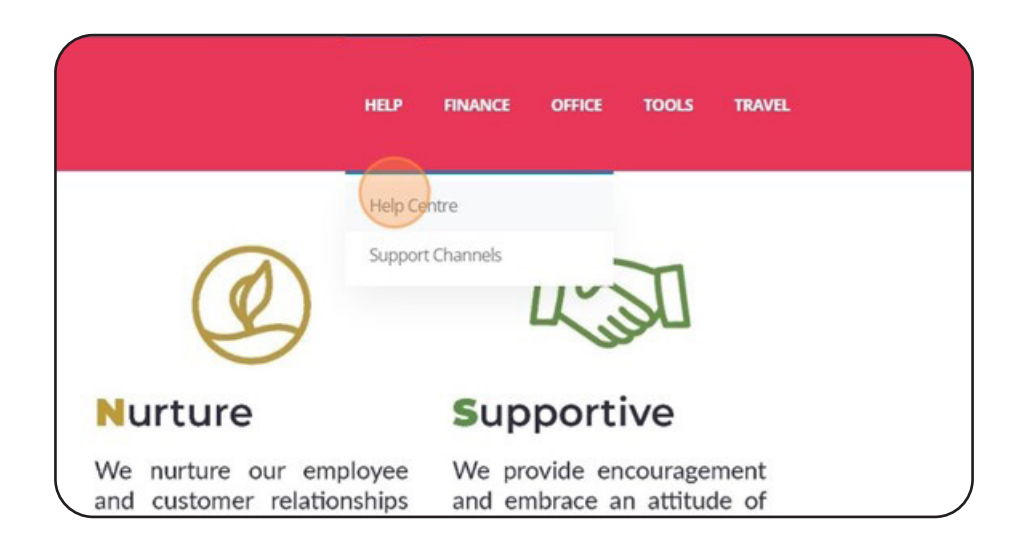

4. Select the topic you require help with

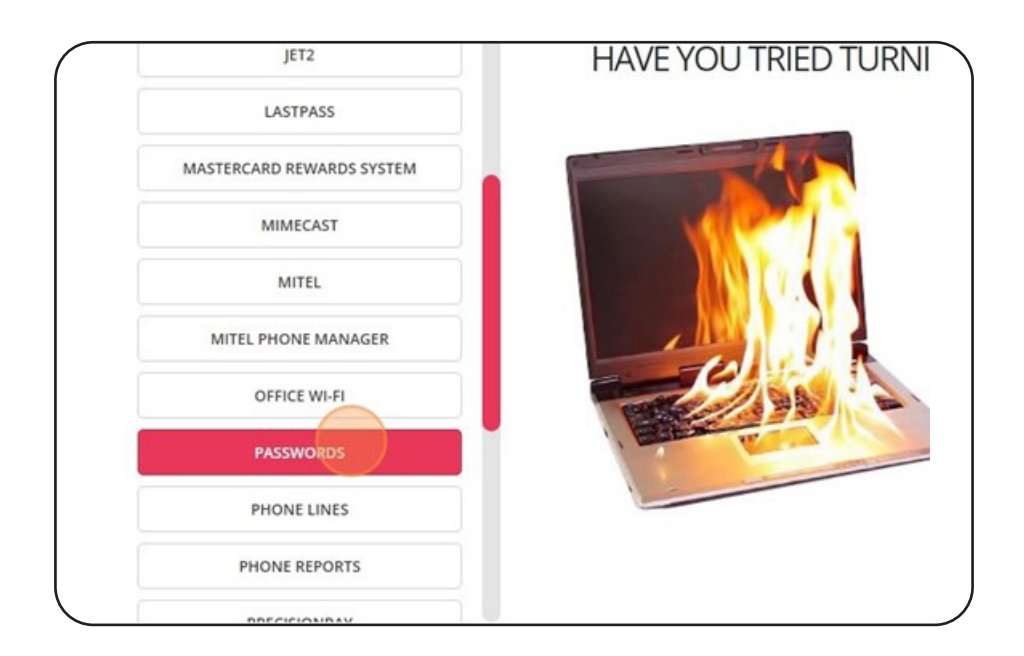

5. Choose the most relevant guide

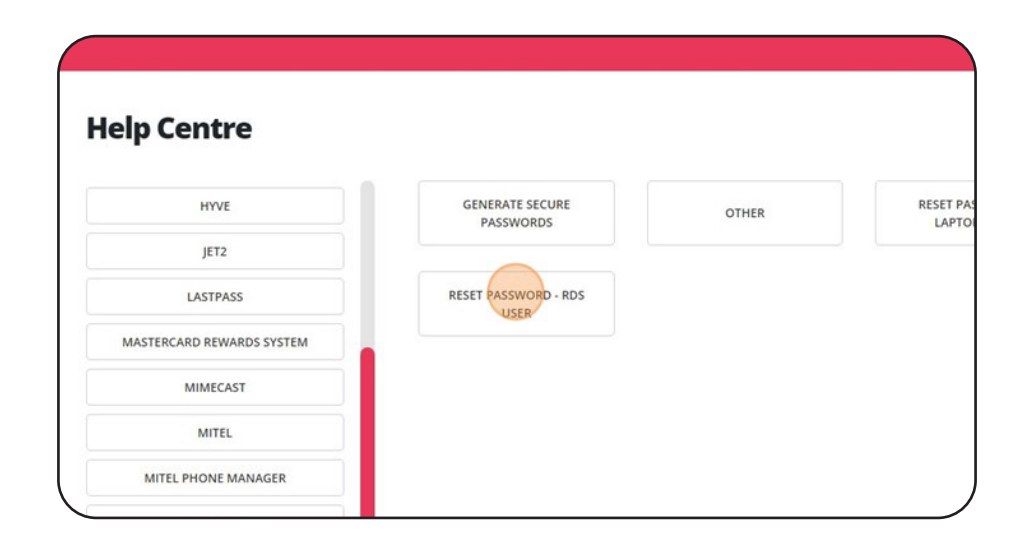

6. Choose any topic available to help you

| To change your password, follow the steps     |
|-----------------------------------------------|
| 1. Login to Remote Desktop with your          |
| 2. Press Ctrl-Alt-End and click on ""Cha      |
| "End" and not "Del" here                      |
| 3. Fill in your old password and set a n      |
| 4. Click Submit to save your new passy        |
| Your password has now been reset, you w       |
| Outlook logins now                            |
| If you have any difficulty with resetting you |
| Littlefish on one of the below methods:       |
|                                               |

7. Read the guide or instructions presented to you

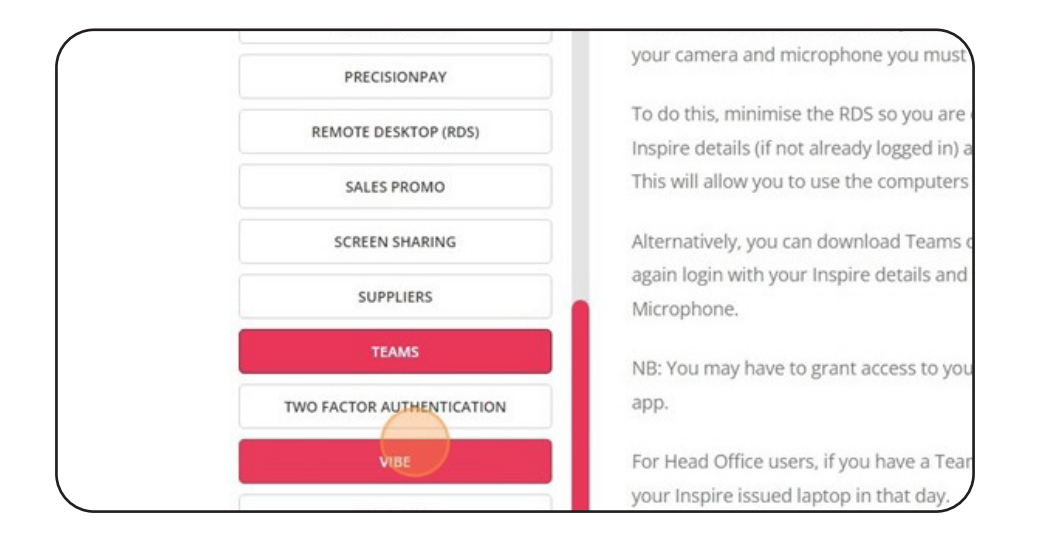

8. Sometimes the answer involves contacting a third party, internal or external.

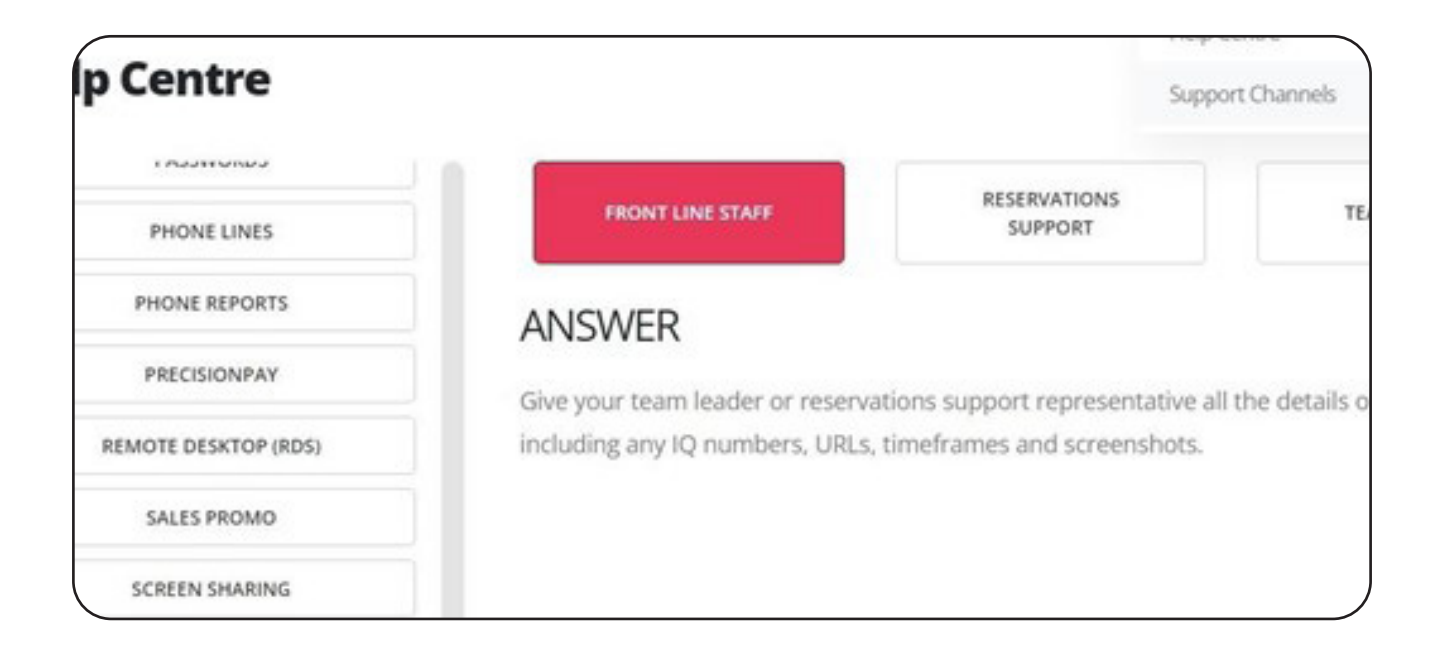

9. For further support option (if not available in "Help Centre"), select the "Support Channels"

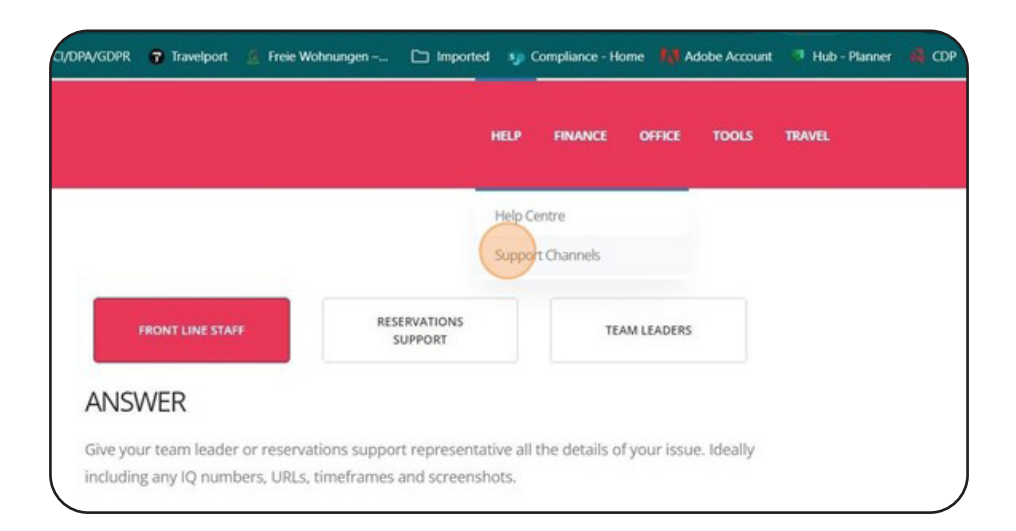

10. Check the sections to find the right support channel. Click on the blue items to be directed to either Outlook or Zoho desk to start a query.

| inspire                        |                        |               |
|--------------------------------|------------------------|---------------|
| Transparent IT                 | Internal Support       |               |
| Call 0330 113 0877             | 🔗 Zoho Desk            |               |
| Anti Virus/Malware             | Commissions Portal     | Developers    |
| Backups                        | Dashboards (Motivates) | Data Analysts |
| Dining Programmes (Mastercard) | FHC Portal             | Developers    |
| Dolphin Application            | Homeworker Portal      | Developers    |
| Emails                         | LastPass               | Operations    |

11. This opens upon clicking on the option. Fill in the request or required assistance and "Send"

| R The follow     | ing recipient is out | tside your organization: Transparent IT 💥 |
|------------------|----------------------|-------------------------------------------|
| $\triangleright$ | From 🗸               | mareike.moeller@inspireemail.co.uk        |
| Send             | То                   | • <u>Transparent IT</u>                   |
|                  | Cc                   |                                           |
|                  | Subject              |                                           |

### In an emergency...

#### **Contact Transparent IT**

Available between the hours of 6am-10pm.

E: servicedesk@transparent-it.co.uk T: 0330 113 0877

### LastPass setup guide

LastPass is a password management system that generates, stores, and fills in passwords.

#### Installing the LastPass Extension

- 1. Download the LastPass extension for your browser (Chrome, Firefox, Edge, etc.) from the LastPass download page.
- 2. Once installed, click on the LastPass icon •••• in your browser toolbar.
- 3. Log in with your email to access your vault.

#### Adding and Managing Passwords

- 1. Adding Passwords Manually
  - a. Log in to LastPass and open your "Vault".
  - b. Click "Add Item".

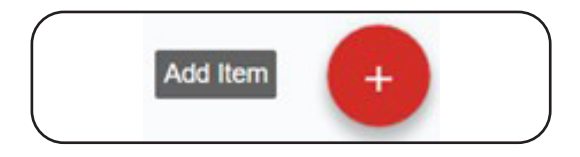

c. Select "Password"

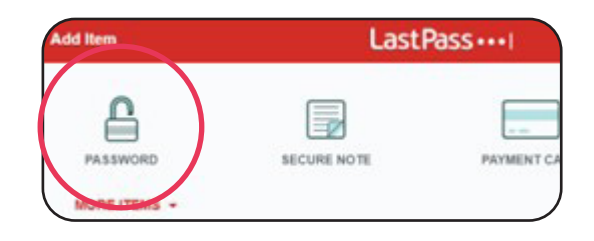

d. Enter the website URL, your username, and the password.

| 4 ALL ITEMS        | Add password   | ~ ~ ~ ~ ~ ~ ~ ~ ~ ~ ~ ~ ~ ~ ~ ~ ~ ~ ~ ~ |
|--------------------|----------------|-----------------------------------------|
| URL:               |                |                                         |
|                    |                |                                         |
| Name:              | Folder:        |                                         |
|                    |                | •                                       |
| Username:          | Site password: |                                         |
|                    |                | 0                                       |
| One-time passcode: |                | Enter your secret key                   |
|                    |                | 0                                       |
| Notes:             |                |                                         |
|                    |                |                                         |
|                    |                |                                         |
|                    |                |                                         |
| Advanced Settings: |                |                                         |
|                    |                |                                         |

- e. Optionally, you can add notes or tags to organise passwords.
- f. Click "Save".

#### 2. Saving Passwords Automatically

a. When you log in to a new website, LastPass will prompt you to save the login.

b. Click "Save Site" to automatically store the password in your vault.

#### 3. Editing Passwords

- a. In your vault, click on the password you want to edit.
- b. Make any necessary changes (username, password, notes).
- c. Click "Save" to confirm the changes.

#### Using LastPass to Autofill Passwords

LastPass can automatically fill in your saved credentials on websites:

- 1. Visit the login page of a website where you have saved a password.
- 2. Click on the LastPass icon •••• in the login field, and select the relevant account if you have multiple saved logins.
- 3. LastPass will autofill your username and password.
- 4. Click "Log In" to enter.

#### Password Generation

If you need to create a new, secure password, LastPass offers a password generator:

- 1. Open the LastPass extension or your vault.
- 2. Click on the "Password Generator" tool.

3. Choose the length and complexity (numbers, symbols, etc.) for your password.

4. Click "Generate Password".

5. You can then copy the generated password or save it directly to your vault.

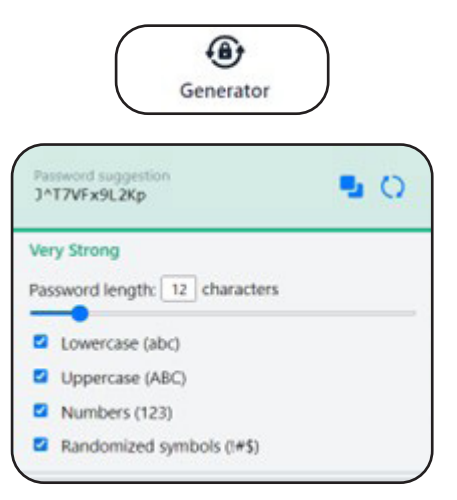

#### **Sharing Passwords Securely**

LastPass allows you to share login credentials you have created securely without revealing the actual password. Recipients must have a LastPass account to accept the shared login.

- 1. In your vault, hover on the password you want to share.
- 2. Click on the "Wrench" to edit the password folder.
- 3. Click the "Share Icon" and enter the recipient's email address.
- 4. Choose whether you want to allow the recipient to see the password or just allow them to use it.
- 5. Click "Share".

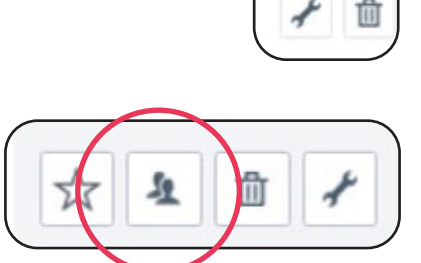

| Share Sile: CDP     |               |       |
|---------------------|---------------|-------|
| Recipient Email Ade | fresses:      |       |
|                     |               |       |
| Allow Recipient to  | View Password |       |
|                     |               |       |
|                     |               |       |
|                     |               |       |
|                     |               |       |
|                     |               |       |
|                     |               |       |
|                     |               |       |
|                     | Cancel        | Share |

## **Remote Desktop Guide**

#### How to download the RDS icon to your computer

The first step is to download the Remote Desktop icon. If you already have the icon then go to the "How to log in to RDS" section.

Go to https://gateway.inspirewebsite.co.uk/rdweb in Google Chrome

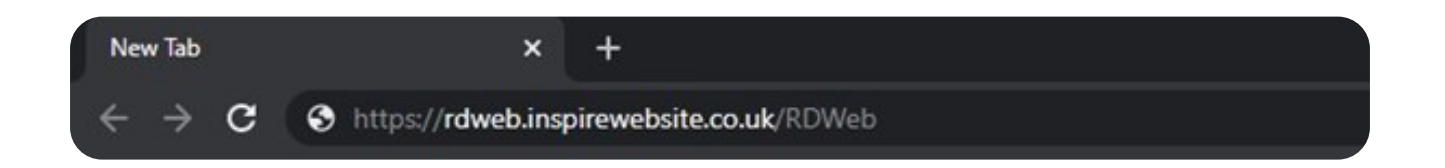

On the "Work Resources" page, enter your Inspire username and password and then click Sign In. The username format is inspire\ firstname.surname

| Work Resources<br>RemoteApp and Desktop Connection |                                                             |
|----------------------------------------------------|-------------------------------------------------------------|
|                                                    | Domain\user name: inspire\harry.potter<br>Password: ••••••• |

Once logged in to "Work Resources", click the "Remote Desktop" icon.

This will download a shortcut to your Downloads folder.

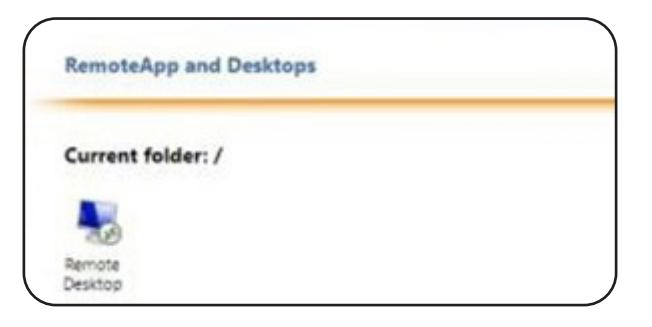

Right-click on the downloaded file and click on Show in Folder

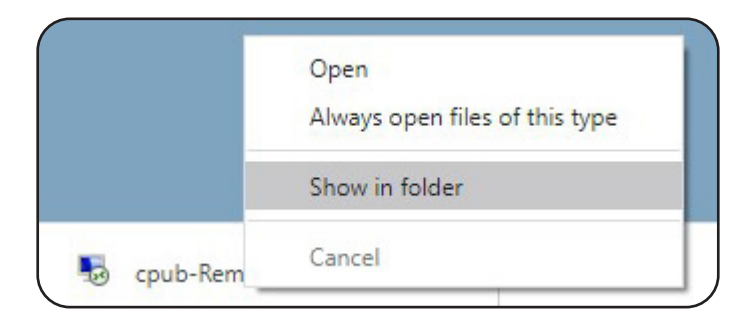

In your Downloads folder, click and hold the Remote Desktop icon and drag it over to the Desktop icon on the left-hand side. Once the cursor is over Desktop, let go and the file will be moved.

|                      |   | Name                                                                                                    | Date modified    | Type           |
|----------------------|---|----------------------------------------------------------------------------------------------------|------------------|----------------|
| Quick access Desktop | 1 | New Comparison of the second second s | 06/05/2020 14:31 | Remote Desktop |
| Downloads            | * |                                                                                                    |                  |                |
| Documents            | * |                                                                                                    |                  |                |
| Pictures             | * |                                                                                                    |                  |                |

You will now have the Remote Desktop icon on your desktop for easy access. If you would like to rename it to something more meaningful, such as Inspire Remote Desktop, click on the file once and then press "F2", you can now enter a different name for the icon.

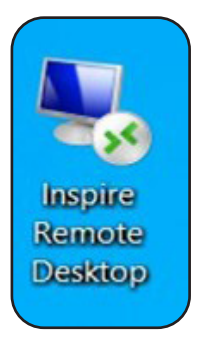

#### How to log in to RDS

Double-click the Remote Desktop icon from your Desktop, or wherever you have saved it. If presented with a "Do you trust the publisher of this remote connection" window, tick the "Don't ask me for remote connections from this publisher again" box and then click "Connect".

Enter your username and password, this time prepending your username with INSPIRE\, i.e. INSPIRE\harry.potter and then click "OK".

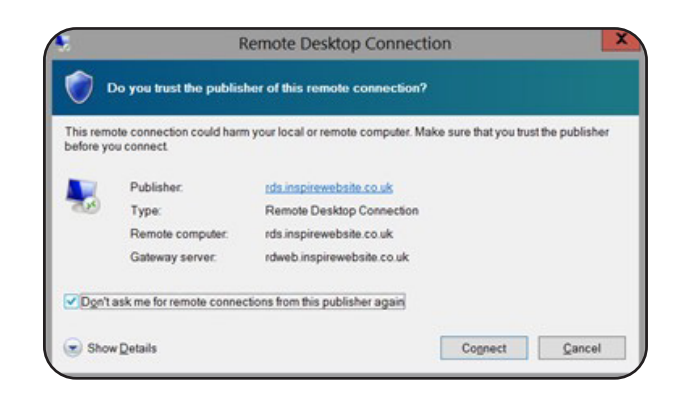

| Windows Security                                          |                  |
|-----------------------------------------------------------|------------------|
| Enter your credentials                                    |                  |
| Type your username and passwo<br>RDS.INSPIREWEBSITE.CO.UK | rd to connect to |
| INSPIRE\harry.potter                                      |                  |
| •••••                                                     |                  |
| More choices                                              |                  |
| B Use a different accour                                  | nt               |
|                                                           |                  |
| ОК                                                        | Cancel           |
|                                                           |                  |

You will now need to authenticate your login either by accepting the call from Microsoft and pressing # or by accepting the notification through the Microsoft Authenticator app. Once you have verified yourself you will be logged into Remote Desktop.

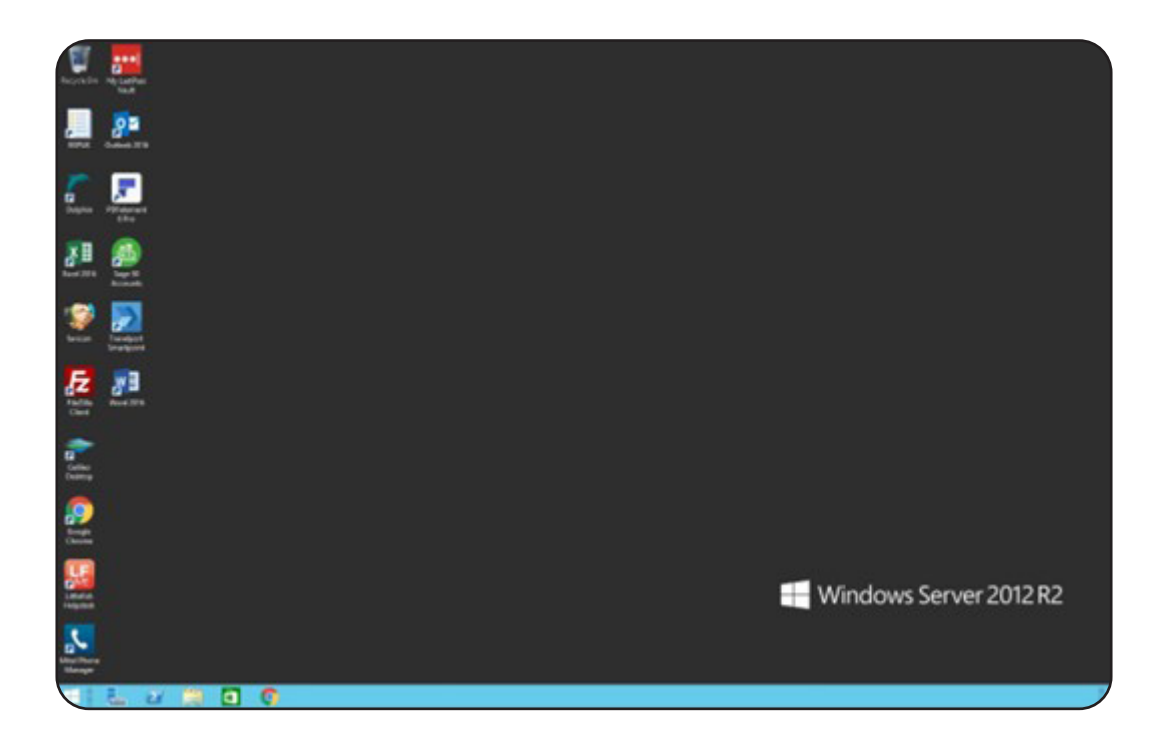

## Outlook

### Sending Emails

1. Click on "New Email"

- 2. Type in full or the beginning and select the desired recipient's address, add the subject line and message body.
- ✓ Favorites Ye Address Check Book Names Attach File ¥ Signature в Basic Text bard Name From 🗸 Send То Maria Maria Boerner Cc × maria.boemer@inspireemail.co.uk

<

O Search

Report

Report

5 Reply

Keply All 🛱 -

→ Forward Co ~

Respond

3

T D

Share to

Teams

Teams

Send / Receive Folder View Help

Delete Archive

Delete

0

RR

File

Hor

R

New New

Email Items ~

New

3

Q.-

8-

3. Click "Send"

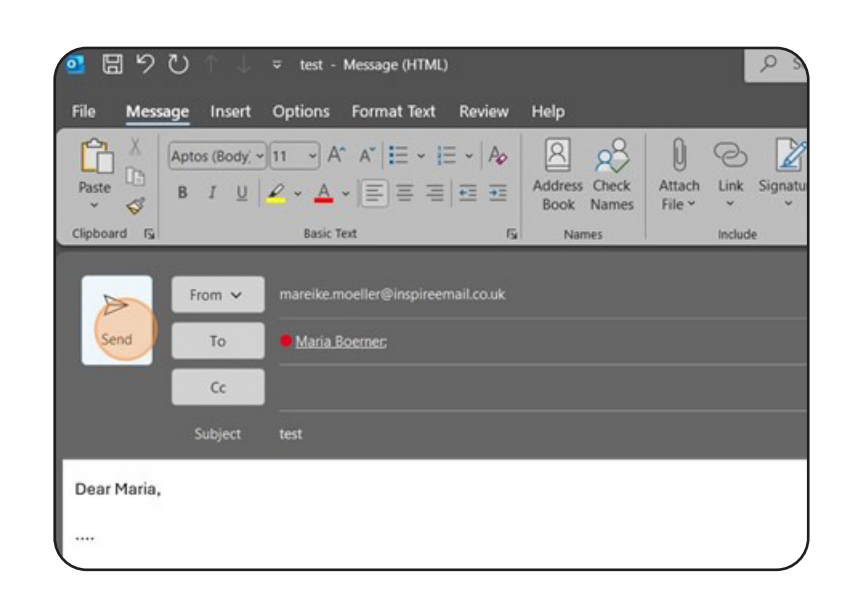

#### **Organising Emails**

1. Folders: Right-click on Inbox and select New Folder to organise emails into specific categories.

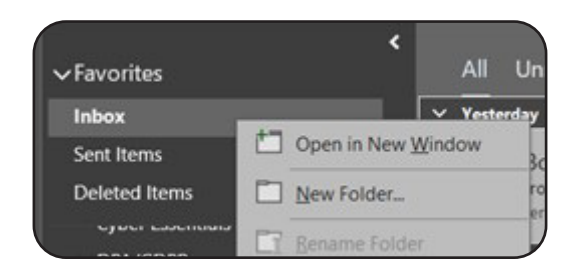

2. Rules: Go to File > Manage Rules & Alerts to move emails based on criteria like sender or subject automatically.

| dae and Alarte                    |                                                                         |  |  |  |  |  |  |  |
|-----------------------------------|-------------------------------------------------------------------------|--|--|--|--|--|--|--|
| mail Rules Manage Alerts          | Start from a template or from a blank rule<br>Step 1: Select a template |  |  |  |  |  |  |  |
|                                   | Stay Organized                                                          |  |  |  |  |  |  |  |
| New Rule Change Rule *            | TH Move messages from someone to a folder                               |  |  |  |  |  |  |  |
| Rule (applied in the order si     | Move messages with specific words in the subject to a folder            |  |  |  |  |  |  |  |
|                                   | Move messages sent to a public group to a folder                        |  |  |  |  |  |  |  |
|                                   | Pag messages from someone for follow-up                                 |  |  |  |  |  |  |  |
|                                   | Move RSS items from a specific RSS Feed to a folder                     |  |  |  |  |  |  |  |
|                                   | Stay Up to Date                                                         |  |  |  |  |  |  |  |
|                                   | Display mail from someone in the New Item Alert Window                  |  |  |  |  |  |  |  |
|                                   | Play a sound when I get messages from someone                           |  |  |  |  |  |  |  |
|                                   | Send an alert to my mobile device when I get messages from someone      |  |  |  |  |  |  |  |
|                                   | Start from a blank rule                                                 |  |  |  |  |  |  |  |
| Rule description (click an underf | Apply rule on messages I receive<br>Apply rule on messages I send       |  |  |  |  |  |  |  |
|                                   | Step 2: Edit the rule description (click an underlined value)           |  |  |  |  |  |  |  |
|                                   | Apply this rule after the message arrives                               |  |  |  |  |  |  |  |
|                                   | from people or public group                                             |  |  |  |  |  |  |  |
| Enable rules on all messages      | move it to the specified tolder                                         |  |  |  |  |  |  |  |
|                                   | and stop processing more rates                                          |  |  |  |  |  |  |  |
|                                   | Example: Move mail from my manager to my High Importance folder         |  |  |  |  |  |  |  |
| _                                 |                                                                         |  |  |  |  |  |  |  |

3. Flagging Emails: Use the flag icon next to emails to set reminders or mark them as important.

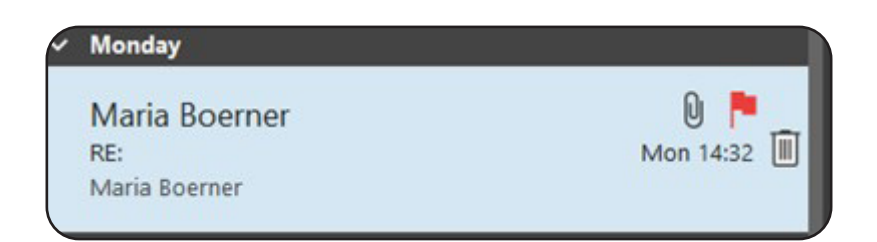

4. Reporting suspicious Email: Do not open the emails or click on any links contained within. Select the PhishHook Icon and click on "Caught one!" to report it.

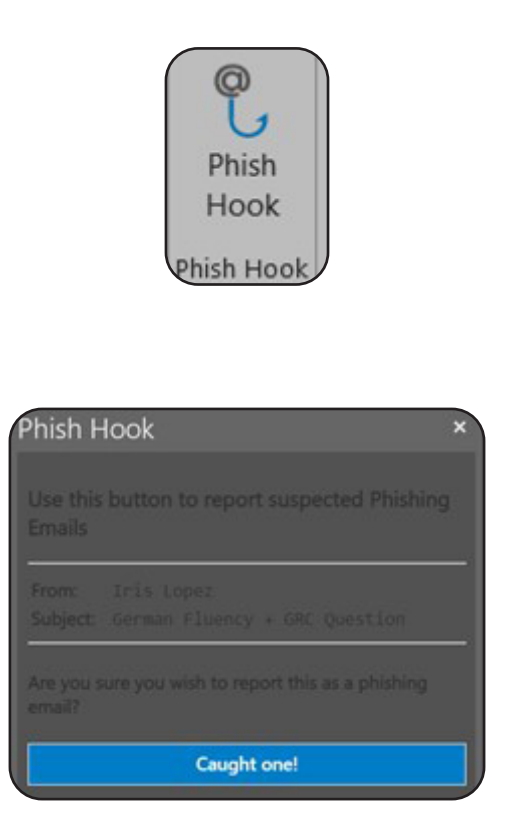

#### **Searching Emails**

1. Use the Search bar at the top to find emails by keywords, sender, or date.

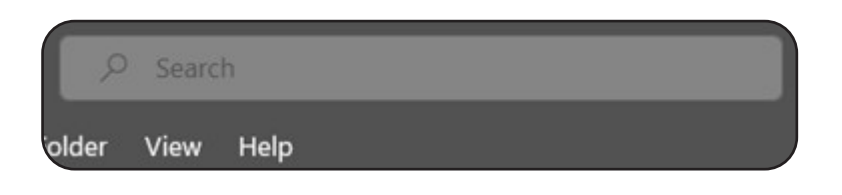

2. Use the Filter option to refine your search (e.g., unread emails, specific dates)

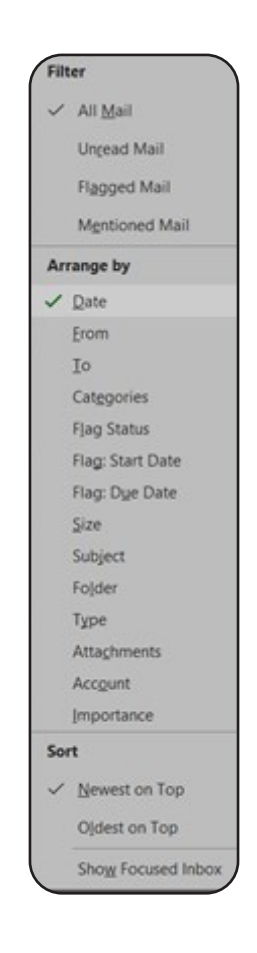

#### Managing Your Calendar in Outlook

- **1. Creating Calendar Events** 
  - a. Click on the Calendar icon.

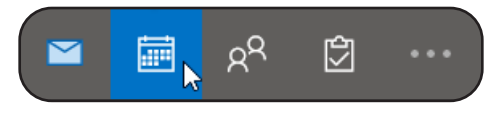

b. Select New Appointment or New Meeting.

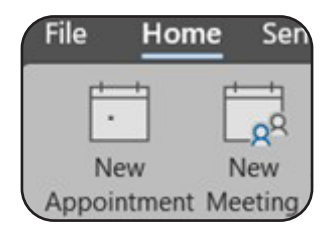

c. Add details like the title, time, location, and attendees (for meetings).

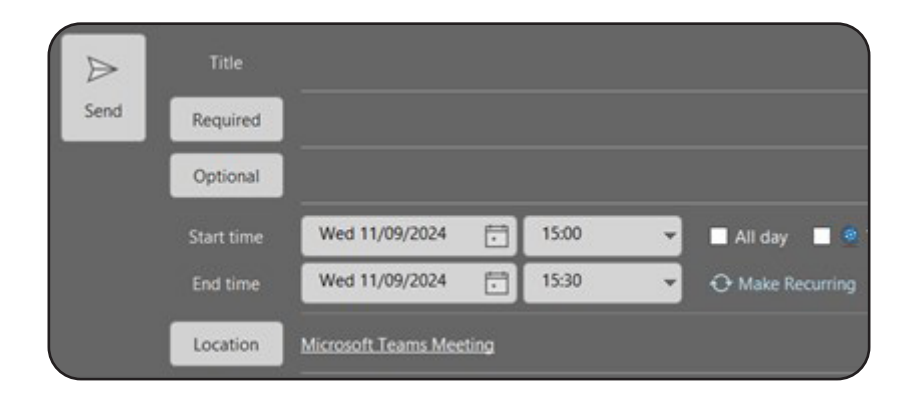

d. Click Save & Close (for appointments) or Send (for meetings).

- 2. Scheduling Meetings
  - a. In the Calendar section, click New Meeting.

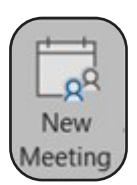

- b. Add attendees via email, and select a time slot.
- c. Click Scheduling Assistant to see the availability of attendees.

| ⊳                            |         | Vie   | Wed 16/10/2024 |       | 09:00 - |       | 🖬 All day 🛛 📓 Time zones |       |       |       |
|------------------------------|---------|-------|----------------|-------|---------|-------|--------------------------|-------|-------|-------|
| Send                         | Endtime | N/C   | 0 19/10/2024   |       | 0930 *  |       | O Make Recurring         |       |       |       |
|                              | 02:00   | 01:00 | 04:00          | 05:00 | 06.00   | 67:00 | 06.00                    | 09:00 | 10:00 | 11:00 |
| All Attendees                |         |       |                |       |         |       |                          |       |       |       |
| Required Attendee            |         |       |                |       |         |       | -                        |       | -9    | 1000  |
| 0 <b></b>                    |         |       |                |       |         |       |                          |       |       |       |
| 0                            |         |       |                |       |         |       |                          |       |       |       |
| •                            |         |       |                |       |         |       |                          |       |       |       |
| Add required attendee        |         |       |                |       |         |       |                          |       |       |       |
| Optional Attendee            |         |       |                |       |         |       |                          |       |       |       |
| Add optional attendee        |         |       |                |       |         |       |                          |       |       |       |
| Resource (Room or Equipment) |         |       |                |       |         |       |                          |       |       |       |
| Add resource                 |         |       |                |       |         |       |                          |       |       |       |

- d. Click Send to confirm the meeting.
- 3. Sharing Your Calendar
  - a. Go to the Calendar view.
  - b. Click "Share Calendar" in the toolbar.
  - c. Select the calendar you want to share.

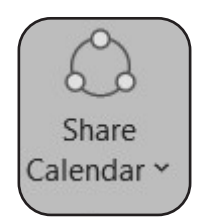
d. Enter the email addresses of the people you want to share with.

| eneral                                                  | Permissions                                                                  | 5 Synchronization                                        |                                  |                        |
|---------------------------------------------------------|------------------------------------------------------------------------------|----------------------------------------------------------|----------------------------------|------------------------|
| Curren                                                  | tly sharing w                                                                | rith:                                                    |                                  |                        |
| Nam                                                     | e                                                                            | Permission Level                                         |                                  |                        |
| My C                                                    | Organization                                                                 | Can view when I'm                                        | busy                             |                        |
|                                                         |                                                                              |                                                          |                                  |                        |
|                                                         |                                                                              |                                                          |                                  |                        |
|                                                         |                                                                              |                                                          | A <u>d</u> d                     | Remoye                 |
| Permis                                                  | ssions                                                                       | 1                                                        | A <u>d</u> d                     | Remoye                 |
| Permis<br>Chang<br>your o                               | isions<br>jes you make<br>organization.<br>one                               | to these permissio                                       | A <u>d</u> d<br>ns will apply to | Remoye<br>all users in |
| Permis<br>Chang<br>your c<br>No<br>@ Ca                 | isions<br>Jes you make<br>organization.<br>In view when l                    | to these permissio                                       | A <u>d</u> d<br>ns will apply to | Remoye                 |
| Permis<br>Chang<br>your c<br>No<br>@ Ca<br>() Ca        | isions<br>organization.<br>one<br>n view when l<br>n view titles a           | to these permissio<br>I'm busy<br>and locations          | Agid                             | Remoye                 |
| Permis<br>Chang<br>your c<br>No<br>@ Ca<br>@ Ca<br>@ Ca | sions<br>organization.<br>n view when I<br>n view titles a<br>n view all det | to these permissio<br>I'm busy<br>and locations<br>tails | Add                              | Remoye                 |

e. Click on "Add", find and highlight the email address you want to share the calendar with and click "Add" again.

- f. Click "OK"
- g. Choose sharing permissions (e.g. "View Only").

h. Click Send.

#### **Adding Contacts**

Click on the "Address Book" in the middle of the home bar.

1. Click on "File" and "New Entry".

- 2. Select New Contact and click "OK".
- 3. Enter the contact's details, then click Save & Close.

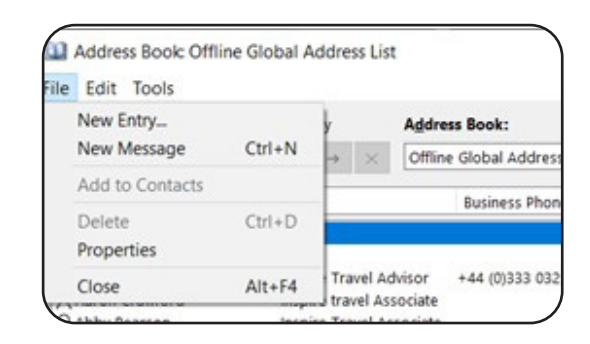

Search People

Address Book

| New Entry              |  |
|------------------------|--|
| Select the entry type: |  |
| New Contact            |  |
| New Contact Group      |  |
|                        |  |

| 4                                               | 2 4 0484         | I - Contact | 2 400              |                          |
|-------------------------------------------------|------------------|-------------|--------------------|--------------------------|
| le <u>Contact</u> I                             | coert Format Tex | Review Help |                    |                          |
| ee & Delete Same<br>Now All Delete Same         | RE Control       | Centralis   | Druit Meeting More | Address Check Book Names |
| Fel Norm<br>Company<br>Add 10to                 |                  |             | X                  |                          |
| tite et.<br>enet.<br>Display au                 |                  |             |                    |                          |
| iinh page address<br>Ref address<br>wa naribw'i |                  |             |                    |                          |
| hoten. *<br>Hote. *<br>hotent fac. *            |                  |             | =                  |                          |
| boble. V<br>Deces<br>Boltest. V                 |                  |             |                    |                          |
| <ul> <li>This is the making address.</li> </ul> |                  |             | 1                  |                          |
|                                                 |                  |             |                    |                          |

## PhishingTackle

PhishingTackle delivers training through interactive modules that simulate real-world phishing scenarios. Here's how to complete them in Teams:

#### Starting a training module

1. In Teams, navigate to the PhishingTackle tab, or open the PhishTAIL Bot chat in teams.

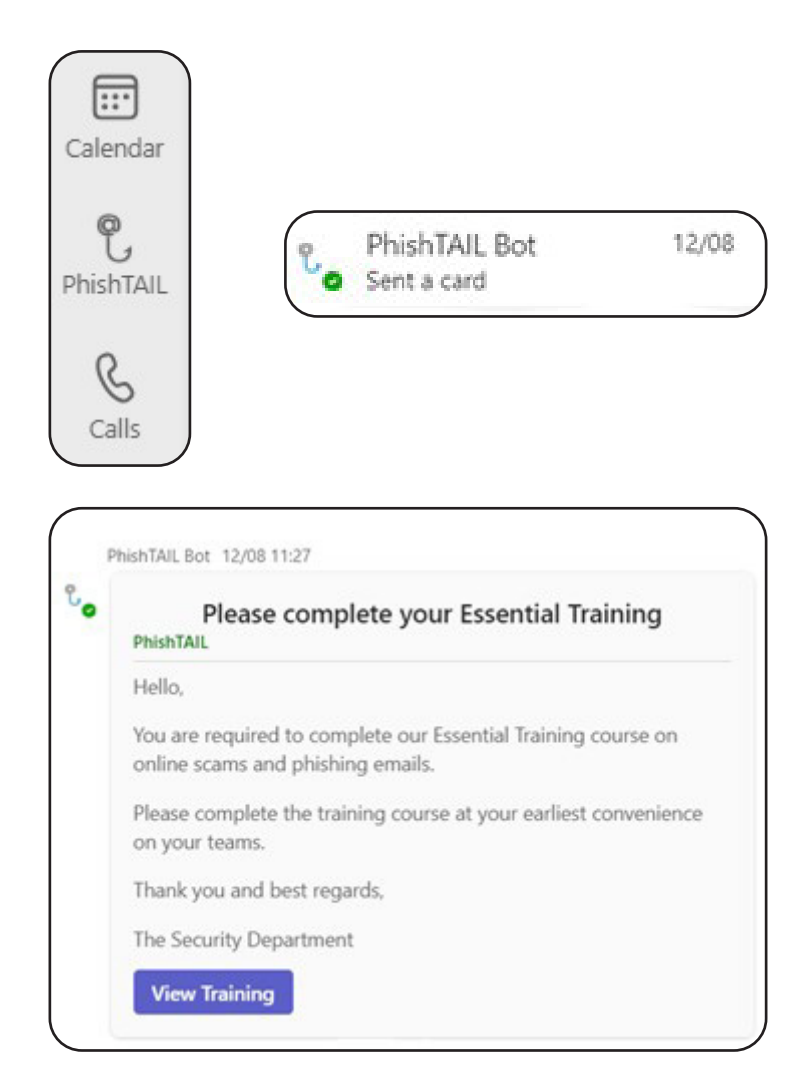

2. In the dashboard, click on the training module assigned to you.

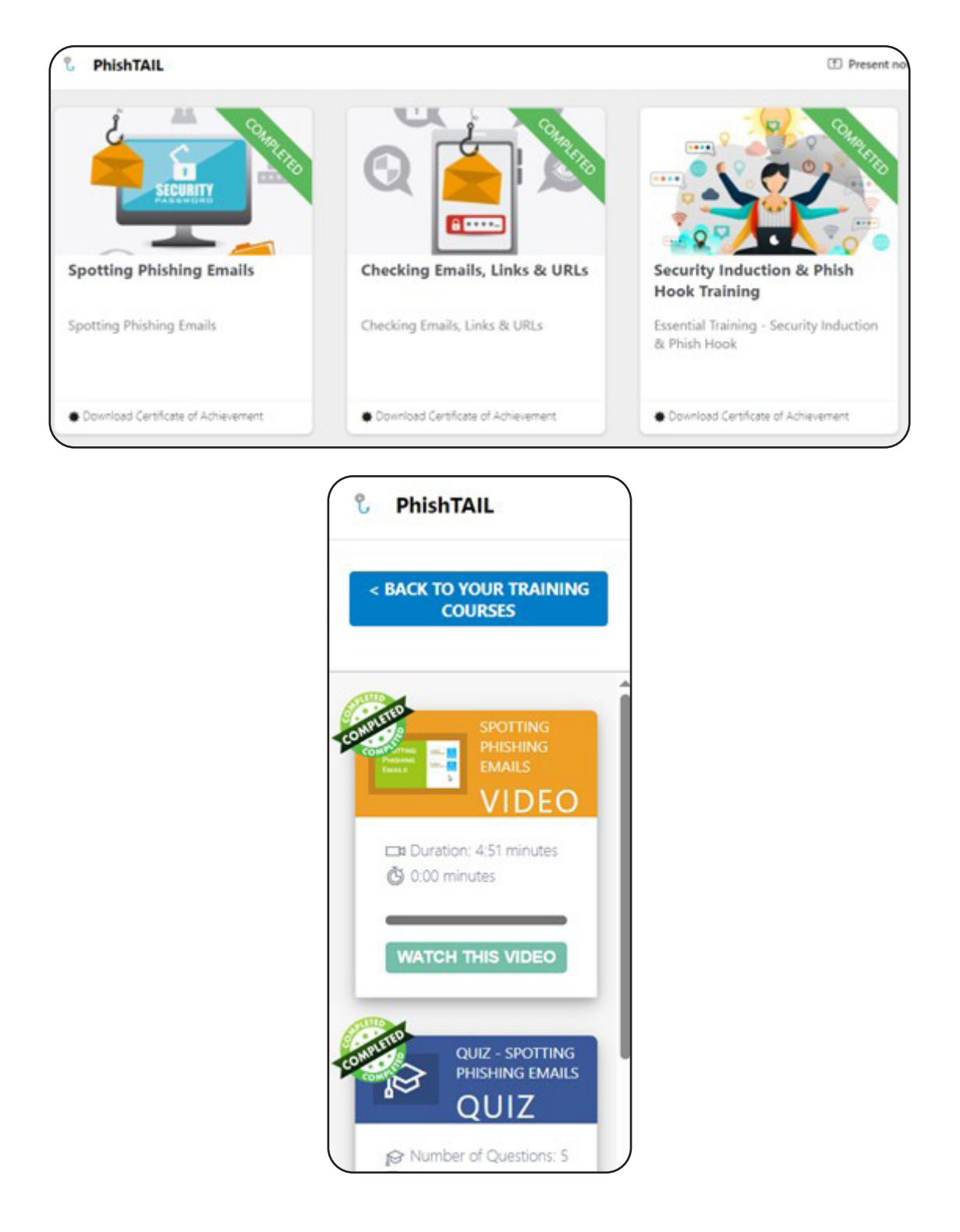

3. Follow the step-by-step instructions, paying close attention to examples of phishing emails, messages, and links.

### Completing simulated phishing tests

PhishingTackle will periodically send phishing simulation emails or messages via Teams. These simulations are designed to look like real phishing attempts.

#### To succeed:

- Carefully inspect senders' email addresses or names.
- Hover over links before clicking to verify their authenticity.
- Report any suspicious emails using the Phish Hook feature in Outlook.

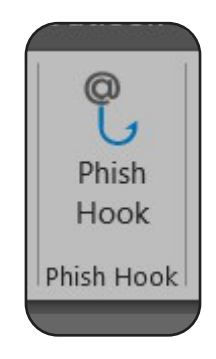

## **Offline support channels**

To be used, when the online options (NEO, Transparent IT support ticket, internal support ticket, etc) are unavailable.

#### Systems / Reports

Andrew Carey - Andrew.Carey@inspireemail.co.uk

- Vibe issues
- Vibe queries
- New reports
- Changes to reports
- Commissions portal
- Hyve

#### IT support

#### Transparent IT - servicedesk@transparent-it.co.uk

- Emails
- Email Security (Mimecast)
- Email Signatures (Exclaimer)
- Galileo Application
- Hyve
- Neo
- Network Infrastructure/Connectivity
- Remote Desktop Services (RDS)

### Phone / internal IT support

### Maria Boerner - Maria.Boerner@inspireemail.co.uk

- Phone or phone system issues
- Phone or phone system queries
- General IT guidance and advice

#### Finance

## Contact travelaccounts@inspireemail.co.uk and cc Fiona Grundy in for any supplier or customer payment queries.

- Requesting Supplier payments
- Requesting a supplier to be added to Dolphin if they have booked using TBA
- Asking when supplier payment is due (relevant for customer balance due date)
- Querying customer refund (once refund request has been submitted)
- Requesting for a payment link to be sent
- Checking customer payments received if either paid by link or bank transfer

## Product

## LastPass

LastPass is a password manager application. We also use it to search for products using keywords. You will find Lastpass on your application lists, top right of your web browser.

If the icon is red, you are logged in and it is ready to use.

#### How to search for product

There are 3 ways to search on LastPass:

1. Type the name of the supplier you want to use.

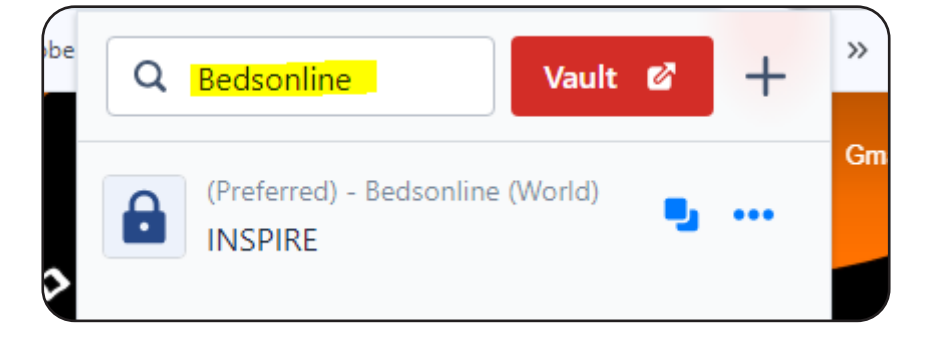

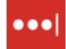

2. Search a destination or product type, all results that match this will appear.

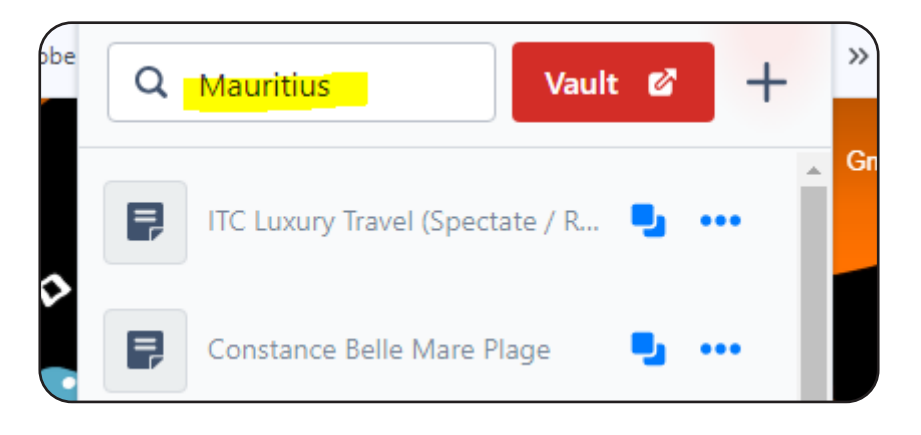

3. By opening the Vault, you can (click on Vault) you can see the catatgories and find the relevant product within that file.

| A  | ncillaries (Car hire) (Transfers) (Lounge) (airport) (Parking) (Insurance) (26) 🕨 |
|----|-----------------------------------------------------------------------------------|
| B  | edbanks / UK (29) »                                                               |
| c  | oach (10) 🕨                                                                       |
| С  | ruise (28) 🕨                                                                      |
| D  | irect Hotel / Chain Websites (19) 🕨                                               |
| D  | irectly contracted hotels (2) >>                                                  |
| D  | MC & TMC's (20) ►                                                                 |
| F  | erries (12) 🕨                                                                     |
| FI | ights (17) ►                                                                      |
| s  | ports (2) ►                                                                       |

When you try and log into a product, it will either Auto login (you don't need to press anything)

| Jsername |     |
|----------|-----|
| N\$PIRE  | ••• |
| Password |     |
|          |     |

OR it will give you multiple options if more than one login is available.

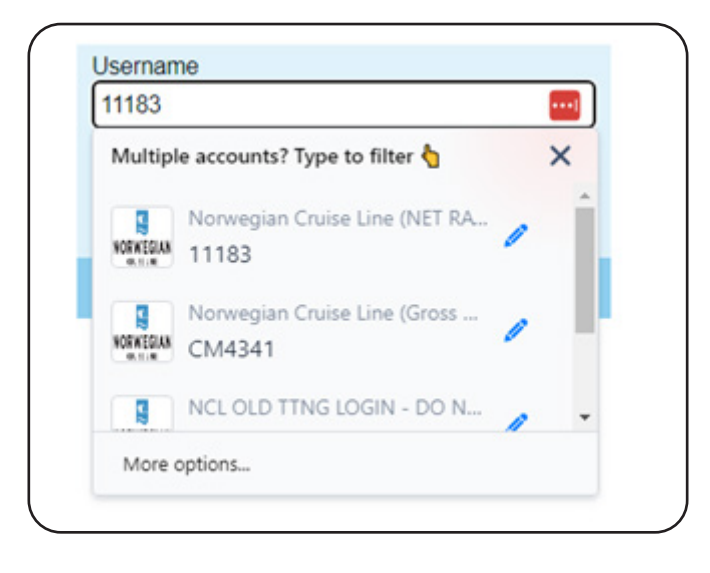

If you are unable to login, please reach out to Maria Boerner for help.

## **Preferred Suppliers**

#### Suppliers that support Inspire / Best suppliers for destinations

As we give ITAs access to a large inventory of suppliers, we will normally provide you with our preferred suppliers.

We do this to ensure that the suppliers we provide are:

- Competitive on price
- Offer you full customer service support
- Commercially viable
- Provide training and product support.

You will find the list of preferred suppliers on your induction or when you ask the support team for help.

----

You will also find a preferred supplier list from Advantage, including commissions at this link:

#### Advantage Sales Guide

\_\_\_\_

On the Advantage Hub you will also find a comprehensive list of Product guides and contacts:

Products/Services

## **Commission Levels, lists and advice**

On the Advantage Hub you can view all commercial agreements (please be aware that most of our bedbanks are on a NET agreement, not the gross rates stated on here)

#### Commercial-Terms-Hub

If you are unsure about commission amounts, please reach out to your BDM or Product team for assistance.

## Advantage – who are they?

Advantage are the largest travel consortium in Europe. Being members of Advantage means we get access to over 300 supplier commercials.

We can also use their offers and have access to their marketing department plus their regular travel events.

You Can read all about Advantage here:

Advantage Members

Advantage Members - about-us

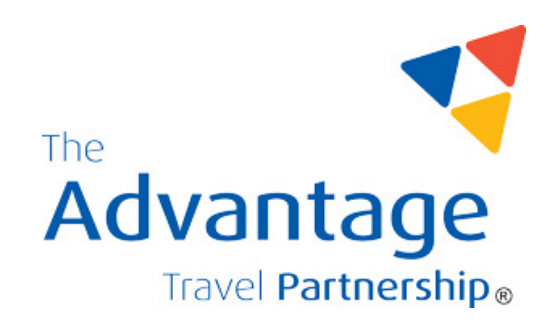

## How to find offers

The Marketing team produce a Marketing calendar for the month, this is based on booking / marketing trends.

They will then send out daily offers including marketing assets for you to utilise.

there is also a Inspire Trade Partners Facebook page where suppliers will share offers for you to use on your own social media

#### Inspire Trade Partners page

We also have an Offers Page with over 30 different suppliers, this is updated by the suppliers so offers are 'live':

#### Offers page

You can also follow:

Advantage Holidays & Cruise

Advantage Hot Offers

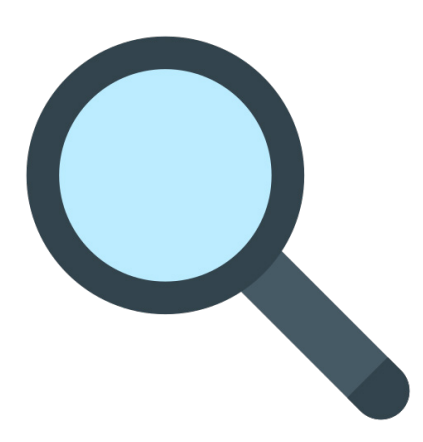

## **Requesting a new supplier**

We currently over 400 suppliers to make bookings with but there are always new opportunities that will arise.

If you do come across or are approached by some then we can assess the need to sign them up but before you ask us just think if this is something we do need?

If we decide to go ahead and use them then we have to do Health & Safety & compliance checks.

Once we have passed those, all financials are sent to the Accounts department to check over and load onto Dolphin / VIBE. Then we can roll out the supplier.

Sometimes this can take a few days depending on all parties.

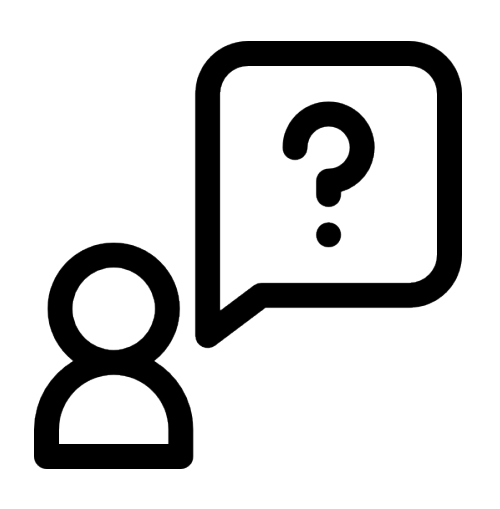

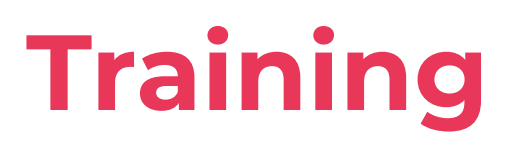

## **Training Guides**

Our Training Guides have been designed to help give you an understanding of all the different products you can offer, some of our preferred suppliers and much more useful information to help increase your product knowledge.

These are located in the 'L Drive' this is how you can access them.

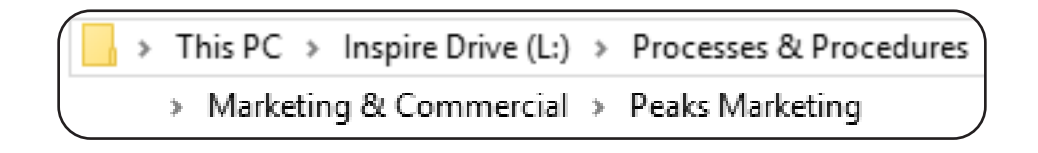

## **Training Hub**

The training hub is Inspire's one stop shop for all things training related, you will find a huge amount of training videos here that cover all different products and lots of 'how to' talk-throughs too.

You can access the training hub by following these steps in your browser: Inspire links ~ Training Hub

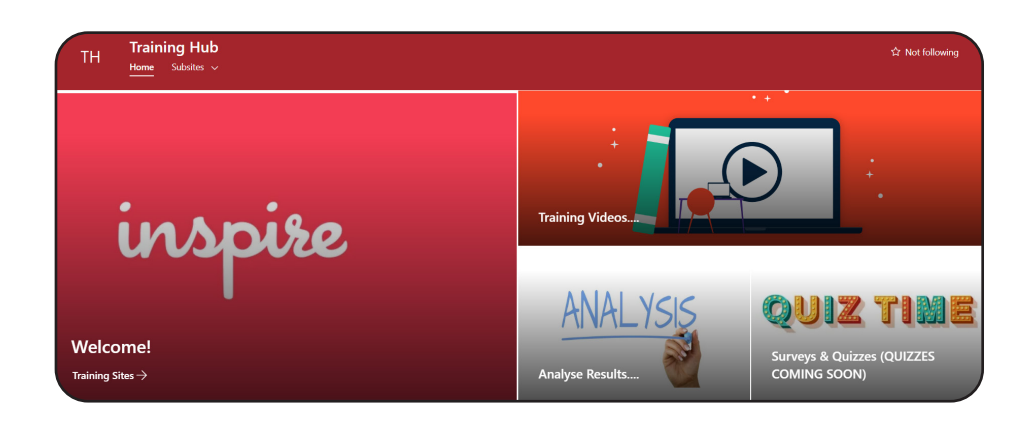

## Advantage Groups

Being a member of the Advantage Group too you also have access to their hub, you can access this via last pass. You will find lots of important and useful information here too from supplier commission levels and more 'how to' guides to a helpful cruise hub too.

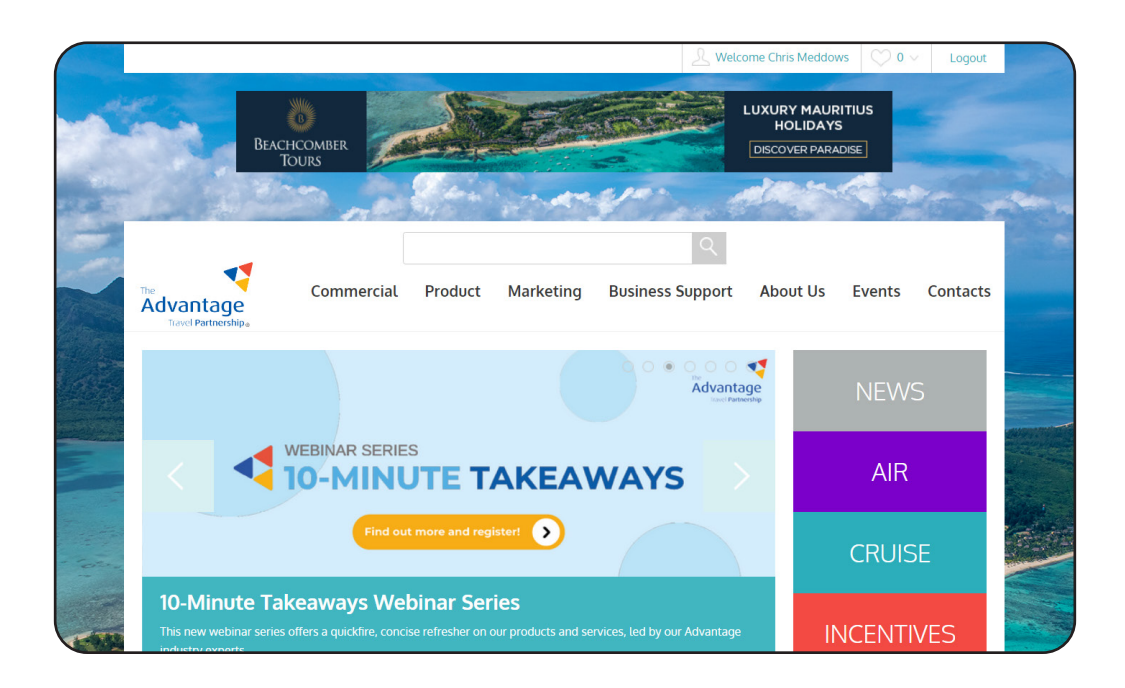

They also have a few Facebook groups that are very beneficial so please search and join these groups:

Advantage Travel Partnership Members

Advantage Hot Offers

Advantage Holidays & Cruise

## Hints & Tips – Who to go to and when

There is a huge amount of support available from the first day you join the Inspire family. We have teams on hand to help with everything you can think of, we have it all covered.

You will receive a monthly support rota so please check this regularly and reach out for day to day help and support.

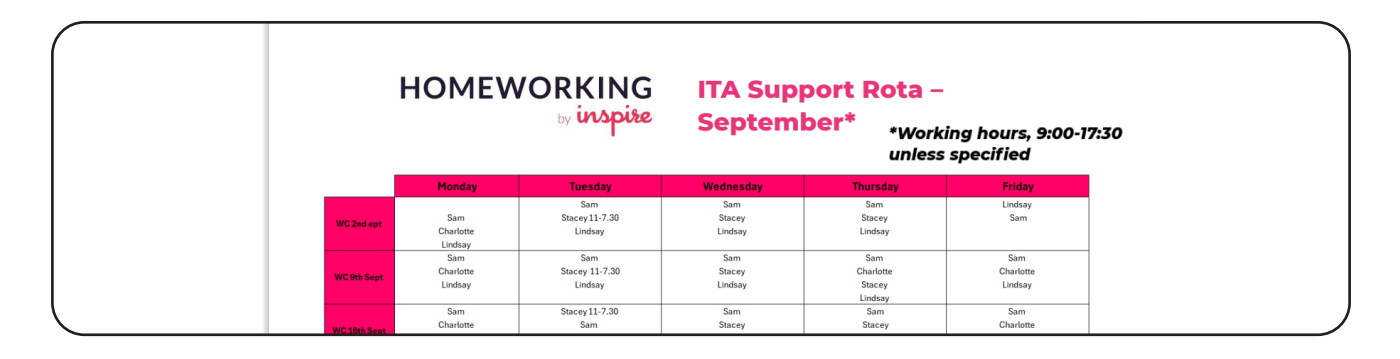

We have various group chats too and there is a great search function within those also to search for the more common questions that you may need answering.

LastPass is a fabulous resource and holds a lot of information specific to operators and suppliers, you need to open the vault. Click the red box and that will then give you the option to search the vault.

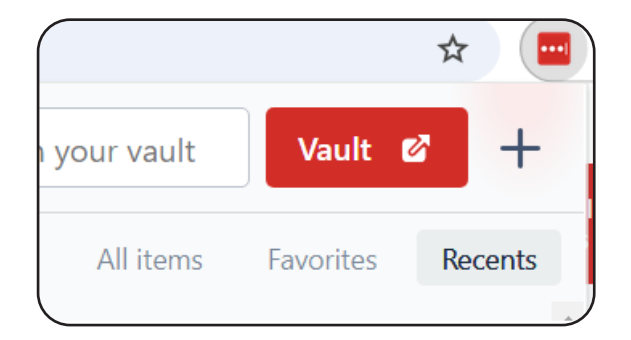

When you hover over the company you are looking at you will see a spanner like image and if you click here, it will offer additional information.

## Group Training, Webinars and 1-2-1's

The travel industry is ever changing and there is always something new to learn or increase our knowledge on, so we are committed to delivering training at every opportunity.

With our combined experience we can offer group training sessions on destinations and products along with marketing top tips too. We also arrange weekly webinars where we invite suppliers to showcase their products, these are recorded too and saved in the training hub so you can revisit as many times as you like.

Our Business Development Team are available to help and support you every step of the way and will also arrange monthly 121 calls which is time exclusively for you to ask any questions, run through any training requirements and gives you the opportunity to talk about new ideas that will assist in developing your business.

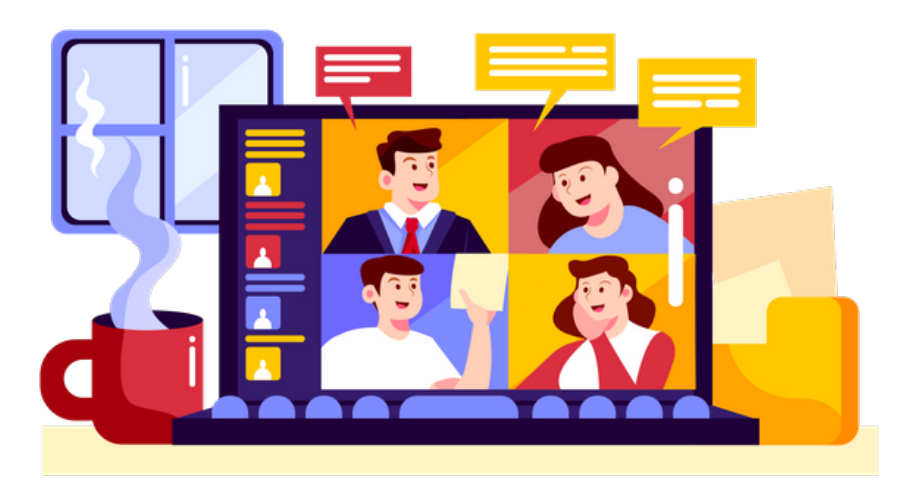

# **Dynamic Packaging**

## What is a Dynamic Package?

**Dynamic packaging** is a term used in the travel industry to create customized travel packages for customers.

It is where you will purchase a flight/cruise/train departing the United Kingdom for another country and add on an overnight tour/hotel/ cruise.

You would use different suppliers to produce the overall package i.e. Flights (Booked through supplier A) and Hotel (Booked through supplier B)

This is all sold as **One Price**.

Essentially Dynamic Packaging is where you become the Tour Operator and not the Travel Agent.

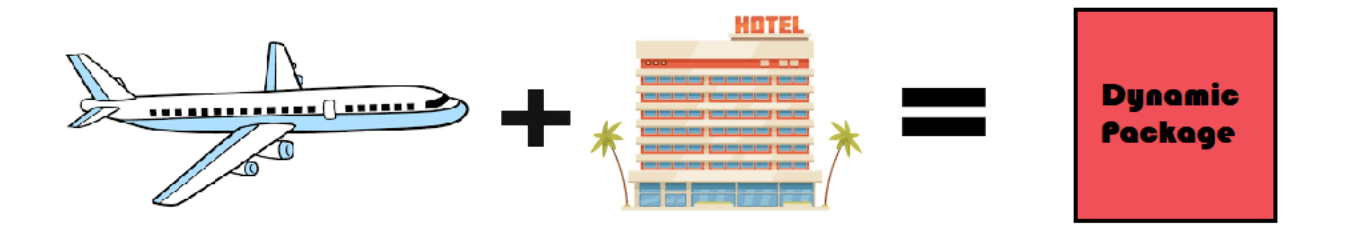

## **Benefits of a Dynamic Package**

#### Increased Margin

As you are putting this package together you can decide what margin to charge your customers. As a company we will be principle / liable for the package so we can charge more as Tour Operators do for curating the package and taking the risk should something happen pre/during the trip.

#### Offer your customers unique and bespoke products

Dynamic Packages allow you to be creative – you can use multiple centres and put together routes that you can theme your marketing around.

For example – you may have customers who are conflicted on whether to go to New York or Las Vegas for a special trip, dynamic packaging allows you to offer them both in the same trip. Or, you have customers who are watching a particular program tracking the route of a famous celebrity through Asia. Easy! You can tailor make a package to allow them the same experience.

#### Better nett package rates on Cruise, Flights and Accommodation

As you are not disclosing the rates for the individual elements of the package, suppliers will give you special discounts to allow you cheaper fares when selling as part of a package. This helps you with competing on price whilst also a great opportunity to add margin.

### Direct access to suppliers for customer uplifts

When you book direct with a supplier this gives you greater accessibility to offers, incentives and opportunities to do something for your customer. Tour Operators generally will charge a fee for early check ins, special occasions etc if your dealing directly you are more likely to get special treatments and incentives than going through an operator.

### Allows you to market products from your database directly

With the freedom and flexibility of dynamic packaging if you are aware of destinations, popular sales areas or important events you can tailor the product you want to sell to your clients and not be dictated to by what Tour Operators want you to sell.

#### You can book on deposits in many cases

As you are using special deposit fares (In Flights these are known as IT Fares) it will generally allow you to book without paying for them until closer to the departure date. This allows you to offer deposits and vary the cost of these depending on your audience.

## When *Not* to Dynamic Package

#### When tour operators offer a competitive rate

Some tour operators will have exclusive or special rates with certain hotel chains, airlines and cruises. They will have specials nobody else in the industry have – the majority of the timing dynamically packaging will allow you to beat it but there will be occasions that booking through a tour operator will be the best cause of action.

#### If a customer wants a low-grade hotel

As a tour operator we are the principle or liable for the trip the customers take, we would recommend that at minimum you use a 4<sup>\*</sup> Hotel that is a chain which has health and safety credentials, if you are unsure ask the Product Team.

#### Connection times are minimal and risk of missing flight/cruise/tour

Sometimes customers will want to take a flight that has a 30-minute connection or arrive the same day a cruise departs. Under these conditions we would recommend a tour operator to take the risk. As a minimum we would recommend a minimum 2-hour connection on flights and to arrive 24 hours before a cruise is due to leave.

### With a supplier that the product team have not authorised

To sell a dynamic package we must have an agency agreement with the supplier in case of any issues and to check we have liability in place should something go wrong. If you are unsure, please check with the Product Team.

## Multi centres which have specific tours / events attached to them and not been authorised

If somebody books a tour that involves a specific event and the event gets cancelled they would be due a refund on the whole package. So if a package is put together that includes one off tickets for an event i.e. Superbowl Tickets on a US trip. Please check with the Product team if we can take the risk.

## How to put together a Dynamic Package

Putting together a dynamic package is really simple. You simply take the following steps:

- 1. Source Flights
- 2. Source Ground Arrangements:
  - Transfers
  - Hotels
  - Cruises
- 3. Take nett costs (Add the ATOL Fee, £2.50 per person) and use a Calculator to work out your selling price at the margin you want to sell at.

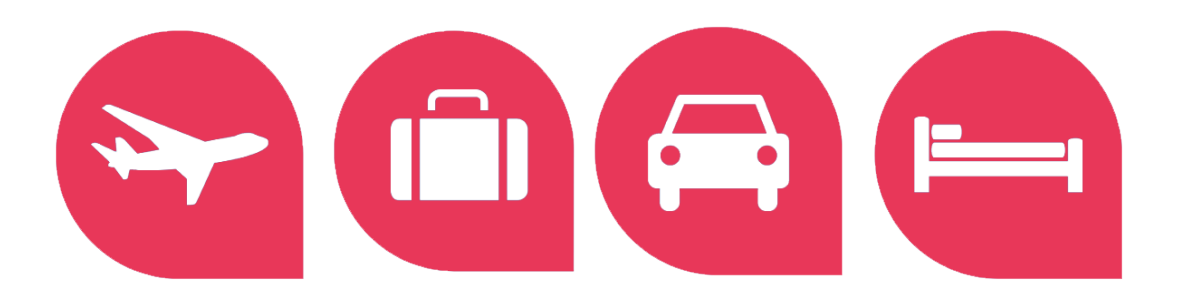

## **Dynamic Package Calculator**

To make it easy we have the below calculator (Available on request from the Product Team) to be able to quickly cost a Dynamic Package.

| MARGIN          | MARGIN CALCULATOR |          |  |  |  |  |  |  |
|-----------------|-------------------|----------|--|--|--|--|--|--|
|                 |                   |          |  |  |  |  |  |  |
| Package Cost    | £                 | 1,989.98 |  |  |  |  |  |  |
| Uplift Margin   | 17.65%            |          |  |  |  |  |  |  |
| Passengers      | 2                 |          |  |  |  |  |  |  |
| Cost Per Person | £                 | 999.99   |  |  |  |  |  |  |

| Transport Cost |    |        |  |  |
|----------------|----|--------|--|--|
| Flight Cost    | £  | 201.00 |  |  |
| Flight Cost    | £  | 201.00 |  |  |
| Flight Cost    |    |        |  |  |
| ATOL Fee       | -£ | 5.00   |  |  |
| TOTAL AMOUNT   | £  | 397.00 |  |  |

|               | 20.4070   | 11/10 | 1        |
|---------------|-----------|-------|----------|
|               | 21.95%    | 18%   |          |
|               | 23.45%    | 19%   | ]        |
|               | 25%       | 20%   | ]        |
|               |           |       | -        |
|               |           |       |          |
| Ground Ar     | rangement | s     |          |
| Hotel Cost    | £         |       | 1,200.00 |
| Hotel Cost    | £         |       | -        |
| Hotel Cost    | £         |       | -        |
| Transfer Cost | £         |       | 85.94    |
| Transfer Cost |           |       |          |
| Tour Cost     |           |       |          |

£

TOTAL AMOUNT

Uplift Margin Table

Actual

10%

11%

12%

13%

14%

15%

16%

1704

Uplift

11.11%

12.35%

13.63%

14.94%

16.27%

17.65%

19.04%

20 4994

This is giving you a dynamic package cost:

Flights - £201 Per Person Hotel - £1200 Total Transfer - £85.94 Total ATOL Fee - £2.50 Per Person

Package Price £999.99 Per Person (With 15% Total Margin)

1,285.94

# **Booking on Vibe**

## Logging in to Vibe

To log in to Vibe, you will firstly need to open Chrome

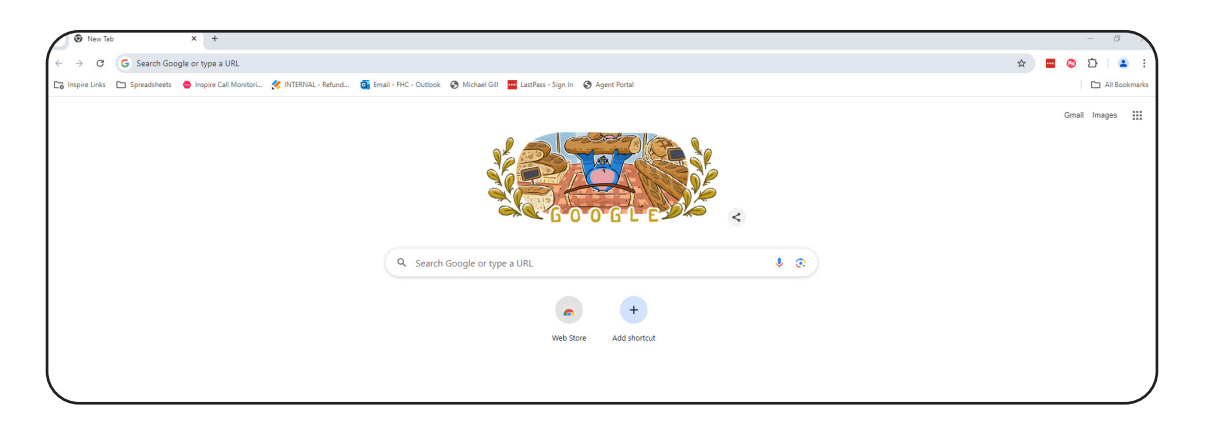

From here select Inspire Links, scroll down to Vibe, Travel by Inspire, and then select your appropriate Storefront.

As an ITA (Independent Travel Associates) you will need to select Homeworkers

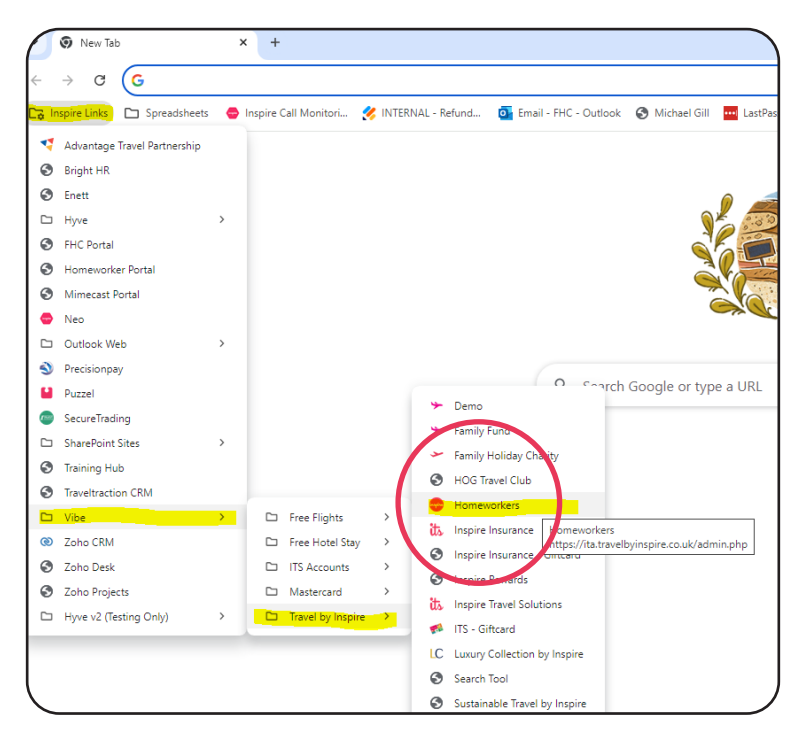

You will be then presented with the below screen, your log in details will be automatically inputted in, then select Authenticate to log in.

| ← → ♂ ≤ ita.travelbyin         | nspire.co.uk/admin.php                                   |                                                                   |          |                                         | \star 📲 😭 한 💷 🗉 |
|--------------------------------|----------------------------------------------------------|-------------------------------------------------------------------|----------|-----------------------------------------|-----------------|
| 🏹 Inspire Links 🗈 Spreadsheets | 👄 Inspire Call Monitori 🔗 INTERNAL - Refund 🗿 Email - FH | - Outlook 🔇 Michael Gill 🚾 LastPass - Sign In 🔇 Agent Portal      |          |                                         | 🗅 All Bookmark  |
|                                | inspire                                                  | Home Inspire Magazine                                             | Offers   | Manage Booking<br>Zoho Tickets<br>Login |                 |
|                                | IBE Administration                                       | inistrative functions please login with your username and passwor | d below. | :                                       | ¢               |
|                                |                                                          |                                                                   |          |                                         |                 |
|                                | Authenticate                                             |                                                                   |          |                                         |                 |

## **Introduction to Vibe Homepage**

Once you have logged in you will be presented with the below.

| Admin   Inspire - Homeworker:       | 5 × +                                               |                                     |                                     |                                    |                       | - 0 )                                           |
|-------------------------------------|-----------------------------------------------------|-------------------------------------|-------------------------------------|------------------------------------|-----------------------|-------------------------------------------------|
| ← → C 😁 ita.travelbyin              | nspire.co.uk/admin.php                              |                                     |                                     |                                    |                       | \star 📑 😭 🗅 😩 🗄                                 |
| 🕞 Inspire Links 🕒 Spreadsheets      | 🗢 Inspire Call Monitori 🔗 INTERNAL - Refund ) 💁 Ema | il - FHC - Outlook 🔇 Michael Gill 🚥 | LastPass - Sign In 🛛 🔗 Agent Portal |                                    |                       | 🗅 All Bookmarks                                 |
| 3ook General Bookings Support Conte | ent Settings Statistics                             |                                     |                                     |                                    | Inspire - Homeworkers | 🖉 🕬 🖓 Logged in as Lindsay Miller ( Inspire ) 🔍 |
|                                     | inspise                                             |                                     |                                     | - 11                               | Manage Booking        | <b>U</b>                                        |
|                                     | uspice                                              | Home                                | Inspire Magazine                    | Offers                             | Zoho Tickets          |                                                 |
|                                     |                                                     |                                     |                                     |                                    | Login                 |                                                 |
|                                     |                                                     |                                     |                                     |                                    |                       |                                                 |
|                                     |                                                     |                                     |                                     |                                    |                       |                                                 |
|                                     | Malaama Lindaa Mi                                   | llan                                |                                     |                                    |                       |                                                 |
|                                     | Staff News                                          | lier                                |                                     |                                    |                       |                                                 |
|                                     | Title                                               | Author                              |                                     | Date                               |                       |                                                 |
|                                     | ⊕ New Article                                       |                                     |                                     |                                    |                       |                                                 |
|                                     |                                                     |                                     |                                     |                                    |                       |                                                 |
|                                     |                                                     |                                     |                                     |                                    |                       |                                                 |
|                                     |                                                     |                                     |                                     |                                    |                       |                                                 |
|                                     |                                                     |                                     |                                     |                                    |                       |                                                 |
|                                     |                                                     |                                     |                                     |                                    |                       |                                                 |
|                                     |                                                     |                                     |                                     |                                    |                       |                                                 |
|                                     |                                                     |                                     |                                     |                                    |                       |                                                 |
|                                     |                                                     |                                     |                                     |                                    |                       |                                                 |
|                                     |                                                     |                                     |                                     |                                    |                       |                                                 |
|                                     |                                                     |                                     |                                     |                                    |                       |                                                 |
|                                     |                                                     | Privacy Policy FAQs                 | Booking Terms We                    | osite Terms of Use   Travel Advice |                       |                                                 |
|                                     |                                                     |                                     |                                     |                                    |                       |                                                 |
|                                     |                                                     |                                     | IATA                                | ABTA No. L4341                     |                       |                                                 |
|                                     | 0161 440 6600   © 2024 Inspire Euro                 | e Ltd                               | 91205552                            |                                    | - <b>-</b>            |                                                 |
|                                     |                                                     |                                     |                                     |                                    |                       |                                                 |

Logging in to Vibe / Homepage

From here, you will be able to make and view your bookings.

Once you have logged in you will be presented with the below page, if you click on the Inspire Link this will then take you to the search page.

| dook General Bookings Support Content Settings Statis | stics                                 |                              |                                  | Travel by Inspire UK (v2)  | Logged in as Lindsay Miller (Inspire) |
|-------------------------------------------------------|---------------------------------------|------------------------------|----------------------------------|----------------------------|---------------------------------------|
| Zoho Ticketing                                        | You are not logged in as an affiliate |                              | Speak to a travel expert on: 010 | 61 440 6620 🌐 Country      | ×                                     |
| inspire                                               |                                       | Inspire Magazine Holio       | days TravelCard Manage B         | ooking About Us Contact    | Us                                    |
| Welcom<br>Staff News<br>Title                         | e, Lindsay Miller                     |                              | Date                             |                            |                                       |
| New Article                                           |                                       |                              |                                  |                            |                                       |
|                                                       | Search Flight + Hotel                 | Search Hotels Se             | earch Flights   Sea              | arch Car Hire              |                                       |
| Privacy Policy   FA                                   | Qs Booking Terms Website Terms of Use | Travel Card Terms   Aviation | Security   Travel Advice         | Become A Travel Consultant | Join Us                               |
|                                                       |                                       |                              |                                  | 6                          |                                       |

You will then be presented with the screen below.

| → C so travelbyinspire.co.uk D Introite Links D Stratetheast C Introite Cell Mo | nitori 🧳 INTERNAL, Refund 🙃 | mail - FHC - Outlook 🖉 Michael Gill | I artDarre - Sinn In 🖉    | Agent Portal                                                                                                    |                      |                     |                     | Q \$                      |                                    |
|---------------------------------------------------------------------------------|-----------------------------|-------------------------------------|---------------------------|----------------------------------------------------------------------------------------------------|----------------------|---------------------|---------------------|---------------------------|------------------------------------|
| Book General Bookings Support Content Settings                                  | Statistics                  |                                     |                           | Agenerona                                                                                                    |                      |                     | Travel by Inspire U | IK (v2) (🖉 - 1112) Logged | in as Lindsay Miller ( Inspire ) 🔍 |
| <                                                                               | Call our ca                 | all centre team on 0161 440 6       | 520 for 3rd party dea     | Is including free ch                                                                                                    | nild places, low dep | osits and much mor  | e!                  |                           | >                                  |
| Zoho Ticketing                                                                  | You are not logged in as    | an affiliate                        |                           |                                                                                                    | Speak to a tra       | avel expert on: 016 | 1 440 6620          | 🌐 Country 🗸 🗸             |                                    |
| inspire                                                                         |                             |                                     | Inspire                   | Magazine Ho                                                                                                    | lidays TravelCa      | ard Manage Bo       | ooking About        | Us Contact Us             |                                    |
|                                                                                 | Hotels Flight               | ーーー 퉲<br>hts Flight + Hotel         | Geo<br>Car Hire           | Cruise                                                                                                    | (2)<br>Rail          | A Touring           |                     |                           |                                    |
| 194 x server                                                                    | e.g. London, Paris, Ne      | w York                              |                           |                                                                                                    |                      | s                   | earch $ ightarrow$  |                           | ant the                            |
|                                                                                 | the second sol              | Retting and                         |                           | an of the second second | ablation of          | the Ange            | -                   | 10                        |                                    |
|                                                                                 |                             | Read the Not found wh               | ne insp<br>at you're look | ire ma                                                                                                    | agazin               | <b>e</b><br>20      | (JAD)               | and a start               |                                    |
|                                                                                 |                             |                                     |                           | •                                                                                                    | Mar Mar              |                     |                     |                           |                                    |
|                                                                                 |                             | )                                   |                           |                                                                                                    |                      | ₿ABTA               |                     |                           |                                    |

Vibe Homepage

## How to find an existing booking

The below instructions will now show you how to find an existing booking.

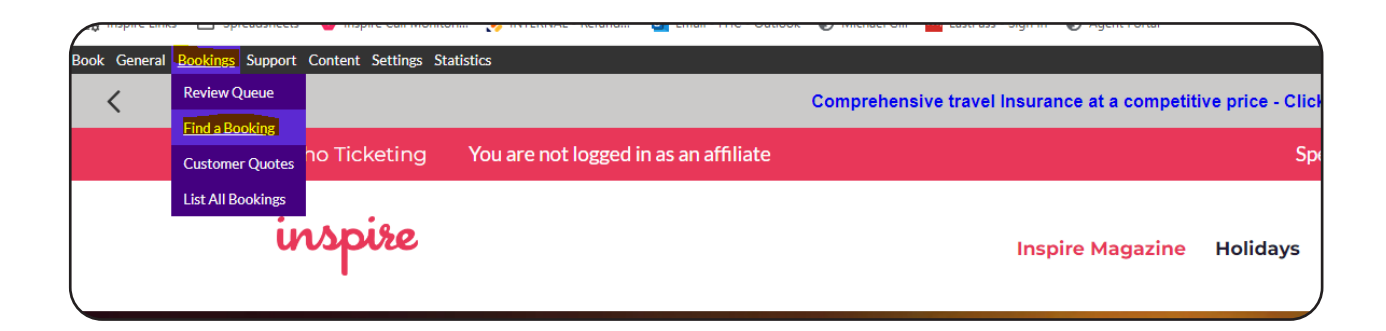

Once you have selected find a booking you will be presented with the below search options as below.

You can search for a booking different ways - the quickest way is using the Vibe Reference number you were given at the time of making a booking.

| inspire                                                                              | Inspire Magazine Holidays | TravelCard Manage | e Booking About Us | Contact Us |
|--------------------------------------------------------------------------------------|---------------------------|-------------------|--------------------|------------|
|                                                                                      |                           |                   |                    |            |
| Find a Booking                                                                       |                           |                   |                    |            |
| Search by Vibe booking reference                                                     |                           |                   |                    |            |
| Please type an 8-character Vibe booking reference to access all the details associat | ted with that booking.    |                   |                    |            |
|                                                                                      | -                         |                   |                    |            |
| Q Find Locator                                                                       |                           |                   |                    |            |
| Search by name                                                                       |                           |                   |                    |            |
| Passenger Title                                                                      |                           |                   |                    |            |
| Passenger First name(s)                                                              |                           |                   |                    |            |
| Passenger Last                                                                       |                           |                   |                    |            |
|                                                                                      |                           |                   |                    |            |
| Search by supplier booking reference                                                 |                           |                   |                    |            |
| Please type a supplier booking reference or ticket number you looking for.           |                           |                   |                    |            |
|                                                                                      |                           |                   |                    |            |
| Q Find Booking Reference                                                             |                           |                   |                    |            |
| Search by contact email address                                                      |                           |                   |                    |            |
| Enter the email address of the contact for the booking.                              |                           |                   |                    |            |
|                                                                                      |                           |                   |                    |            |

You can search for the booking using your Vibe Reference and adding it to the Search by Vibe booking reference.

| ( | Find a Booking                                                                                            |  |
|---|----------------------------------------------------------------------------------------------------|--|
|   | Search by Vibe booking reference                                                                          |  |
|   | Please type an 8-character VIbe booking reference to access all the details associated with that booking. |  |
|   | KE357J8C                                                                                                  |  |
|   | Q.Find Locator                                                                                            |  |
| l | Search by name                                                                                            |  |
|   | Passenger Title                                                                                           |  |

Other options you can search for a booking with are:

- First Name and Surname
- Supplier Booking Reference
- Contact Email address
- Search by travel date
- Search by phone number

Please note using the above options will result in all bookings listing; by using just the Vibe reference this will bring up just the one folder you are looking for.

Once you have selected Find Locator this will then show you your Vibe folder.

| Booking Time       MON 24 JUN 2024 09:55:20 BST       Customer       Linz Miller         Storefront       Inspire-Homeworkers       Email See       Confirmation         Booking Takita       Complete       First Travel Date       UE 24 JUN 2022 50:000 UTC         Booking Takita       Sendition       Email See       Confirmation         Booking Takita       Sendition       Email See       Confirmation         Booking Takita       Sendition       Email See       Confirmation         Booking Takita       Sendition       Email See       Confirmation         Booking Takita       Sendition       Email See       Contact Details       Additional Fee         Booking States       Contact Details       Additional Fee       Payments       Cotions       Emails       Support       Tags       Mote       Attachments       ATOL       Currency Rates       Handoff       Referrers         Booking States       Hold Booking       Pre-Auth       Fraud Check       Complete Booking       Pot Auth         Not Applicable       Manual       Papaseed       Data Entry       Manual         Booking Task List       List       State       State       State       State                                                                                                    |                                 | -                                | 3001721                                              |                                 |                           |            |
|----------------------------------------------------------------------------------------------------|---------------------------------|----------------------------------|------------------------------------------------------|---------------------------------|---------------------------|------------|
| Booking Time       MON 24 JUN 2024 09:55:20 BST       Customer       Linz Miller         Storefront       Inspire - Homeworkers       Email Sees       Confirmation         Booking Status       Complete       First Travel Date       UE 24 JUN 2025 00:00 UTC         Booking Total (0)       E11,005.00       List Travel Date       MON 30 JUN 2025 14:00 UTC         Handoff Status       Sent       Balance Remaining       £10,05.00 (Due Date: 18MAR2025)         Tisk List       Products       Contact Details       Additional Fees       Payments       Actions       Emails       Support       Tags       Motes       Attachments       ATOL       Currency Rates       Handoff       Referrers         Booking Task List       Pre-Auth       Fraud Check       Complete Booking       Post Auth       Menual         Booking Task List       Ist       Ist       Preset       Menual       Preset       Menual                                                                                                    |                                 | You currently I<br>Renewing lock | have the lock on this payment attem<br>in 3 seconds. | pt until 10:28:04 (36 seconds). |                           |            |
| Storefront     Inspire - Homeworkers     Email Sees     Confirmation       Booking Status     Complete     First Travel Date     UE 24JU/0225 00:00 UTC       Booking Total ©     E11005.00     Last Travel Date     MON 30JUN2025 14:00 UTC       Handoff Status     Sent     Balance Remaining     £0.005.00 (Due Date: 18MAR2025)                                                                                                    | Booking Time MON 24JUN2         | 24 09:55:20 BST                  |                                                      | Customer Linz Miller            |                           |            |
| Booking Status       Complete       First Travel Date       TUE 24JUR/2025 00:00 UTC         Booking Total ©       E11,005.00       Last Travel Date       MON 30JUR/2025 14:500 UTC         Handoff Status       Sent       Balance Remaining       £10,050.00 (Due Date: 18MAR2025)         Imadoff Status       Sent       Balance Remaining       £10,050.00 (Due Date: 18MAR2025)         Imadoff Status       Sent       Balance Remaining       £10,050.00 (Due Date: 18MAR2025)         Image: Status       Contact Details       Additional Fees       Payments       Actions       Emails       Support       Tags       Motes       Attachments       ATOL       Currency Rates       Handoff       Referrers         Booking Stages       Image: Status       Pre-Auth       Fraud Check       Complete Booking       Post Auth         Not Applicable       Manual       Bypassed       Date Entry       Manual         Booking Task List       List       Status       Status       Status                                                                                                    | Storefront Inspire - Home       | vorkers                          |                                                      | Email Seen Confirmation         |                           |            |
| Booking Total @ E11.005.00       Etat Travel Date MON 30.UN.2025 14:00 UTC         Handoff Status Sent       Balance Remaining £10.005.00 (Due Date: 18MAR2025)         Image: Sent Status Sent Status Status Status Stat | Booking Status Complete         |                                  |                                                      | First Travel Date TUE 24JUN20   | 025 00:00 UTC             |            |
| Handoff Status     Sent     Balance Remaining     £10,605.00 (Due Date: 18MAR2025)       Image: Status     Sent     Image: Status     Image: Status     Image: Sta                                                                                                    | Booking Total ⑦ £11,005.00      |                                  |                                                      | Last Travel Date MON 30JUN2     | 2025 14:00 UTC            |            |
| Image: Second set List       Products       Products<                                                                                                    | Handoff Status Sent             |                                  |                                                      | Balance Remaining £10,605.00 (D | oue Date: 18MAR2025)      |            |
| Image: Products     Contact Details     Additional Fees     Payments     Actions     Emails     Support     Tags     Notes     Attachments     ATOL     Currency Rates     Handoff     Referrers       Booking Stages                                                                                                    | - 0                             |                                  |                                                      |                                 |                           |            |
| Not Applicable       Pre-Auth       Fraud Check       Complete Booking       Post Auth         Not Applicable       Manual       Bypassed       Data Entry       Manual         Booking Task List       Verticable       Manual       Bypassed       Data Entry                                                                                                    | Tark List Broducts Contact Data | Additional Food                  | Actions Emails Support                               | Tage Notes Attachments          |                           | A Contract |
| Booking Stages       Hold Booking     Pre-Auth     Fraud Check     Complete Booking     Post Auth       Not.Applicable     Manual     Bypassed     Data Entry     Manual       Booking Task List     Verticable     Verticable     Manual                                                                                                    |                                 | Additional rees Payment          | S Actions Linais Support                             | Tags Hotes Attachments          | Aroc Currency Rates Train |            |
| Hold Booking         Pre-Auth         Fraud Check         Complete Booking         Post Auth           Not Applicable         Manual         Bypassed         Data Entry         Manual           Booking Task List         State Complete Booking Task List         State Complete Booking         State Complete Booking                                                                                                    | Booking Stages                  |                                  |                                                      |                                 |                           |            |
| Not Applicable         Manual         Bypassed         Data Entry         Manual           Booking Task List <td< td=""><td>Hold Booking</td><td>Pre-Auth</td><td>Fraud Check</td><td>Complete Booki</td><td>ing Post Au</td><td>th</td></td<>                                                                                                    | Hold Booking                    | Pre-Auth                         | Fraud Check                                          | Complete Booki                  | ing Post Au               | th         |
| Booking Task List                                                                                                    | Not Applicable                  | Manual                           | Bypassed                                             | Data Entry                      | Manual                    |            |
| -                                                                                                    | Booking Task List               |                                  |                                                      |                                 |                           |            |
|                                                                                                    |                                 |                                  |                                                      |                                 |                           |            |
|                                                                                                    | Task Chat                       | ctore                            | Time                                                 | Find Times                      | Duration                  |            |

## **Searching for Products**

Now that you are in Vibe you can search and create a booking, Vibe pulls data from all our suppliers making it quick and easy for you to find what you need. To search for a booking, you will need to be logged in on the screen below.

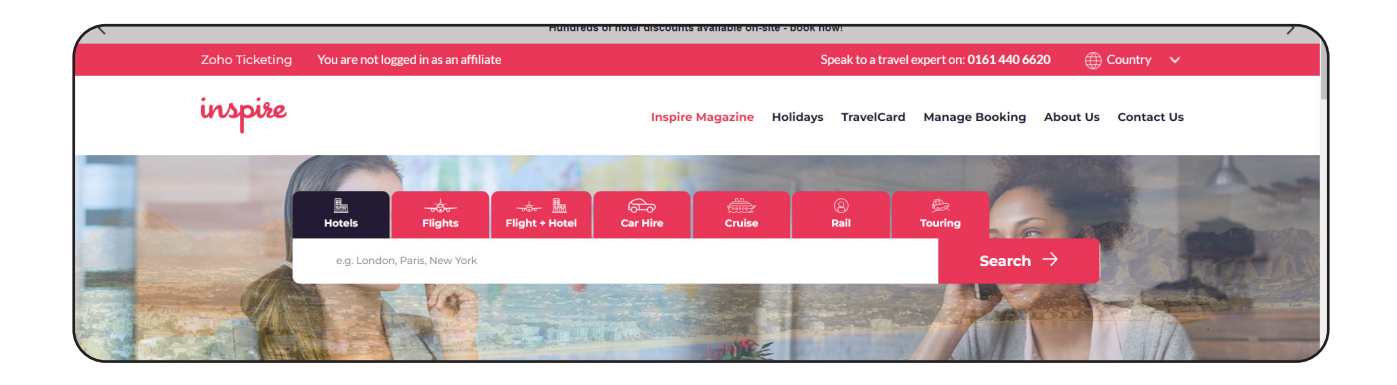

## Searching for a Hotel Only

Once you have selected the Hotel option, you will then fill in the fields to search a product, and press the search button.

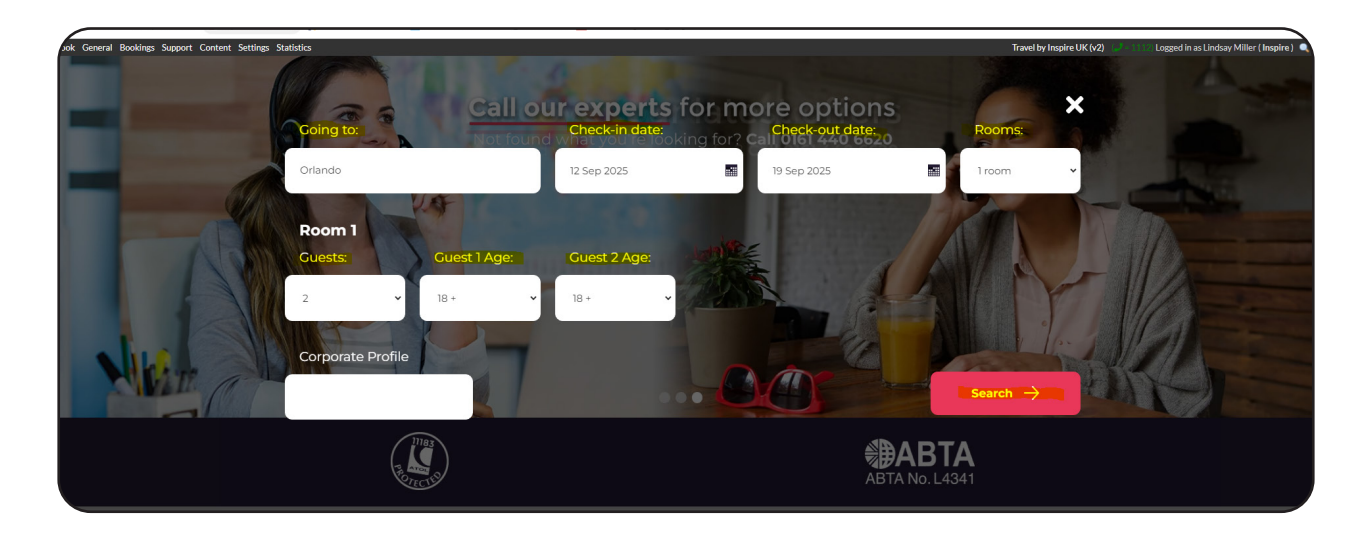

#### Search and create bookings

You will then be presented with all the hotels available for the dates you have requested with all the suppliers that we work with.

You can change the selection to either show a per person price or a Total Cost, on the left-hand side you can see the filter options, so that you can narrow down your search. You can also change the Sort by from Recommended, Hotel Rating, Price Low to High or Price High to Low.

We also have a wide range of options of filters as well, you can filter by Hotel Name, Hotel Rating, Price, Board Basis, Amenities, Location, Refund Policy, and Supplier.

Also, on the right-hand side of the screen you will see a map of where the hotels are located to help you find the best location for your client.

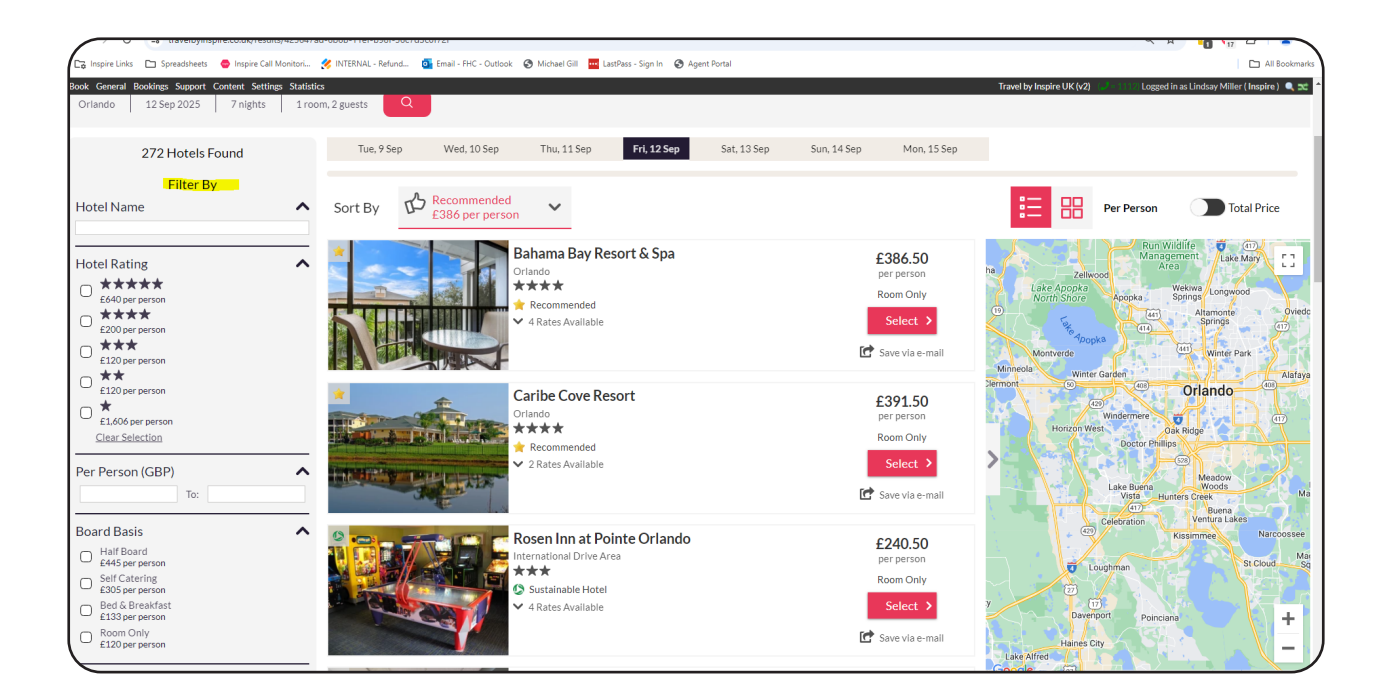

Once you have found the hotel that you want you can look at alternative room types as below.

| Filter By<br>Hotel Name                                                                              | ^ | Sort By Becommended<br>£1,240 per person                                                                                                    | Per Person Total Price                                             |
|----------------------------------------------------------------------------------------------------|---|----------------------------------------------------------------------------------------------------|--------------------------------------------------------------------|
| Hard Rock                                                                                            |   | Currently showing your chosen hotels. Click to show all available hotels.                                                                                                    |                                                                    |
| Hotel Rating<br>★★★★★<br>£655 per person<br>★★★★<br>£200 per person<br>★★★<br>£120 per person<br>★★★ | ^ | Universal's Hard Rock Hotel<br>Universal's Hard Rock Hotel<br>Disconting<br>Disconting<br>Discon |                                                                    |
| £120 per person<br>£1.601 per person<br><u>Clear Selection</u>                                       |   | Rooms 2 Guests - 18, 18<br>Mobility Accessible Garden View 2 Queen Room                                                                                                    | Aritz                                                              |
| Per Person (GBP)                                                                                     | ^ | Your Chosen Room                                                                                                    | > calendar                                                         |
| Board Basis<br>Half Board<br>£445 per person                                                         | ^ | Room Only         Long Stay discount (Discount for long stay already applied in the final price)         Refundable until 5 Sep 2025         £1,240.00         C*         Keep                                                                                                    | Hard Rock Hotel at                                                 |
| E305 per person     Bed & Breakfast     £133 per person                                              |   | - per person                                                                                                    | Universal Orlando<br>4.5 ★ (7091)<br>4-star hotel<br>O The Kitchen |
| C Room Only<br>£120 per person                                                                       |   | Room Only Refundable until 5 Sep 2025 £1,771.00 ES31.00 more                                                                                                    |                                                                    |
| Hotel Tags<br>Special Offer                                                                          | ^ | Garden View 2 Queen Room                                                                                                    |                                                                    |

Once you have found the room type your client would like to book, please press Select.

| Hard Rock Club 2 Queen Room |                                                                                                    | per person                                  | Clipton Clipton |
|-----------------------------|----------------------------------------------------------------------------------------------------|---------------------------------------------|-----------------|
| Room Only                   | Refundable until 5 Sep 2025                                                                                                    | £2,359.50<br>£1,119.50 more Select >        |                 |
| Future Rock Star Suite      |                                                                                                    |                                             |                 |
|                             |                                                                                                    | per person                                  |                 |
| Room Only                   | Refundable until 5 Sep 2025                                                                                                    | £3,542.00<br>£2,302.00 more Select >        |                 |
| T Au.:                      | and the state of the state of t |                                             | - 5 6           |
| Orland<br>***               | ersal's Hard Rock Hotel<br>™<br>★★                                                                                                    | <b>£1,253.00</b><br>per person<br>Room Only | beachclu        |

The next page will give you more information on the hotel and you can also look at alternative rooms, you can see where it is on the map and add it to your booking, by selecting Keep.

| $\left( \right)$ | Rooms      | 2 Guests - 18, 18   | Future Rock Star Suite<br>Room Only |                             | £7,084.00<br>in total |
|------------------|------------|---------------------|-------------------------------------|-----------------------------|-----------------------|
|                  | Future Ro  | ck Star Suite       |                                     |                             |                       |
|                  | Your Cho   | sen Room            |                                     |                             |                       |
| 24               |            |                     |                                     |                             | in total              |
|                  | Room Only  | ,                   |                                     | Refundable until 5 Sep 2025 | £7,084.00             |
|                  | Mobility A | Accessible Garden V | /iew 2 Queen Room                   |                             |                       |

This will then add your hotel to your basket.

| Sp       | eak to a travel e | expert on: <b>0161 440 66</b> | 520 🌐                | Country | ~                  |
|----------|-------------------|-------------------------------|----------------------|---------|--------------------|
| lolidays | TravelCard        | Manage Booking                | About Us             | Contact | Us                 |
|          | (                 | Save via e-mail               | £7,084.0<br>in total | ° ₩     | Continue to book > |

From here you can add on additional products to your booking, for this example we are going to look at making a Hotel Booking only. Select Continue to book.

| 🛃 Save via e-mail | <b>£7,084.00</b><br>in total | ਸ਼ | Continue to book > |
|-------------------|------------------------------|----|--------------------|
|                   |                              |    |                    |

## How to search for a Flight Only

Below you will find the instructions on how to search for a Flight Only. To begin, click flights on the homepage.

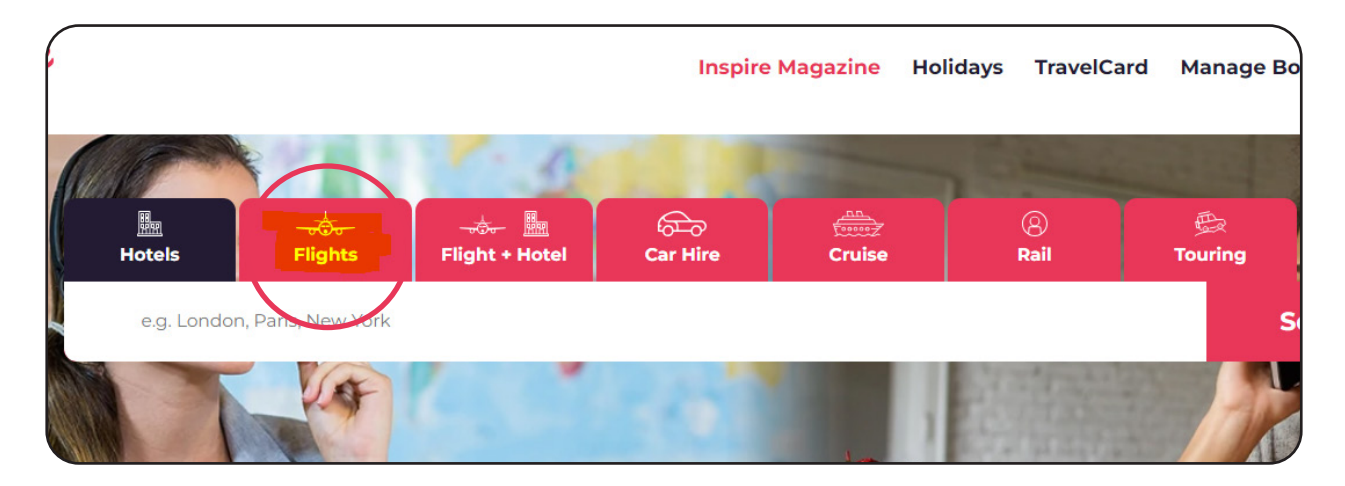

From here you will add in all the information to search for the flight. You can also request specific Classes of flights, Airlines and if you would like to show only direct flights.

| Departing from:<br>Manchester (MAN)  | Discover our                | r lat    | <b>est o</b><br>Arriving at:<br>Orlando - All Air | ffers<br>440 6620<br>ports (ORL) | 1000                    | Advanced search   |  |
|--------------------------------------|-----------------------------|----------|---------------------------------------------------|----------------------------------|-------------------------|-------------------|--|
| Departure Date:<br>12 Sep 2024       | Return date:<br>19 Sep 2025 | Passe    | ngers:<br>~                                       | <b>Age 1:</b><br>18 +            | )<br>J                  | 20110             |  |
| Return     One way flight     Class: | Airline:                    | Only sho | w direct flights                                  |                                  |                         |                   |  |
| Economy<br>Corporate Profile         | - select -                  | ••       |                                                   |                                  | Se                      | arch $ ightarrow$ |  |
|                                      |                             |          |                                                   | ABTA                             | <b>BTA</b><br>No. L4341 |                   |  |

By selecting Advanced search, you can also search for multiple flights as below.

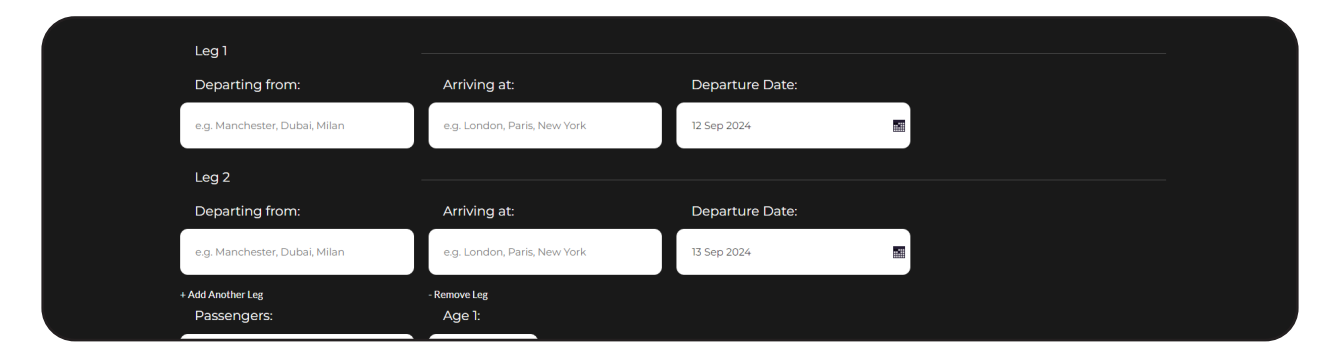

Here you can add and remove additional legs, and you can still choose different Class and Airline options.

For this example, we are going to look at a single leg flight. Once you have pressed search you will be given all the flight options available to you.

As with the Hotel search you can also change your Sort by option and filter your flights, there are lots of options to filter from including Airline, Outbound Departure Time, Return Departure Time, per person cost, Baggage, Fare Type (this will be noted below) and Supplier.

|                                                                                                    |                                                      |                                                        | 1                                            |                                              |                                              |                                              |                                              |                                              |                                              |      |                                                    |
|----------------------------------------------------------------------------------------------------|------------------------------------------------------|--------------------------------------------------------|----------------------------------------------|----------------------------------------------|----------------------------------------------|----------------------------------------------|----------------------------------------------|----------------------------------------------|----------------------------------------------|------|----------------------------------------------------|
| Showing 72 of 89 flights                                                                                                    | ▲ Departure                                          | Date<br>H                                              | Wed, 2 Apr<br>Direct Flights<br>21,051 total | Thu, 3 Apr<br>Direct Flights<br>£1,120 total | Fri, 4 Apr<br>Direct Flights<br>£1,442 total | Sat, 5 Apr<br>Direct Flights<br>£1,535 total | Sun, 6 Apr<br>Direct Flights<br>£1,405 total | Mon, 7 Apr<br>Direct Flights<br>£1,148 total | Tue, 8 Apr<br>Direct Flights<br>£1,373 total |      |                                                    |
| £1,051 per person<br>Air France<br>£1,147 per person<br>British Airways<br>£1,238 per person                                       | Sort By                                              | Pric<br>Higl<br>£1,5                                   | e (Low to<br>1)<br>i35 per person            | ~                                            |                                              |                                              |                                              |                                              |                                              |      |                                                    |
| Delta<br>£1.072 per person<br>KLM<br>£1.147 per person                                                                             | IT FARE                                              |                                                        |                                              |                                              |                                              |                                              |                                              |                                              |                                              |      |                                                    |
| Virgin Atlantic<br>£1.072 per person<br>Clear Selection<br>utbound Departure Time                                                  | Aer Ling<br>Flight<br>Flown by: Err<br>Deposit optio | <b>gus 🦂</b><br>EI35<br>Iest Airlines<br>Ins avallable | 5 Aj                                         | <b>11:05</b><br>or  Manchester               | O Phrs 30 r<br>Direc                         | mins<br>t                                    | 15:35<br>5 Apr  Orlando                      | Q                                            | Economy                                      | inc. | £1,535.00<br>per person<br>airport taxes and fees. |
| (0500-1159)           Afternoon           (12:00-17:59)           eturn Departure Time           Afternoon           (12:00-17:59) | Aer Ling<br>Flight<br>Flown by: Err<br>Deposit optio | <b>gus %</b><br>EI34<br>iest Airlines<br>ins available | 12                                           | 17:50<br>Apr  Orlando                        | O Bhrs 30 r<br>Direc                         |                                              | 07:20<br>13 Apr Manchester                   | ſ                                            | 1 x Hold Luggage                             | (*   | Save via e-mail                                    |
| Evening<br>(18:00 - 23:59)                                                                                                    |                                                      |                                                        |                                              |                                              |                                              |                                              |                                              |                                              |                                              |      |                                                    |
Once you have found the flights you would like to offer your client select Continue

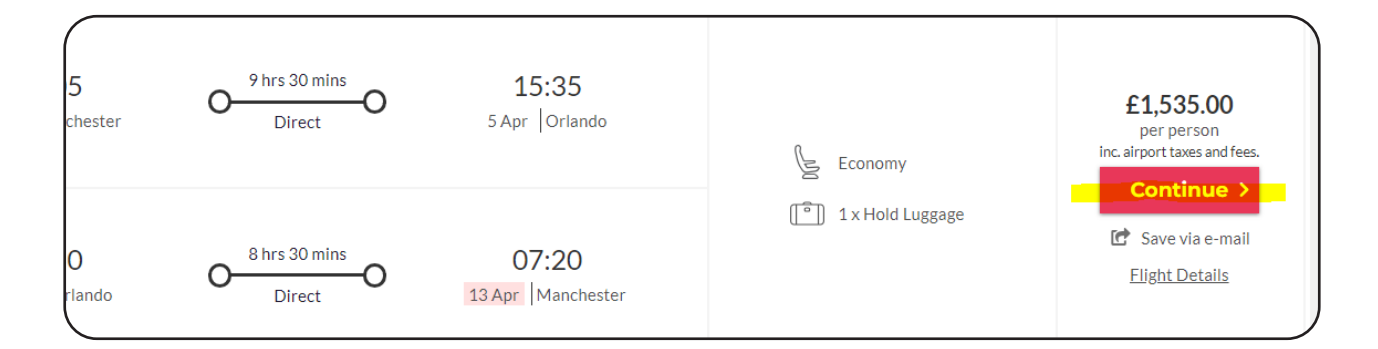

After you have pressed Continue you will be presented with this screen, here you can choose the option to upgrade or add on additional luggage if this is available to you.

| Business Class<br>Upgrade for £3,371.00 > |                          |
|-------------------------------------------|--------------------------|
| Total: £1,535.00                          | Continue without Upgrade |

You will then be presented with this screen and the flights will be added to your basket

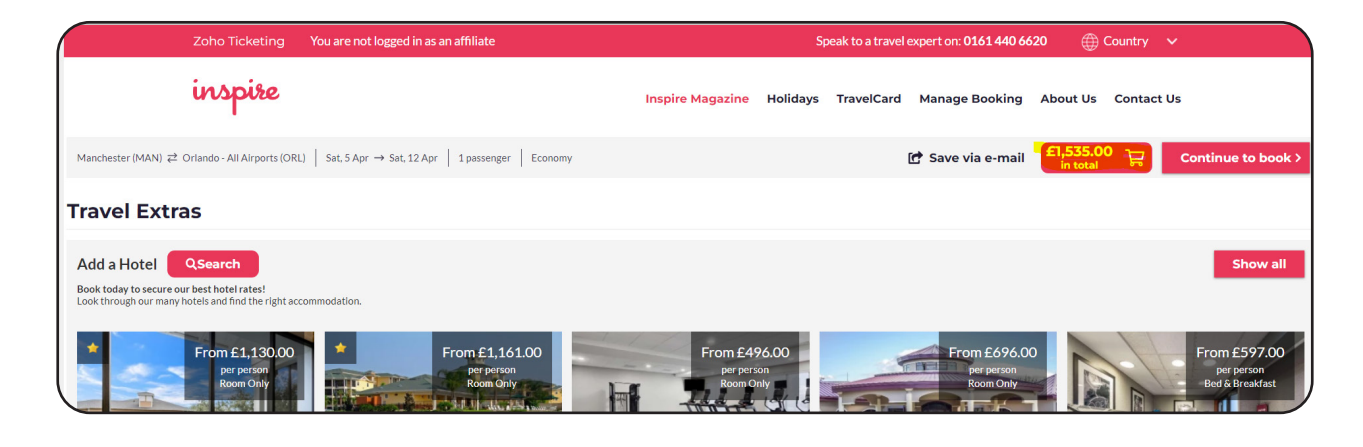

### Search for Flight Only

# How to search for Transfers

Below are the instructions on how to book Transfers,

| Flight + Hotel | Hotels       | Flights    | Car Hire             | Transfers       | Tours | Cruises      | Multi Centre |  |
|----------------|--------------|------------|----------------------|-----------------|-------|--------------|--------------|--|
| Flying From:   |              | G          | oing To:             |                 | D     | eparture Dat | e:           |  |
| Airport        |              | (          | Destination          |                 |       | 12 Sep 2024  |              |  |
| Search direct  | flights only | tr         | l Book a hotel<br>ip | only for part o | fmy   |              |              |  |
| Rooms          | No. of Guest | s: Guest1A | ge: Guest 2          | Age:            |       |              |              |  |
| 1 room 🗸       | 2            | ✓ 18 +     | ✓ 18 +               | ~               |       |              |              |  |

From here you will add in the arrival airport you are staying from, if you add the Name the area it will then give you options to choose from.

You will also need to add in the arrival date and the time that your flight arrives and departs and how many people you want to travel.

| Flight + Hotel Hote   | els Flights Car Hire  | Transfers To | ours Cruises               | Multi Centre |                 |   |
|-----------------------|-----------------------|--------------|----------------------------|--------------|-----------------|---|
| Arrival Airport:      | Arrival Resor         |              | Arrival Date:              |              | Arrival Time:   |   |
| Palma                 | Palma Nova            |              | 1 May 2025                 |              | 10:00           | ~ |
|                       |                       |              | Departure Da<br>8 May 2025 | te:          | Departure Time: | × |
| No.of Passengers Gues | t 1 Age: Cuest 2 Age: |              |                            |              | Searc           | h |

### Search for Transfers

When you have pressed search, you will be given your options that you can give to your client.

| ook General Bookings Support Conter<br>Palma (PMI) → Palma Nova (PMI) | nt Settings Statistics | 10:00 → Thu, 8 May 2025 14:00 | Q                                                  |    | Inspire - Hom<br>LOGIII                            | eworkers (J=110) Log | ged in as Lindsay Miller  |
|-----------------------------------------------------------------------|------------------------|-------------------------------|----------------------------------------------------|----|----------------------------------------------------|----------------------|---------------------------|
| Supplier                                                              | ~                      |                               | 88                                                 |    |                                                    | Per Person           | Total                     |
| Total Price (£)                                                       | <b>^</b>               | Shared Standard<br>Shuttle    | Majorca - Palma Airport<br>10:00   Thu, 1 May 2025 | OO | Palma Nova<br>10:50   Thu, 1 May 2025              |                      | £55.00<br>in total        |
|                                                                       |                        |                               | Palma Nova<br>13:10   Thu, 8 May 2025              | OO | Majorca - Palma Airport<br>14:00   Thu, 8 May 2025 |                      | View Deta                 |
|                                                                       |                        | Private Standard Car          | Majorca - Palma Airport<br>10:00   Thu, 1 May 2025 | OO | Palma Nova<br>10:30   Thu, 1 May 2025              |                      | <b>£131.0</b><br>in total |
|                                                                       |                        |                               | Palma Nova<br>13:30   Thu, 8 May 2025              | OO | Majorca - Palma Airport<br>14:00   Thu, 8 May 2025 |                      | View Deta                 |
|                                                                       |                        | Private Premium Car           | Majorca - Palma Airport<br>10:00   Thu, 1 May 2025 | OO | <b>Palma Nova</b><br>10:30   Thu, 1 May 2025       |                      | £194.0<br>in total        |
|                                                                       |                        |                               | Palma Nova<br>13:30   Thu, 8 May 2025              | OO | Majorca - Palma Airport<br>14:00   Thu, 8 May 2025 |                      | Ciew Deta                 |
|                                                                       |                        | Private Standard              | Majorca - Palma Airport<br>10:00   Thu, 1 May 2025 | OO | Palma Nova<br>10:30   Thu, 1 May 2025              |                      | £207.00<br>in total       |
|                                                                       |                        | Adapted Vehicle               | <b>Palma Nova</b><br>13:30   Thu, 8 May 2025       | OO | Majorca - Palma Airport<br>14:00   Thu, 8 May 2025 |                      | Gew Deta                  |

When you select View details you will be given the below screen.

| Content Settings Statistics | 100> Thu 9 May 2025 14:00 | 0                                                  |                       | Transfer Details                                                                                                    |
|-----------------------------|---------------------------|----------------------------------------------------|-----------------------|----------------------------------------------------------------------------------------------------|
| To:                         | Shared Standard           | Majorca - Palma Airport                            | 051, 50               | Private Standard Car Details: Private Standard Cars operate a door to door service across our destinations around the world. The driver will meet you via a 'Meet & Greet' service either at the arrivals hall or at our partner's desk, and you will enjoy the relaxed journey that your private transfer gives you. Vehicle types vary and whilst in the majority of locations you will be transported in a saloon vehicle in some, you may be transported in a larger vehicle. In all cases, you will be the only passengers in your vehicle, giving you a peaceful journey to and |
|                             |                           | Palma Nova<br>13:10   Thu, 8 May 2025              | 0-Est. 50             | from your destination. Further Arrival and Departure information will be provided on your<br>booking voucher.<br>0 0 0 Up to 4 passengers 0 30 mins estimated journey time                                                                                                    |
|                             | Private Standard Car      | Majorca - Palma Airport<br>10:00   Thu, 1 May 2025 | O                     | Majorca - Palma Airport         Est. 30 mins         Palma Nova           10:00   Thu, 1 May 2025         0         10:30   Thu, 1 May 2025                                                                                                    |
|                             |                           | <b>Palma Nova</b><br>13:30   Thu, 8 May 2025       | O                     | Palma Nova         Est. 30 mins         Majorca - Palma Airport           13:30   Thu, 8 May 2025         O         14:00   Thu, 8 May 2025                                                                                                    |
|                             | Private Premium Car       | Majorca - Palma Airport                            | O                     | Total Transfer Price £131.00 Continue >                                                                                                    |
|                             |                           | Palma Nova<br>13:30   Thu, 8 May 2025              | 0 <sup></sup> Est. 30 | x.                                                                                                    |
|                             | Private Standard          | Majorca - Palma Airport<br>10:00   Thu, 1 May 2025 | O                     | 0                                                                                                    |
|                             | Adapted Vehicle           | Palma Nova<br>13:30   Thu, 8 May 2025              | O                     |                                                                                                    |

### How to search for Car Hire

The below instructions are now going to show you how to search for a Car Hire on Vibe. Select Car Hire and add in the information for the Car.

| Flight + Hotel    | Hotels | Flights | Car Hire | Transfers | Tours | Cruises       | Multi Centre |                |          |
|-------------------|--------|---------|----------|-----------|-------|---------------|--------------|----------------|----------|
| Pick-up Location  |        |         |          |           | Pi    | ck-up Date:   |              | Pick-up Time:  |          |
| Airport           |        |         |          |           | 1     | 12 Sep 2024   |              | 12:00          | ~        |
| O Pickup O Deli   | very   |         |          |           |       |               |              |                |          |
| Drop-off Location | n:     |         |          |           | D     | rop-off Date: |              | Drop-off Time: |          |
| Destination       |        |         |          |           |       | 19 Sep 2024   |              | 12:00          | ~        |
| Oropoff O Col     | ection |         |          |           |       |               |              |                |          |
| Maria - Maria I   |        |         |          |           |       |               |              | Allahan A      | <b>N</b> |
|                   |        |         |          |           |       |               |              | Search         |          |

From here you can change the Pick-up and Drop off locations as they do not need to be the same, you can also arrange for the Car to be Delivered/Collected from the Hotel.

| Flight + Hotel Hotels Flights Car Hire Transfers                                | Tours   | Cruises                                    | Multi Centre |                            |
|---------------------------------------------------------------------------------|---------|--------------------------------------------|--------------|----------------------------|
| Pick-up Location:                                                               | Pi      | ck-up Date:                                |              | Pick-up Time:              |
| Majorca/Mallorca - Palma Airport                                                | 8       | 3 May 2025                                 |              | 12:00                      |
|                                                                                 |         |                                            |              |                            |
|                                                                                 |         |                                            |              |                            |
| Drop-off Location:                                                              | Dr      | rop-off Date:                              |              | Drop-off Time:             |
| Drop-off Location:<br>Majorca/Mallorca - Palma Airport                          |         | rop-off Date:<br>15 <mark>M</mark> ay 2025 |              | Drop-off Time:             |
| Drop-off Location:<br>Majorca/Mallorca - Palma Airport<br>O Dropoff  Collection |         | rop-off Date:                              |              | Drop-off Time:<br>12:00    |
| Drop-off Location:<br>Majorca/Mallorca - Palma Airport  Dropoff  Collection     | Di<br>1 | rop-off Date:  <br>15 May 2025             |              | Drop-off Time:<br>12:00    |
| Drop-off Location:<br>Majorca/Mallorca - Palma Airport<br>Dropoff  Collection   |         | rop-off Date:<br>15 May 2025               |              | Drop-off Time:<br>12:00 	v |

Once you have searched for your car, you will be given options to filter the cars and there is a lot of information about what is included when hiring your car, as you can see it will also show you what the car hire cost includes and the vehicle types.

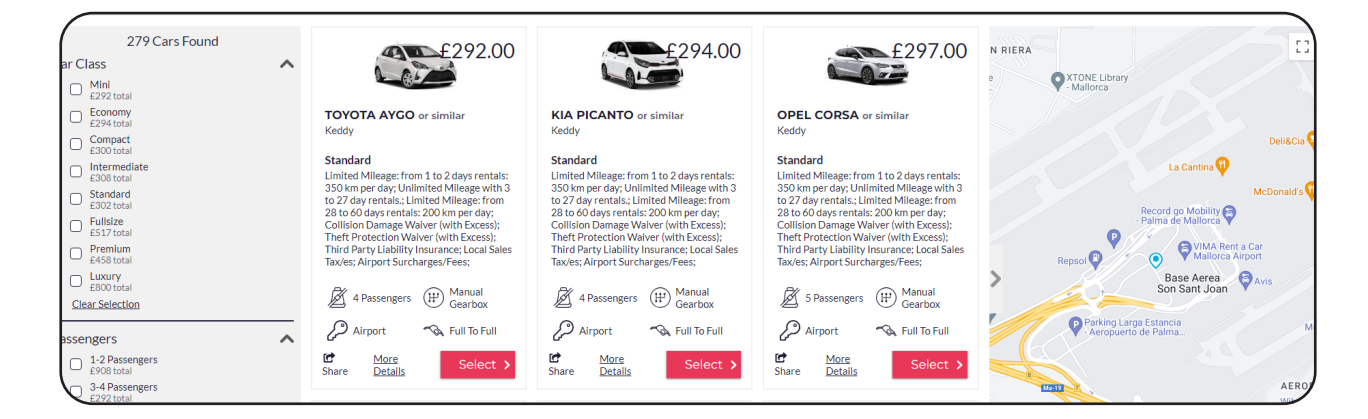

By selecting More details, you will also be given all the important information for the car hire along with the terms and conditions.

| General Bookings Support Content Settings Sta                                                                                                    | tistics   |                                                                                                    |                                                                                                    |                                                                           | Important Information                                                                                                    |
|----------------------------------------------------------------------------------------------------|-----------|----------------------------------------------------------------------------------------------------|----------------------------------------------------------------------------------------------------|---------------------------------------------------------------------------|----------------------------------------------------------------------------------------------------|
|                                                                                                    | i         | nspire                                                                                                    | Home Inspire Magazine                                                                                                    | Offers                                                                    | TOYOTA AYGO or similar<br>Keddy                                                                                                    |
| Majorca/Mailorca - Palma Airport Thu, 81<br>279 Cars Found<br>Car Class<br>Mini<br>E292 lotal<br>E292 lotal                                        | May → The | E292.00                                                                                                    | KIA PICANTO or similar                                                                                                    | OPEL                                                                      |                                                                                                    |
| E294 total Compact E300 total Intermediate E306 total Standard Fullsize Fullsize                                                                   |           | Keddy<br>Standard<br>Limited Mileage: from 1 to 2 days rentals:<br>330 Km per day. Unlimited Mileage with 3<br>to 27 day rentals. Limited Mileage: from<br>28 to 60 days rentals: 200 km per day.<br>Collision Damage Walker (With Excess): | Keddy<br>Standard<br>Limited Mileage: from 1 to 2 days rentals:<br>350 km per day; Unilimited Mileage with 3<br>to 27 day rentals; Limited Mileage: from<br>28 to 60 days rentals: 200 km per day:<br>Collision Damage Walev (with Excess): | Keddy<br>Standa<br>Limited<br>350 km<br>to 27 da<br>28 to 60<br>Collision | Standard<br>Limited Mileage: from 1 to 2 days rentals: 350 km per day; Unlimited Mileage with 3 to 27 day rentals;<br>Limited Mileage: from 28 to 60 days rentals: 200 km per day; Collision Damage Walver (with Excess);<br>Thert Protection Walver (with Excess); Third Party Liability Insurance; Local Sales Tax/es; Airport<br>Surcharges/Fees;                                                                                                    |
| EST/Total                                                                                                    |           | Theft Protection Walver (with Excess);<br>Third Party Liability Insurance: Local Sales<br>Tax/es; Airport Surcharges/Fees;<br>4 Passengers (F) Manual<br>Gearbox                                                                            | Theft Protection Waiver (with Excess);<br>Third Party Liability Insurance; Local Sales<br>Tax/es; Airport Surcharges/Fees;<br>24 Passengers (H) Gearbox                                                                                     | Theft Pi<br>Third Pa<br>Tax/es; /                                         | Keddy fees payable at pickup (refundable)           Deposit         €800.00                                                                                                    |
| Passengers<br>1-2 Passengers<br>EV05 total<br>- 3-4 Passengers<br>EV25 total<br>- 5-2 Passengers<br>EV27 total<br>- 7-2 Passengers<br>- 5522 total | ^         | Airport Rell To Full                                                                                                    | Airport Select >                                                                                                    | C A<br>E Share                                                            | Inclusions United Mileage: from 1 to 2 days rentals: 350 km per day: Unlimited Mileage with 3 to 27 day rentals.; United Mileage: from 28 to 60 days rentals: 200 km per day; Collision Damage Waiver (with Excess); Theft Protection Waiver (with Excess); Third Party Liability Insurance; Local Sales Tax/es; Airport Surcharges/Fees; Fuel Policy Cars will be supplied with a full tank of fuel and should be returned full. Otherwise the client will be charged for mising fuel, plus a refuelling charge of 25.00 EUR, not Including VAT. It's important the customer refuels within 10 kilometers from the drop-off point and keep the fuel station ticket. |

When you are ready to book press select. You will then be given the option to continue to book or add on additional products.

### **Adjusting margins**

Once you have packaged your holiday together through Vibe and you have everything that you want to book you will be presented with this page.

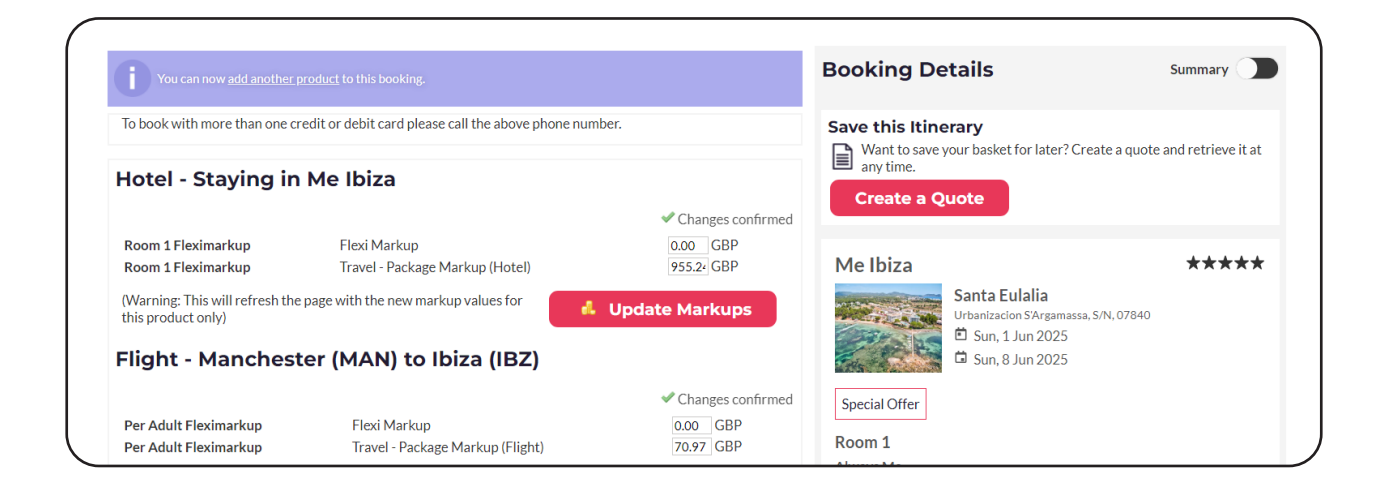

From here you can either increase or decrease your margin, with the boxes below, always make sure to select Update Mark Ups if and when you wish change the amounts.

| Hotel - Staying in Me Ibiza                                                                                                    |                                            | Want to save your basket for later? Create<br>any time.<br>Create a Quote |
|----------------------------------------------------------------------------------------------------|--------------------------------------------|---------------------------------------------------------------------------|
| Room 1 Fleximarkup         Flexi Markup           Room 1 Fleximarkup         Travel - Package Markup (Hotel)           (Warning: This will refresh the page with the new markup values for         Image: Comparison of the page with the new markup values for | Changes confirmed O.00 GBP 955.24 GBP      | Me Ibiza<br>Santa Eulalia                                                 |
| this product only) Flight - Manchester (MAN) to Ibiza (IBZ)                                                                                                    |                                            | Urbanizacion S'Argamassa, S/N,<br>Sun, 1 Jun 2025<br>Sun, 8 Jun 2025      |
| Per Adult Fleximarkup     Flexi Markup       Per Adult Fleximarkup     Travel - Package Markup (Flight)       (Warning: This will refresh the page with the new markup values for                                                                               | Changes confirmed<br>0.00 GBP<br>70.97 GBP | Special Offer<br>Room 1<br>Always Me<br>HALE FOOARD                       |
| this product only) Transfer - From Ibiza (IBZ) to S'argamassa                                                                                                    | Changes confirmed                          | Manchester ≈ Ibiza<br>2 hrs 55 mins total journey time                    |
| <br>Transfer FlexiMarkup Flexi Markup                                                                                                    | 0.00 GBP                                   | lot2 com                                                                  |

### **Client Details**

Once you are happy with your Margin and you have Updated your costs, you will then scroll down to enter your clients details. You will then be presented with the below screen

| Adult 1                              | l<br>ould be as shown on passport | t including middle names)                    |             |                                                                                                    |         |
|--------------------------------------|-----------------------------------|----------------------------------------------|-------------|----------------------------------------------------------------------------------------------------|---------|
| Title *                              | First Name(s) *                   | Middle Name(s)                               | Last Name * | Jet2.com<br>Friendly low fares                                                                                 | Standar |
| Date of B<br>Adult 2<br>(details sho | irth *                            | <ul> <li>tincluding middle names)</li> </ul> |             | 22:05 IDIZA<br>Sun, 8 Jun 2025<br>⊮ LS 1732<br>Economy<br>2 hrs 50 mins<br>Manchester<br>23:55 Sun, 8 Jun 2025 |         |
| Title *                              | First Name(s) *                   | Middle Name(s)                               | Last Name * | Flight Extras                                                                                                  |         |
|                                      | )                                 |                                              |             | 2 Bags (1 + 1) - 22Kg total + 22Kg total                                                                       | £160.00 |

When booking flights always makes sure that you are adding the names as per your clients' passports.

Once entered then you will be asked for your clients contact details as below, under "YOUR NAME" this must always be the clients' name.

| Contact Details |                 |                                                                                                    |
|-----------------|-----------------|----------------------------------------------------------------------------------------------------|
| Email Address * | Company Name    | Private Standard Car                                                                                                    |
| Phone Number *  | Address Line 1* | المعنى المعنى المعنى المعنى المعنى المعنى المعنى المعنى المعنى المعنى المعنى المعنى المعنى المعنى المعنى المعن<br>Sun, 1 Jun 2025 |
| Your name *     | Address Line 2  | Est 45 mins  22:10 Ibiza Airport                                                                                                  |
|                 | City *          | 22:55 S'argamassa                                                                                                    |
|                 | County          | Sun, 8 Jun 2025<br>Est 45 mins<br>0 18:50 S'argamassa                                                                             |
|                 | Postcode *      | 22:05 Ibiza Airport                                                                                                    |

### **Taking deposits**

You will then move on to the deposit option, when booking a Dynamic Package through Vibe you must always ensure that you take the full payment of the flights plus and additional payment to cover cancellation fees from your bed bank, anything that we have to pay for in full must be paid for by the client at the time of booking.

| Deposit                                                                                                    |                                                                                                    |                                                                      | (i) <u>Rules and Restrictions</u>                                                                                                    |
|----------------------------------------------------------------------------------------------------|----------------------------------------------------------------------------------------------------|----------------------------------------------------------------------|----------------------------------------------------------------------------------------------------|
| If you wish, yo                                                                                                   | u may pay a smaller deposit amount                                                                                         | now and the full balance later. <u>Click here</u> for more details.  |                                                                                                    |
| Pay Deposition                                                                                                    | sit Amount                                                                                                    | O Pay Full Amount                                                    | Vouchers                                                                                                    |
| Payable as<br>Deposit                                                                                             | 625.00 GBP148.00                                                                                                    | Full Payment Amount £5,588.00                                        | If you have a voucher code, please enter it here to apply the discount.<br>Note: This is for voucher codes only and not Gift Card payments. |
| Payable<br>Later                                                                                                  | 4963.00 GBP5440.00                                                                                                    |                                                                      | Add Voucher                                                                                                    |
| Balance Due                                                                                                    | 0 days 💙 before 🗸                                                                                                    |                                                                      |                                                                                                    |
| Date                                                                                                    | 23 🗙 Feb 🗙 2025 🗙                                                                                                    |                                                                      |                                                                                                    |
|                                                                                                    |                                                                                                    |                                                                      |                                                                                                    |
| Payment                                                                                                    | t Details                                                                                                    |                                                                      |                                                                                                    |
| Payment     Pay by Care                                                                                           | t Details                                                                                                    | $\bigcirc$ Pay by Card and Your Travel Card                          |                                                                                                    |
| Payment<br>Pay by Card<br>Card Pay                                                                                | t Details<br>a<br>ment                                                                                                    | <ul> <li>Pay by Card and Your Travel Card</li> </ul>                 |                                                                                                    |
| Payment<br>Pay by Card<br>Card Payr<br>Please sele                                                                | t Details<br>d<br>ment<br>ect your preferred Payment                                                                       | <ul> <li>Pay by Card and Your Travel Card</li> <li>method</li> </ul> |                                                                                                    |
| Payment<br>Pay by Card<br>Card Payte<br>Please sele<br>© Credit/Det                                               | t Details<br>d<br>ment<br>ect your preferred Payment<br>bit Card (Travel Admin)                                            | <ul> <li>Pay by Card and Your Travel Card</li> <li>method</li> </ul> |                                                                                                    |
| Payment<br>Pay by Card<br>Card Paye<br>Please sele<br>Credit/Det<br>One4All C:                                    | t Details<br>d<br>ment<br>ect your preferred Payment<br>bit Card (Travel Admin)<br>ard (Travel Admin)                      | <ul> <li>Pay by Card and Your Travel Card</li> <li>method</li> </ul> |                                                                                                    |
| Payment<br>Pay by Cara<br>Card Paya<br>Please sele<br>Credit/Det<br>One4All Ca<br>One4All Ca<br>One4All Ca        | t Details<br>d<br>ment<br>ect your preferred Payment<br>bit Card (Travel Admin)<br>ard (Travel Admin)<br>I Card            | <ul> <li>Pay by Card and Your Travel Card</li> <li>method</li> </ul> |                                                                                                    |
| Payment<br>Pay by Carro<br>Card Payro<br>Please sele<br>Credit/Det<br>One4All Ca<br>Your Trave<br>Please click he | t Details<br>d<br>ment<br>bit Card (Travel Admin)<br>ard (Travel Admin)<br>(Card<br>ure if your payment card is registered | Pay by Card and Your Travel Card method to a different address.      |                                                                                                    |

In this instance we are going to take £625 deposit, and ask the balance to be taken 14 weeks before the departure date of the 1st of June 2025.

| Deposit               |                                    | (i) <u>Rules and Restrictions</u> |           |                                                                                           |
|-----------------------|------------------------------------|-----------------------------------|-----------|-------------------------------------------------------------------------------------------|
| lf you wish, yo       | ou may pay a smaller deposit amoun |                                   |           |                                                                                           |
| Pay Depo              | osit Amount                        | O Pay Full Amount                 |           | Vouchers                                                                                  |
| Payable as<br>Deposit | 625.00 GBP148.00                   | Full Payment Amount               | £5,588.00 | If you have a voucher code, please enter it<br>Note: This is for voucher codes only and n |
| Payable<br>Later      | 4963.00 GBP5440.00                 |                                   |           |                                                                                           |
| Balance Due<br>Date   | 14 weeks before v                  |                                   |           |                                                                                           |

### **Taking deposits**

With deposits, we must always make sure that we are following the terms and conditions of the suppliers, we use 14 weeks as a general rule as this means that the balance is in to the company prior to we pay out to the supplier.

Low Cost airlines and non refundable rates are due in full at the time of booking.

When booking with an operator always check when their balance is due.

### **Paying via Card payments**

Once your deposit payment or full payment is selected you will move on to the payment stage, for this example we are going to be paying via a MasterCard.

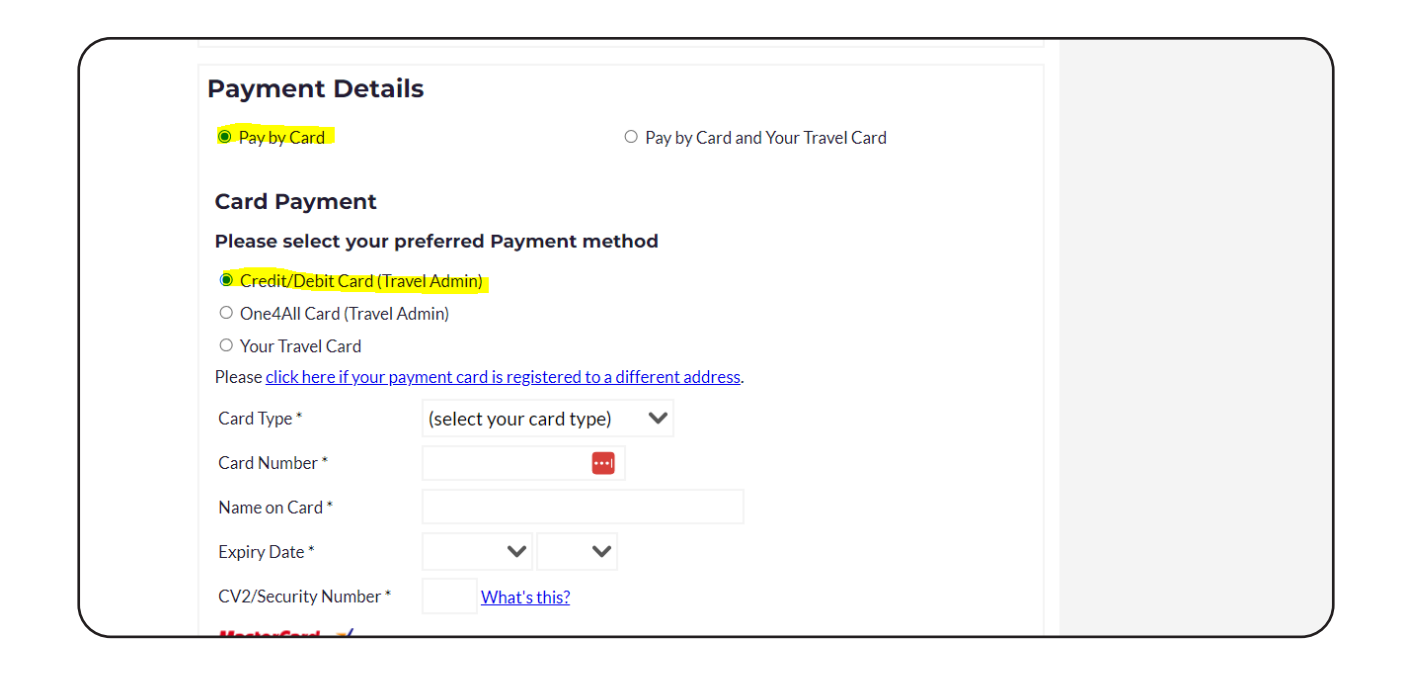

Select your card type from the drop-down menu as below.

| Card Payment                       |                                        |                      |  |
|------------------------------------|----------------------------------------|----------------------|--|
| Please select your                 | preferred Payment method               |                      |  |
| Credit/Debit Card (Tr              | avel Admin)                            |                      |  |
| One4All Card (Travel               | Admin)                                 |                      |  |
| $\odot$ Your Travel Card           |                                        |                      |  |
| Please <u>click here if your p</u> | ayment card is registered to a differe | <u>ent address</u> . |  |
| Card Type *                        | (select your card type)                | 0                    |  |
| Card Number *                      | (select your card type)                |                      |  |
|                                    | American Express (£0.00)               |                      |  |
| Name on Card *                     | MasterCard (£0.00)                     |                      |  |
| Expiry Date *                      | MasterCard Debit (£0.00)               |                      |  |
| C)/2/C                             | Visa (£0.00)                           |                      |  |
| CV2/Security Number                | Visa Debit (£0.00)                     |                      |  |
| MasterCard. VERIFIE                | Visa Electron (£0.00)                  |                      |  |

Add your clients card details.

| Please select your p                | referred Payment met                   | hod         |         |  |  |  |
|-------------------------------------|----------------------------------------|-------------|---------|--|--|--|
| Credit/Debit Card (Tra              | vel Admin)                             |             |         |  |  |  |
| One4All Card (Travel A              | .dmin)                                 |             |         |  |  |  |
| $\odot$ Your Travel Card            |                                        |             |         |  |  |  |
| Please <u>click here if your pa</u> | <u>yment card is registered to a d</u> | lifferent a | ddress. |  |  |  |
| Card Type *                         | MasterCard (£0.00)                     | $\sim$      |         |  |  |  |
| Card Number *                       | 4444555444555                          |             |         |  |  |  |
| Name on Card *                      | Mrs L Miller                           |             |         |  |  |  |
| Expiry Date *                       | Mar (03) 🗙 2026 🗙                      |             |         |  |  |  |
| CV2/Security Number *               | 123 What's this?                       |             |         |  |  |  |
| MasterCard, Venuero                 |                                        |             |         |  |  |  |

# **Paying via Delayed Payment Links**

When you are creating the booking, select Delayed Payment (Pay By Link)

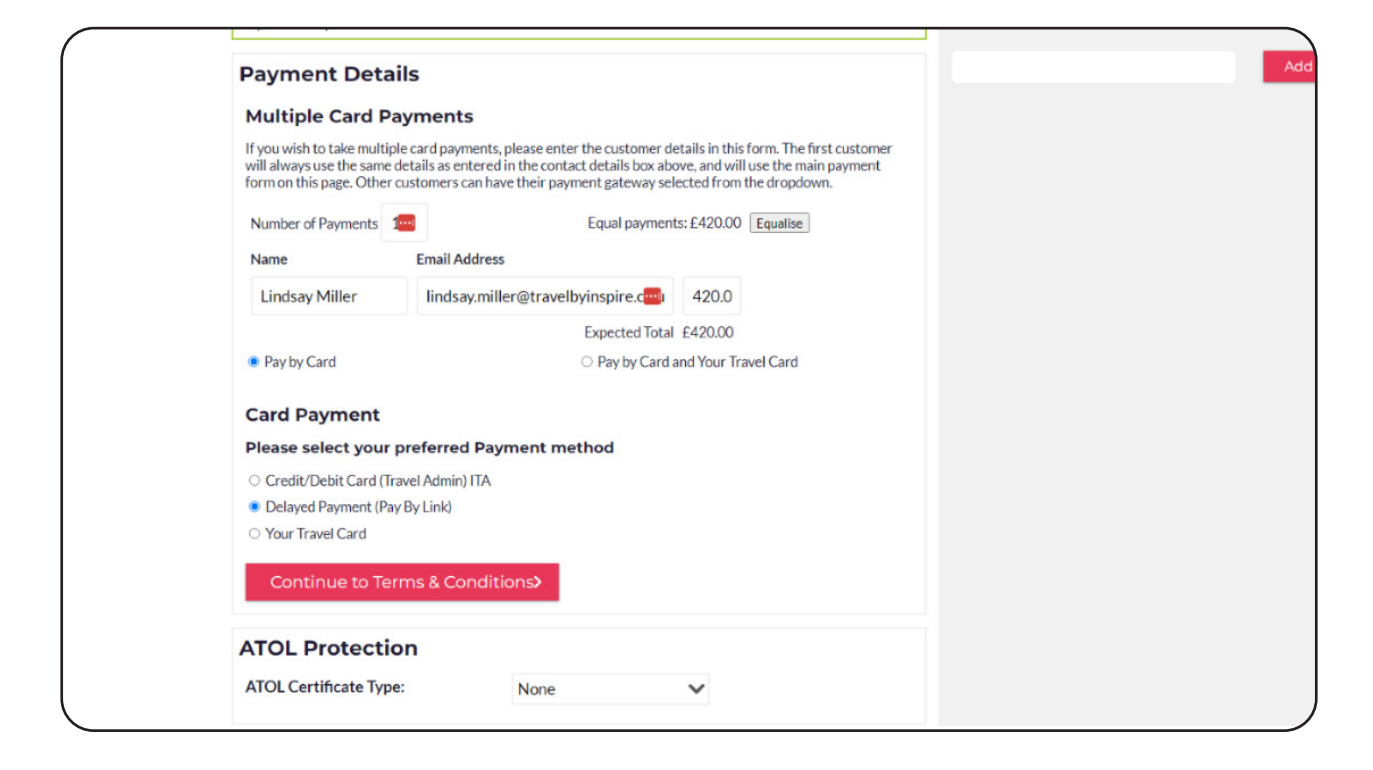

Please make sure that the correct email address is in this section as the payment link will go straight to the client.

Once you have inputted the correct details then please select Continue to Terms and Conditions. Once you have pressed Pay Now you will be taken to the Order Acknowledgement page, which includes your Vibe Reference. You can now add all your details to the booking by selecting "booking administration". When paying by payment link, your task list will show as below.

| Booking Time     THU 15FEB2024 16:56:11 GMT     Customer     Lindsay Miller       Storefront     Inspire - Homeworkers     Email Seen     None       Booking Status     Failed     First Travel Date     n/a                                                                                                    |                                    |
|----------------------------------------------------------------------------------------------------|------------------------------------|
| Storefront         Inspire - Homeworkers         Email Seen         None           Booking Status         Failed         First Travel Date         n/a                                                                                                    |                                    |
| Booking Status Falled First Travel Date n/a                                                                                                    |                                    |
|                                                                                                    |                                    |
| Booking Total ⑦ £1,230.00 Last Travel Date n/a                                                                                                    |                                    |
| Handoff Status     Pending Post-Auth     Balance Remaining     £1,230.00 (Due Date: 15FEB2024)       A Overdue payment!     Overdue payment!                                                                                                    |                                    |
| Image: Second second second                                | doff Referrers                     |
| Booking Stages                                                                                                    |                                    |
| Hold Booking Pre-Auth Fraud Check Complete Booking Post Au                                                                                                    | ith                                |
| Not Applicable Pending (after customer returns) Pending Pending Pending Pending                                                                                                    | Į                                  |
| Booking Task List                                                                                                    |                                    |
| The system will automatically process the next task in its task list if the previous task was successful. It will not start tasks in other task lists.                                                                                                    |                                    |
| Task Status Start Time End Time Duration                                                                                                    | Action                             |
| Task List 1                                                                                                    |                                    |
| Pre-Auth         Pending customer return         16:56:12 GMT THU 15FEB 24         16:56:12 GMT THU 15FEB 24         0s                                                                                                    | 🗟 Lock Required.                   |
| This is a Delayed Customer Payment. An email has been sent to the customer (lindsay miller@travelbyinsnire.co.uk) with instructions on how to complete the navment. If the en                                                                                                    | nail needs to be re-sent, re-start |
| this to Delayed exterior in synchic Arterian in the certain control of the case of the case of the cas |                                    |
| Complete Booking Pending Pending Not Started Not Complete                                                                                                    | 🕒 Lock Required.                   |

This will stay the same until the client has paid and you have refreshed your screen. The client will receive the below email.

| Dear Lindsay Miller,                                                               |                                                                                                    |
|------------------------------------------------------------------------------------|----------------------------------------------------------------------------------------------------|
| We are currently processing                                                        | ig your booking. There is currently an outstanding payment of $\pounds123.00$ against your booking.                                                                                                    |
| Please click here to make                                                          | the payment.                                                                                                    |
| Please note that we can<br>cleared and you receive                                 | not guarantee the prices shown here until your tickets have been issued, your payment has been your final booking confirmation email.                                                                                                    |
| Please <u>do not</u> reply to th<br>To contact us regarding th                     | is email with queries about your reservation, as this email address is not monitored.<br>is reservation, please use our contact us page.                                                                                                    |
| If you need to arrange any<br>department on 0161 440<br>are adequately insured for | additional services, or have any problems or queries, please do not hesitate to contact our Customer Service<br>6743. At this stage can we also draw your attention to the need to ensure you and all members of your party<br>your journey and for the duration of your time away from home. |
| May we take this opportun                                                          | ity to wish you a very pleasant trip.                                                                                                    |

Once they have clicked "click here", they will be taken to the following screen.

| ( |                                                                                                    |
|---|----------------------------------------------------------------------------------------------------|
|   | Booking Reference: KBB53FHK                                                                                                    |
|   | There is still an outstanding balance to pay against your booking. Please use the form below to complete your payment.                                                                                                    |
|   | Payment Due:     A payment is now due                                                                                                    |
|   | Finally, please provide us with your payment details. Please be re-assured you are submitting this information to a secure server.         Please click here if your payment card is registered to a different address.         Card Type *       [select your card type) •         Card Number * |
|   | MasterCard. Verified<br>SecureCode. The next screen you view may be part of a credit card verification process.                                                                                                    |
|   | Pay Balance                                                                                                    |
|   | To contact us regarding this reservation, please use our contact us page.                                                                                                    |

Once they have added in their information and selected Pay Balance the screen will show as below.

| inspi                                                                     | te Home | Blog Insp | ire Magazine | Offers | Contact | Manage Booking<br>Zoho Tickets<br>Login |  |  |  |
|---------------------------------------------------------------------------|---------|-----------|--------------|--------|---------|-----------------------------------------|--|--|--|
| Total Payment                                                             |         |           |              |        |         |                                         |  |  |  |
| To contact us regarding this reservation, please use our contact us page. |         |           |              |        |         |                                         |  |  |  |
|                                                                           |         |           |              |        |         |                                         |  |  |  |

This will stay the same until you have refreshed your screen on Vibe.

Once you have refreshed your screen your Task List will show as below.

| Hand               | Handoff Status Pending Post-Auth |                         |                     |              |                     |            |                  | Balance Remaining £265.50 (Due Date: 22FEB2024) |                           |                                  |                             |                                         |                              |                                                       |
|--------------------|----------------------------------|-------------------------|---------------------|--------------|---------------------|------------|------------------|-------------------------------------------------|---------------------------|----------------------------------|-----------------------------|-----------------------------------------|------------------------------|-------------------------------------------------------|
| iask List          | Products                         | <b>C</b> ontact Details | Additional Fees     | Payments     | <b>C</b><br>Actions | Emails     | (?)<br>Support   | No. Tags                                        | Notes                     | <b>Q</b><br>Attachments          | ATOL                        | Currency Rates                          | Handoff                      | ()<br>Referrers                                       |
| Booking            | Balance M                        | lanagement              |                     |              |                     |            |                  |                                                 |                           |                                  |                             |                                         |                              |                                                       |
| Payme              | ent Sumn                         | nary                    | ing payments in the | amount of C2 | 45 50               |            |                  | Manag                                           | e Expec                   | ted Incom                        | e Amou                      | ints                                    | race)                        |                                                       |
| Item               | THIS DOOKIN                      | ig still has outstand   | ng payments in the  |              | 05.50.              | 1          | Amount           | X                                               | Based on t                | the expected in                  | come total                  | , the total amount p                    | paid must be                 | £265.50.                                              |
| Product<br>Booking | s<br>Fees                        |                         |                     |              |                     | 263.<br>2. | 00 GBP<br>50 GBP | These exp<br>credit car                         | ected inco<br>d charge ar | ome amounts ar<br>mounts. The to | e for the a<br>tal sum of t | mount being paid t<br>he expected incom | o you, the m<br>ie must mato | erchant. It excludes the<br>:h the product costs plus |
| Gateway            | l:<br>y Fee (Payme               | ent 1)                  |                     |              |                     | 265.       | 50 GBP           | booking f                                       | ee costs.                 |                                  | <b>F</b>                    | and Amount C                            | 4-6-12                       | Auto College                                          |
| Payment            | t 1 Pending                      |                         |                     |              |                     | -100.      | 00 GBP           | Due Dat                                         |                           |                                  | EXP                         | ected Amount Sa                         | ausned:                      | Auto-Collect?                                         |
| Balance            | remaining:                       |                         |                     |              |                     | £          | 265.50           | 22 02                                           | 2024                      |                                  |                             | 100.00                                  | 10                           | No                                                    |
|                    |                                  |                         |                     |              |                     |            |                  | 16 11                                           | 2024                      |                                  |                             | 165.50                                  | 10                           | No                                                    |
|                    |                                  |                         |                     |              |                     |            |                  |                                                 |                           | Total:                           |                             | 265.50 GBP                              |                              |                                                       |
|                    |                                  |                         |                     |              |                     |            |                  |                                                 |                           |                                  |                             |                                         |                              |                                                       |

This means the payment has been preauthorized and we are able to complete the booking with the supplier.

# TravelCard / Gift Voucher payments

If you wish to offer your client a Travel Card or Gift Voucher, please follow the below instructions:

A gift card can be purchased to be used with yourself for any amount simply e mail hellen.berry@inspireemail.co.uk to request the gift card. Nothing should be loaded into Vibe until the gift card is being used towards a holiday sale.

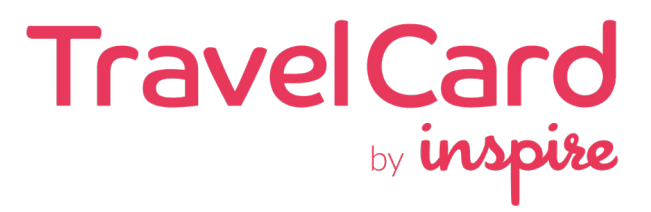

When you are completing a booking using a Travel Card, you will need to select Your Travel Card under payments as below:

|                                                                                                    |          | u        |
|----------------------------------------------------------------------------------------------------|----------|----------|
| <ul> <li>Credit/Debit Card (Traver Ad</li> <li>Delayed Payment (Pay By Lir</li> <li>Your Travel Card</li> </ul> | ik)      |          |
| Your Travel Card                                                                                                |          |          |
| Your Travel Card Number                                                                                         | Card PIN | Add Card |
|                                                                                                    |          |          |

You will need to add the card number and the Card Pin and select Add Card.

| Please select your prefer                         | ed Payment metho | d        |
|---------------------------------------------------|------------------|----------|
| <ul> <li>Credit/Debit Card (Travel Adn</li> </ul> | nin) ITA         |          |
| <ul> <li>Delayed Payment (Pay By Link</li> </ul>  | )                |          |
| Your Travel Card                                  |                  |          |
| Your Travel Card                                  |                  | $\frown$ |
| Your Travel Card Number                           | Card PIN         |          |
| 11111111111111111111                              | ••••             | Add Card |
|                                                   |                  |          |
|                                                   |                  |          |

It will advise you the balance that is left on the card.

| Card Payment                                     |                    |         |             |
|--------------------------------------------------|--------------------|---------|-------------|
| Please select your prefe                         | erred Payment      | method  |             |
| 🔿 Credit/Debit Card (Travel A                    | dmin) ITA          |         |             |
| ⊖ Delayed Payment (Pay By Li                     | nk)                |         |             |
| Your Travel Card                                 |                    |         |             |
| Your Travel Card                                 |                    |         |             |
| Amount payable:                                  |                    | £500.00 |             |
| Your Travel Card Number<br>111111111111111111111 | Balance<br>£500.00 |         |             |
|                                                  |                    |         | Remove Card |
| E <b>xpiry Date</b><br>10 March 2026             |                    |         |             |

You will then select Pay Now.

# **Direct Debit Payments**

If your clients would like to pay by monthly instalments, Inspire offer a Direct Debit option, though our third party supplier London & Zurich, which is fully protected by the Direct Debit Guarantee.

We offer two payment dates, on the 1st & 15th of each month, and different payment terms.

After completing their booking, If your client would like to pay by DD, firstly access Neo, through the Inspire Links Icon on Chrome.

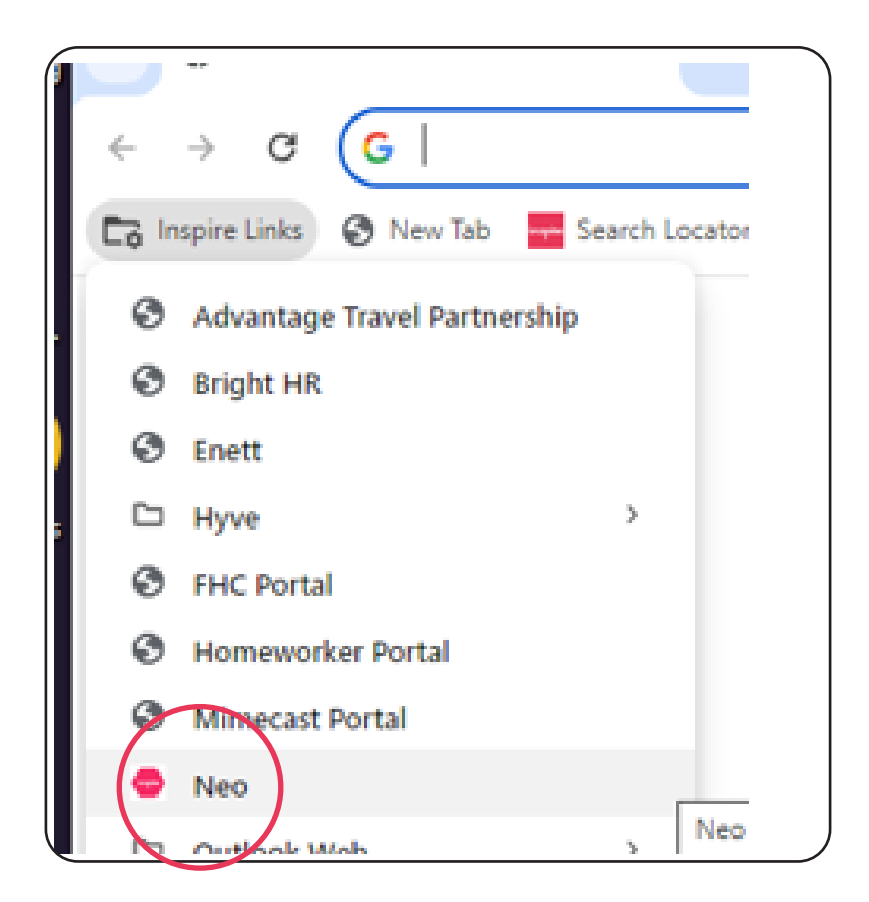

Then go to Finance > Direct Debits > New

| FINANCE    | LOYALTY       | OFFICE | TOOLS        | TRAVEL | USER       |  |  |
|------------|---------------|--------|--------------|--------|------------|--|--|
| Balance Cl | hecker        | >      |              |        |            |  |  |
| Direct Deb | Direct Debits |        | ect Debits   |        | Eatcolator |  |  |
| Exchange   | Rates         | ſ      | New          |        |            |  |  |
| Virgin Vov | 20105         |        | Statement An | alveie |            |  |  |

This will take you to the Direct Debit request form. Please complete all boxes with the information requested.

Please note the Email address must be the email of the client setting up the DD and must match the email entered in vibe for the booking and the vibe reference number, otherwise the system is unable to process the request.

| first Name *                                                                 | Surname *                                                                             |
|------------------------------------------------------------------------------|---------------------------------------------------------------------------------------|
| Fiona                                                                        | Grundy                                                                                |
| Email Address *                                                              | Telephone Number *                                                                    |
| fionagrundy249@btinternet.com                                                | 0161 440 6620                                                                         |
|                                                                              |                                                                                       |
| ooking Details<br>Request Type *                                             | Balance Due (Weeks) *                                                                 |
| Request Type * New Booking                                                   | Balance Due (Weeks)*                                                                  |
| Request Type * New Booking                                                   | Balance Due (Weeks)* 14 V Travel Date*                                                |
| Request Type * New Booking   IQ Reference * IQ3D6FD0                         | Balance Due (Weeks)* 14  Travel Date* 06/10/2024                                      |
| Request Type * New Booking  IQ Reference * IQ3D6FD0 Total Value of Booking * | Balance Due (Weeks)*<br>14<br>Travel Date *<br>06/10/2024<br>Total of Deposit Taken * |

Once you have completed the form, press the blue evaluate button, which will then give you various options for the DD.

| Payment<br>Date | First<br>Payment | Monthly<br>Payments | Monthly<br>Qty | Total<br>Payments | Period                 |   |
|-----------------|------------------|---------------------|----------------|-------------------|------------------------|---|
| 1st             | £733             | £731                | 2              | 3                 | April 2024 - June 2024 | • |
| 15th            | £733             | £731                | 2              | 3                 | April 2024 - June 2024 | 0 |
| 15th            | £1098            | £1097               | 1              | 2                 | May 2024 - June 2024   | 0 |
| 1st             | £1098            | £1097               | 1              | 2                 | May 2024 - June 2024   | 0 |

Once you have discussed which option your client would prefer, simply tick the circle, turning it blue, and press the submit button. This will then send an email to your client requesting their bank details, and give them the necessary details of the DD.

# Please advise your client to complete their bank details within 24 hours, to ensure we can process their preferred DD option in time.

The process is now finished on your side, and Finance and London & Zurich will now complete the DD request.

\*\*\*Please note, that at this stage, the Direct Debit is not binding to your client, and they can decide not to proceed at any time up to submitting their bank details. If they decide not to go ahead after this, they will need to contact their bank, to cancel the DD instruction. \*\*\*

Any queries on the above please contact: Travelaccounts@inspireemail.co.uk or directdebit@inspireemail.co.uk

# **Direct Debit Calculator**

If you have not yet booked for your clients, but they would like to know about the DD options, there is a calculator, that you can use as a guide for them, for possible payment dates and amounts. To access this, go to Neo, then go to Finance -> Direct Debits -> Calculator.

This will take you to the direct debit calculator, which will work out what options are available for you to offer your client. Complete the boxes with the information requested. (Please note, that currently DD's can only be offered when the balance due date is at 14 weeks or more.)

| Request Type *          | Balance Due (Weeks) *    |   |
|-------------------------|--------------------------|---|
| New Booking             | ✔ 14                     | ~ |
| Travel Date *           |                          |   |
| 06/10/2024              |                          |   |
| Total Value of Booking* | Total of Deposit Taken * |   |
| 2345.00                 | 150                      |   |
|                         |                          |   |
| udit Log                |                          |   |

Finally, press the evaluate button at the bottom. This will then automatically calculate the different payment plans available, and will display as below:

|                 | 2010-2024        |                     |                |                   |                        |
|-----------------|------------------|---------------------|----------------|-------------------|------------------------|
| Payment<br>Date | First<br>Payment | Monthly<br>Payments | Monthly<br>Qty | Total<br>Payments | Period                 |
| 1st             | £733             | £731                | 2              | 3                 | April 2024 - June 2024 |
| 15th            | £733             | £731                | 2              | 3                 | April 2024 - June 2024 |
| 15th            | £1098            | £1097               | 1              | 2                 | May 2024 - June 2024   |
| 1st             | £1098            | £1097               | 1              | 2                 | May 2024 - June 2024   |

This can then be discussed with your clients, which might help secure your booking, by offering an easy payment plan, which would be fully covered by the Direct Debit Guarantee.

From here you will scroll down to the Terms and Conditions. This is where you will read your closing statement and terms and conditions, and then select that this has been done. (See the closing statements under Closing Statements and Terms and Conditions sections.)

### **Completing a payment**

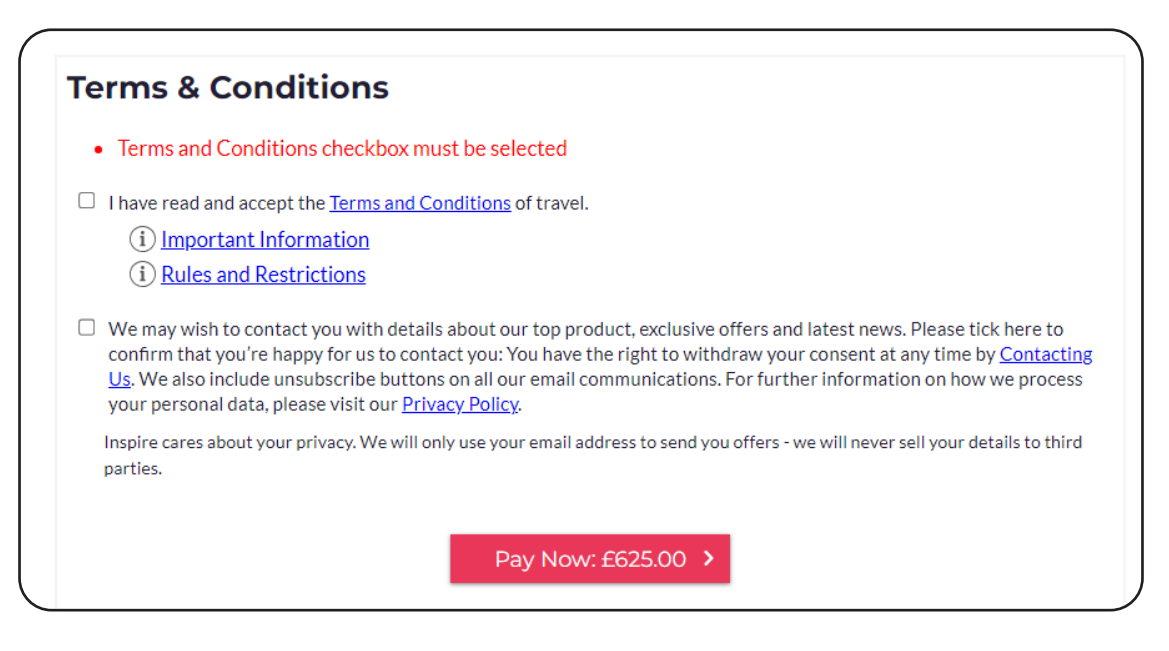

Now you are ready to complete your payment, scroll down and select Make Payment. Always check that the amount you have entered is the amount being requested from the card.

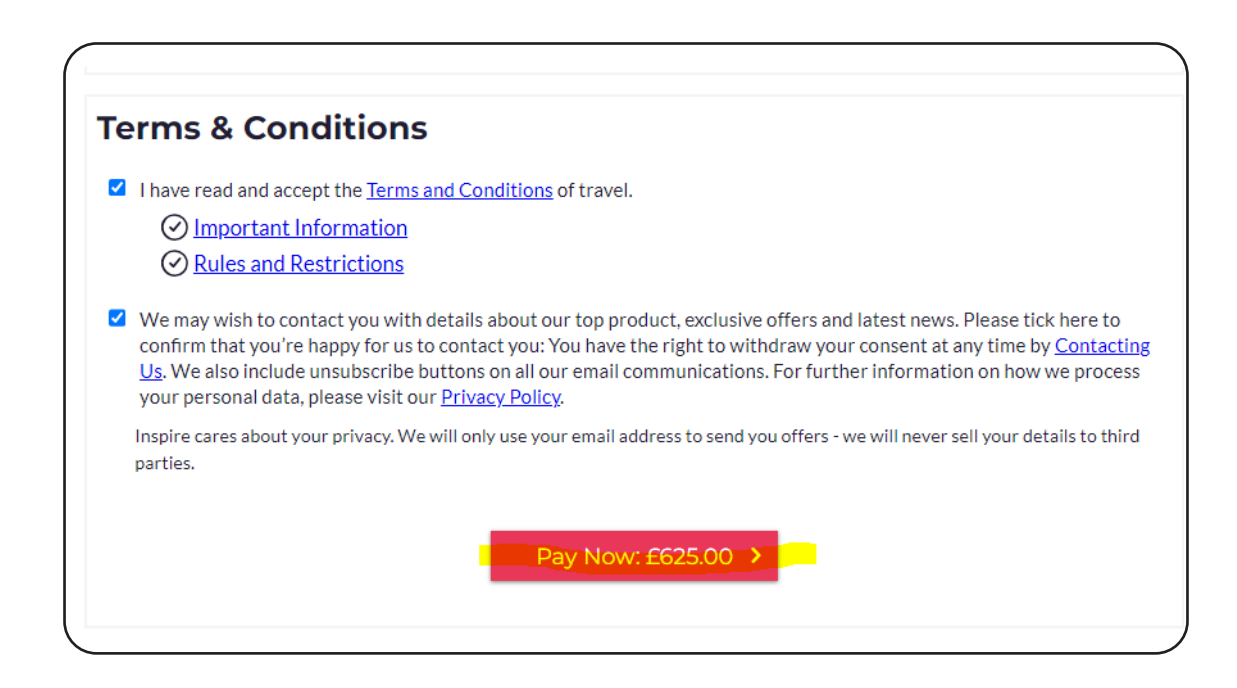

After selecting the payment, you will be taken to the below screen.

From here you will be given your reference number for the folder and you can view this by selecting "Booking Administration".

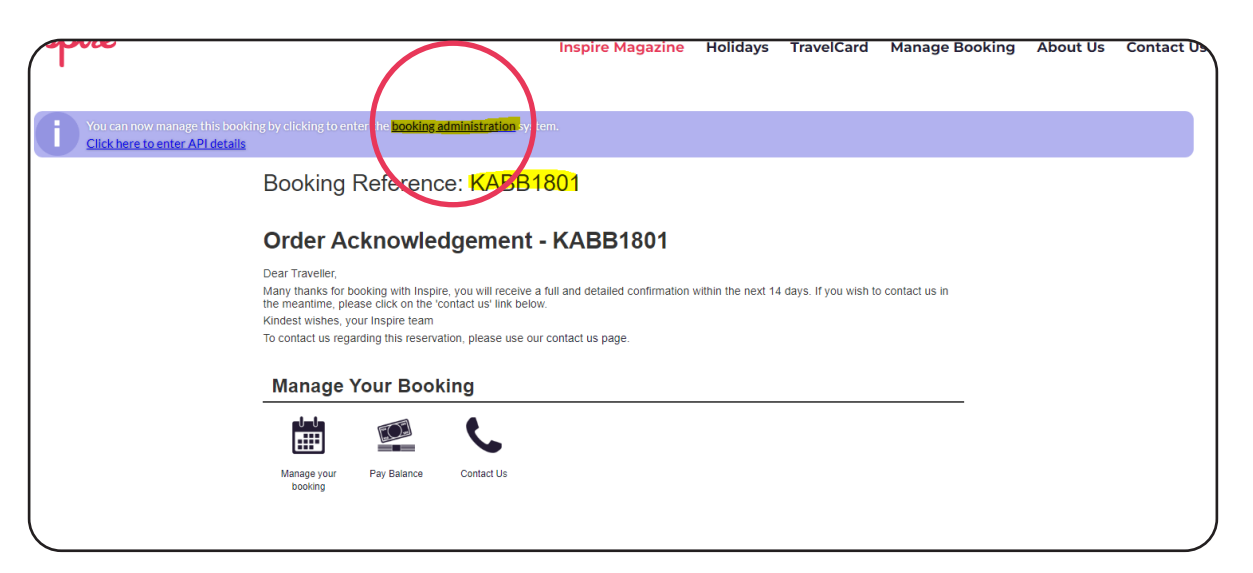

Once you have selected "booking administration" you will be taken to the below screen.

| View Action Logs   Payment Attem | pt ID 1d08e757-6f5c-11ef-b98f-56c7          | d3c0f72f                                                |                               |                         |                   |        |
|----------------------------------|---------------------------------------------|---------------------------------------------------------|-------------------------------|-------------------------|-------------------|--------|
|                                  |                                             | have the lock on this payment attempt u k in 5 seconds. | ntil 11:13:25 (38 seconds).   |                         |                   |        |
| Booking Time TUE 105             | EP2024 11:04:48 BST                         |                                                         | Customer Linz Mill            | er                      |                   |        |
| Storefront Travel by             | Inspire UK (v2)                             |                                                         | Email Seen None               |                         |                   |        |
| Booking Status Complete          | e                                           |                                                         | First Travel Date SUN 01J     | UN2025 00:00 UTC        |                   |        |
| Booking Total ⑦ £4,005.0         | 0                                           |                                                         | Last Travel Date MON 09       | JUN2025 07:30 UTC       |                   |        |
| Handoff Status Manually          | Skipped                                     | Ba                                                      | lance Remaining £3,380.0      | 0 (Due Date: 23FEB2025) |                   |        |
| Task List Products Contact       | 2 Details Additional Fees Paymer            | ts Actions Emails Support                               | ags Notes Attachme            | ATOL Currency Rates     | Handoff Referrers |        |
| Hold Booking                     | Pre-Auth                                    | Fraud Check                                             | Complete                      | Booking                 | Post Auth         |        |
| Not Applicable                   | Manual                                      | Bypassed                                                | Data Entry                    |                         | Manual            |        |
| Booking Task List                |                                             |                                                         |                               |                         |                   |        |
| The system will automatically pr | ocess the next task in its task list if the | nrevious task was successful. It will not s             | art tasks in other task lists |                         |                   |        |
| Task                             | Status S                                    | tart Time                                               | End Time                      | Dura                    | ition             | Action |
| Task List 1                      |                                             |                                                         |                               |                         |                   |        |
| Pre-Auth                         | Complete 1                                  | 1:09:33 BST TUE 10SEP 24                                | 11:09:33 BST TUE 10           | SEP 24 Os               |                   |        |

From here you can check through your booking that it is all correct and make sure all your Task List is in Green as below

| sk List Products                                                               | Contact Details Additional Fees              | Payments Actions Emails Sur                                                                                                    | port Tags Notes Attachments                                                                                                    | ATOL Currency Rates              | Travel by Inspire UK (v2) (1112) Lo<br>Handoff Referrers             |
|--------------------------------------------------------------------------------|----------------------------------------------|----------------------------------------------------------------------------------------------------|----------------------------------------------------------------------------------------------------|----------------------------------|----------------------------------------------------------------------|
| Troducts                                                                       |                                              | raymento reciono emeno oup                                                                                                    |                                                                                                    |                                  | Handon Referrers                                                     |
| looking Stages                                                                 |                                              |                                                                                                    |                                                                                                    |                                  |                                                                      |
| Hold Booking                                                                   | Pre-Auth                                     | Fraud Check                                                                                                    | Complete Book                                                                                                    | cing Po                          | st Auth                                                              |
| Not Applicable                                                                 | Manual                                       | Bypassed                                                                                                    | Data Entry                                                                                                    | Ma                               | anual                                                                |
| Booking Task List                                                              |                                              |                                                                                                    |                                                                                                    |                                  |                                                                      |
|                                                                                |                                              |                                                                                                    |                                                                                                    |                                  |                                                                      |
| he system will auto                                                            | omatically process the next task in its task | clist if the previous task was successful. It                                                                                                    | will not start tasks in other task lists.                                                                                                    |                                  |                                                                      |
| lask<br>Fock List 1                                                            | Status                                       | Start Time                                                                                                    | End Time                                                                                                    | Duratio                          | on Action                                                            |
|                                                                                |                                              |                                                                                                    |                                                                                                    |                                  |                                                                      |
| 625.00                                                                         | Complete                                     | 11:09:33 BST TUE 105EP 24                                                                                                    | 11:09:33 BST TUE 10SEP :                                                                                                    | 24 Os                            |                                                                      |
| 525.00                                                                         | Complete                                     | 11:09:33 BST TUE 10SEP 24<br>Manually completed by Li                                                                                                    | 11:09:33 BST TUE 10SEP :<br>indsay Miller                                                                                                    | 24 Os                            | Show Previous Status                                                 |
| Complete Booking                                                               | Complete<br>Complete                         | 11:09:33 BST TUE 10SEP 24<br>Manually completed by L<br>11:11:08 BST TUE 10SEP 24                                                                                                    | 11:09:33 BST TUE 10SEP :<br>indsay Miller<br>11:11:08 BST TUE 10SEP :                                                                                | 24 Os<br>24 Os                   | Show Previous Status                                                 |
| Complete Booking<br>Hotel                                                      | Complete<br>Complete                         | 11:09:33 BST TUE 10SEP 24<br>Manually completed by L<br>11:11:08 BST TUE 10SEP 24<br>Data entry completed by L                                                                                        | 11:09:33 BST TUE 10SEP :<br>indsay Miller<br>11:11:08 BST TUE 10SEP :<br>Indsay Miller                                                               | 24 Os<br>24 Os                   | Show Previous Status<br>Show Previous Status                         |
| Complete Booking<br>Hotel<br>Complete Booking<br>Flight                        | Complete<br>Complete<br>Complete             | 11:09:33 BST TUE 10SEP 24<br>Manually completed by L<br>11:11:08 BST TUE 10SEP 24<br>Data entry completed by L<br>11:12:28 BST TUE 10SEP 24                                                           | 11:09:33 BST TUE 10SEP :<br>indsay Miller<br>11:11:08 BST TUE 10SEP :<br>Indsay Miller<br>11:12:28 BST TUE 10SEP :                                   | 24 Os<br>24 Os<br>24 Os          | Show Previous Status<br>Show Previous Status                         |
| Pre-Auth<br>625.00<br>Complete Booking<br>Hotel<br>Complete Booking<br>Flight  | Complete<br>Complete<br>Complete             | 11:09:33 BST TUE 10SEP 24<br>Manually completed by L<br>11:11:08 BST TUE 10SEP 24<br>Data entry completed by I<br>11:12:28 BST TUE 10SEP 24<br>Data entry completed by I                              | 11:09:33 BST TUE 10SEP :<br>indsay Miller<br>11:11:08 BST TUE 10SEP :<br>Jindsay Miller<br>11:12:28 BST TUE 10SEP :<br>Jindsay Miller                | 24 Os<br>24 Os<br>24 Os          | Show Previous Status<br>Show Previous Status<br>Show Previous Status |
| Complete Booking<br>Hotel<br>Complete Booking<br>Flight<br>Post-Auth<br>625.00 | Complete<br>Complete<br>Complete<br>Complete | 11:09:33 BST TUE 10SEP 24<br>Manually completed by L<br>11:11:08 BST TUE 10SEP 24<br>Data entry completed by L<br>11:12:28 BST TUE 10SEP 24<br>Data entry completed by L<br>11:09:49 BST TUE 10SEP 24 | 11:09:33 BST TUE 10SEP :<br>indsay Miller<br>Indsay Miller<br>Indsay Miller<br>11:12:28 BST TUE 10SEP :<br>Indsay Miller<br>I1:09:49 BST TUE 10SEP : | 24 05<br>24 05<br>24 05<br>24 05 | Show Previous Status<br>Show Previous Status<br>Show Previous Status |

This means that the payment has all gone through. If any section is in Red then please read the error messages and rectify where necessary.

Now the booking is completed you can check over your confirmation and send to your client.

| Booking Reference KAB                                                                                                    | B1801<br>ef-b98f-56c7d3c0             | 0f72f                                          |                             |                                |                   |
|----------------------------------------------------------------------------------------------------|---------------------------------------|------------------------------------------------|-----------------------------|--------------------------------|-------------------|
| ≙~                                                                                                    | You currently hav<br>Renewing lock in | e the lock on this payment atte<br>10 seconds. | mpt until 11:16:18 (44 sec  | onds).                         |                   |
| Booking Time TUE 10SEP2024 11:04:48 BST                                                                                                    |                                       |                                                | Customer L                  | inz Miller                     |                   |
| Storefront Travel by Inspire UK (v2)                                                                                                    |                                       |                                                | Email Seen N                | lone                           |                   |
| Booking Status Complete                                                                                                    |                                       |                                                | First Travel Date S         | UN 01JUN2025 00:00 UTC         |                   |
| Booking Total ⑦ £4,005.00                                                                                                    |                                       |                                                | Last Travel Date M          | 10N 09JUN2025 07:30 UTC        |                   |
| Handoff Status Manually Skipped                                                                                                    |                                       |                                                | Balance Remaining £         | 3,380.00 (Due Date: 23FEB2025) |                   |
| Task List         Products         Contact Details         Additional Filter           Email Status         Customer's Email<br>Address         Imilifer@travel.com | Payments                              | Actions Emets Suppor                           | t Tags Notes At             | Currency Rates                 | Handoff Referrers |
| Туре                                                                                                    | Email                                 | Sent                                           | Viewed                      | Re-send                        |                   |
| Order Acknowledgement                                                                                                    | Booking                               | 10Sep2024 11:04:51 BST                         | Not Viewed by Customer      | Resend Acknowledgement         | Preview 🗄 History |
| Final Confirmation                                                                                                    | Booking                               | Not Sent                                       | Not Sent                    | Send Confirmation              | age               |
| Order Declined                                                                                                    | Booking                               | Not Sent                                       | Not Sent                    | Send Declined Email            | Preview 🗄 History |
|                                                                                                    | Voucher                               | This booking does not have a                   | ny associated supplier vouc | cher(s).                       |                   |

Now your booking is complete.

# Closing Statement / Terms and Conditions

The following sections are post-booking scripts that must be communicated to the customer upon completion of the booking.

Dynamic Packages, Packages, Flight Only, and UK bookings have different scripts.

### For Dynamic Package Bookings

Can you confirm that all the details I have read back to you are correct?

As you've chosen to book your package with Inspire, we act as your appointed Tour operator for this booking. As your Tour operator we'll make the booking of all your components on your behalf.

Once confirmed the booking will be subject to additional charges should you need to amend or cancel the booking, unless we are unable to fulfil significant elements of your trip.

Monies paid to us are held by us on your behalf until all components are paid.

Unless you tell us otherwise we are entitled to assume that all members of your party will hold full British passports that will be valid for the arrangements you have chosen to purchase. Information on visa, passports and health requirements can be obtained from the passport office, appropriate embassy or consulate, we strongly recommend that you check the most up to date information on www. gov.uk/foreign-travel-advice We must be advised of any disabilities or special medical needs for any member of your party at the time of booking. Any changes after booking and prior to departure MUST be advised immediately.

All balance payments are payable 14 weeks prior to departure, unless advised otherwise. Failure to make payment on time may result in late payment fees being added and/or your booking being cancelled.

It is your responsibility to ensure that all members of the party have adequate travel insurance.

You must respond within 24 hours should you disagree with any elements booked on your confirmation, requests cannot be guaranteed.

I'm about to process your booking – we may use your email details to send to you other emails such as for reviews or special offers, you can easily unsubscribe with one click at the end of the email.

By making this booking, you agree to our Tour operator terms and conditions and the booking conditions of the various Service Providers, all of which are available on our website and on request.

Thank you for booking through Inspire.

END

### For Package Bookings

Can you confirm that all the details I have read back to you are correct?

Once confirmed the booking will be subject to additional charges should you need to amend or cancel the booking, unless we are unable to fulfil significant elements of your trip.

Unless you tell us otherwise we are entitled to assume that all members of your party will hold full British passports that will be valid for the arrangements you have chosen to purchase. Information on visa, passports and health requirements can be obtained from the passport office, appropriate embassy or consulate, we strongly recommend that you check the most up to date information on www. gov.uk/foreign-travel-advice

We must be advised of any disabilities or special medical needs for any member of your party at the time of booking. Any changes after booking and prior to departure MUST be advised immediately.

All balance payments are payable 14 weeks prior to departure, unless advised otherwise. Failure to make payment on time may result in late payment fees being added and/or your booking being cancelled.

It is your responsibility to ensure that all members of the party have adequate travel insurance.

You must respond within 24 hours should you disagree with any elements booked on your confirmation, requests cannot be guaranteed. I'm about to process your booking – we may use your email details to send to you other emails such as for reviews or special offers, you can easily unsubscribe with one click at the end of the email.

We only act as a booking agent for [3rd Party Package Supplier name] who is your Tour Operator and your contract will be this Tour Operator. As your booking is with [3rd Party Package Supplier name], you'll be protected by their ATOL

By making this booking, you agree to our agency terms and conditions and the booking conditions of the Tour Operator, both of which are available on our website.

Only when the Tour Operator sends you a confirmation email with your ATOL certificate, and your booking confirmations will your booking be confirmed.

To complete your booking, we'll send your details to the Tour Operator.

By booking with us, you consent to our use of your data in accordance with our published Privacy Policy, a copy of which is available on our website under link 'Privacy policy'

Thank you for booking through Inspire.

END

### For Flight Only Bookings

Can you confirm that all the details I have read back to you are correct?

Once confirmed the booking will be subject to additional charges should you need to amend or cancel the booking, unless we are unable to fulfil significant elements of your trip.

Unless you tell us otherwise we are entitled to assume that all members of your party will hold full British passports that will be valid for the arrangements you have chosen to purchase. Information on visa, passports and health requirements can be obtained from the passport office, appropriate embassy or consulate, we strongly recommend that you check the most up to date information on www. gov.uk/foreign-travel-advice

We must be advised of any disabilities or special medical needs for any member of your party at the time of booking. Any changes after booking and prior to departure MUST be advised immediately.

All balance payments are payable 14 weeks prior to departure, unless advised otherwise. Failure to make payment on time may result in late payment fees being added and/or your booking being cancelled.

It is your responsibility to ensure that all members of the party have adequate travel insurance.

You must respond within 24 hours should you disagree with any elements booked on your confirmation, requests cannot be guaranteed. I'm about to process your booking – we may use your email details to send to you other emails such as for reviews or special offers, you can easily unsubscribe with one click at the end of the email.

By making this reservation you accept and agree to the booking terms and conditions of Inspire and the airline these conditions are made available on our website.

By booking with us, you consent to our use of your data in accordance with our published Privacy Policy, a copy of which is available on our website under link 'Privacy policy'

Thank you for booking through Inspire.

END

### For UK Bookings

Can you confirm that all the details I have read back to you are correct?

By making this reservation you accept and agree to the booking conditions of Inspire and the supplier these conditions are made available on our website.

Once confirmed the booking will be subject to additional charges should you need to amend or cancel the booking, unless we are unable to fulfil significant elements of your trip.

We must be advised of any disabilities or special medical needs for any member of your party at the time of booking. Any changes after booking and prior to departure MUST be advised immediately.

All balance payments are payable 14 weeks prior to departure, failure to make payment on time may result in a £25 late payment fee or your booking being cancelled.

It is your responsibility to ensure that all members of the party have adequate travel insurance.

You must respond within 24 hours should you disagree with any elements booked on your confirmation, requests cannot be guaranteed.

I'm about to process your booking – we may use your email details to send to you other emails such as for reviews or special offers, you can easily unsubscribe with one click at the end of the email. By booking with us, you consent to our use of your data in accordance with our published Privacy Policy, a copy of which is available on our website under link 'Privacy policy'

Thank you for booking through Inspire.

END

### Taking a part payment on an existing booking

To make a payment with a Travel Card or Gift Voucher on an existing booking, Log into Vibe and hover over Bookings:

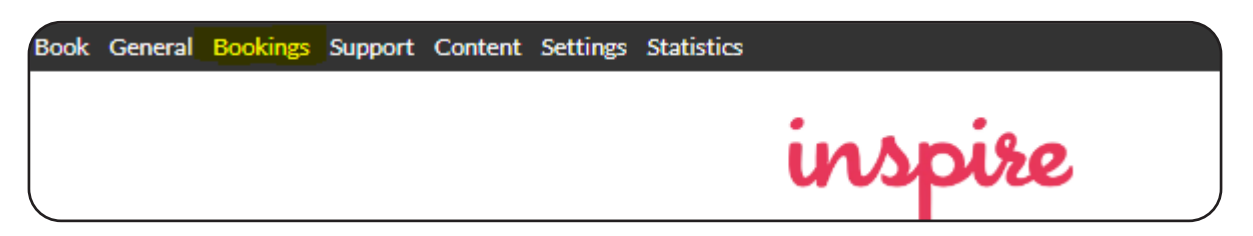

Select Find a Booking:

| 3ook   | General | <b>Bookings</b> | Support | Content | Settings | Statistics |         |
|--------|---------|-----------------|---------|---------|----------|------------|---------|
|        |         | Review C        | lucue   |         |          |            |         |
|        |         | Find a Bo       | oking   |         |          |            | inspire |
| $\sim$ |         |                 |         |         |          |            | • • •   |

You can then find your booking with an array of different options, for this example we will search via First Name and Surname add the name and select Search.

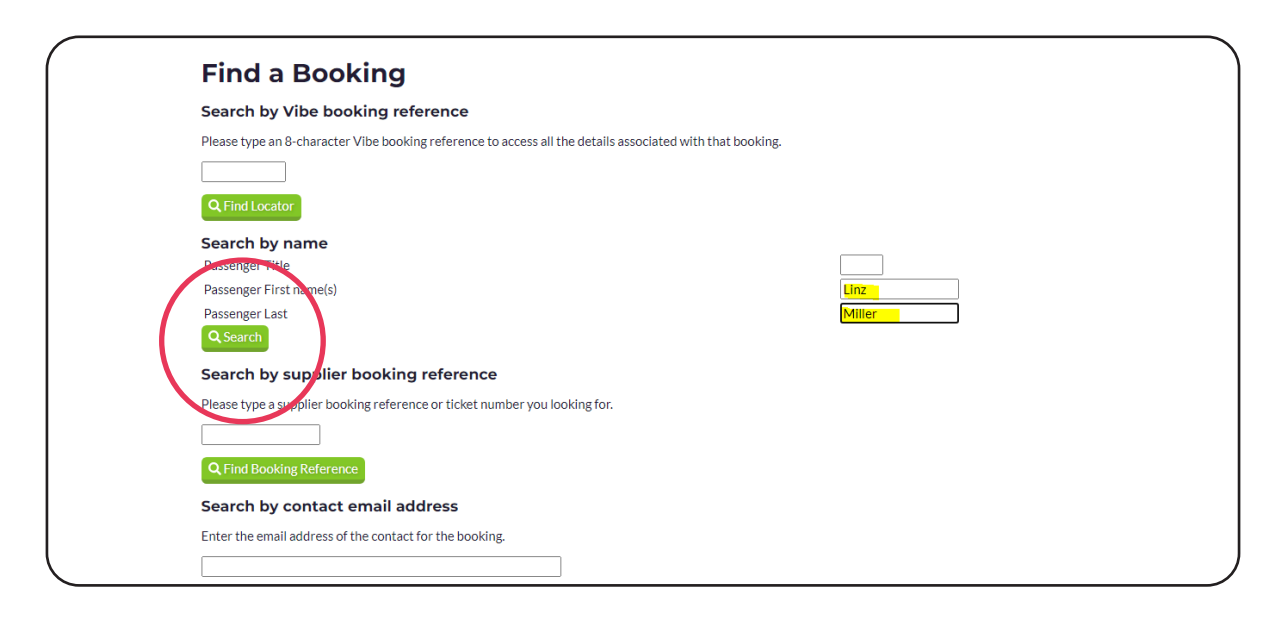

From here select your Payment Gateway, on this example we are going to use a Travel Card.

| Create New Pay    | vment                                            |                        |
|-------------------|--------------------------------------------------|------------------------|
| Payment Gateway   | Choose a payment gateway                         |                        |
|                   | Choose a payment gateway                         |                        |
|                   | Kidney Care (Your Travel Card)                   |                        |
| Copy Details From | Your Travel Card (YourTravelCard)                | s                      |
|                   | Test - Decline (TestGatewayD)                    |                        |
| Suppress Emails   | Credit/Debit Card (Travel Admin) (SecureTrading) | mails for this navment |
| Suppress Emans    | One4All Card (Travel Admin) (SecureTrading)      | nuns for ens paymente. |
| Customer Inputt   | ed Information                                   |                        |
|                   |                                                  |                        |

Add your client's Travel Card Number into the below along with the PIN and in the Payment Sub Total add how much you are taking off their card. Once filled in select Create New Payment.

|                   | ✓                                                                                                    |
|-------------------|----------------------------------------------------------------------------------------------------|
| Copy Details From | Note: Not all data will be copied as payment gateways<br>remove some data relating to the previous payment. |
| Suppress Emails   | □ Do not send acknowledgement or confirmation emails for this payment.                                      |
| Customer Input    | ted Information                                                                                             |
| Card Number:      | 11111111111111111112                                                                                        |
| PIN:              | 7541_Check Balance                                                                                          |
| Carer Name:       |                                                                                                    |
| Child Name:       |                                                                                                    |
| Payment Value     | 100.00 CDD                                                                                                  |
| Payment Sub Total |                                                                                                    |
|                   |                                                                                                    |
| Card Charge       | Caculated card charge (exc. booking fees): 0.00 GBP                                                         |
|                   |                                                                                                    |
| Gateway Charge    | Calculated gateway charge (exc. booking fees): 0 GBP                                                        |
| Payment Total     | 100.00 GBP                                                                                                  |
| Automatic         | Auto Pre-Auth                                                                                               |
| Processing        | CAuto Post-Auth                                                                                             |
| Create New Paym   | ant l                                                                                                    |
|                   | —                                                                                                    |
|                   |                                                                                                    |

Your payment will show on the Task List as below.

|                     |          | Manually completed by Linc       | say Miller                              | Show Previous |
|---------------------|----------|----------------------------------|-----------------------------------------|---------------|
| Task List 2         |          |                                  |                                         |               |
| Pre-Auth<br>100.00  | Complete | 15:12:24 BST TUE 10SEP 24        | 15:12:25 BST TUE 10SEP 24               | 15            |
|                     |          | [Card Number 1111111111111111111 | 12 Amount Authorised: 100.00 = Success] |               |
| Post-Auth<br>100.00 | Complete | 15:12:26 BST TUE 10SEP 24        | 15:12:27 BST TUE 10SEP 24               | 1s            |
|                     |          | [Card Number 1111111111111111111 | 12 Amount Redeemed: 100.00 = Success]   |               |
|                     |          |                                  |                                         |               |
|                     |          |                                  |                                         |               |

You will then be given a list of all the clients with that name, find your booking and select the Locator.

| Booking                                                          | g List                             |                                                         |                                                                    |                                                      |                                          |                                                                              |                                            |                    |     |                                                                                    |                                                                                    |                                |
|------------------------------------------------------------------|------------------------------------|---------------------------------------------------------|--------------------------------------------------------------------|------------------------------------------------------|------------------------------------------|------------------------------------------------------------------------------|--------------------------------------------|--------------------|-----|------------------------------------------------------------------------------------|------------------------------------------------------------------------------------|--------------------------------|
| The bookings can b                                               | e filtered to                      | highlight bool                                          | kings that match a                                                 | particular set of                                    | requirements.                            |                                                                              |                                            |                    |     |                                                                                    |                                                                                    |                                |
| <b>Q</b> Show Filter Op                                          | tions                              |                                                         |                                                                    |                                                      |                                          |                                                                              |                                            |                    |     |                                                                                    |                                                                                    |                                |
|                                                                  | 20                                 |                                                         |                                                                    |                                                      |                                          |                                                                              |                                            |                    |     |                                                                                    |                                                                                    |                                |
| All BOOKING                                                      | ys                                 |                                                         |                                                                    |                                                      |                                          |                                                                              |                                            |                    |     |                                                                                    |                                                                                    |                                |
|                                                                  |                                    |                                                         |                                                                    |                                                      |                                          |                                                                              |                                            |                    |     |                                                                                    |                                                                                    |                                |
| Currently showing                                                | 1-4 of 4 bo                        | okings matchi                                           | ng your criteria                                                   |                                                      |                                          |                                                                              |                                            |                    |     |                                                                                    |                                                                                    |                                |
| Currently showing                                                | 1-4 of 4 boo<br>Hold               | okings matchi<br>Pre-Auth                               | ng your criteria<br>Fraud Check                                    | Complete                                             | Post-Auth                                | Storefront                                                                   | Туре                                       | А                  | CΙ  | Booking Time                                                                       | Travel Date                                                                        | Lock                           |
| Currently showing<br>Locator<br><u>KABB1801</u>                  | Hold                               | okings matchi<br>Pre-Auth<br>Manual                     | ng your criteria<br>Fraud Check<br>Bypassed                        | Complete<br>Data Entry                               | Post-Auth<br>Manual                      | Storefront<br>travelbyinspire-v2                                             | <b>Type</b><br>Holiday                     | <b>A</b><br>2      | C I | Booking Time<br>11:04 10Sep24 BST                                                  | Travel Date<br>01Jun25 (264)                                                       | Lock                           |
| Currently showne<br>Locator<br>KABB1801<br>KC2Z1CKK              | T-4 of 4 boo<br>Hold<br>N/A<br>N/A | okings matchi<br>Pre-Auth<br>Manual<br>Manual           | ng your criteria Fraud Check Bypassed Bypassed                     | Complete Data Entry Data Entry                       | Post-Auth<br>Manual                      | Storefront<br>travelbyinspire-v2<br>travelbyinspire-v2                       | <b>Type</b><br>Holiday<br>Hotel            | <b>A</b><br>2      | C I | <b>Booking Time</b><br>11:04 10Sep24 BST<br>12:42 26Aug24 BST                      | <b>Travel Date</b><br>01Jun25 (264)<br>26Aug25 (350)                               | Lock                           |
| Currently showing<br>Locator<br>KABB1801<br>KC2Z1CKK<br>KAQKQ3K8 | Hold<br>N/A<br>N/A<br>N/A          | okings matchi<br>Pre-Auth<br>Manual<br>Manual<br>Failed | ng your criteria<br>Fraud Check<br>Bypassed<br>Bypassed<br>Pending | Complete Data Entry Data Entry Data Entry Data Entry | Post-Auth<br>Manual<br>Manual<br>Pending | Storefront<br>travelbyinspire-v2<br>travelbyinspire-v2<br>travelbyinspire-v2 | <b>Type</b><br>Holiday<br>Hotel<br>Holiday | <b>A</b><br>2<br>2 | C I | <b>Booking Time</b><br>11:04 10Sep24 BST<br>12:42 26Aug24 BST<br>09:59 09Jul24 BST | Travel Date           01Jun25 (264)           26Aug25 (350)           08Jun24 (94) | Lock<br>A Unlocke<br>A Unlocke |

Once open select Payments

| Booking Time                    | TUE 10SEP2024 11:04:48 BST |                 |                |                                                   |                                                                                                    | Customer Linz Miller                     |                  |             |       |                |         |           |  |
|---------------------------------|----------------------------|-----------------|----------------|---------------------------------------------------|----------------------------------------------------------------------------------------------------|------------------------------------------|------------------|-------------|-------|----------------|---------|-----------|--|
| Storefront                      | Travel by Inspire UK (v2)  |                 |                |                                                   |                                                                                                    | Email Seen Confirmation                  |                  |             |       |                |         |           |  |
| Booking Status                  | Complete                   |                 |                |                                                   | First Travel Date SUN 01JUN2025 00:00 UTC                                                             |                                          |                  |             |       |                |         |           |  |
| Booking Total ⑦                 | £4,005.00                  |                 |                |                                                   |                                                                                                    | Last Travel Date MON 09JUN2025 07:30 UTC |                  |             |       |                |         |           |  |
| Handoff Status Manually Skipped |                            |                 |                | Balance Remaining £3,380.00 (Due Date: 23FEB2025) |                                                                                                    |                                          |                  |             |       |                |         |           |  |
|                                 |                            |                 |                |                                                   |                                                                                                    |                                          |                  |             |       |                |         |           |  |
|                                 | 8                          | Ţ               |                |                                                   | ?                                                                                                    | $\bigcirc$                               | r <sup>e</sup> 1 | Q           | ្ឋា   | •              | 公       | ۲         |  |
| ask List Products               | Contact Details            | Addition   Fees | Payments Actio | ns Emails                                         | Support                                                                                               | Tags                                     | Notes            | Attachments | ATOL  | Currency Rates | Handoff | Referrers |  |
| Booking Balance                 | Management                 |                 |                |                                                   |                                                                                                    |                                          |                  |             |       |                |         |           |  |
| Dooking Dalance                 | management                 |                 |                |                                                   |                                                                                                    |                                          | _                |             |       |                |         |           |  |
| Payment Sun                     | nmary                      |                 |                |                                                   |                                                                                                    | Manag                                    | je Expe          | cted Incom  | e Amo | unts           |         |           |  |
| 🛛 🗙 🛛 This book                 |                            |                 |                |                                                   |                                                                                                    |                                          |                  |             |       |                |         |           |  |
| Item                            |                            |                 |                |                                                   | Amount                                                                                                |                                          |                  |             |       |                |         |           |  |
| Products                        |                            |                 |                | 4,00                                              | 0.00 GBP                                                                                              | These                                    |                  |             |       |                |         |           |  |
| Booking Fees                    |                            |                 |                | 5.00 GBP                                          | 3BP credit card charge amounts. The total sum of the expected income must match the product costs plu |                                          |                  |             |       | costs plus     |         |           |  |
| Subtotal                        |                            |                 | 4.00           | 5 00 GBP                                          | P hooking for costs                                                                                   |                                          |                  |             |       |                |         |           |  |

Scroll down to Create New Payment

| Create New Pa                   | ment                                                                                                    |
|---------------------------------|----------------------------------------------------------------------------------------------------|
| Payment Gateway                 | Choose a payment gateway                                                                                                    |
| Copy Details From               | Vote: Not all data will be copied as payment gateways<br>emove some data relating to the previous payment.                                                                                                    |
| Suppress Emails                 | Do not send acknowledgement or confirmation emails for this payment.                                                                                                    |
| Customer Input                  | ed Information                                                                                                    |
| Payment Value                   |                                                                                                    |
| Payment Sub Total               | 3380.00 GBP                                                                                                    |
| Card Charge                     | 0.00 GBP<br>Calculated card charge (exc. booking fees): 0.00 GBP                                                                                                    |
| Gateway Charge                  | 0.00 GBP<br>Calculated gateway charge (exc. booking fees): 0.00 GBP                                                                                                    |
| Payment Total<br>(inc. charges) | 0.00 GBP                                                                                                    |
| Automatic<br>Processing         | ☑ Auto Pre-Auth<br>☑ Auto Post-Auth                                                                                                    |
| • Create New Payme              | R Construction of the second second se |

# Taking a Delayed Payment on an existing booking

When taking a delayed payment on Vibe, select Payments.

| List Products Contact Details Additional Fees Payments Actions        | Emails Support          | Tags Notes                                                         | Attachments AT        | <b>D</b><br>TOL |  |  |
|-----------------------------------------------------------------------|-------------------------|--------------------------------------------------------------------|-----------------------|-----------------|--|--|
| poking Balance Management                                             |                         |                                                                    |                       |                 |  |  |
| Payment Summary                                                       |                         | Manage Expec                                                       | ted Income Ar         | mour            |  |  |
| This booking still has outstanding payments in the amount of £265.50. | Amount                  | The amount that has been paid s<br>Based on the expected income to |                       |                 |  |  |
| Products<br>Booking Fees                                              | 263.00 GBP<br>2.50 GBP  | These expected income amounts are for the amo                      |                       |                 |  |  |
| Subtotal:                                                             | 265.50 GBP              | booking fee costs.                                                 | nounts. The total sui | in or u         |  |  |
| Sateway Fee (Payment 1)<br>Payment 1 Pending                          | 0.00 GBP<br>-100.00 GBP | Due Date                                                           |                       | Expe            |  |  |
| Salance remaining:                                                    | £265.50                 | 22 02 2024                                                         |                       |                 |  |  |
|                                                                       |                         | 16 11 2024                                                         |                       |                 |  |  |
|                                                                       |                         |                                                                    | Total:                |                 |  |  |
|                                                                       |                         |                                                                    |                       |                 |  |  |

Scroll down to Create New Payment and select Delayed Payment Link

| Create New Pay    | ment                                                                                                    |
|-------------------|----------------------------------------------------------------------------------------------------|
| Payment Gateway   | Choose a payment gateway                                                                                                    |
| Copy Details From | Chose a payment gateway<br>Your Travel Card (Your TravelCard)<br>Test - Decline (TestGatewayD)<br>Credit/Debit Card (Travel Admin) ITA (SecureTrading)<br>Delayed Payment (Pay By Link) (DelayedPayment) |
| Suppress Emails   | □ Do not send acknowledgement or confirmation emails for this payment.                                                                                                    |
| Customer Input    | ted Information                                                                                                    |
| Payment Value     |                                                                                                    |
| Payment Sub Total | 2464.00 GBP                                                                                                    |
| Card Charge       | 0.00 GBP<br>Calculated card charge (exc. booking fees): 0.00 GBP                                                                                                    |
| Gateway Charge    | 0.00 GBP<br>Calculated gateway charge (exc. booking fees): 0.00 GBP                                                                                                    |
|                   |                                                                                                    |
From here add the amount that you want to take from the client and select Create New Payment.

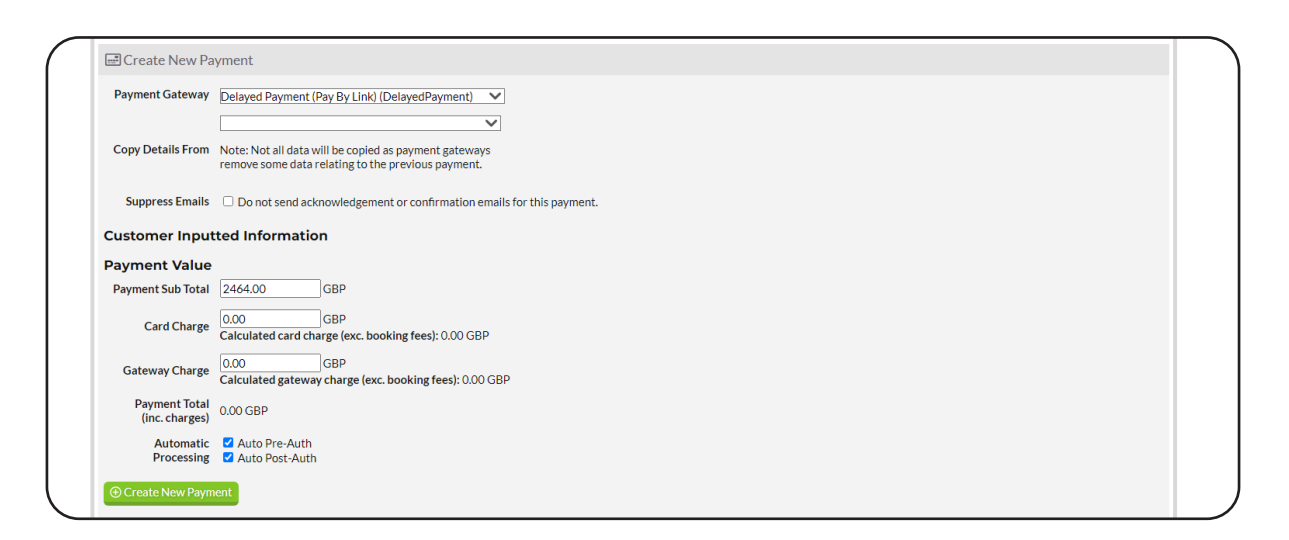

Please note that "Payment Sub Total" is the only place any figures need to be added to. Once you have created the payment the task list will look like this

| Booking Time                                                                                                    | THU 15FEB2024 16:5                                                                    | 56:11 GMT                                                   |                                                                                                 |                                                |                                                              | Customer                                                                   | Lindsay Miller                                          |                        |                             |                       |                                                                      |
|----------------------------------------------------------------------------------------------------|---------------------------------------------------------------------------------------|-------------------------------------------------------------|-------------------------------------------------------------------------------------------------|------------------------------------------------|--------------------------------------------------------------|----------------------------------------------------------------------------|---------------------------------------------------------|------------------------|-----------------------------|-----------------------|----------------------------------------------------------------------|
| Storefront                                                                                                    | Inspire - Homeworker                                                                  | rs                                                          |                                                                                                 |                                                |                                                              | Email Seen                                                                 | None                                                    |                        |                             |                       |                                                                      |
| Booking Status                                                                                                    | Failed                                                                                |                                                             |                                                                                                 |                                                | Fi                                                           | irst Travel Date                                                           | n/a                                                     |                        |                             |                       |                                                                      |
| Booking Total ⑦                                                                                                    | £1,230.00                                                                             |                                                             |                                                                                                 |                                                | L                                                            | ast Travel Date.                                                           | n/a                                                     |                        |                             |                       |                                                                      |
| Handoff Status                                                                                                    | Pending Post-Auth                                                                     |                                                             |                                                                                                 |                                                | Bala                                                         | ance Remaining                                                             | £1,230.00 (Du                                           | ue Date: 15<br>ayment! | FEB2024)                    |                       |                                                                      |
| iask List Products                                                                                                    | Contact Details                                                                       | Additional Fees                                             | Payments Actions                                                                                | Emails                                         | Support Ta                                                   | ags Notes                                                                  | <b>Ø</b><br>Attachments                                 | ATOL                   | Currency Rates              | Handoff               | ff Referrers                                                         |
| Booking Stages                                                                                                    |                                                                                       |                                                             |                                                                                                 |                                                |                                                              |                                                                            |                                                         |                        |                             |                       |                                                                      |
| Hold Booking                                                                                                    |                                                                                       | Pre-Auth                                                    |                                                                                                 | Fraud Chec                                     | :k                                                           |                                                                            | Complete Bool                                           | king                   |                             | Post Auth             |                                                                      |
| Not Applicable                                                                                                    |                                                                                       | Pending (after cus                                          | tomer returns)                                                                                  | Pending                                        |                                                              |                                                                            | Pending                                                 |                        |                             | Pending               |                                                                      |
| Booking Task List                                                                                                    |                                                                                       |                                                             |                                                                                                 |                                                |                                                              |                                                                            |                                                         |                        |                             |                       |                                                                      |
|                                                                                                    |                                                                                       |                                                             |                                                                                                 |                                                |                                                              |                                                                            |                                                         |                        |                             |                       |                                                                      |
| The system will auto                                                                                                    | matically process the n                                                               | iext task in its task                                       | list if the previous tas                                                                        | k was success                                  | sful. It will not s                                          | start tasks in oth                                                         | er task lists.                                          |                        |                             |                       |                                                                      |
| The system will auto<br><b>Task</b>                                                                                     | matically process the no                                                              | iext task in its task                                       | list if the previous tas<br>Start Time                                                          | k was success                                  | sful. It will not s                                          | start tasks in oth<br><mark>End Tim</mark>                                 | er task lists.<br>e                                     |                        | Du                          | ration                | Action                                                               |
| The system will auto<br>Task<br>Task List 1                                                                             | matically process the n                                                               | iext task in its task                                       | list if the previous tas<br>Start Time                                                          | k was success                                  | sful. It will not s                                          | start tasks in oth<br>End Tim                                              | er task lists.<br>e                                     |                        | Du                          | ration                | Action                                                               |
| The system will auto<br>Task<br>Task List 1<br>Pre-Auth<br>123.00                                                       | matically process the n<br>Status<br>Pending cust                                     | next task in its task<br>comer return                       | list if the previous ta:<br>Start Time<br>16:56:12 GN                                           | k was success<br>AT THU 15FE                   | sful. It will not s<br>B 24                                  | start tasks in oth<br>End Tim<br>16:56:12                                  | er task lists.<br>e<br>2 GMT THU 15F                    | FEB 24                 | Du<br>Os                    | ration                | Action                                                               |
| The system will auto<br>Task<br>Task List 1<br>Pre-Auth<br>123.00<br>This is a Delayed C                                | matically process the n<br>Status<br>Pending cust<br>ustomer Payment. An e            | next task in its task<br>tomer return<br>email has been sen | list if the previous tas<br>Start Time<br>16:56:12 GM<br>t to the customer (line                | k was success<br>AT THU 15FE<br>dsay.miller@tr | sful. It will not s<br>B 24<br>ravelbyinspire.<br>this task. | start tasks in oth<br>End Tim<br>16:56:12<br>.co.uk) with instr            | er task lists.<br>e<br>2 GMT THU 15F<br>ructions on how | FEB 24                 | Du<br>Os<br>te the payment. | ration<br>f the email | Action                                                               |
| The system will auto<br>Task<br>Task List 1<br>Pre-Auth<br>123.00<br>This is a Delayed C<br>Complete Booking<br>Holiday | matically process the n<br>Status<br>Pending cust<br>ustomer Payment. An e<br>Pending | tomer return<br>email has been sen                          | list if the previous ta:<br>Start Time<br>16:56:12 GM<br>It to the customer (lin<br>Not Started | k was success<br>4T THU 15FE<br>dsay.miller@tr | sful. It will not s<br>B 24<br>ravelbyinspire.<br>this task. | start tasks in oth<br>End Tim<br>16:56:12<br>.co.uk) with instr<br>Not Con | e<br>2 GMT THU 15F<br>ructions on how                   | FEB 24                 | Du<br>Os<br>e the payment.  | ration<br>f the email | Action CLock Required. needs to be re-sent, re-start CLock Required. |

Taking a Delayed Payment on an existing booking 109

This will stay the same until the client has completed the payment, the client will receive the below.

| Dear Lindsay Miller,                                                                                                    |
|----------------------------------------------------------------------------------------------------|
| We are currently processing your booking. There is currently an outstanding payment of £123.00 against your booking.                                                                                                    |
| Please click here to make the payment.                                                                                                    |
| Please note that we cannot guarantee the prices shown here until your tickets have been issued, your payment has been cleared and you receive your final booking confirmation email.                                                                                                    |
| Please <u>do not</u> reply to this email with queries about your reservation, as this email address is not monitored.<br>To contact us regarding this reservation, please use our contact us page.                                                                                                    |
| If you need to arrange any additional services, or have any problems or queries, please do not hesitate to contact our Customer Service department on 0161 440 6743. At this stage can we also draw your attention to the need to ensure you and all members of your party are adequately insured for your journey and for the duration of your time away from home. |
| May we take this opportunity to wish you a very pleasant trip.                                                                                                    |
| Inspire Customer Services                                                                                                    |
| Inspire - Homeworkers Customer Services                                                                                                    |

Once they have clicked "click here" they will be taken to the following screen

| Deckies Deferre                                                            |                                                                                                    |
|----------------------------------------------------------------------------|----------------------------------------------------------------------------------------------------|
| BOOKING Reference                                                          | CE: KBB53FHK                                                                                                    |
| There is still an outstand                                                 | ing balance to pay against your booking. Please use the form below to complete your payment.                                                  |
| Pay                                                                        | ment Due:     A payment is now due                                                                                                    |
| Finally, please provide us with you<br>Please click here if your payment o | r payment details. Please be re-assured you are submitting this information to a secure server.<br>card is registered to a different address. |
| Card Type *                                                                | (select your card type) 🗸                                                                                                    |
| Card Number *                                                              |                                                                                                    |
| Name on Card *                                                             | Lindsay Miller                                                                                                    |
| Expiry Date *                                                              |                                                                                                    |
| CV2/Security Number *                                                      | What's this?                                                                                                    |
| MasterCard. VERIFIED<br>SecureCode. by VISA Th                             | e next screen you view may be part of a credit card verification process.                                                                     |
|                                                                            | Pay Balance                                                                                                    |
| To contact us regarding this reserv                                        | vation, please use our contact us page.                                                                                                    |

Once they have added in their information and selected Pay Balance the screen will show like this

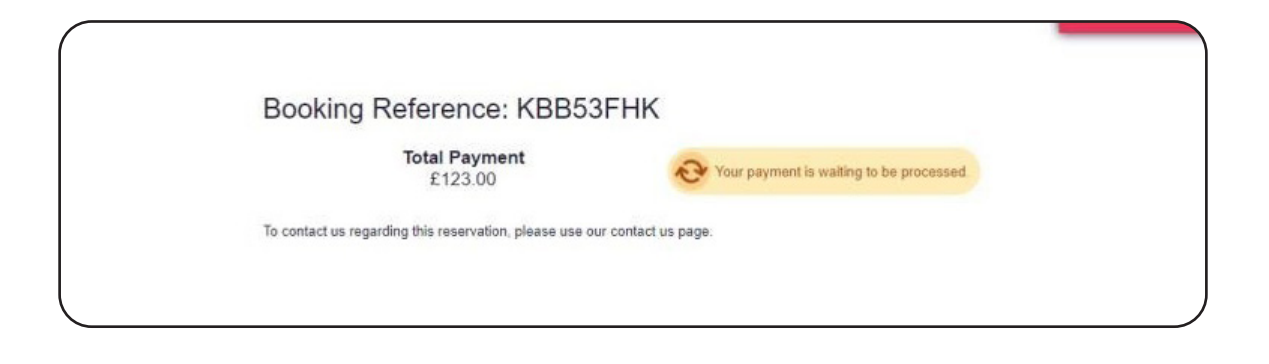

This will stay the same until you have refreshed your screen on Vibe. Once you have refreshed your screen your Task List will show as Green.

| ettings Statistics          |                       |                       |                                   |                        |                         |                           |                             |                             |                                |                       |                    |                | Inspire - Homeworkers  |
|-----------------------------|-----------------------|-----------------------|-----------------------------------|------------------------|-------------------------|---------------------------|-----------------------------|-----------------------------|--------------------------------|-----------------------|--------------------|----------------|------------------------|
|                             |                       | You Ren               | currently have<br>ewing lock in 9 | e the lock<br>seconds. | on this pay             | ment atter                | mpt until 1                 | 7:07:53 (4                  | 3 seconds).                    |                       |                    |                |                        |
| Booking Time                | THU 15FEB2024 16      | i:56:11 GMT           |                                   |                        |                         |                           |                             | Customer                    | Lindsay Miller                 | r.                    |                    |                |                        |
| Storefront                  | Inspire - Homework    | ers                   |                                   |                        |                         |                           | E                           | mail Seen                   | None                           |                       |                    |                |                        |
| Booking Status              | Failed                |                       |                                   |                        |                         |                           | First T                     | avel Date                   | n/a                            |                       |                    |                |                        |
| Booking Total (?)           | £1,230.00             |                       |                                   |                        |                         |                           | Last T                      | avel Date                   | n/a                            |                       |                    |                |                        |
| Handoff Status              | Pending Post-Auth     |                       |                                   |                        |                         |                           | Balance I                   | Remaining                   | £1,230.00 (Di                  | ue Date: 1<br>ayment! | 5FEB2024)          |                |                        |
| ask List Products           | Q<br>Contact Details  | Additional Fees       | Payments                          | Actions                | Emails                  | ②<br>Support              | Tags                        | Notes                       | <b>Q</b><br>Attachments        | ATOL                  | Currency Rates     | Handoff        | (D)<br>Referrers       |
| Booking Stages              |                       |                       |                                   |                        |                         |                           |                             |                             |                                |                       |                    |                |                        |
| Hold Booking                |                       | Pre-Auth              |                                   |                        | Fraud Che               | eck                       |                             |                             | Complete Boo                   | king                  |                    | Post Auth      |                        |
| Not Applicable              |                       | Pending (after cu     | tomer returns                     | ;)                     | Pending                 |                           |                             |                             | Pending                        |                       |                    | Pending        |                        |
| Booking Task List           |                       |                       |                                   |                        |                         |                           |                             |                             |                                |                       |                    |                |                        |
| The system will auto        | matically process the | next task in its task | list if the prev                  | vious task             | was succe               | ssful. It wil             | l not start                 | tasks in o <mark>t</mark> h | n <mark>er t</mark> ask lists. |                       |                    |                |                        |
| Task                        | Status                | Start T               | ime                               |                        |                         |                           | End Time                    |                             |                                |                       | Duration           | Action         | 1                      |
| Task List 1                 |                       |                       | V.V.                              |                        |                         |                           |                             |                             |                                |                       |                    |                |                        |
| Pre-Auth<br>123.00          | Comple                | te 17:06:             | 24 GMT THU 1                      | L5FEB 24               |                         |                           | 17:06:26                    | GMT THU:                    | 15FEB 24                       |                       | 2s                 |                |                        |
| This is a Delayed O         | Customer Payment. Ar  | n email has been se   | nt to the custo                   | mer (linds             | ay.miller@<br>to be re- | travelbyin<br>sent, re-st | spire.co.ul<br>art this tas | i) with insti<br>k.Ok (0)   | ructions on how                | to comp               | ete the payment. I | f the email ne | eds Show Previous Stat |
| Complete Booking<br>Holiday | Falled                | 17:06:                | 27 GMT THU 1                      | L5FEB 24               |                         |                           | 17:06:27                    | SMT THU                     | 15FEB 24                       |                       | Os                 |                | Re-Try Manua           |
|                             |                       |                       | (                                 | Cannot co              | nfirm boo               | king until d              | lata entry l                | has been co                 | ompleted.                      |                       |                    |                |                        |
| Post-Auth<br>123.00         | Pending               | g Not Sta             | arted                             |                        |                         |                           | Not Comp                    | lete                        |                                |                       |                    |                | Start Manua            |
|                             |                       |                       |                                   |                        |                         |                           |                             |                             |                                |                       |                    |                |                        |

111

## Adding an ATOL Fee

Once you have added the payment details, you will then move down to ATOL certificates, for this booking we will be adding a Single Contract Package as below

| ATOL Protection        |                           |  |
|------------------------|---------------------------|--|
| ATOL Certificate Type: | Single Contract Package 🗸 |  |
|                        |                           |  |

If for some reason the ATOL fees have not added at the time of booking, please follow the below instructions to add the ATOL fee on and create the certificate.

Select Additional Fees

| 1<br>Lisk Ust | Products       | Contact Details | Additional Fees | Payments | Actions     | Emails    | (?)<br>Support | ₿<br>Tags | Notes | Attach    |
|---------------|----------------|-----------------|-----------------|----------|-------------|-----------|----------------|-----------|-------|-----------|
| Booking       | s Fees         |                 | $\smile$        |          |             |           |                |           |       |           |
| Item          | Cost of        | Sale            | Sale Value      | q        | uantity     |           | Total Cost     |           | Pro   | duct Code |
| There are     | e no booking t | fees.           |                 |          |             |           |                |           |       |           |
|               |                |                 |                 | Boe      | king Fee To | tal Cost: | 0.00 GBP       |           |       |           |

From here add in the below information and press Save.

| Name:                 |   | Cost of Sale:  |   |              |
|-----------------------|---|----------------|---|--------------|
| Sale Value:           |   | Quantity:      |   | Total Cost:  |
| 2.50                  | x | 2              | - | 5.00         |
| Product Code:<br>ATOL |   | Supplier Code: |   | Reason Code: |

Once you have created the additional costs, please refresh your screen to add the additional costs.

Once you have added the fee, you will need to create the certificate to do this follow the below steps

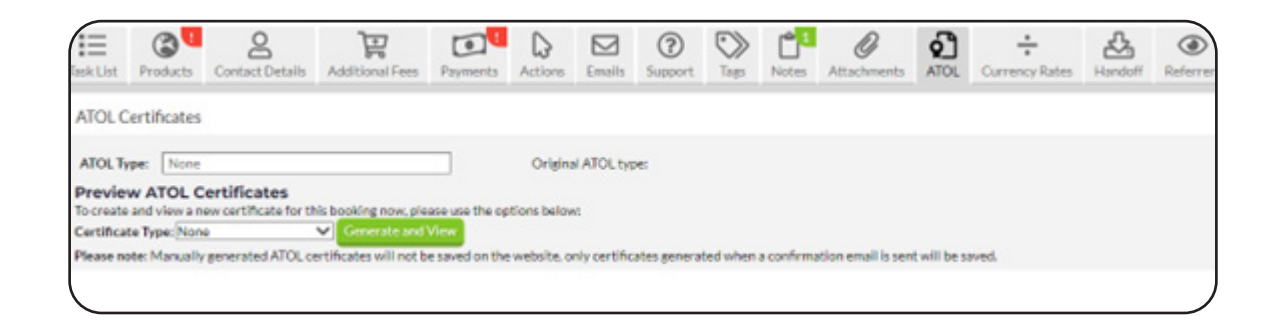

Once you are in the ATOL section, you then need to go to ATOL Type and select Single Contract Package.

| Task List P                              | Products                            | Contact Details                                                 | Additional Fees                      | Payments                      | Actions       | Emails      | (?)<br>Support | <b>N</b><br>Tags | Notes     | Q<br>Attachments   | ATOL        | Currency Rates | Handoff |  |
|------------------------------------------|-------------------------------------|-----------------------------------------------------------------|--------------------------------------|-------------------------------|---------------|-------------|----------------|------------------|-----------|--------------------|-------------|----------------|---------|--|
| ATOL Cer                                 | tificates                           |                                                                 |                                      |                               |               |             |                |                  |           |                    |             |                |         |  |
| ATOL Type                                | None                                |                                                                 | <b>~</b> ⊠"⊃                         | Origina                       | ATOL type:    |             |                |                  |           |                    |             |                |         |  |
| Generate<br>The followin<br>1.ATOb       | Multio                              | Only<br>Contract Package<br>Contract Package<br>Travel Arrangem | enerated for th<br>ent_15 [Admin/Cur | is booking:<br>stomer General | ted] (TUE 30  | JAN2024     | 14:05 GMT      | )                |           |                    |             |                |         |  |
| Preview<br>To-create an<br>Certificate T | ATOL C<br>d view a ne<br>Type: None | ertificates<br>ew certificate for t                             | this booking now, p<br>Generate an   | lease use the op              | ations below  | ;           |                |                  |           |                    |             |                |         |  |
| Please note:                             | Manually                            | generated ATOL (                                                | certificates will not                | be saved on the               | e website, on | ly certific | ates general   | ted when         | a confirm | ation email is sen | t will be s | aved.          |         |  |

The table on the next page indicates which products are loaded under each category. Remember you can tick multiple boxes at the same time.

If you are booking a flight, a hotel and a transfer manually outside of Vibe you can select all 3.

| Product Type | When to Use                                                                                                    |
|--------------|----------------------------------------------------------------------------------------------------|
| Flight Only  | Use this for any <b>Flight Only</b> Bookings made directly<br>with an airline or these main suppliers:<br>• Aviate<br>• Virgin Flightstore<br>• Lime Management<br>• Travelfusion                                                                                                    |
| Hotel Only   | Any Accommodation Only with any supplier or bedbank                                                                                                    |
| Car Hire     | Any <i>Car Hire</i> booking with any supplier                                                                                                    |
| Car Parking  | NOT CURRENTLY IN USE. FOR CAR PARKING<br>BOOKINGS LOAD UNDER GENERIC                                                                                                    |
| Transfers    | Any Shared or Private Transfer booking for any supplier                                                                                                    |
| Tour         | NOT CURRENTLY IN USE. FOR TOUR BOOKINGS<br>LOAD UNDER GENERIC                                                                                                    |
| Attraction   | NOT CURRENTLY IN USE. FOR ANY ATTRACTION<br>BOOKINGS LOAD UNDER GENERIC                                                                                                    |
| Rail         | NOT CURRENTLY IN USE. FOR ANY RAIL BOOKINGS<br>LOAD UNDER GENERIC                                                                                                    |
| Generic      | This option covers a wide variety of products:<br>All <b>Cruise Bookings</b> with any supplier or operator<br>All <b>Tours</b> and <b>Escorted Tours</b><br><b>Tailormade</b> and <b>Multi-Centre</b> Itineraries<br>Airport or Port <b>Car Parking</b><br><b>Airport Lounge</b><br><b>Airport Hotel</b> and <b>Parking</b><br><b>Attraction Tickets/Excursions</b> |

## Using Vibe to book external products

External Products relate to options that you have booked away from vibe, either directly with a supplier through LastPass or over the phone with a supplier.

## **Dynamic Packages**

Log in to Vibe and once logged in select Book > External Product

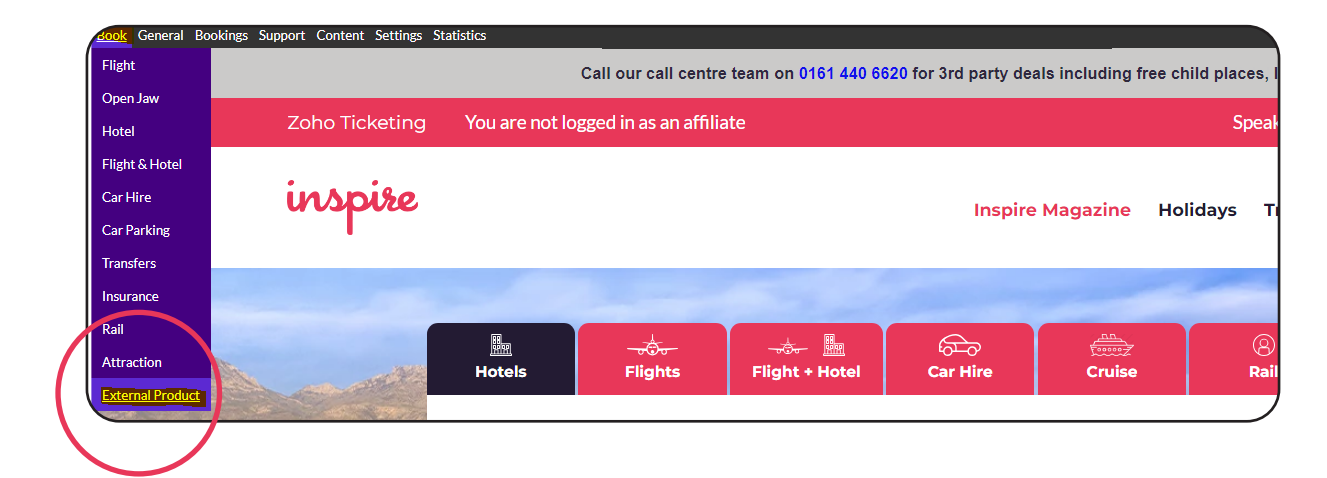

Once you have selected External Product you will be taken to the below screen.

| Produ                                                                                                    | cts                                                                                                    |
|----------------------------------------------------------------------------------------------------|----------------------------------------------------------------------------------------------------|
| Please tick the                                                                                                    | products you want in this new booking.                                                                               |
| <ul> <li>Package Hc</li> <li>Flight Only</li> <li>Hotel Only</li> <li>Car Hire</li> <li>Car Parking</li> <li>Transfers</li> <li>Tour</li> <li>Attraction</li> <li>Rail</li> <li>Generic</li> </ul> | oliday<br>S                                                                                                    |
| You can book m                                                                                                    | nultiple products in the same booking by ticking more than one box.                                                  |
| For example, to                                                                                                    | book a flight $\&$ hotel holiday, tick both the "Flight only" and "Hotel only" options.                              |
| Produ                                                                                                    | ct Details                                                                                                    |
| You have not ve                                                                                                    | et selected any products to create a booking. Please use the menu on the left to tick the products you wish to book. |

For this example, we are going to be loading on a Dynamic Package with one hotel, flights and transfers.

| Products                                                                                                    |
|----------------------------------------------------------------------------------------------------|
| Please tick the products you want in this new booking.                                                                                                    |
| <ul> <li>Package Holiday</li> <li>Flight Only</li> <li>Hotel Only</li> <li>Car Hire</li> <li>Car Parking</li> <li>Transfers</li> <li>Tour</li> <li>Attraction</li> <li>Rail</li> <li>Generic</li> </ul> |
| You can book multiple products in the same booking by ticking more than one box.                                                                                                    |
| For example, to book a flight $\&$ hotel holiday, tick both the "Flight only" and "Hotel only" options.                                                                                                 |
| Product Dotails                                                                                                    |

The costs that you add into Vibe are the costs that you are charging to the client and **NOT** how much we are being charged by the supplier.

| Product Details            |                                                        |                                                                                                    |
|----------------------------|--------------------------------------------------------|----------------------------------------------------------------------------------------------------|
| Corporate Profile          |                                                        |                                                                                                    |
| Flight                     |                                                        |                                                                                                    |
| Number of passengers       | Adults: 2 Voung Adults: 0 V Children: 0 V Infants: 0 V |                                                                                                    |
| Adult                      | Fare: 500.00 Tax: 0.00                                 |                                                                                                    |
|                            | Do Mark-Ups                                            |                                                                                                    |
| Arriving at:               |                                                        | Enter an IATA code or select an option from the auto-suggest results.                                       |
| Currency:                  | GBP 🗸                                                  |                                                                                                    |
| Total Charged to Customer: | 0.00 GBP                                               |                                                                                                    |
| Booked On:                 | An External Supplier 🗸                                 | If the supplier you booked with is available on this<br>list, we can automatically import the booking data. |
| Booking Reference:         |                                                        | If this flight was booked via a supplier in the list<br>above, please enter the booking locator here.       |
| Hotel                      |                                                        |                                                                                                    |
| Total Charged to Customer: | 3000.00 GBP                                            |                                                                                                    |
| Enable Opaque Pricing      |                                                        | This will hide the individual costs of a flight and a hotel and will show it                                |
| Transfer                   |                                                        |                                                                                                    |
| Total Charged to Customer: | 40.00 GBP                                              |                                                                                                    |

Once you have added in the cost select Add Product, you will be then taken to the below screen, as this is a Dynamic Package you will need to add in an ATOL Certificate under DP, the ATOL certificates are per person. Add the quantity in and then select Update Additional Fees

| To book with more than one credit or                | debit card please call the | above phone nu | umber.   |                  |   | Save this Itiner                               |
|-----------------------------------------------------|----------------------------|----------------|----------|------------------|---|------------------------------------------------|
| Additional Fees                                     |                            |                | × Change | es are pending u |   | Want to save yo any time.                      |
| Name                                                | Type of Fee                | Cost           | Ouantity | Total            |   | Create a Qu                                    |
| ATOL Certificates - Flight Only<br>Products: Flight | Per Passenger              | 2.50 GBP       | 0        | 0.00 GBP         | ١ |                                                |
| ATOL Certificates - DP                              | Per Passenger              | 2.50 GBP       | 2        | 5.00 GBP         | ٩ | Hotel Detai                                    |
| EasyJet Holidays Insurance                          | Per Passenger              | 0.00 GBP       | 0        | 0.00 GBP         | ٩ | This hotel booking is<br>products. Details for |
| Troducts.                                           |                            |                |          | 5.00 GBP         |   | has been pre-author<br>Holiday Quote           |

You will then continue to add in the clients details including names as per they are on their passports and take the payment.

Before taking your payment you will need to make sure that you have selected the below for your ATOL certificate.

| ATOL Protection        |                           |
|------------------------|---------------------------|
| ATOL Certificate Type: | Single Contract Package 🗸 |
|                        | None                      |
|                        | Flight Only               |
| Terms & Conditions     | Single Contract Package   |

Once this is completed and you have your Vibe reference you will then enter the details into the folder.

Always make sure that your top line is green before you make any payments to suppliers as this means that we have the money pre authorized from the client.

Once this line is green you are able to make your booking with the supplier.

| ontent Set          | tings Statistic | 5                       | Ren Ren               | ewing lock in 1  | l0 seconds     |             |                     |             |             |                         |                       |                     | Trave     | el by Inspire UK (v2) |
|---------------------|-----------------|-------------------------|-----------------------|------------------|----------------|-------------|---------------------|-------------|-------------|-------------------------|-----------------------|---------------------|-----------|-----------------------|
| Bo                  | oking Time      | TUE 10SEP2024 13        | 3:31:51 BST           |                  |                |             |                     |             | Customer    | Linz Miller             |                       |                     |           |                       |
|                     | Storefront      | Travel by Inspire UI    | K (v2)                |                  |                |             |                     |             | Email Seen  | None                    |                       |                     |           |                       |
| Boo                 | king Status     | Pending                 |                       |                  |                |             |                     | First       | ravel Date  | n/a                     |                       |                     |           |                       |
| Book                | ing Total 🕐     | £3,045.00               |                       |                  |                |             |                     | Last        | ravel Date  | FRI 02JAN19             | 70 00:00              | UTC                 |           |                       |
| Har                 | doff Status     | Pending Post-Auth       |                       |                  |                |             |                     | Balance     | Remaining   | £3,045.00 (Du           | ue Date: :<br>ayment! | LOSEP2024)          |           |                       |
| Task List           | Products        | <b>C</b> ontact Details | Additional Fees       | Payments         | <b>Actions</b> | Emails      | <b>?</b><br>Support | Tags        | Notes       | <b>Ø</b><br>Attachments | ATOL                  | •<br>Currency Rates | Handoff   | Referrers             |
| Bookin              | g Stages        |                         |                       |                  |                |             |                     |             |             |                         |                       |                     |           |                       |
| Hold Bo             | oking           |                         | Pre-Auth              |                  |                | Fraud Che   | eck                 |             |             | Complete Book           | ing                   | F                   | Post Auth |                       |
| Not App             | licable         |                         | Manual                |                  |                | Bypassed    |                     |             |             | Pending                 |                       | F                   | ending    |                       |
| Booking             | Task List       |                         |                       |                  |                |             |                     |             |             |                         |                       |                     |           |                       |
| The syste           | em will autom   | atically process the    | next task in its task | list if the prev | ious task w    | vas success | sful. It will n     | ot start ta | ks in other | task lists.             |                       |                     |           |                       |
| Task                |                 | Status                  |                       | Start Time       |                |             |                     | End Time    |             |                         | I                     | Duration            |           | Action                |
| Pre-Auth<br>3045.00 | : 1<br>1        | Complete                |                       | 13:33:11 BS      | T TUE 105      | SEP 24      |                     | 13:33:11    | BST TUE 1   | OSEP 24                 | (                     | )s                  |           |                       |
|                     |                 |                         |                       |                  | Manually       | completed   | d by Lindsay        | y Miller    |             |                         |                       |                     |           | Show Previous Status  |
| Complet<br>Hotel    | e Booking       | Pending                 |                       | Not Started      |                |             |                     | Not Com     | lete        |                         |                       |                     |           | Start Manual          |
| Complet<br>Flight   | e Booking       | Pending                 |                       | Not Started      |                |             |                     | Not Com     | lete        |                         |                       |                     |           | Start Manual          |
| Complet<br>Transfer | e Booking       | Pending                 |                       | Not Started      |                |             |                     | Not Com     | lete        |                         |                       |                     |           | Start Manual          |
| Post-Aut            | th              | Pending                 |                       | Not Started      |                |             |                     | Not Com     | lete        |                         |                       |                     |           | Start Manual          |

Once you have made the booking with the supplier you will need to add the details to your folder, to do this select "Products"

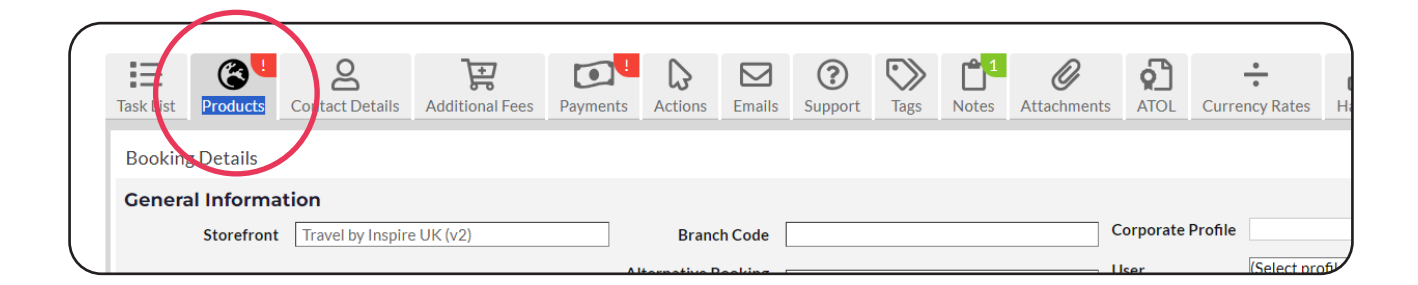

From here you will select "Submit Flight Details"

You will then be presented with the below screen.

As per the Flight Only step by step guide, when complete it should be filled out as below.

| Product Details                                                                                                    |                             |
|----------------------------------------------------------------------------------------------------|-----------------------------|
| You need to fill in all the product details on this page. Once completed, you'll be taken back to the booking administration page.                                                                                                    |                             |
| Hotel                                                                                                    |                             |
| Pending data entry.                                                                                                    |                             |
| Flight         Supplier:       TUI (Thomsonfly) You need "Module Management" permissions to configure data entry suppliers.         ATOL Carrier:       If this flight was booked via an external supplier, please enter the ATOL carrier details here.         Round Trip:       I (untick for one-way)         Number of Legs:       I Outbound Leg(s) 1 Return Leg(s)         Ticketing Deadline:       DDMMMYY, HHMM If time field is empty 23:59 will be taking as time with the ticketing deadline date.         Ticketed:       Image: Classical Classical |                             |
| Return                                                                                                    |                             |
| Leg 1: IBZ TER MAI LS 456 CLAS 08JUN2025 1730 08JUN2025 200<br>Baggage: ☑ Same baggage as first leg                                                                                                    |                             |
| Number of Passengers                                                                                                    |                             |
| Adults: 2 YoungAdults: 0 Children: 0 Infants: 0                                                                                                    |                             |
| Pricing Advanced Pricing                                                                                                    |                             |
| Fare (exc Comm)         Taxes         Charged         Commission         Markup           Adult:         450.00 GBP         0.00 GBP         500.00 GBP         GBP         500.00 GBP                                                                                                    | Total Charge<br>1000.00 GBP |

You will then add the total cost of the flight into the Fare section and mark up under Flexi Mark up, add the clients names as per their passports and add your flight reference number. Once you have completed this select "Submit Product Details".

|                                       | Free Laure Comm |             |     | Channel    | Commission | Mandaum      | Tabal Channe |
|---------------------------------------|-----------------|-------------|-----|------------|------------|--------------|--------------|
| Adult:                                | 450.00 GBP      | ) Taxes     | GBP | 500.00 GBP | GRP        | 50.00 GBP    | 1000 00 GBP  |
| Youngadult:                           | GBP             | 0.00        | GBP | 0.00 GBP   | GBP        | 0.00 GBP     | 0.00 GBP     |
| Child                                 | GBP             |             | GBP | 0.00 GBP   | GBP        | 0.00 GBP     | 0.00 GBP     |
| Infant:                               | GBP             |             | GBP | 0.00 GBP   | GBP        | 0.00 GBP     | 0.00 GBP     |
|                                       | Mr. w           | Lindsay     |     | Miller     | 25NOV198   | 36 Ticket Nu | mber         |
| Adult 1                               |                 | Linusay     |     | Miller     | 251467176  | TICKELING    | liniber      |
| Adult 1<br>Adult 2                    | Mr ¥            | Christopher |     | Miller     | 27SEP198   | 5 Ticket Nu  | imber        |
| Adult 1<br>Adult 2                    | Mr •            | Christopher |     | Miller     | 27SEP198   | 5 Ticket Nu  | imber        |
| Adult 1<br>Adult 2<br>Airline Locator | Mr              | Christopher |     | Miller     | 27SEP198   | 5 Ticket Nu  | Imber        |

Once this has completed you can check your flight details under the Products section.

|                        | (dyanced)                    |                 |                |            |                                            |               |                               |                   |                           |
|------------------------|------------------------------|-----------------|----------------|------------|--------------------------------------------|---------------|-------------------------------|-------------------|---------------------------|
| Flight Request (2      | (dvanced)                    |                 |                |            |                                            |               |                               |                   |                           |
| Price Visibility       | Shown                        |                 | Booked By      | LM1        |                                            |               | Daccongers                    | 0 Adults          | 0 Young Adults (12-15) ⑦  |
| Cancel Product         | ⊗ Mark Flight as Cancelled   | Bo              | ooking Module  | Data Entry |                                            | ~             | rassengers                    | 0 Children        | 0 Infants                 |
| Re-price               | Q Re-Price Search            |                 | Supplier Code  | Thomsonfly |                                            |               | Round Trip                    | Round Trip        | ○ One way                 |
| Data Entry             | Re-Enter Data                | I               | Product Code:  |            |                                            |               | Opaque Hotel<br>Request ID    | db5431ed-6f6      | 6f-11ef-b98f-56c7d3c0f72f |
| Data Entry             |                              | Sea             | arch Source 🕐  |            |                                            |               | Opaque Product<br>Request ID: |                   |                           |
|                        |                              | [               | Device Type 🕐  |            |                                            |               | ATOL Operator ⑦               |                   |                           |
|                        |                              |                 | User Agent (?) |            |                                            |               | CO <sub>2</sub> Kg Total ⑦    |                   |                           |
| Outbound Flight        |                              |                 |                |            |                                            |               |                               |                   |                           |
| Departure              | From Terminal                | Date 01 06 2025 | Time           | 00         | Operator<br>Jet2.com<br>Friendly low fares | Carrier<br>LS | Codeshare                     | Flight Num<br>123 | Supplier<br>Thomsonfly    |
| Arrival                | To Terminal                  | Date 01 06 2025 | Time           | 30         | Fare                                       | Class         | Cabin                         | Fare Type         | Fare Basis                |
| Seats                  | No pre-booked seats selected |                 |                |            | Brand Name                                 |               |                               |                   | C                         |
| Baggage                | Adult 1 × 22 kg 😑            |                 |                |            |                                            |               |                               |                   |                           |
| (connection) V Add out | leg 2 below                  |                 |                |            |                                            |               |                               |                   |                           |

### You will then repeat the process for the Hotel as below

| Content Setti | ngs Statistics          |                                                  | 06                                                                          | Travel by Inspire UK (v2) |
|---------------|-------------------------|--------------------------------------------------|-----------------------------------------------------------------------------|---------------------------|
|               |                         |                                                  | Kei.                                                                        |                           |
| Bookin        | g's Passengers          |                                                  |                                                                             |                           |
|               | Туре                    | Name                                             | Date of Birth                                                               | Products                  |
|               | adult                   | Mr Lindsay Miller                                | 1986-11-25                                                                  | Elight                    |
|               | adult                   | Mr Christopher Miller                            | 1985-09-27                                                                  | Elight                    |
| S Link se     | elected passengers N    | ote: This will not change the data for each of t | he selected passengers. It will only link them as being the same passenger. |                           |
| _             |                         |                                                  |                                                                             |                           |
| EL.           | rs et .                 |                                                  |                                                                             |                           |
| Hotel         | Flight Transfer         |                                                  |                                                                             |                           |
|               |                         |                                                  |                                                                             |                           |
| Hotel Red     | quest ID db5431ed-      | 6f6f-11ef-b98f-56c7d3c0f72f <u>View IO Lo</u>    | g   Original Booking                                                        |                           |
| ī             | This Hotel booking is p | ending data entry. Please click the "Submit De   | tails" button to provide the data for this booking.                         |                           |
|               |                         |                                                  |                                                                             |                           |
| (X)           |                         |                                                  |                                                                             |                           |
|               | Submit Hotel Deta       |                                                  |                                                                             |                           |
|               |                         |                                                  |                                                                             |                           |
| Mark          | Hotel as Cancelled      |                                                  |                                                                             |                           |
|               |                         |                                                  |                                                                             |                           |
|               |                         |                                                  |                                                                             |                           |

| Flight                                                          | ii younaroa                                                                                                    | ., otorea requests loadea, you carre    | arter a reference er passen <sub>0</sub> er name te pan m er |                                              |
|-----------------------------------------------------------------|----------------------------------------------------------------------------------------------------|-----------------------------------------|--------------------------------------------------------------|----------------------------------------------|
| Flight Details                                                  |                                                                                                    |                                         |                                                              |                                              |
| Outbound<br>From: Manchester (<br>Return                        | MAN) Ti                                                                                                    | p: Ibiza (IBZ)                          | Departing: Sun, 1 Jun 2025 08:00                             | ) Arriving: Sun, 1 Jun 2025 10:30            |
| Passengers                                                      | I                                                                                                    | 5: Manchester (MAN)                     | Departing: Sun, 8 Jun 2025 17:30                             | Arriving: Sun, 8 Jun 2025 20:00              |
| Adult 1 Mi<br>Adult 2 Mi                                        | r Lindsay Miller - 25/11/1986<br>r Christopher Miller - 27/09/19                                                                                                    | 85                                      |                                                              |                                              |
| Hotel                                                           |                                                                                                    |                                         |                                                              |                                              |
| Hotel Details                                                   |                                                                                                    |                                         |                                                              |                                              |
| Supplier<br>Hotel Name<br>Star Rating<br>Hotel Image<br>Address | Stuba (Stuba)         Hard Rock Hotel Ibiza         1-5         No Image         Edit         Address Line 1         City         County / Area         Postcode         Spain |                                         | ▼ You need "Module Management" per                           | rmissions to configure data entry suppliers. |
| Room Details                                                    |                                                                                                    |                                         |                                                              |                                              |
| Check-in Date<br>Check-out Date<br>Num Rooms                    | 01JUN2025<br>08JUN2025<br>1<br>All hotel rooms must of<br>Number of Guests                                                                                                    | ontain at least one adult.<br>Room Type | Board Basis                                                  | Board Name                                   |
| Room 1                                                          | 2 0 0                                                                                                    | Hard Rock Suite                         | BB 🗸                                                         | Board Name (Blank for default)               |

You add the rate from the supplier into the Room Rate and any Mark Up in as Mark Up as below

| er of Guests                                   | Deem Ture       |                                      |                                  |                         |                   |                                       |
|------------------------------------------------|-----------------|--------------------------------------|----------------------------------|-------------------------|-------------------|---------------------------------------|
|                                                | Room type       | Board Basis                          | Board Name                       |                         |                   |                                       |
| 0                                              | Hard Rock Suite | BB 🗸                                 | Board Name                       | (Blank for de           | efault)           |                                       |
| n 1 Fees - Fee Name<br>m Rate (exc. Commission |                 | Type                                 | Display As<br>roomrate           | Cost<br>2000.00         | GBP               | J                                     |
| m 1 Fees - Fee Name                            |                 | Туре                                 | Display As                       | Cost                    | Currency          | <i>a.</i>                             |
| m Rate (exc. Commission                        | ·               | roomrate                             | roomrate                         | 2000.00                 | GBP               | e e e e e e e e e e e e e e e e e e e |
| imission (positive amoun                       | t)              | commission                           | roomrate                         | 0.00                    | GBP               |                                       |
| kup                                            |                 | markup                               | roomrate                         | 1000.00                 | GBP               | 6                                     |
| i Markup                                       |                 | fleximarkup                          | roomrate                         | 0.00                    | GBP               | J <sup>an</sup>                       |
| el - Package Markup (Ho                        | tel)            | fleximarkup                          | roomrate                         | 0.00                    | GBP               | P                                     |
| kup<br>.i Markup<br>/el - Package Markup (Ho   | tel)            | markup<br>fleximarkup<br>fleximarkup | roomrate<br>roomrate<br>roomrate | 1000.00<br>0.00<br>0.00 | GBP<br>GBP<br>GBP |                                       |

Once complete select "Submit Hotel Details". Once this has been completed you can check your hotel under the Products section.

| Hotel Flight Tran    | Q.<br>⊒<br>Isfer                      |                 |                         |                               |             |                  |             |
|----------------------|---------------------------------------|-----------------|-------------------------|-------------------------------|-------------|------------------|-------------|
| 🔢 Hotel Request (A   | <u>dvanced</u> )                      |                 |                         |                               |             |                  |             |
| Price Visibility     |                                       | Booked By       | LM1                     | Number of Rooms               | 1           |                  |             |
| Cancel Product       | ⊗ Mark Hotel as Cancelled             | Booking Module  | Data Entry              |                               | (maximum of | 3 rooms)         |             |
| Re-price             | <b>Q</b> , Re-Price Search            | Supplier Code   | Stuba                   | Opaque Flight                 | db551536-6  | 566f-11ef-b98f-5 | 56c7d3c0f72 |
| Rebook Alternative   | Q Search for Alternative              | Product Code:   |                         | Request ID:<br>Opaque Product |             |                  | 0074300172  |
| Data Entry           | 📟 Re-Enter Data                       | Search Source ⑦ |                         | Request ID:<br>Occupancy      | Adults      | Children         | Infants     |
|                      |                                       | Device Type (?) |                         | Room 1                        | 2           | 0                | 0           |
|                      |                                       | User Agent (?)  |                         | CO <sub>2</sub> Kg Total ⑦    |             |                  |             |
| Booking Details      | - Hard Rock Hotel Ibiza               |                 |                         |                               |             |                  |             |
| C Edit Data Entry Ho | tel Information                       |                 |                         |                               |             |                  |             |
| Hotel                | Hard Rock Hotel Ibiza                 | 🛄 Cha           | nge Hotel Supplier      | DataEntry (Stuba)             |             |                  |             |
| Hotel Address        | , , , Spain                           |                 | Supplier Voucher<br>URL |                               |             | ]                |             |
| Hotel Image          | No Image<br>Edit                      |                 | Supplier Reference      | 1224567                       |             | ]                |             |
| Check-in Date        | 01 06 2025                            |                 | Pavable By              | 1234307                       |             | ]                |             |
| Num Nights           | 7<br>nights (Check out on 08 06 2025) |                 | , ajabie by             |                               |             | 1                |             |
| Number of Rooms      | 1                                     |                 |                         |                               |             |                  |             |

Next you will add all the details in for your Transfers.

|            | Туре                                                                                                    | Name                                                                                                    | Date of Birth                                                                | Products      |  |
|------------|----------------------------------------------------------------------------------------------------|----------------------------------------------------------------------------------------------------|------------------------------------------------------------------------------|---------------|--|
|            | adult                                                                                                    | Mr Lindsay Miller                                                                                                    | 1986-11-25                                                                   | Hotel, Flight |  |
|            | adult                                                                                                    | Mr Christopher Miller                                                                                                    | 1985-09-27                                                                   | Hotel, Elight |  |
|            | elected passengers                                                                                                 | Note: This will not change the data for each of the sele                                                                                                    | cted passengers. It will only link them as being the same passenger.         |               |  |
|            |                                                                                                    |                                                                                                    |                                                                              |               |  |
|            |                                                                                                    |                                                                                                    |                                                                              |               |  |
|            |                                                                                                    |                                                                                                    |                                                                              |               |  |
| noter r    | ingnit fransier                                                                                                    |                                                                                                    |                                                                              |               |  |
|            |                                                                                                    |                                                                                                    |                                                                              |               |  |
| Transfer F | Request ID db5596                                                                                                  | 80-6f6f-11ef-b98f-56c7d3c0f72f <u>View IO Log</u>   0                                                                                                    | Original Booking                                                             |               |  |
| ransfer F  | Request ID db5596                                                                                                  | 80-6f6f-11ef-b98f-56c7d3c0f72f <u>View IO Log</u>   6                                                                                                    | Original Booking                                                             |               |  |
| Transfer F | Request ID db5596<br>This Transfer booking<br>This booking cannot b                                                | 80-6f6f-11ef-b98f-56c7d3c0f72f <u>View IO Log</u>   4<br>is pending data entry. Please click the "Submit Details<br>e completed, or post-authed until all data has been er                               | Original Booking<br>* button to provide the data for this booking,<br>tered. |               |  |
| Transfer F | Request ID db5596<br>This Transfer booking<br>This booking cannot b<br>Money taken for this J                      | 80-6f6f-11ef-b98f-56c7d3c0f72f <u>View IO Log</u>   d<br>is pending data entry. Please click the "Submit Details<br>e completed, or post-authed until all data has been er<br>aroduct: £40.00            | Original Booking<br>* button to provide the data for this booking.<br>tered. |               |  |
| Transfer F | Request ID db5596<br>This Transfer booking<br>This booking cannot b<br>Money taken for this j                      | 80-6f6f-11ef-b98f-56c7d3c0f72f <u>View IO Log</u>   d<br>is pending data entry. Please click the "Submit Details<br>e completed, or post-authed until all data has been er<br>product: £40.00            | Original Booking<br>"button to provide the data for this booking.<br>tered.  |               |  |
| Transfer F | Request ID db5596<br>This Transfer booking<br>This booking cannot b<br>Money taken for this p<br>Submit Transfer E | 80-6f6f-11ef-b98f-56c7d3c0f72f <u>View IO Log</u>   d<br>is pending data entry. Please click the "Submit Details<br>e completed, or post-authed until all data has been er<br>product: £40.00<br>tetails | Original Booking<br>* button to provide the data for this booking.<br>tered. |               |  |
| Transfer F | Request ID db5596<br>This Transfer booking<br>This booking cannot b<br>Money taken for this p<br>Submit Transfer D | 80-6f6f-11ef-b98f-56c7d3c0f72f <u>View IO Log</u>   d<br>is pending data entry. Please click the "Submit Details<br>e completed, or post-authed until all data has been er<br>product: £40.00<br>retails | Original Booking<br>" button to provide the data for this booking.<br>tered. |               |  |

From here you will add in all the information for your Transfers, all of these can be found with the supplier when making the booking.

| You need to fill in all the product | t details on this page. Once completed, you'll be taken back                                                   | to the booking administration | n page. |  |
|-------------------------------------|----------------------------------------------------------------------------------------------------|-------------------------------|---------|--|
| Transfer                            |                                                                                                    |                               |         |  |
| Transfer Details                    |                                                                                                    |                               |         |  |
| Transfer Type                       | ● Return ○ One Way                                                                                             |                               |         |  |
| Supplier                            | Holiday Taxis (Holiday Taxis)<br>You need "Module Management" permissions to configur<br>data entry suppliers. | •<br>e                        |         |  |
| Transfer Code                       | TRANSFER CODE                                                                                                  |                               |         |  |
| Outbound vehicle                    | Private Transfer                                                                                               |                               |         |  |
| Return vehicle                      | Private Transfer                                                                                               |                               |         |  |
| Booking reference                   | HT-123456                                                                                                    |                               |         |  |
| Arrival/Departure Airport<br>(IATA) | IBZ                                                                                                    |                               |         |  |
| Arrival Resort                      | Playa D'en Bossa                                                                                               |                               |         |  |
| Arrival Flight                      | L\$123                                                                                                    | 01JUN2025                     | 1000    |  |
| Departure Flight                    | LS456                                                                                                    | 08JUN2025                     | 1730    |  |
| Accommodation name                  | Hard Rock Hotel                                                                                                |                               |         |  |
| Accommodation address               | Platja d'en Bossa, s/n, 07817 Ibiza, Balearic Islands, Spair                                                   | 1                             |         |  |
| Transfer SMS Mobile Number          | 07777777                                                                                                    |                               |         |  |
| Extra information                   | EXTRA INFORMATIONS                                                                                             |                               |         |  |
| Transfer Instructions               | TRANSFER INSTRUCTIONS                                                                                          |                               |         |  |
|                                     |                                                                                                    |                               |         |  |

You will then add the cost to the Cost Section (ex Comm) and add any Commission paid by the supplier to the Commission box, however most transfers we do not make any commission on so you will need to add your Mark Up into "Flexi Mark Up".

Add the names for your clients in and select "Submit Product Details"

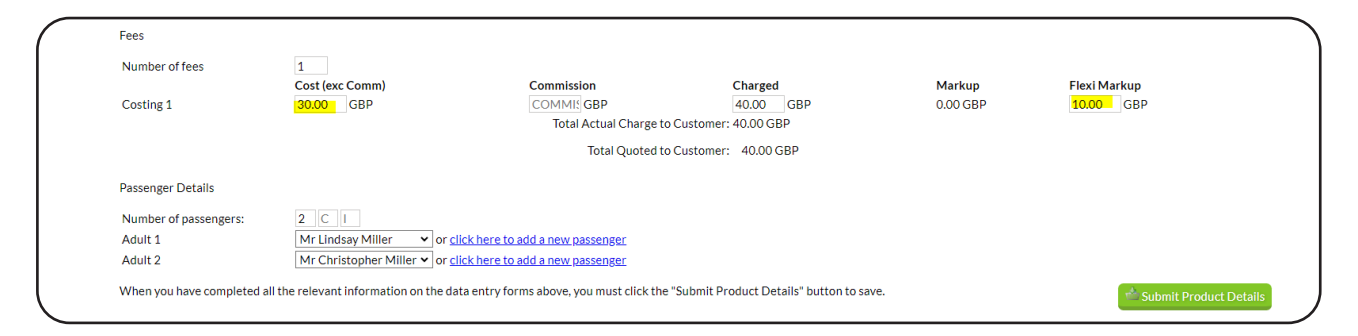

You can then check your Transfer details on the folder to make sure they are all correct, by going into Products and selecting Transfers.

| Content Settings Statistics         |                               |                 |                       |                             | Trave                   | l by Inspire UK (v2) 🛛 💭 = 🗆 |
|-------------------------------------|-------------------------------|-----------------|-----------------------|-----------------------------|-------------------------|------------------------------|
| Hotel Flight Trans                  | a fer                         |                 |                       |                             |                         |                              |
| 🛱 Transfer Request                  | (Advanced)                    |                 |                       |                             |                         |                              |
| Price Visibility                    |                               | Booked By       | LM1                   | Number of Adu               | ults Number of Children | Number of Infants            |
| Cancel Product                      | Mark Transfer as Cancelled    | Booking Module  | Data Entry            | <                           | 0                       | 0                            |
| Data Entry                          | 📟 Re-Enter Data               | Supplier Code   | Holiday Taxis         |                             |                         |                              |
| ,                                   |                               | Product Code:   |                       |                             |                         |                              |
|                                     |                               | Search Source 🕐 |                       |                             |                         |                              |
|                                     |                               | Device Type 🕐   |                       |                             |                         |                              |
|                                     |                               | User Agent 🕐    |                       |                             |                         |                              |
| General Informat                    | on - Private Transfer - Airpo | rt to Resort    |                       |                             |                         |                              |
| Transfer Code                       |                               |                 |                       |                             |                         |                              |
| Booking Reference                   | HT-123456                     |                 |                       |                             |                         |                              |
| Confirmation<br>Reference           |                               |                 |                       |                             |                         |                              |
| Тгір Туре                           | Round Trip                    |                 |                       |                             |                         |                              |
| Transfer SMS Mobile<br>Number       | 07777777                      |                 |                       |                             |                         |                              |
| Flight Information                  | n                             |                 | Accommodation         | Resort Information          | 1                       |                              |
| Arrival/Departure<br>Airport (IATA) | IBZ                           |                 | Resort                | Playa D'en Bossa            |                         |                              |
| Arrival Airport                     |                               |                 | Accommodation<br>Name | Hard Rock Hotel             |                         |                              |
| Arrival Flight No.                  | LS123                         |                 | Accommodation         | Platja d'en Bossa, s/n, 078 | 317 Ibiza, Balearic     |                              |

Once you are happy that all the details are correct, you will need to post authorise your payment, you do this by going to "Task List" and selecting Start on the Grey Post Auth line.

| Hold Booking                 | Pre-Auth                             | Fraud Check                                    | Complete Book                                | ing      | Post Auth          |
|------------------------------|--------------------------------------|------------------------------------------------|----------------------------------------------|----------|--------------------|
| Not Applicable               | Manual                               | Bypassed                                       | Data Entry                                   |          | Pending            |
| Booking Task List            |                                      |                                                |                                              |          |                    |
| The system will automatic    | cally process the next task in its f | task list if the previous task was successful. | It will not start tasks in other task lists. |          |                    |
| Task                         | Status                               | Start Time                                     | End Time                                     | Duration | Action             |
| Task List 1                  |                                      |                                                |                                              |          |                    |
| Pre-Auth<br>3045.00          | Complete                             | 13:33:11 BST TUE 10SEP 24                      | 13:33:11 BST TUE 10SEP 24                    | Os       |                    |
|                              |                                      | Manually completed by                          | Lindsay Miller                               |          | Show Previous Stat |
| Complete Booking<br>Hotel    | Complete                             | 13:51:38 BST TUE 10SEP 24                      | 13:51:38 BST TUE 10SEP 24                    | Os       |                    |
|                              |                                      | Data entry co                                  | ompleted by Lindsay Miller                   |          |                    |
| Complete Booking<br>Flight   | Complete                             | 13:46:20 BST TUE 10SEP 24                      | 13:46:20 BST TUE 10SEP 24                    | Os       |                    |
|                              |                                      | Data entry co                                  | ompleted by Lindsay Miller                   |          |                    |
| Complete Booking<br>Transfer | Complete                             | 14:01:32 BST TUE 10SEP 24                      | 14:01:32 BST TUE 10SEP 24                    | Os       |                    |
|                              |                                      | Data entry co                                  | ompleted by Lindsay Miller                   |          |                    |
| Post-Auth                    | Pending                              | Not Started                                    | Not Complete                                 |          |                    |

Your booking is now complete.

END

# **Flight Only**

Log in to Vibe and select Book > External Product

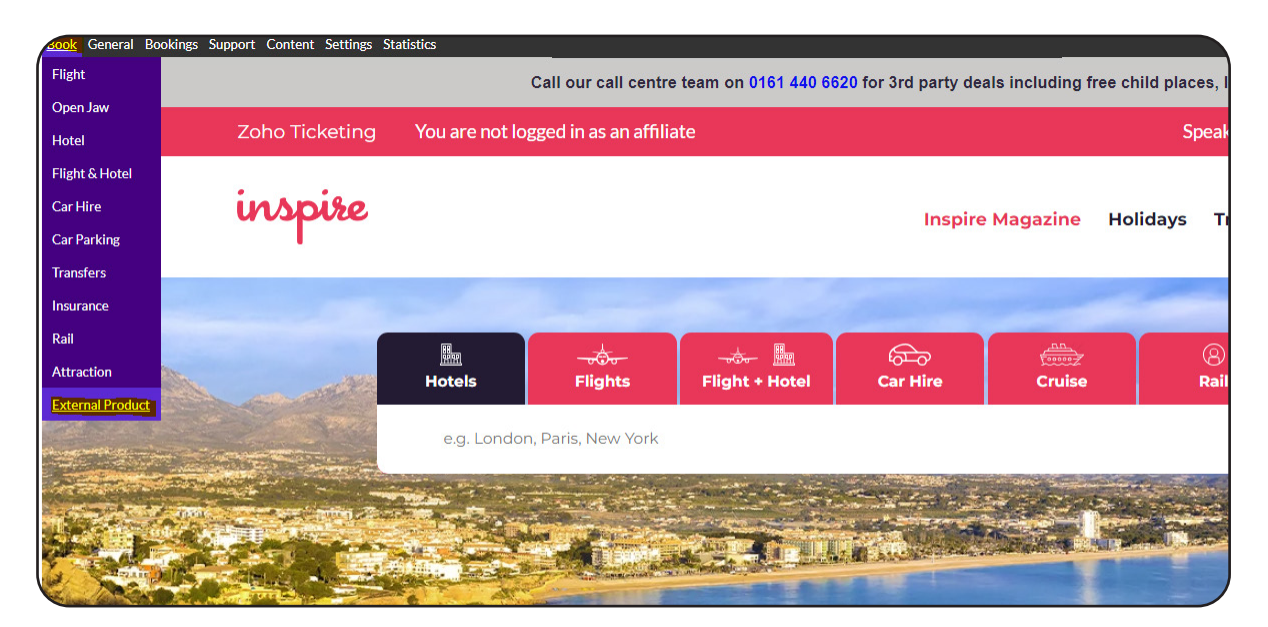

Once you have selected External Products you will be taken to the below screen.

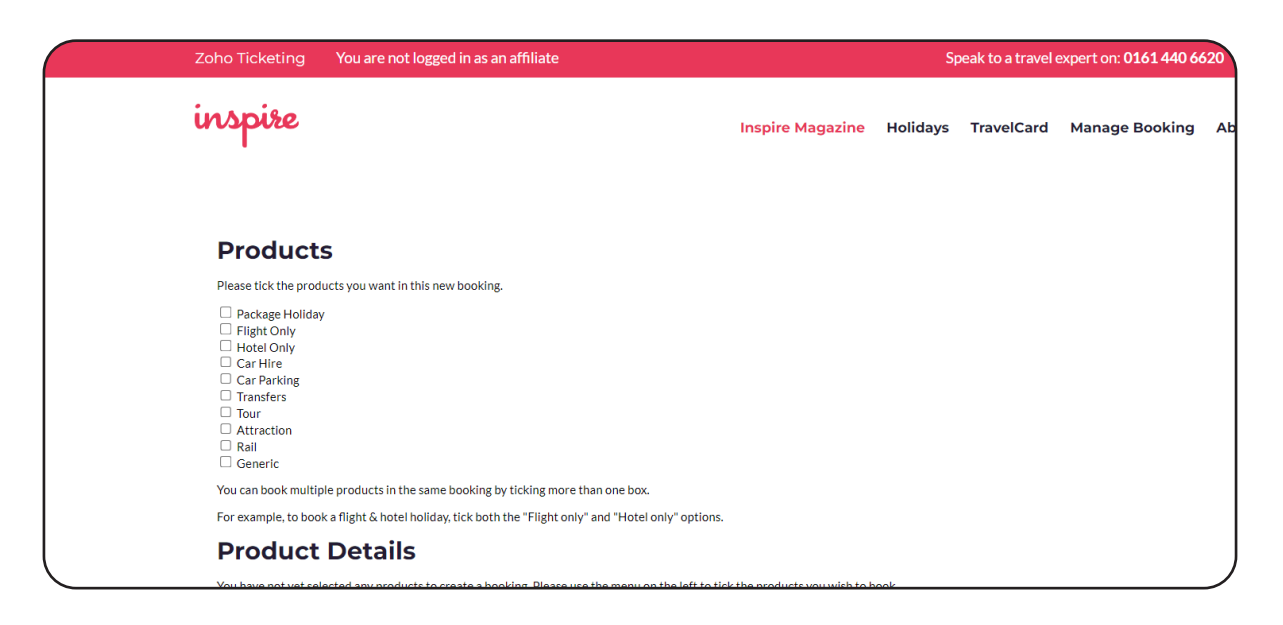

For this example, select the Flight Only option and add in the amount that you are charging the client.

| ( | Please tick the products you want in this ne | ew booking.                                                       | · · · · · · · · · · · · · · · · · · ·                                                                       |
|---|----------------------------------------------|-------------------------------------------------------------------|----------------------------------------------------------------------------------------------------|
|   | Package Holiday                              |                                                                   |                                                                                                    |
|   | Flight Only                                  |                                                                   |                                                                                                    |
|   | Hotel Only                                   |                                                                   |                                                                                                    |
|   | □ Car Hire                                   |                                                                   |                                                                                                    |
|   |                                              |                                                                   |                                                                                                    |
|   |                                              |                                                                   |                                                                                                    |
|   | Attraction                                   |                                                                   |                                                                                                    |
|   | Rail                                         |                                                                   |                                                                                                    |
|   | Generic Generic                              |                                                                   |                                                                                                    |
|   | You can book multiple products in the same   | e booking by ticking more than one box.                           |                                                                                                    |
|   | For example, to book a flight & hotel holida | y, tick both the "Flight only" and "Hotel only" options.          |                                                                                                    |
|   | <b>Product Details</b>                       |                                                                   |                                                                                                    |
|   | General                                      |                                                                   |                                                                                                    |
|   | Corporate Profile                            |                                                                   |                                                                                                    |
|   | Flight                                       |                                                                   |                                                                                                    |
|   | Number of passengers                         | Adults: 1 Voung Adults: 0 V Children: 0 V Infants: 0 V            |                                                                                                    |
|   | Adult                                        | Fare: 400.00 Tax: 0.00                                            |                                                                                                    |
|   |                                              | Do Mark-Ups                                                       |                                                                                                    |
|   | Arriving at:                                 |                                                                   | Enter an IATA code or select an option from the auto-suggest results.                                       |
|   | Class:                                       | Economy 🗸                                                         |                                                                                                    |
|   | Currency:                                    | GBP 🗸                                                             |                                                                                                    |
|   | Booked On:                                   | An External Supplier                                              | If the supplier you booked with is available on this<br>list, we can automatically import the booking data. |
|   | Booking Reference:                           |                                                                   | If this flight was booked via a supplier in the list<br>above, please enter the booking locator here.       |
|   | When you have completed all the relevant     | information on the data entry forms above, you can proceed to the | e booking page by clicking the "Add Product" button.                                                        |

Once you have added in the cost select Add Product, you will be then taken to the below screen, on a flight only you do not need to add in an ATOL fee.

|                                                             |                                     |                  |               |                          |        | 3                                                                                                    |
|-------------------------------------------------------------|-------------------------------------|------------------|---------------|--------------------------|--------|----------------------------------------------------------------------------------------------------|
| To book with more than one credit o                         | r debit card please call the        | above phone nu   | umber.        |                          |        | Save this Itinerary                                                                                        |
| Additional Fees                                             |                                     |                  | v             | Changes con              | firmed | Want to save your basket for later<br>any time.                                                            |
| Name<br>ATOL Certificates - Flight Only<br>Products: Flight | <b>Type of Fee</b><br>Per Passenger | Cost<br>2.50 GBP | Quantity<br>0 | <b>Total</b><br>0.00 GBP | 0      | Create a Quote                                                                                             |
| ATOL Certificates - DP                                      | Per Passenger                       | 2.50 GBP         | 0             | 0.00 GBP                 | ٩      | Flight Details                                                                                             |
| EasyJet Holidays Insurance<br>Products:                     | Per Passenger                       | 0.00 GBP         | 0             | 0.00 GBP<br>0.00 GBP     | ٥      | This flight booking is a shell purely for products. Details for this booking will has been pre-authorised. |
| (Warning: This will refresh the page<br>fee values)         | with the new booking                | 🔥 Upd            | late Additi   | onal Fees                |        | This is a flight quote only. All data rega<br>submitted after booking.                                     |

You will then continue to add in the clients details and take the payment.

Once this is completed and you have your Vibe reference you will then enter the details into the folder as below.

Always make sure that your top line is green before you make any payments to suppliers as this means that we have the money pre authorized from the client. Once this line is green you are able to make your booking with the supplier.

| ent Settings Statistic                         |                                        | You currently have the lock on this p<br>Renewing lock in 7 seconds. | ayment attempt until 12:39:09 (41       | l seconds).             |                | Travel by Inspire UK (v2) |
|------------------------------------------------|----------------------------------------|----------------------------------------------------------------------|-----------------------------------------|-------------------------|----------------|---------------------------|
| Booking Time                                   | TUE 10SEP2024 11:59:56 BST             |                                                                      | Custome                                 | r Linz Miller           |                |                           |
| Storefront                                     | Travel by Inspire UK (v2)              |                                                                      | Email See                               | n None                  |                |                           |
| Booking Status                                 | Pending                                |                                                                      | First Travel Date                       | e n/a                   |                |                           |
| Booking Total (?)                              | £479.00                                |                                                                      | Last Travel Date                        | e n/a                   |                |                           |
| Handoff Status                                 | Pending Post-Auth                      |                                                                      | Balance Remaining                       | g £479.00 (Due Date: 10 | SEP2024)       |                           |
| E 8                                            | Contact Details Additional Fe          | es Payments Actions Email                                            | s Support Tags Notes                    | Attachments ATOL        | Currency Rates | Aandoff Referrers         |
| ooking Stages                                  |                                        |                                                                      |                                         |                         |                |                           |
| Hold Booking                                   | Pre-Auth                               | Fraud C                                                              | heck                                    | Complete Booking        | Post           | Auth                      |
| Not Applicable                                 | Manual                                 | Bypass                                                               | ed                                      | Pending                 | Pend           | ing                       |
| ooking Task List<br>ne system will autom       | natically process the next task in its | task list if the previous task was succ                              | essful. It will not start tasks in othe | er task lists.          |                |                           |
| ask                                            | Status                                 | Start Time                                                           | End Time                                |                         | Duration       | Action                    |
| ask List 1                                     |                                        |                                                                      |                                         |                         |                |                           |
| re-Auth<br>79.00                               | Complete                               | 12:01:14 BST TUE 10SEP 24                                            | 12:01:14 BST TUE 1                      | 10SEP 24 (              | )s             |                           |
|                                                |                                        | Manually comple                                                      | ted by Lindsay Miller                   |                         |                | Show Previous Stat        |
|                                                | Deadlag                                | Not Started                                                          | Not Complete                            |                         |                | Start Manua               |
| omplete Booking<br>light                       | Penuing                                |                                                                      |                                         |                         |                |                           |
| Complete Booking<br>light<br>ost-Auth<br>79.00 | Pending                                | Not Started                                                          | Not Complete                            |                         |                | Start Manu                |

Once you have made the booking with the supplier you will need to add the details to your folder, to do this select "Products"

| Content Settings Statistics    |                                                                                                    | Travel by Inspire UK (v2) (2001112) Loga |
|--------------------------------|----------------------------------------------------------------------------------------------------|------------------------------------------|
|                                | You currently have the lock on this payment attempt until 12:40:19 (41 seconds).<br>Renewing lock in 7 seconds.                                                                                                    |                                          |
|                                |                                                                                                    |                                          |
| Booking Time                   | TUE 10SEP2024 11:59:56 BST Customer Linz Miller                                                                                                    |                                          |
| Storefront                     | Travel by Inspire UK (v2) Email Seen None                                                                                                    |                                          |
| Booking Status                 | Pending First Travel Date n/a                                                                                                    |                                          |
| Booking Total (?)              | £479.00 Last Travel Date n/a                                                                                                    |                                          |
| Handoff Ctotus                 | Pending Post-Auth Balance Remaining £479.00 (Due Date: 10SEP2024)                                                                                                    |                                          |
|                                |                                                                                                    |                                          |
| Tisk List Products             | Contact Details Additional Fees Payments Actions Emails Support Tags Notes Attachments Attachments Att | Handoff Referrers                        |
| Booking Details                |                                                                                                    |                                          |
| General Informa                | tion                                                                                                    |                                          |
| Storefront                     | Travel by Inspire UK (v2) Branch Code Corporate Profile                                                                                                    |                                          |
|                                | Alternative Booking<br>Ref. User (Select p                                                                                                    | save Save                                |
| -1                             |                                                                                                    |                                          |
| Flight                         |                                                                                                    |                                          |
| Flight Request ID 1c           | 98a2f-6f63-11ef-b98f-56c7d3c0f72f <u>View IO Log</u>                                                                                                    |                                          |
| This Flight bo<br>This booking | oking is pending data entry. Please click the "Submit Details" button to provide the data for this booking.<br>cannot be completed, or post-authed until all data has been entered.                                                                                                    |                                          |

From here you will select "Submit Flight Details"

| storefront Travel by Inspire UK (v2)   Branch Code Corporate Profile   Alternative Booking User   Select profile u  Ref.   User Select profile u   Fight   This Flight Select Added the Submit Details' button to provide the data for this booking.   This rooking cannot be, "mpleted, or post-authed until all data has been entered.   Young taken for this product, "£479.00   Search Flight + Hotel   Search Hotels Search Flight Search Flight                                                                                                    | andoff Referrers |
|----------------------------------------------------------------------------------------------------|------------------|
| Storefront Travel by Inspire UK (v2)     Alternative Booking   Ref.   User User User User User User User User                                                                                                    |                  |
| Storefront       Travel by Inspire UK (v2)       Branch Code       Corporate Profile         Alternative Booking<br>Ref.       User       Select profile u         Image: Select profile u       Select profile u         Image: Select profile u       Ref.       User         Image: Select profile u       Select profile u         Image: Select profile u       Ref.       User         Image: Select profile u       Ref.       Select profile u         Image: Select profile u       Select profile u       Ref.         Image: Select profile u       Select profile u       Ref.         Image: Select profile u       Select profile u       Ref.         Image: Select profile u       Select profile u       Ref.         Image: Select profile u       Select profile u       Ref.         Image: Select profile u       Select profile u       Ref.         Image: Select profile u       Select profile u       Ref.         Image: Select profile u       Select profile u       Ref.         Image: Select profile u       Select profile u       Ref.         Image: Select profile u       Select profile u       Ref.         Image: Select profile u       Select profile u       Ref.         Image: Select profile u       Select profile u                                                                                                    |                  |
| Alternative Booking<br>Ref.     User     Select profile under the select profile under the select profile under th                                      |                  |
| International and the second second secon                       | ser Save         |
| Image: Search Flicht + Hotel       Search Hotels       Search Flichts       Search Flichts                                                                                                    |                  |
| Image: Search Flicht + Hotel       Search Hotels       Search Flichts       Search Flichts                                                                                                    |                  |
| th Request ID 1c098a2f-6f63-11ef-b98f-56c7d3c0f72f <u>View IO Log</u> This Flight Local is spending data entry. Please click the "Submit Details" button to provide the data for this booking. This cooking cannot be: "mpleted, or post-authed until all data has been entered. In oney taken for this product r£479.00 Search Flight Details Mark   "sht as Cancelled  Search Flight + Hotel   Search Hotels   Search Flights   Search Flight   Search Flight   Search Flight   Search Flight   Search Flight   Search Flight   Search Flight   Search Flight   Search Flight   Search Flight   Search   Search   Sea   |                  |
| ht Request ID 1c098a2f-6f63-11cf-b98f-56c7d3c0f72f <u>View IO Log</u> This Flight terms respending data entry. Please click the "Submit Details" button to provide the data for this booking. This cooking cannot be, impleted, or post-authed until all data has been entered. Inney taken for this product £479.00 Submit Flight Details Markt "tht as Cancelled  Search Flight + Hotel   Search Hotels   Search Flights   Search Flights   Search |                  |
| This Flight************************************                                                                                                    |                  |
| This cooking cannot be: hapfeled, or post-authed until all data has been entered.  Anoney taken for this product : £479.00                                                                                                    |                  |
| Honey taken for this product       £479.00         Submit Flight Details       Statement Flight Details         Mark1 "shtas Cancelled       Search Flight + Hotel         Search Flight + Hotel       Search Hotels       Search Flights                                                                                                    |                  |
| Submit Flight Details         Mark teht as Cancelled         Search Flight + Hotel           Search Hotels         Search Flights           Search Flight + Hotel                                                                                                    |                  |
| Mark ent as Cancelled Search Flight + Hotel   Search Hotels   Search Flights   Search F                                                                                                    |                  |
| Mark) entras Cancelled Search Flight + Hotel Search Hotels Search Flights Search Flights Search                                                                                                    |                  |
| Search Flight + Hotel Search Hotels Search Flights Search                                                                                                    |                  |
| Search Flight + Hotel Search Hotels Search Flights Search                                                                                                    |                  |
| Search Fliaht + Hotel Search Hotels Search Fliahts Search                                                                                                    |                  |
|                                                                                                    | Car Hire         |
|                                                                                                    |                  |

You will then be presented with the below screen, the areas highlighted in Yellow are the only ones you need to add information to.

| Product                   | Details                                                                                                   |
|---------------------------|----------------------------------------------------------------------------------------------------|
|                           |                                                                                                    |
| You need to fill in all t | ne product details on this page. Once completed, you'll be taken back to the booking administration page. |
| Flight                    |                                                                                                    |
| Supplier:                 | <ul> <li>You need "Module Management" permissions to configure data entry suppliers.</li> </ul>           |
| ATOL Carrier:             | If this flight was booked via an external supplier, please enter the ATOL carrier details here.           |
| Round Trip:               | (untick for one-way)                                                                                      |
| Number of Legs:           | 1 Outbound Leg(s) 1 Return Leg(s)                                                                         |
| Ticketing Deadline:       | DDMMMYYY HHMM If time field is empty 23:59 will be taking as time with the ticketing deadline date.       |
| Ticketed:                 |                                                                                                    |
| Outbound                  |                                                                                                    |
| Lind. Field               |                                                                                                    |
| Regreger Uniter           |                                                                                                    |
| Daggage. Onits.           | wegut. 🛥 Ng (rei bag)                                                                                     |
| Return                    |                                                                                                    |
| Leg 1: From T             | er To Terr Card Elightnum Class DDMMMYY HHMI DDMMMYY HHMI                                                 |
| Baggage: 🗹 Sar            | ne baggage as first leg                                                                                   |
| Number of Decement        |                                                                                                    |
| Number of Passenger       | S                                                                                                    |
| Adults: 1 YoungA          | Jults: 0 Children: 0 Infants: 0                                                                           |
| Pricing                   |                                                                                                    |
|                           |                                                                                                    |

Once you have added all your flight information it should look like this.

| II the product details on this page. Once completed, you'll be taken back to the booking administration page.           TUI (Thomsonfly)         You need "Module Management" permissions to configure data entry suppliers.           If this flight was booked via an external supplier, please enter the ATQL carrier details here. |
|----------------------------------------------------------------------------------------------------|
| TUI (Thomsonfly)       You need "Module Management" permissions to configure data entry suppliers.         If this flight was booked via an external supplier, please enter the ATQL carrier details here.                                                                                                    |
| TUI (Thomsonfly) Vou need "Module Management" permissions to configure data entry suppliers.                                                                                                    |
| If this flight was booked via an external supplier, please enter the ATOL carrier details here.                                                                                                    |
|                                                                                                    |
| 🗹 (untick for one-way)                                                                                                    |
| 1 Outbound Leg(s) 1 Return Leg(s)                                                                                                    |
| e: DDMMMYYY HHMI If time field is empty 23:59 will be taking as time with the ticketing deadline date.                                                                                                    |
|                                                                                                    |
|                                                                                                    |
| TER PMI TER TOM 123 CLAS 01JUN2025 0800 01JUN2025 1030                                                                                                    |
| s: 1 Weight: 20 Kg (Per Bag)                                                                                                    |
|                                                                                                    |
|                                                                                                    |
| TER MAI TER TOM 456 CLAS 08JUN2025 1730 08JUN2025 2000                                                                                                    |
| iame baggage as first leg                                                                                                    |
|                                                                                                    |

You will then add the total cost of the flight into the Fare section and mark up under Flexi Mark up, add the clients names as per their passports and add your flight reference number. Once you have completed this select "Submit Product Details"

|                                                                         | ees - Fee Name                                |                        | Туре             | Display As                              | Cost                       | Currency                   |   |
|-------------------------------------------------------------------------|-----------------------------------------------|------------------------|------------------|-----------------------------------------|----------------------------|----------------------------|---|
| are                                                                     |                                               |                        | fare             | fare                                    | 200.00                     | GBP                        | J |
| Гах                                                                     |                                               |                        | tax              | tax                                     | 0.00                       | GBP                        | P |
| lexi Mark                                                               | kup                                           |                        | fleximarkup      | fare                                    | 39.50                      | GBP                        | ð |
| BI Flight                                                               | Markup (not Easyje                            | t)                     | fleximarkup      | fare                                    | 0.00                       | GBP                        | P |
| Fravel - up                                                             | to 600 Markup (no                             | t Easyjet)             | fleximarkup      | fare                                    | 0.00                       | GBP                        | ð |
| itaff Loss                                                              |                                               |                        | discount         | fare                                    | 0.00                       | GBP                        | J |
| System Err                                                              | ror                                           |                        | discount         | fare                                    | 0.00                       | GBP                        | J |
|                                                                         |                                               |                        |                  | 🚨 Per Ad                                | ult Total: 239.50 GBP      |                            |   |
|                                                                         |                                               |                        |                  | · ·                                     |                            |                            |   |
| ssenger De                                                              | etails                                        |                        |                  |                                         |                            |                            |   |
| ssenger De                                                              | etails<br>Name                                |                        |                  | Date of Birth                           | Ticket                     | Number                     |   |
| ssenger Do<br>Jult 1                                                    | etails<br>Name<br>Mr 🗸                        | Lindsay                | Miller           | Date of Birth<br>25NOV1986              | Ticket<br>Ticket           | Number<br>Number           |   |
| ssenger D <sub>i</sub><br>Iult 1<br>Iult 2                              | Name<br>Mr 🗸<br>Mr 🗸                          | Lindsay<br>Christopher | Miller<br>Miller | Date of Birth<br>25NOV1986<br>27SEP1985 | Ticket<br>Ticket<br>Ticket | Number<br>Number<br>Number |   |
| ssenger D<br>lult 1<br>lult 2                                           | etails<br>Name<br>Mr •<br>Mr •                | Lindsay<br>Christopher | Miller<br>Miller | Date of Birth<br>25NOV1986<br>27SEP1985 | Ticket<br>Ticket           | Number<br>Number<br>Number |   |
| ssenger D<br>lult 1<br>lult 2<br>line Locate                            | etails<br>Name<br>Mr V<br>Mr V<br>tor 1234567 | Lindsay<br>Christopher | Miller<br>Miller | Date of Birth<br>25NOV1986<br>27SEP1985 | Ticket<br>Ticket           | Number<br>Number<br>Number |   |
| ult 1<br>ult 2<br>line Locate<br><b>e Rules</b>                         | Name<br>Mr<br>Mr<br>tor 1234567               | Lindsay<br>Christopher | Miller<br>Miller | Date of Birth<br>25NOV1986<br>27SEP1985 | Ticket<br>Ticket           | Number<br>Number<br>Number |   |
| senger D <sup>,</sup><br>ult 1<br>ult 2<br>ine Locato<br><b>e Rules</b> | Name<br>Mr •<br>Mr •<br>tor 1234567           | Lindsay<br>Christopher | Miller<br>Miller | Date of Birth<br>25NOV1986<br>275EP1985 | Ticket<br>Ticket           | Number<br>Number<br>Number |   |
| senger D <sup>,</sup><br>ult 1<br>ult 2<br>ine Locato<br>e <b>Rules</b> | Name<br>Mr •<br>Mr •<br>tor 1234567           | Lindsay<br>Christopher | Miller<br>Miller | Date of Birth<br>25NOV1986<br>27SEP1985 | Ticket<br>Ticket           | Number<br>Number<br>Number |   |

Once this has completed you can check your flight details under Products.

| Flight            |                            |                 |                 |            |          |                |                               |                   |                            |
|-------------------|----------------------------|-----------------|-----------------|------------|----------|----------------|-------------------------------|-------------------|----------------------------|
| Flight Request (A | dvanced)                   |                 |                 |            |          |                |                               |                   |                            |
| Price Visibility  | Shown                      |                 | Booked By       | LM1        |          |                | Passangers                    | 0 Adults          | O Young Adults (12-15) (2) |
| Cancel Product    | ⊗ Mark Flight as Cancelle  | 1               | Booking Module  | Data Entry |          | ~              | Fasseligers                   | 0 Children        | 0 Infants                  |
| Re-price          | Q Re-Price Search          |                 | Supplier Code   | Thomsonfly |          |                | Round Trip                    | Round Tri         | p O One way                |
| Data Entry        | 🔤 Re-Enter Data            |                 | Product Code:   |            |          |                | Opaque Hotel<br>Request ID    |                   |                            |
| Data Litti y      |                            |                 | Search Source ⑦ |            |          |                | Opaque Product<br>Request ID: |                   |                            |
|                   |                            |                 | Device Type 🕐   |            |          |                | ATOL Operator ⑦               |                   |                            |
|                   |                            |                 | User Agent ⑦    |            |          |                | CO <sub>2</sub> Kg Total ③    |                   |                            |
| Outbound Flight   |                            |                 |                 |            |          |                |                               |                   |                            |
| Departure         | From Terminal              | Date 01 06 2025 | Time<br>08      | 00         | Operator | Carrier<br>TOM | Codeshare                     | Flight Num<br>123 | Supplier<br>Thomsonfly     |
| Arrival           | To Terminal                | Date            | Time<br>10      | 30         | Fare     | Class          | Cabin                         | Fare Type         | Fare Basis                 |
| Seats             | No pre-booked seats select | ed              |                 |            |          | [              |                               |                   |                            |

Once you are happy that all the details are correct, you will need to post authorise your payment, you do this by going to "Task List" and selecting Start on the Grey Post Auth line.

| sk List Products                                                                                   | Contact Details                                       | Additional Fees       | Payments                                                       | Actions                                             | Emails                                                   | Support                                          | Tags                                                                        | Notes                                              | Attachments                            | ATOL   | •<br>Currency Rate | es Handoff | Referrers                      |
|----------------------------------------------------------------------------------------------------|-------------------------------------------------------|-----------------------|----------------------------------------------------------------|-----------------------------------------------------|----------------------------------------------------------|--------------------------------------------------|-----------------------------------------------------------------------------|----------------------------------------------------|----------------------------------------|--------|--------------------|------------|--------------------------------|
| Booking Stages                                                                                     |                                                       |                       |                                                                |                                                     |                                                          |                                                  |                                                                             |                                                    |                                        |        |                    |            |                                |
| Hold Booking                                                                                       |                                                       | Pre-Auth              |                                                                |                                                     | Fraud Che                                                | eck                                              |                                                                             |                                                    | Complete Book                          | ing    |                    | Post Auth  |                                |
| Not Applicable                                                                                     |                                                       | Manual                |                                                                |                                                     | Bypassed                                                 |                                                  |                                                                             |                                                    | Data Entry                             |        |                    | Pending    |                                |
| Booking Task List                                                                                  |                                                       |                       |                                                                |                                                     |                                                          |                                                  |                                                                             |                                                    |                                        |        |                    |            |                                |
|                                                                                                    |                                                       |                       | 11-4 16 4h                                                     |                                                     |                                                          |                                                  |                                                                             |                                                    |                                        |        |                    |            |                                |
| 'he system will automa'<br><b>Task</b>                                                             | tically process the<br>Status                         | next task in its task | list if the prev                                               | ious task w                                         | /as succes                                               | sful. It will no                                 | ot start tas<br>End Time                                                    | ks in othe                                         | er task lists.                         | C      | Ouration           |            | Action                         |
| 'he system will automa'<br>Task<br>Task List 1<br>Pre-Auth<br>479.00                               | tically process the<br>Status<br>Complete             | next task in its task | Ilist if the prev<br>Start Time<br>12:01:14 B                  | ious task w                                         | vas succes:<br>SEP 24                                    | sful. It will no                                 | ot start tas<br>End Time<br>12:01:14                                        | sks in othe                                        | er task lists.<br>10SEP 24             | C      | Duration           |            | Action                         |
| 'he system will automa<br>Task<br>Task List 1<br>Pre-Auth<br>479.00                                | tically process the<br>Status<br>Complete             | next task in its task | list if the prev<br>Start Time<br>12:01:14 BS                  | ious task w<br>GT TUE 105<br>Manually               | vas success<br>SEP 24<br>completer                       | sful. It will no<br>I<br>d by Lindsay            | ot start tas<br>End Time<br>12:01:14  <br>Miller                            | iks in othe                                        | er task lists.<br>10SEP 24             | C      | Duration           |            | Action<br>Show Previous Statur |
| he system will automa<br>Task<br>Task List 1<br>Pre-Auth<br>479.00<br>Complete Booking<br>Flight   | tically process the<br>Status<br>Complete<br>Complete | next task in its task | : list if the prev<br>Start Time<br>12:01:14 B5<br>12:51:30 B5 | ious task w<br>ST TUE 10S<br>Manually<br>ST TUE 10S | SEP 24<br>Completer<br>SEP 24                            | sful. It will nc<br>I<br>d by Lindsay            | ot start tas<br>End Time<br>12:01:14  <br>Miller<br>12:51:30                | BST TUE :                                          | er task lists.<br>10SEP 24<br>10SEP 24 | c<br>c | Duration<br>Is     |            | Action<br>Show Previous Statur |
| The system will automat<br>Task<br>Task List 1<br>Pre-Auth<br>479,00<br>Complete Booking<br>Flight | tically process the<br>Status<br>Complete<br>Complete | next task in its task | : list if the prev<br>Start Time<br>12:01:14 B<br>12:51:30 B   | ious task w<br>ST TUE 105<br>Manually<br>ST TUE 105 | Vas success<br>SEP 24<br>complete<br>SEP 24<br>Data entr | sful. It will no<br>d by Lindsay<br>ry completed | ot start tas<br>End Time<br>12:01:14  <br>Miller<br>12:51:30  <br>by Lindsa | eks in othe<br>BST TUE :<br>BST TUE :<br>ay Miller | er task lists.<br>10SEP 24<br>10SEP 24 | c<br>c | Duration<br>IS     |            | Action<br>Show Previous Status |

Once selected your folder will look like this and confirmation will be sent to your client

| Booking Time                                                                                                    | TUE 10SEP2024 11                                      | 1:59:56 BST                                        |                                                           |                                                             |                                                                                                    |                                                                | Customer                                                                         | Linz Miller                                                                  |                |                             |                           |                               |
|----------------------------------------------------------------------------------------------------|-------------------------------------------------------|----------------------------------------------------|-----------------------------------------------------------|-------------------------------------------------------------|----------------------------------------------------------------------------------------------------|----------------------------------------------------------------|----------------------------------------------------------------------------------|------------------------------------------------------------------------------|----------------|-----------------------------|---------------------------|-------------------------------|
| Storefront                                                                                                    | Travel by Inspire Uk                                  | < (v2)                                             |                                                           |                                                             |                                                                                                    | E                                                              | Email Seen                                                                       | None                                                                         |                |                             |                           |                               |
| Booking Status                                                                                                    | Complete                                              |                                                    |                                                           |                                                             |                                                                                                    | First T                                                        | ravel Date                                                                       | SUN 01JUN2                                                                   | 025 08:0       | 0 UTC                       |                           |                               |
| Booking Total (?)                                                                                                    | £479.00                                               |                                                    |                                                           |                                                             |                                                                                                    | Last T                                                         | ravel Date                                                                       | SUN 08JUN2                                                                   | 025 20:0       | 0 UTC                       |                           |                               |
| Handoff Status                                                                                                    | Manually Skipped                                      |                                                    |                                                           |                                                             |                                                                                                    | Balance I                                                      | Remaining                                                                        | £0.00                                                                        |                |                             |                           |                               |
|                                                                                                    |                                                       |                                                    |                                                           |                                                             |                                                                                                    |                                                                |                                                                                  |                                                                              |                |                             |                           |                               |
| ask List Products                                                                                                    | Contact Details                                       | Additional Fees                                    | Payments                                                  | Actions                                                     | Emails Supp                                                                                                    | ort Tags                                                       | Notes                                                                            | Ø<br>Attachments                                                             | ATOL           | Currency Rates              | Handoff                   | Referrers                     |
| Booking Stages                                                                                                    |                                                       |                                                    |                                                           |                                                             |                                                                                                    |                                                                |                                                                                  |                                                                              |                |                             |                           |                               |
|                                                                                                    |                                                       |                                                    |                                                           |                                                             |                                                                                                    |                                                                |                                                                                  |                                                                              |                |                             |                           |                               |
| Hold Booking                                                                                                    |                                                       | Pre-Auth                                           |                                                           |                                                             | Fraud Check                                                                                                    |                                                                |                                                                                  | Complete Bool                                                                | ling           | P                           | ost Auth                  |                               |
| Hold Booking<br>Not Applicable                                                                                                    |                                                       | Pre-Auth<br>Manual                                 |                                                           |                                                             | Fraud Check<br>Bypassed                                                                                                    |                                                                |                                                                                  | Complete Book<br>Data Entry                                                  | ting           | P                           | ost Auth<br>1anual        |                               |
| Hold Booking<br>Not Applicable<br>Booking Task List<br>The system will autor                                                                                                   | natically process the                                 | Pre-Auth<br>Manual<br>next task in its task        | list if the prev                                          | ious task w                                                 | Fraud Check<br>Bypassed<br>as successful. It i                                                                                  | vill not start tas                                             | ks in other                                                                      | Complete Bool<br>Data Entry<br>r task lists.                                 | cing           | P<br>N                      | ost Auth<br>Ianual        |                               |
| Hold Booking<br>Not Applicable<br>Booking Task List<br>The system will autor<br>Task                                                                                           | matically process the r                               | Pre-Auth<br>Manual                                 | list if the prev<br>Start T                               | ious task w<br>Fime                                         | Fraud Check<br>Bypassed<br>as successful. It w                                                                                  | vill not start tas                                             | iks in other                                                                     | Complete Bool<br>Data Entry<br>r task lists.                                 | king           | P<br>N<br>Durati            | ost Auth<br>fanual        | Action                        |
| Hold Booking<br>Not Applicable<br>Booking Task List<br>The system will autor<br>Task<br>Task List 1                                                                            | matically process the<br>Status                       | Pre-Auth<br>Manual<br>next task in its task        | list if the prev<br>Start T                               | ious task w<br>Fime                                         | Fraud Check<br>Bypassed<br>as successful. It t                                                                                  | vill not start tas                                             | ks in other<br>End Time                                                          | Complete Bool<br>Data Entry<br>r task lists.                                 | king           | P<br>N<br>Durati            | ost Auth<br>Ianuai<br>ion | Action                        |
| Hold Booking<br>Not Applicable<br>Booking Task List<br>The system will autor<br>Task<br>Task List 1<br>Pre-Auth<br>479.00                                                      | matically process the<br>Status<br>Comple             | Pre-Auth<br>Manual<br>next task in its task        | list if the prev<br>Start T                               | ious task w<br>Fime<br>:14 BST TU                           | Fraud Check<br>Bypassed<br>as successful. It v                                                                                  | vill not start tas<br>E                                        | iks in other<br>End Time<br>12:01:14 B                                           | Complete Bool<br>Data Entry<br>r task lists.                                 | king<br>24     | P<br>N<br>Durati            | ost Auth<br>fanuai        | Action                        |
| Hold Booking<br>Not Applicable<br>Booking Task List<br>The system will autor<br>Task<br>Task List 1<br>Pre-Auth<br>479:00                                                      | natically process the<br>Status<br>Comple             | Pre-Auth<br>Manual<br>next task in its task        | list if the prev<br>Start T<br>12:01:                     | ious task w<br>Fime<br>:14 BST TU<br>Manually               | Fraud Check<br>Bypassed<br>as successful. It v<br>E 10SEP 24<br>completed by Lii                                                | vill not start tas<br>E<br>1<br>dsay Miller                    | iks in other<br>End Time<br>12:01:14 B                                           | Complete Bool<br>Data Entry<br>r task lists.<br>ST TUE 10SEP                 | king<br>24     | P<br>N<br>Durati            | ost Auth<br>fanuai        | Action<br>Show Previous Statu |
| Hold Booking<br>Not Applicable<br>Booking Task List<br>The system will autor<br>Task<br>Task List 1<br>Pre-Auth<br>479:00<br>Complete Booking<br>Flight                        | matically process the i<br>Status<br>Comple<br>Comple | Pre-Auth<br>Manual<br>next task in its task        | list if the prev<br>Start T<br>12:01:<br>12:51:           | ious task w<br>Fime<br>:14 BST TU<br>Manually<br>:30 BST TU | Fraud Check<br>Bypassed<br>as successful. It w<br>E 10SEP 24<br>completed by Lin<br>E 10SEP 24                                  | vill not start tas<br>E<br>1<br>dsay Miller                    | :ks in other<br>End Time<br>12:01:14 B<br>12:51:30 B                             | Complete Bool<br>Data Entry<br>r task lists.<br>ST TUE 10SEP                 | 24<br>24       | P<br>N<br>Durati<br>Os      | ost Auth<br>fanual        | Action<br>Show Previous Statu |
| Hold Booking<br>Not Applicable<br>Booking Task List<br>The system will autor<br>Task<br>Task List 1<br>Pre-Auth<br>479.00<br>Complete Booking<br>Flight                        | natically process the r<br>Status<br>Comple           | Pre-Auth<br>Manual<br>next task in its task        | list if the prev<br>Start T<br>12:01:<br>12:51:           | ious task w<br>Fime<br>:14 BST TU<br>Manually<br>:30 BST TU | Fraud Check<br>Bypassed<br>as successful. It w<br>E 10SEP 24<br>completed by Lin<br>E 10SEP 24<br>Data entry comp               | vill not start tas<br>E<br>dsay Miller<br>1<br>leted by Lindsa | iks in other<br>End Time<br>12:01:14 B<br>12:51:30 B<br>12:51:30 B<br>19 Miller  | Complete Bool<br>Data Entry<br>r task lists.<br>ST TUE 10SEP                 | 24<br>24       | P<br>N<br>Durati<br>Os      | ost Auth<br>fanual        | Action<br>Show Previous Statu |
| Hold Booking<br>Not Applicable<br>Booking Task List<br>The system will autor<br>Task<br>Task List 1<br>Pre-Auth<br>479:00<br>Complete Booking<br>Flight<br>Post-Auth<br>479:00 | natically process the i<br>Status<br>Comple<br>Comple | Pre-Auth<br>Manual<br>next task in its task<br>ete | list if the prev<br>Start T<br>12:01:<br>12:51:<br>12:54: | ious task w<br>Time<br>:14 BST TU<br>Manually<br>:30 BST TU | Fraud Check<br>Bypassed<br>as successful. It v<br>E 10SEP 24<br>completed by Lin<br>E 10SEP 24<br>Data entry comp<br>E 10SEP 24 | vill not start tas<br>E<br>dsay Miller<br>1<br>leted by Lindsa | iks in other<br>End Time<br>12:01:14 B<br>12:51:30 B<br>12:51:30 B<br>12:54:49 B | Complete Bool<br>Data Entry<br>: task lists.<br>ST TUE 10SEP<br>ST TUE 10SEP | 24<br>24<br>24 | P<br>N<br>Durat<br>Os<br>Os | ost Auth<br>fanual<br>ion | Action<br>Show Previous Statu |

### **Cruise and Generic product**

For this example, we are going to be loading a Generic Product on, this could be anything from an Attraction, a Cruise, a Multi Centre Package Holiday with multiple hotels, a Tour and add in the amount that you are charging the client.

| roducts                                                                                                    |                                                            |                                                                                                    |
|----------------------------------------------------------------------------------------------------|------------------------------------------------------------|----------------------------------------------------------------------------------------------------|
| Please tick the products you want in this                                                                                                    | new booking.                                               |                                                                                                    |
| Parkage Hollday     Pilght Only     Pilght Only     Gar Hire     Gar Parking     Transfers     Tour     Attraction     Aution     Zai     Generic |                                                            |                                                                                                    |
| You can book multiple products in the sar                                                                                                    | me booking by ticking more than one box.                   |                                                                                                    |
| For example, to book a flight & hotel holid                                                                                                    | day, tick both the "Flight only" and "Hotel only" options. |                                                                                                    |
| Product Details                                                                                                    |                                                            |                                                                                                    |
| General                                                                                                    |                                                            |                                                                                                    |
| Corporate Profile                                                                                                    |                                                            |                                                                                                    |
| Generic                                                                                                    |                                                            |                                                                                                    |
| Total Charged to Customer:                                                                                                    | 4000.00 GBP                                                |                                                                                                    |
| Product is an Additional Payment:                                                                                                    | Additional Payment                                         | If this box is ticked, the external product will require no data entry as part of the payment process.<br>This feature should be used if you're only taking a payment from a customer and do not require booking<br>details to be added against this Generic product.    |
| Description:                                                                                                    |                                                            | If this is an additional payment, the description field should be filled now, otherwise it can optionally be le<br>until the data entry screen.<br>Note: The data entry screen will have a large text entry section where you can place full details of this<br>product. |
| When you have completed all the relever                                                                                                    | nt information on the data entry forms above, you can pro  | ceed to the booking page by clicking the "Add Product" button.                                                                                                    |
| when you have completed an the releval                                                                                                    |                                                            |                                                                                                    |

Once you have added in the cost select Add Product, you will be then taken to the below screen.

|                                                             |                                     |                  |               |                      |       | Booking Details                                                                                                    |                                                   |
|-------------------------------------------------------------|-------------------------------------|------------------|---------------|----------------------|-------|----------------------------------------------------------------------------------------------------|---------------------------------------------------|
| To book with more than one credit or                        | debit card please call the          | e above phone n  | umber.        |                      |       | Save this Itinerary                                                                                                    |                                                   |
| Additional Fees                                             |                                     |                  |               | Changes con          | irmed | Want to save your basket for later? Create<br>any time.                                                                                          | e a quote and retrieve it at                      |
| Name<br>ATOL Certificates - Flight Only<br>Products: Elight | <b>Type of Fee</b><br>Per Passenger | Cost<br>2.50 GBP | Quantity<br>0 | Total<br>0.00 GBP    |       | Create a Quote                                                                                                    |                                                   |
| ATOL Certificates - DP                                      | Per Passenger                       | 2.50 GBP         | 0             | 0.00 GBP             | 0     | Generic Details                                                                                                    |                                                   |
| EasyJet Holidays Insurance<br>Products:                     | Per Passenger                       | 0.00 GBP         | 0             | 0.00 GBP<br>0.00 GBP | 0     | This generic booking is a shell purely for quoti<br>products. Details for this booking will need to<br>has been pre-authorised.<br>Generic Quote | ng externally booked<br>be provided after payment |
| (Warning: This will refresh the page w fee values)          | ith the new booking                 | 🛋 Upo            | date Addi     | tional Fees          |       | This is a generic quote only. All data regarding<br>submitted after booking.                                                                     | this product must be                              |
|                                                             |                                     |                  |               |                      |       | Pending Data Entry                                                                                                    | £4,000.00                                         |
| Contact Details                                             |                                     |                  |               |                      |       |                                                                                                    |                                                   |
| Email Address *                                             | Con                                 | npany Name       |               |                      |       | Debit/Credit Card Fee:                                                                                                    | £0.00                                             |
|                                                             |                                     |                  |               |                      |       | Total:                                                                                                    | £4,000.00                                         |
| DI 11 1                                                     | Add                                 | Iroce Line 1 *   |               |                      |       |                                                                                                    |                                                   |

You will then continue to add in the clients details and take the payment.

Once this is completed and you have your Vibe reference you will then enter the details into the folder as below.

Always make sure that your top line is green before you make any payments to suppliers as this means that we have the money pre authorized from the client. Once this line is green you are able to make your booking with the supplier.

| ew Action Logs   Payment                       | Attempt ID 3be830b7-6f78      | -11ef-b98f-56c7d3c0f72f                          |                                     |                         |                  |                                |           |                      |
|------------------------------------------------|-------------------------------|--------------------------------------------------|-------------------------------------|-------------------------|------------------|--------------------------------|-----------|----------------------|
|                                                | ≙~                            | You currently have the<br>Renewing lock in 7 sec | lock on this payment atten<br>onds. | npt until 14:32:01 (41  | seconds).        |                                |           |                      |
| Booking Time TU                                | E 10SEP2024 14:26:06 BS       | r                                                |                                     | Customer                | r Lindsay Miller | -                              |           |                      |
| Storefront Tra                                 | avel by Inspire UK (v2)       |                                                  |                                     | Email Seer              | None             |                                |           |                      |
| Booking Status Per                             | nding                         |                                                  |                                     | First Travel Date       | e n/a            |                                |           |                      |
| Booking Total ⑦ £4,                            | ,000.00                       |                                                  |                                     | Last Travel Date        | e n/a            |                                |           |                      |
| Handoff Status Per                             | nding Post-Auth               |                                                  |                                     | Balance Remaining       | £4,000.00 (Du    | ue Date: 10SEP2024)<br>ayment! |           |                      |
| ask List Products C                            | ontact Details Additiona      | B Fees Payments Act                              | ions Emails Support                 | Tags Notes              | Ø<br>Attachments | ATOL Currency Rat              | Handoff I | Referrers            |
| Hold Booking                                   | Pre-Auth                      |                                                  | Fraud Check                         |                         | Complete Book    | ing                            | Post Auth |                      |
| Not Applicable                                 | Manual                        |                                                  | Bypassed                            |                         | Pending          |                                | Pending   |                      |
| Booking Task List<br>The system will automatic | ally process the next task in | its task list if the previous                    | task was successful. It will i      | not start tasks in othe | r task lists.    |                                |           |                      |
| Task                                           | Status                        | Start Time                                       |                                     | End Time                |                  | Duration                       | Act       | ion                  |
| Task List 1                                    |                               |                                                  |                                     | _                       | _                |                                |           |                      |
| 4000.00                                        | Complete                      | 14:31:01 BST TU                                  | JE 10SEP 24                         | 14:31:01 BST TUE 1      | OSEP 24          | Os                             |           |                      |
|                                                |                               | Ma                                               | nually completed by Lindsa          | y Miller                |                  |                                |           | Show Previous Status |
| Complete Booking<br>Generic                    | Pending                       | Not Started                                      |                                     | Not Complete            |                  |                                |           | Start Manual         |
| Death Arith                                    |                               |                                                  |                                     |                         |                  |                                |           |                      |

Once you have made the booking with the supplier you will need to add the details to your folder, to do this select "Products"

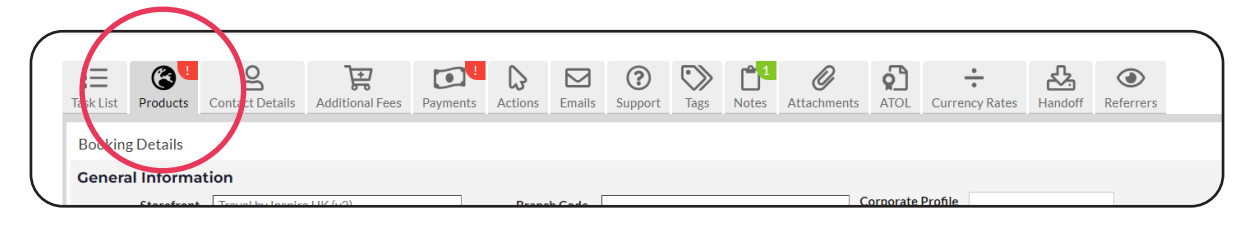

From here you will select "Submit Generic Details"

| Task List | Products                                        | Contact Details                                                | Additional Fees                                              | Payments                             | Actions Em                          | alls Support    | Tags          | Notes       | Attachments | ATOL              | Currency Ra      | ites Handof      | ff Referrers |  |
|-----------|-------------------------------------------------|----------------------------------------------------------------|--------------------------------------------------------------|--------------------------------------|-------------------------------------|-----------------|---------------|-------------|-------------|-------------------|------------------|------------------|--------------|--|
| BOOKINg   | Details                                         |                                                                |                                                              |                                      |                                     |                 |               |             |             |                   |                  |                  |              |  |
| Genera    | Storefront                                      | Travel by Inspir                                               | e UK (v2)                                                    | Alte                                 | Branch Coo                          | le              |               |             |             | Corporate<br>User | Profile<br>(Sele | ct profile user) | ✓ Save       |  |
|           |                                                 |                                                                |                                                              |                                      | Re                                  | f.              |               |             |             |                   |                  |                  | _            |  |
| Generic   |                                                 |                                                                |                                                              |                                      |                                     |                 |               |             |             |                   |                  |                  |              |  |
| Generic   | Request ID e                                    | fc2abe2-6f77-1                                                 | 1ef-b98f-56c7d3c                                             | 0f72f <u>View IC</u>                 | ) Log                               |                 |               |             |             |                   |                  |                  |              |  |
| ×         | This Generic t<br>This booking o<br>Money taken | pooking is pending<br>cannot be complet<br>for this product: £ | ; data entry. Please c<br>ted, or post-authed u<br>:4,000.00 | lick the "Submi<br>ntil all data ha: | t Details" butto<br>; been entered. | n to provide th | e data for th | nis booking |             |                   |                  |                  |              |  |
|           | Submit G                                        | eneric Details                                                 |                                                              |                                      |                                     |                 |               |             |             |                   |                  |                  |              |  |

You will then be presented with the below screen, from here you will be able to free type your details in the highlighted box, you can copy and paste from your invoice or free type.

For this example we have used a cruise but you can add anything to Generic as detailed as above

| You need to fill in all the produc | t details on this page. C | Once completed, you'll be taken            | back to the booking administ   | ration page.         |                          |                         |
|------------------------------------|---------------------------|--------------------------------------------|--------------------------------|----------------------|--------------------------|-------------------------|
| Generic Product                    |                           |                                            |                                |                      |                          |                         |
| Product Details                    |                           |                                            |                                |                      |                          |                         |
| Supplier                           |                           |                                            | You nee                        | d "Module Management | " permissions to configu | re data entry suppliers |
| Description                        | DESCRIPTION               |                                            |                                |                      | . por                    |                         |
|                                    |                           |                                            |                                |                      |                          |                         |
|                                    |                           |                                            |                                |                      |                          |                         |
| Details                            |                           |                                            |                                |                      |                          |                         |
|                                    |                           |                                            |                                |                      |                          |                         |
| Location:                          |                           |                                            |                                |                      |                          |                         |
| Start Date/Time                    | DDMMMYYY HHM              | IM                                         |                                |                      |                          |                         |
| End Date/Time                      | DDMMMYYY HHM              | 1M                                         |                                |                      |                          |                         |
| Booking reference                  | BOOKING REFEREN           | NCE                                        |                                |                      |                          |                         |
| Passenger Details                  |                           |                                            |                                |                      |                          |                         |
| Number of passengers               | 1 0 0                     |                                            |                                |                      |                          |                         |
| Adult 1                            | Mr 🕶                      | First Name                                 |                                |                      | Last Name                |                         |
| Cost Details                       |                           |                                            |                                |                      |                          |                         |
| Fare (exc Com                      | nm)                       | Taxes                                      | Charged                        | Commission           |                          | Markup Flexi Markup     |
| Pricing Fare GBI                   | Þ                         | Taxes GBP<br>Total Actual Charge to Custom | 4000.00 GBP<br>er: 4000.00 GBP | Commiss GBP          |                          | 4000.00 GBP Cost GBP    |
|                                    |                           | Total Quoted to Custom                     | 4000 00 CBB                    |                      |                          |                         |

Once you have added all the information it should look like this.

|                                 |                                                                                                    | 0                                                                                                    |                                    |                                  |                                          |
|---------------------------------|----------------------------------------------------------------------------------------------------|----------------------------------------------------------------------------------------------------|------------------------------------|----------------------------------|------------------------------------------|
| ou need to fill in all the proc | luct details on this p                                                                                                    | age. Once completed, you'll                                                                                              | be taken back to the booking admir | histration page.                 |                                          |
| Generic Produc                  | t                                                                                                    |                                                                                                    |                                    |                                  |                                          |
| roduct Details                  |                                                                                                    |                                                                                                    |                                    |                                  |                                          |
| upplier                         | Royal Caribbe                                                                                                    | an (Royal Caribbean)                                                                                                    | ✓ You r                            | need "Module Management" permiss | sions to configure data entry suppliers. |
| Description                     | Western Carib                                                                                                    | bean and Perfect Day Cruis                                                                                               | e                                  |                                  |                                          |
| Details                         | Cruise Itinerar<br>28 JAN ORLAI<br>29 JAN PERFE<br>30 JAN CRUIS<br>31 JAN COZU<br>01 FEB ROATA<br>02 FEB PUERT<br>03 FEB CRUIS | y:<br>NDO (PORT CANAVERAL),<br>CT DAY COCOCAY, BAHAI<br>ING<br>MEL, MEXICO<br>N, HONDURAS<br>O COSTA MAYA, MEXICO<br>ING | EL A                               |                                  |                                          |
| ocation:                        | Port Canavera                                                                                                    | l Cruise Ter                                                                                                    |                                    |                                  |                                          |
| tart Date/Time                  | 28JAN2025                                                                                                    | 0800                                                                                                    |                                    |                                  |                                          |
| nd Date/Time                    | 04FEB2025                                                                                                    | 0800                                                                                                    |                                    |                                  |                                          |
| looking reference               | 1009201                                                                                                    |                                                                                                    |                                    |                                  |                                          |
| assenger Details                |                                                                                                    |                                                                                                    |                                    |                                  |                                          |
| umber of passengers             | 2 0 0                                                                                                    |                                                                                                    |                                    |                                  |                                          |
| dult 1                          | Mr 👻                                                                                                    | First Name                                                                                                    |                                    | Last N                           | lame                                     |
| dult 2                          | Mr 👻                                                                                                    | First Name                                                                                                    |                                    | Last N                           | lame                                     |
| ost Details                     |                                                                                                    |                                                                                                    |                                    |                                  |                                          |
| Fare (exc C                     | omm)                                                                                                    | Taxes                                                                                                    | Charged                            | Commission                       | Markup Flexi Markup                      |
| Pricing Fare G                  | iBP                                                                                                    | Taxes GBP                                                                                                    | 4000.00 GBP                        | Commiss GBP                      | 4000.00 GBP Cost GBP                     |
|                                 |                                                                                                    | Total Actual Charge to                                                                                                   | Customer: 4000.00 GBP              |                                  |                                          |

You will then add your clients' names and the cost as below.

| Passenger De | etails        |       |                          |                       |            |                    |
|--------------|---------------|-------|--------------------------|-----------------------|------------|--------------------|
| Number of p  | assengers     | 2 0 0 |                          |                       |            |                    |
| Adult 1      |               | Mrs 🖌 | Lindsay                  |                       | Miller     |                    |
| Adult 2      |               | Mr 👻  | Christopher              |                       | Miller     |                    |
| Cost Details |               |       |                          |                       |            |                    |
|              | Fare (exc Com | m)    | Taxes                    | Charged               | Commission | Markup Flexi Marku |
| Pricing      | 3000.00 GBF   | )     | Taxes GBP                | 4000.00 GBP           | 300.00 GBP | 0.00 GBP 700.00 G  |
|              |               |       | Total Actual Charge to C | Customer: 4000.00 GBP |            |                    |
|              |               |       | Total Quoted to C        | Customer: 4000.00 GBP |            |                    |

Once this has completed select Submit Generic Details you can now check your details under Products

| Generic              |                                                                                                    |                                                                                                    |                |                 |    |   |    |  |
|----------------------|----------------------------------------------------------------------------------------------------|----------------------------------------------------------------------------------------------------|----------------|-----------------|----|---|----|--|
| 🕕 Generic Request (🖉 | dvanced)                                                                                                    |                                                                                                    |                |                 |    |   |    |  |
| Price Visibility     | Shown                                                                                                    | Boo                                                                                                    | oked By        | LM1             |    | ] |    |  |
| Cancel Product       | Nark Generic as Cance                                                                                                    | lled Booking                                                                                                    | Module         | Data Entry      | ~  | ] |    |  |
| Data Entry           | 🖾 Re-Enter Data                                                                                                    | Suppli                                                                                                    | er Code        | Royal Caribbean |    | ] |    |  |
|                      |                                                                                                    | Produc                                                                                                    | ct Code:       | CRUIS           |    |   |    |  |
|                      |                                                                                                    | Search Sc                                                                                                    | ource ⑦        |                 |    | ] |    |  |
|                      |                                                                                                    | Device                                                                                                    | Type ⑦         |                 |    | ] |    |  |
|                      |                                                                                                    | User A                                                                                                    | Agent ⑦        |                 |    | ] |    |  |
| Description          | Western Ca                                                                                                    | aribbean and Perfect Day Cruise                                                                                                    |                |                 |    |   |    |  |
| Details              | Cruise Itil<br>28 JAN O<br>29 JAN P<br>30 JAN C<br>31 JAN C<br>31 JAN C | nerary:<br>RLANDO (PORT CANAVERAL), F<br>REFECT DAY COCOCAY, BAHAM<br>RUISING<br>OZUMEL, MEXICO<br>DATAN, HONDURAS<br>UERTO COSTA MAYA, MEXICO<br>RUISING<br>RLANDO (PORT CANAVERAL), F<br>of the Seas<br>ed Cabin<br>ne 1945 | ïL<br>1A<br>ïL |                 |    |   |    |  |
| Location:            | Port Canave                                                                                                    | ral Cruise Terminal                                                                                                    |                |                 |    |   |    |  |
| Start Date           | 28                                                                                                    | 01                                                                                                    | 2025           |                 | 08 | } | 00 |  |
| End Date             | 04                                                                                                    | 02                                                                                                    | 2025           |                 | 08 | } | 00 |  |
| Booking Reference    | 1009201                                                                                                    |                                                                                                    |                |                 |    |   |    |  |

Once you are happy that all the details are correct, you will need to post-authorise your payment, you do this by going to "Task List" and selecting Start on the Grey Post-Auth line.

| Manual                        | Bypassed                                                    | Data Entry                                                                                                    |                                                                                                    | Pending                                                                                                    |
|-------------------------------|-------------------------------------------------------------|----------------------------------------------------------------------------------------------------|----------------------------------------------------------------------------------------------------|----------------------------------------------------------------------------------------------------|
|                               |                                                             |                                                                                                    |                                                                                                    |                                                                                                    |
| Illy process the next task in | its task list if the previous task was successful.          | It will not start tasks in other task lists.                                                                                                    |                                                                                                    |                                                                                                    |
| Status                        | Start Time                                                  | End Time                                                                                                    | Duration                                                                                                    | Action                                                                                                    |
|                               |                                                             |                                                                                                    |                                                                                                    |                                                                                                    |
| Complete                      | 14:31:01 BST TUE 10SEP 24                                   | 14:31:01 BST TUE 10SEP 24                                                                                                    | Os                                                                                                    |                                                                                                    |
|                               | Manually completed by                                       | Lindsay Miller                                                                                                    |                                                                                                    | Show Previous Status                                                                                                    |
| Complete                      | 14:42:42 BST TUE 10SEP 24                                   | 14:42:42 BST TUE 10SEP 24                                                                                                    | Os                                                                                                    |                                                                                                    |
|                               | Data entry co                                               | mpleted by Lindsay Miller                                                                                                    |                                                                                                    |                                                                                                    |
| Pending                       | Not Started                                                 | Not Complete                                                                                                    |                                                                                                    | Start Manual                                                                                                    |
|                               |                                                             |                                                                                                    |                                                                                                    |                                                                                                    |
|                               | Manual Ily process the next task in Status Complete Pending | Manual     Bypassed       Ily process the next task in its task list if the previous task was successful.       Status       Status       Complete       14:31:01 BST TUE 10SEP 24       Complete       Complete       14:42:42 BST TUE 10SEP 24       Data entry complete       Pending     Not Started | Manual     Bypassed     Data Entry       Illy process the next task linits task list if the previous task was successful. It will not start tasks in other task lists.     Data Entry       Status     Start Time     End Time       Complete     14:31:01 BST TUE 10 SEP 24     14:31:01 BST TUE 10 SEP 24       Complete     14:42:42 BST TUE 10 SEP 24     14:42:42 BST TUE 10 SEP 24       Complete     14:42:42 BST TUE 10 SEP 24     14:42:42 BST TUE 10 SEP 24       Pending     Not Started     Not Complete | Manual     Bypassed     Data Entry       Illy process the next task in its task list if the previous task was successful. It will not start tasks in other task lists.     Duration       Status     Start Time     End Time     Duration       Complete     14:31:01 BST TUE 10SEP 24     14:31:01 BST TUE 10SEP 24     0s       Complete     14:42:42 BST TUE 10SEP 24     14:42:42 BST TUE 10SEP 24     0s       Complete     14:42:42 BST TUE 10SEP 24     14:42:42 BST TUE 10SEP 24     0s |

Booking external products - Cruise / Generic

Once selected your folder will look like this and confirmation will be sent to your client

| sk List Products Co                                                                                   | ontact Details Additional Fee                                                      | es Payments Actions Emails Support                                                                                                    | Tags Notes Attachments ATOL                                                                                                    | Currency Rates             | Referrers                      |
|----------------------------------------------------------------------------------------------------|------------------------------------------------------------------------------------|----------------------------------------------------------------------------------------------------|----------------------------------------------------------------------------------------------------|----------------------------|--------------------------------|
| Booking Stages                                                                                        |                                                                                    |                                                                                                    |                                                                                                    |                            |                                |
| Hold Booking                                                                                          | Pre-Auth                                                                           | Fraud Check                                                                                                    | Complete Booking                                                                                                    | Post Auth                  |                                |
| Not Applicable                                                                                        | Manual                                                                             | Bypassed                                                                                                    | Data Entry                                                                                                    | Manual                     |                                |
|                                                                                                    |                                                                                    |                                                                                                    |                                                                                                    |                            |                                |
| he system will automatic<br>Task<br>Task List 1                                                       | ally process the next task in its t<br>Status                                      | ask list if the previous task was successful. It will no Start Time                                                                                                    | t start tasks in other task lists.<br>End Time                                                                                                    | Duration                   | Action                         |
| 'he system will automatic<br>Task<br>Task List 1<br>Pre-Auth<br>4000.00                               | ally process the next task in its t<br>Status<br>Complete                          | task list if the previous task was successful. It will no<br>Start Time<br>14:31:01 BST TUE 10SEP 24                                                                                                    | t start tasks in other task lists.<br>End Time<br>14:31:01 BST TUE 10SEP 24                                                                                           | Duration<br>Os             | Action                         |
| 'he system will automatic<br>Task<br>Task List 1<br>Pre-Auth<br>4000.00                               | ally process the next task in its t<br>Status<br>Complete                          | task list if the previous task was successful. It will no<br>Start Time<br>14:31:01 BST TUE 10SEP 24<br>Manually completed by Lindsay                                                                                   | t start tasks in other task lists.<br>End Time<br>14:31:01 BST TUE 10SEP 24<br>Miller                                                                                 | Duration<br>Os             | Action<br>Show Previous Status |
| he system will automatic<br>Task<br>Task List 1<br>Pre-Auth<br>4000.00<br>Complete Booking<br>Generic | ally process the next task in its t Status Complete Complete                       | task list if the previous task was successful. It will no<br>Start Time<br>14:31:01 BST TUE 10SEP 24<br>Manually completed by Lindsay<br>14:42:42 BST TUE 10SEP 24                                                      | t start tasks in other task lists.<br>End Time<br>14:31:01 BST TUE 10SEP 24<br>Miller<br>14:42:42 BST TUE 10SEP 24                                                    | Duration<br>Os<br>Os       | Action                         |
| he system will automatic<br>Task<br>Task List 1<br>Pre-Auth<br>4000.00<br>Complete Booking<br>Generic | ally process the next task in its t<br>Status<br>Complete<br>Complete              | task list if the previous task was successful. It will no<br>Start Time<br>14:31:01 BST TUE 10SEP 24<br>Manually completed by Lindsay<br>14:42:42 BST TUE 10SEP 24<br>Data entry completed                              | t start tasks in other task lists. End Time 14:31:01 BST TUE 10SEP 24 Miller 14:42:42 BST TUE 10SEP 24 by Lindsay Miller                                              | Os                         | Action                         |
| he system will automatic<br>Task<br>Task List 1<br>Pre-Auth<br>4000.00<br>Complete Booking<br>Generic | ally process the next task in its to<br>Status<br>Complete<br>Complete<br>Complete | task list if the previous task was successful. It will no<br>Start Time<br>14:31:01 BST TUE 10SEP 24<br>Manually completed by Lindsay<br>14:42:42 BST TUE 10SEP 24<br>Data entry completed<br>14:44:36 BST TUE 10SEP 24 | t start tasks in other task lists.<br>End Time<br>14:31:01 BST TUE 10SEP 24<br>Miller<br>14:42:42 BST TUE 10SEP 24<br>iby Lindsay Miller<br>14:44:36 BST TUE 10SEP 24 | Duration<br>Os<br>Os<br>Os | Action                         |

END

## Package Holidays

Below is a step-by-step guide to follow when loading a booking made with an external supplier.

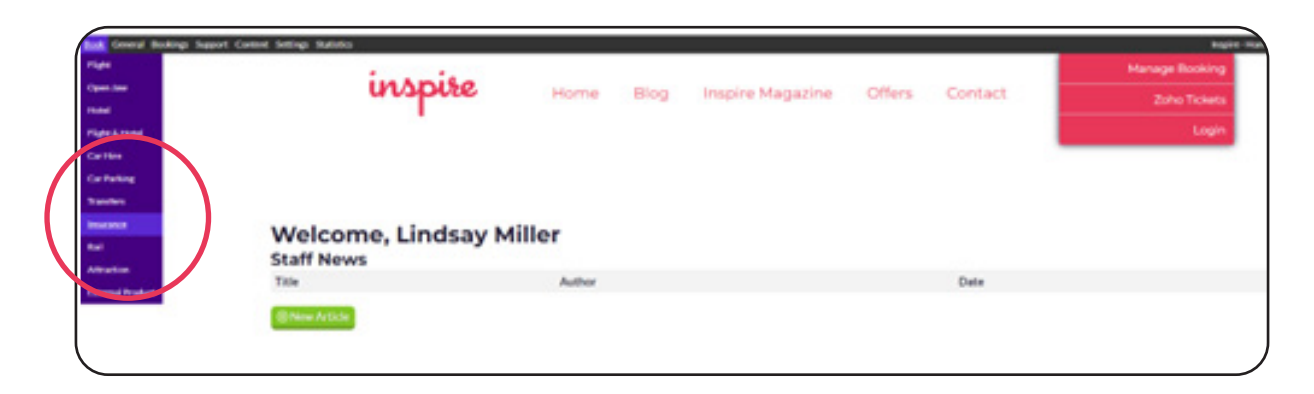

Load on to the correct storefront, from here select Book and then External Product in the drop-down box.

You will then be taken to the below screen, from here you will select your products, once you have done this please add how much you are charging the client in the box.

| Manage Booking<br>Home Blog Inspire Magazine Offers Contact Zolu Teles<br>Login                                                                                                    |
|----------------------------------------------------------------------------------------------------|
| Products                                                                                                    |
| Please EX. the products you want in this new booking.                                                                                                    |
| Protage Holding     Protage Holding     Add Hold     Carl Hold     Carl Hold     Dat     Dat     Dat     Add     Dat     Dat     Dat     Dat     Dat                                                                                                    |
| You can book multiple products in the same booking by Koking more than one box.                                                                                                    |
| For example, to book a flight & hotsi holiday, tok both the "Flight only" and "Hotsi only" aptions.                                                                                                    |
| Product Details<br>Package Holiday                                                                                                    |
| Booking a hotel and a flight with reparate companies does not count as a package holiday. Preses only use this section for holidays purchased as a single product.                                                                                                    |
| Total Charged to Customer E                                                                                                    |
| When you have completed all the relevant information on the data-entry forms above, you can proceed to the booking page by clicking the "Add Product" button.                                                                                                    |
| Francisco de calebra contrato contrato contrato e contrato e portecto de la sectión de calebra de calebra de contrato de contrato d |

Once you have done this please select Add Product.

When booking a Package Holiday, you do not need to add an ATOL fee as this is provided by the supplier. For the contact details you add in all the clients' details in all the sections.

If you would like to proof your data before sending to your client, add your Inspire email address first so that you can proof the details and then resend after booking.

| () You can now add another another                        |                              |                  |            |                         |     | Booking Details                                                                                                    |                                                 |
|-----------------------------------------------------------|------------------------------|------------------|------------|-------------------------|-----|----------------------------------------------------------------------------------------------------|-------------------------------------------------|
| Additional Fees                                           |                              |                  |            | Changes confr           | med | Save this Itinerary                                                                                                    |                                                 |
| Name<br>ATOL Certificates - Flight Only<br>Pediate Flight | Type of Fee<br>Per Passenger | Cost<br>2.50-GBP | Quantity   | Total<br>0.00 GBP       | 0   | Want to save your basket for later? Create a gu<br>any time.                                                                                                    | ote and retrieve it.                            |
| ATOL Certificates - DP<br>Products Flight                 | Per Passenger                | 2.50 GBP         | •          | 0.00 GBP                | 0   | Crease a Quoce                                                                                                    |                                                 |
| Easy let Holidays Insurance<br>Protects                   | Per Passenger                | 0.00 GBP         | 0          | 0.00 GBP                | 0   | Holiday Details                                                                                                    |                                                 |
| (Warning: This will refresh the page w<br>fee values)     | ath the new booking          | 4 Upd            | late Addit | e.oo case<br>ional Fees | •   | This holiday booking is a shell purely for quoting ex-<br>products. Details for this booking will need to be pr<br>payment has been pre-authorized.<br>Holiday Quote<br>This is a holiday quote only Al data regarding this p<br>submitted after booking. | ernally booked<br>wided after<br>roduct must be |
| Contact Details                                           |                              |                  |            |                         |     | Pending Data Entry                                                                                                    | £1,300.00                                       |
| Email Address *                                           | A-64                         | ress Line 1*     |            |                         |     | Pending Data Entry                                                                                                    | £1,30                                           |

Once you have completed the details, you will then select Continue to Deposit.

| Televis<br>Paraterises | Contact Details                  |                              | Pending Data Entry                           | £1,300.00                   |
|------------------------|----------------------------------|------------------------------|----------------------------------------------|-----------------------------|
| When Support           | Email Address *                  | Address Line 1*              | -                                            |                             |
| Light                  | lindsay.miller@travelbyinspire.c | 19 Ack Lane                  |                                              |                             |
|                        | Phone Number *                   | Address Line 2               | Total:                                       | £1,300.00                   |
|                        | 01614772275                      |                              |                                              |                             |
|                        | Your name *                      | City*                        | Vouchers                                     |                             |
|                        | Lindsay Miller                   | Stockport                    | If you have a voucher code, please enter it? | here to apply the discount. |
|                        |                                  | County                       |                                              |                             |
|                        |                                  |                              |                                              | Had Youcher                 |
|                        |                                  | Postcode *                   |                                              |                             |
|                        |                                  | 5K7 28E                      |                                              |                             |
|                        |                                  | Country*                     |                                              |                             |
|                        |                                  | United Kingdom               |                                              |                             |
|                        |                                  | Where did you hear about us? |                                              |                             |
|                        |                                  | (please select) 🗸            |                                              |                             |
|                        |                                  |                              |                                              |                             |
|                        | Continue to Deposit >            |                              |                                              |                             |
|                        |                                  |                              |                                              |                             |

After selecting this option, you will then add in the amount of deposit the client is paying. In this instance this will be the deposit that the operator are charging us.

| special                                          | requirements                         |                                                      | 200     |                                                                         |
|--------------------------------------------------|--------------------------------------|------------------------------------------------------|---------|-------------------------------------------------------------------------|
| Deposit                                          |                                      |                                                      |         | Vouchers                                                                |
| If you wish, you                                 | u may pay a smaller deposit amount n | ow and the full balance later. Click here for more d | etails. | If you have a voucher code, please enter it here to apply the discount. |
| <ul> <li>Pay Deport</li> </ul>                   | sit Amount                           | O Pay Full Amount                                    |         | Add Voucher                                                             |
| Payable as<br>Deposit                            | 420.00 GEP1300.00                    | Full Payment Amount £1.300.00                        |         |                                                                         |
| Payable Later                                    | 880.00 GBPO                          |                                                      |         |                                                                         |
| Balance Due                                      | 14 weeks ♥ before ♥                  |                                                      |         |                                                                         |
| Date                                             | 15∨ Feb ∨ 2025∨                      |                                                      |         |                                                                         |
| Potential<br>Deposit:<br>(tenoring due<br>dists) | £0.00<br>Set deposit to this amount  |                                                      |         |                                                                         |
| (Sproving due<br>date)                           | Set deposit to this amount           |                                                      |         |                                                                         |
| Continu                                          | in to Daument Details)               |                                                      |         |                                                                         |

This will then take you to the option to add in deposits, as a general rule we do ask that all balances are paid 14 weeks prior to departure and 16 weeks for cruise deposits.

Once you have actioned the deposit and you are happy with the amounts, please select Continue to Payment Details, from here you will be given a range of payment options.

If you select Credit/Debit Card you will see the below, here you will add in the clients' card details.

| Payment De                                                              | rtails                                                                                                    |                                                                                                    | Add Voucher |
|-------------------------------------------------------------------------|----------------------------------------------------------------------------------------------------|----------------------------------------------------------------------------------------------------|-------------|
| Multiple Card                                                           | i Payments                                                                                                    |                                                                                                    |             |
| If you wish to take m<br>will always use the si<br>form on this page. O | ultiple card payments, please enter the customer d<br>aree details as entered in the contact details box ab<br>ther customers can have their payment gateway set | etails in this form. The first customer<br>ove, and will use the main payment<br>lected from the dropdown. |             |
| Number of Payment                                                       | ts 🗯 Equal payment                                                                                                    | ts: £420.00 Equalize                                                                                       |             |
| Name                                                                    | Email Address                                                                                                    |                                                                                                    |             |
| Lindsay Miller                                                          | lindsay.miller@travelbyinspire.c                                                                                                    | 420.0                                                                                                    |             |
|                                                                         | Expected Total                                                                                                    | 6420.00                                                                                                    |             |
| Pay by Card                                                             | O Pay by Card                                                                                                    | and Your Travel Card                                                                                       |             |
| Card Paymen                                                             | nt                                                                                                    |                                                                                                    |             |
| Please select yo                                                        | our preferred Payment method                                                                                                    |                                                                                                    |             |
| Credit/Debit Car                                                        | d (Travel Admin) ITA                                                                                                    |                                                                                                    |             |
| <ul> <li>Delayed Payment</li> </ul>                                     | t (Pay By Link)                                                                                                    |                                                                                                    |             |
| O Your Travel/Card                                                      |                                                                                                    |                                                                                                    |             |
| Please click here if y                                                  | our payment card is registered to a different addres                                                                                                    | a                                                                                                    |             |
| Card Type*                                                              | (select your card type) 🌱                                                                                                    |                                                                                                    |             |
| Card Number*                                                            |                                                                                                    |                                                                                                    |             |
|                                                                         |                                                                                                    |                                                                                                    |             |

Add the clients' card details as below.

| <ul> <li>Your Travel Card</li> </ul>                           | and the second second second second second second second second second second second second second second second | and address                               |  |
|----------------------------------------------------------------|----------------------------------------------------------------------------------------------------|-------------------------------------------|--|
| Preside cack here it your payto                                | ent cand is reputered to a dimen                                                                                 | IT AND IN.                                |  |
| Card Type *                                                    | /isa Debit 🗸 🗸                                                                                                   |                                           |  |
| Card Number*                                                   | 44445555444455555                                                                                                |                                           |  |
| Name on Card *                                                 | Lindsay Miller                                                                                                   |                                           |  |
| Expiry Date*                                                   | lan (01) 💙 2025 🗸                                                                                                |                                           |  |
| CV2/SecurityNumber*                                            | 1. Kitara mia                                                                                                    |                                           |  |
| MasterCard SecureCode SecureCode SecureCode                    | next screen you view may be pa                                                                                   | rt of a credit card verification process. |  |
|                                                                |                                                                                                    |                                           |  |
| Continue to Terms                                              | & Conditions                                                                                                    |                                           |  |
| Continue to Terms                                              | & Conditions9                                                                                                    |                                           |  |
| Continue to Terms<br>ATOL Protection<br>ATOL Certificate Type: | & Conditions>                                                                                                    | v                                         |  |

Once you have added these details, then select Continue to Terms and Conditions.Once you have inputted the correct details then please select Continue to Terms and Conditions.

As we are loading in a Package Holiday on these instructions, we do not need to select the ATOL Certificate Type as this is being actioned by the supplier.

Once you have run through both Inspire's and supplier terms and conditions select Pay Now - Make sure that the amount to take from the client is the correct amount in the highlighted box.

| Payment Details Edit (2)                                                                                                    |                           |
|----------------------------------------------------------------------------------------------------|---------------------------|
| ATOL Protection                                                                                                    | C Antes                   |
| ATOL Certificate Type: None 🗸                                                                                                    | Ch                        |
| Terms & Conditions                                                                                                    | Pade 10<br>v of 1<br>Open |
| Terms and Conditions dwoldbox must be selected                                                                                                    |                           |
| By setticing to complete this booking i accordingly that it have not accord the <u>Berns and Canditacy</u> of to well and cancellation policy of the selected of across      Plagy Notive: 6420.00 3 |                           |
| Administration Options                                                                                                    |                           |
| You are only seeing this section because you are logged in to the mapine – Homeworkers website.  To it to searche 20 Security checks for this booking.                                               |                           |
| You may also place notes against this booking. These notes will only appear to members of staff                                                                                                    |                           |
|                                                                                                    |                           |
| Assign this booking to:                                                                                                    |                           |
| <br>Resets for excited Relation Protection                                                                                                    |                           |

Once you have pressed Pay Now you will be taken to this screen, this is your Order Acknowledgement page and gives you your Vibe Reference.

You can now add all your details to the booking by selecting "booking administration" as highlighted below.

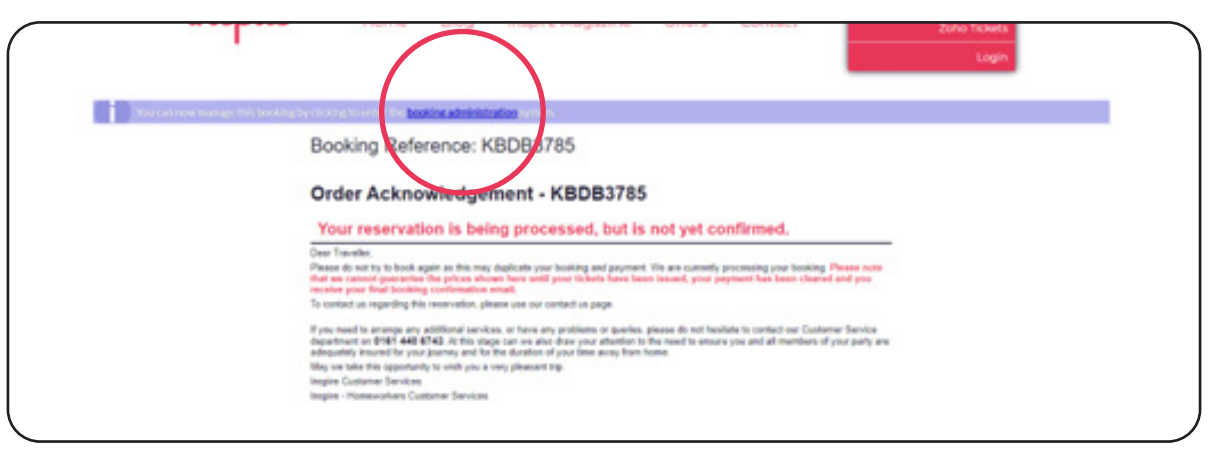

After you have selected the above link you will be taken to the folder, once you open the folder the first line should always show as GREEN if paying by a Credit or Debit Card, as this will mean that the we have pre authorised the payment and have the funds held to make the booking with the supplier.

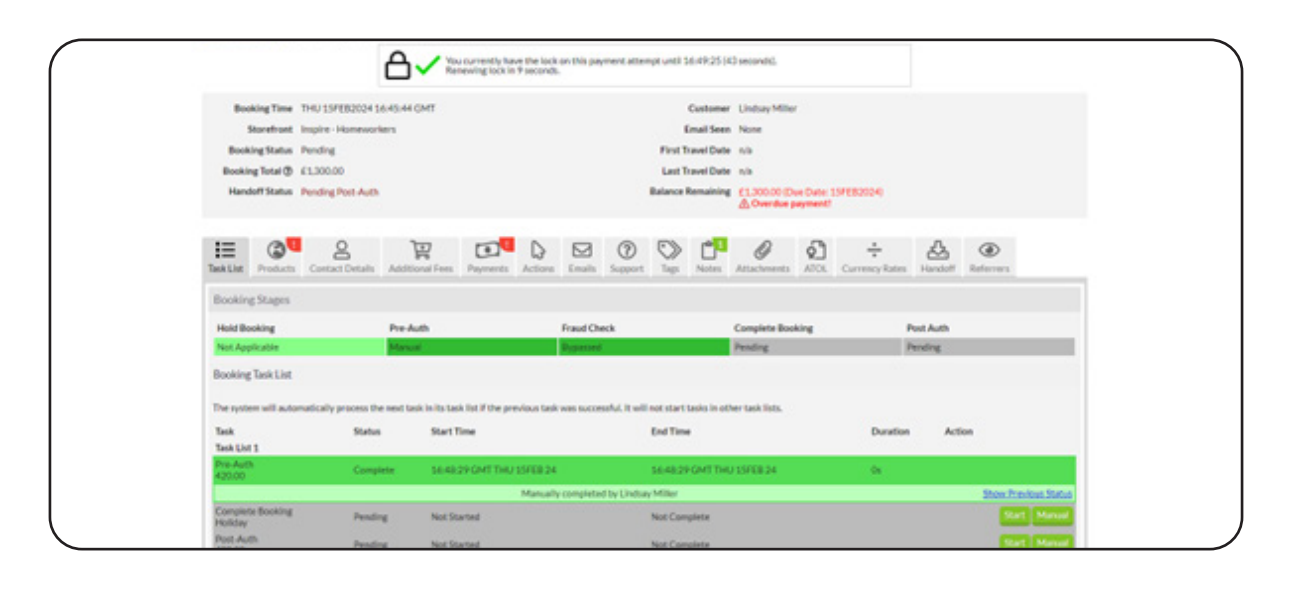

Now that we have the funds from the supplier we can now make the booking with the supplier.

### For Jet2Holidays bookings

if we are using Jet2Holidays, please see the instructions for the downloader tool in the next section of the manual.

#### For other suppliers

If loading any other Supplier, select Products and then Submit Holiday details.

| Sharefront Insula                                                                                                    | 197EE0024 Selse 11 GMT                                                                                                    | Customer                                                   | Lindsay Miller                                            |                            |
|----------------------------------------------------------------------------------------------------|----------------------------------------------------------------------------------------------------|------------------------------------------------------------|-----------------------------------------------------------|----------------------------|
| Booking Status Falled                                                                                                    |                                                                                                    | First Travel Date                                          | 10                                                        |                            |
| Booking Total @ (1.23                                                                                                    | 0.00                                                                                                    | Last Travel Date                                           | nh                                                        |                            |
| Handoff Status Pendi                                                                                                    | ing Post Auth                                                                                                    | Balance Remaining                                          | E1.230.00 IDue Date: 1998820<br><u>A</u> Overdue payment! | 24)                        |
| 10 Products Cor                                                                                                    | Additional Frees Payments Actions                                                                                                    | Emails Support Tags Notes                                  | Attachements ATOL Carrier                                 | ty Rates Handolf Referrers |
| Booking Details                                                                                                    |                                                                                                    |                                                            |                                                           |                            |
| General Information                                                                                                    | n                                                                                                    |                                                            |                                                           |                            |
| Storefront Inc                                                                                                    | pire-Homeworkers Bran                                                                                                    | ch Code                                                    | Corporate Profile                                         |                            |
|                                                                                                    | Atte                                                                                                    | emative (                                                  | User                                                      | Belect profile user M Sour |
| Heliday                                                                                                    |                                                                                                    |                                                            |                                                           |                            |
| Holiday Request ID edd                                                                                                    | 43e3-cc22-11ee-ba9f-56c7d3c0f72f <u>View IO Log</u>                                                                                                    |                                                            |                                                           |                            |
| Construction of the second second sec | ng P Constant many Properties in the "second Constant<br>of the second second seco | n' factor la provide the data for this booking<br>element. |                                                           |                            |
Once you have selected Submit Holiday Details, you will be taken to the following screen, from here you will only need to submit information in the boxes that have been completed below.

| Reference                            | If you have any stared requests loaded, you can enter a reference or passenger name to pull in the stored data.                                                                                                    |
|--------------------------------------|----------------------------------------------------------------------------------------------------|
| Package Holid                        | ay                                                                                                    |
| ATCS Carrier                         | Control rescalar rescalar in contrage rescalar a sector of sector and rescalar and rescalar and compare and and rescalar and rescalar |
| Package Inclusion Text:<br>Ingeloral |                                                                                                    |
| Number of Legs:                      | 1 Outbound Legisl 1 Return Legisl                                                                                                    |
| Outbound Flight                      |                                                                                                    |
| Leg 1 MAL Terr                       | MM 197 13 122 Camil 01.8.M2024 0000 01.8.M2024 3030                                                                                                    |
| Baggage: Units [0]                   | Weight [25 Kg/Per Bug)                                                                                                    |
| Return Flight                        |                                                                                                    |
| Legit Phd Terr                       | MA TER LS 457 Clam 07A/A2024 1320 07A/A0024 1600                                                                                                    |
| Baggage: Same bag                    | ggage as first leg                                                                                                    |
| Accommodation Details                |                                                                                                    |
| Hotel Name                           | Chill Mar Almelia                                                                                                    |
| Star Rating                          | 1.6                                                                                                    |
|                                      | Address Live 5                                                                                                    |
|                                      | Chy                                                                                                    |
| Address                              | Caustry / Arms<br>Pendinada                                                                                                    |
|                                      | Touin V                                                                                                    |
|                                      |                                                                                                    |

| Check-out Date<br>Num Rooms  | 07.8JN2024<br>1<br>All hotel rooms must contain at | least one adult.           |                            | Valid Board Codes: RD                                | SC. 88, H8, F8, AI                                                                          |                      |
|------------------------------|----------------------------------------------------|----------------------------|----------------------------|------------------------------------------------------|---------------------------------------------------------------------------------------------|----------------------|
| Room 1                       | 2 CHE INF                                          | Room Type<br>Double Room   |                            | Hoard Basis                                          |                                                                                             |                      |
| Guest Details                |                                                    |                            |                            |                                                      |                                                                                             |                      |
| Room 1 Adult 1               | Name<br>[Mis w] [Linduay                           | Miler                      | 25NOV18                    | Title First N                                        | iame Last Name                                                                              | Date of Birth        |
| Room 1 Adult 2               | Mr w Chris                                         | Miler                      | 2756P590                   |                                                      |                                                                                             |                      |
| Pricing                      |                                                    |                            |                            |                                                      |                                                                                             |                      |
| Choose the type of pricing h | or this product:                                   |                            |                            |                                                      |                                                                                             |                      |
| Holiday                      | Fare Taxes<br>3000.00 GBP                          | Charged<br>GBP 1230.00 GBP | Commission M<br>230.00 GBP | larikup (inc Comm)<br>0.00 Gil<br>Total Activ<br>Tot | Total Charge<br>P 1230.00-GBP<br>all Charge to Customer: 123<br>all Quoted to Customer: 123 | 100-CBP<br>30.00-CBP |

In the pricing, your FARE is the nett price that the supplier is charging you, the commission is how much they are paying to us. If you are adding any additional mark up, this will then add the difference to the folder as below.

| 400m 1     | VDNC 1            | MIS W              | Unosay | Miller                 | 5940/03 <b></b>                                                                                                    |
|------------|-------------------|--------------------|--------|------------------------|----------------------------------------------------------------------------------------------------|
| Room 1     | Adult 2           | Mr w               | Chris  | Miller                 | 275EP19                                                                                                    |
| Pricing    |                   |                    |        |                        |                                                                                                    |
| Choose the | type of priking % | or this product:   |        |                        |                                                                                                    |
| • • Pr     | er Product        |                    |        |                        |                                                                                                    |
| Holiday    |                   | Fare<br>1000.00 G8 | P C8P  | Charged<br>1230.00 G8P | Commission         Markup (inc Comm)         Total Charge           180.00         C6P         50.00 C6P         1230.00 C6P |
|            |                   |                    |        |                        | Total Actual Charge to Customer: 1230.00 GBP                                                                                 |
|            |                   |                    |        |                        | Total Quoted to Customer: 1230.00 GBP                                                                                        |

Once you are happy with the cost you will add the reference to the Confirmation ID as highlighted above and the select Submit Product Details. Once you have submitted the details the task list will now look like this:

| Booking Time                                                     | THU 15FEB2024 16                 | 56:11 GMT                     |                           |             |           |                |                             | Customer                  | Lindsay Miller          |                       |                     |              |                       |
|------------------------------------------------------------------|----------------------------------|-------------------------------|---------------------------|-------------|-----------|----------------|-----------------------------|---------------------------|-------------------------|-----------------------|---------------------|--------------|-----------------------|
| Storefront                                                       | Inspire - Homework               | ers                           |                           |             |           |                | 1                           | mail Seen                 | None                    |                       |                     |              |                       |
| Booking Status                                                   | Pending                          |                               |                           |             |           |                | First T                     | ravel Date                | SAT 01JUN20             | 24 08:00              | UTC                 |              |                       |
| Booking Total (2)                                                | £1,230.00                        |                               |                           |             |           |                | Last T                      | ravel Date                | FRI 07JUN20             | 24 08:00              | UTC                 |              |                       |
| Handoff Status                                                   | Pending Post-Auth                |                               |                           |             |           |                | Balance                     | Remaining                 | £1,230.00 (De           | ve Date: 1<br>ayment! | SFE820240           |              |                       |
| ek List Products                                                 | Contact Details                  | Additional Fees               | Payments                  | Actions     | Emails    | (?)<br>Support | ()<br>Tags                  | Notes 1                   | <i>Q</i><br>Attachments | ATOL                  |                     | Handoff      | ()<br>Referrers       |
| Booking Stages                                                   |                                  |                               |                           |             |           |                |                             |                           |                         |                       |                     |              |                       |
| Hold Booking                                                     |                                  | Pre-Auth                      |                           |             | Fraud Ch  | eck            |                             |                           | Complete Bool           | king                  | P                   | ost Auth     |                       |
| Not Applicable                                                   |                                  | Done                          |                           |             | Approved  | 1              |                             |                           | Data Entry              |                       | P                   | ending       |                       |
| kooking Task List<br>The system will auto<br>Task<br>Task List 1 | omatically process the<br>Status | next task in its tas<br>Start | k list if the pre<br>Time | vious task  | was succe | ssful. It will | not start<br>End Time       | tasks in oth              | er task lists.          |                       | Duration            | Acti         | on                    |
| Pre-Auth<br>123.00                                               | Comple                           | ete 17:06                     | 24 GMT THU                | ) 15FEB 24  | l.        |                | 17:06:28                    | GMTTHU                    | 15FEB 24                |                       | 25                  |              |                       |
| This is a Delayed C                                              | Customer Payment. A              | n email has been se           | int to the cust           | omer (linds | to be re- | travelbying    | spire.co.ul<br>ert this tas | () with instr<br>k.Ok (0) | uctions on how          | to compli             | ete the payment. If | the email ne | eds Show Previous Sta |
|                                                                  |                                  |                               |                           |             |           |                |                             |                           |                         |                       |                     |              |                       |
| Complete Booking<br>Holiday                                      | Comple                           | ete 17:31                     | 28 GMT THU                | 15FEB 24    |           |                | 17:31:28                    | GMTTHU                    | 15FEB 24                |                       | 06                  |              |                       |
| Complete Booking<br>Holiday                                      | Compie                           | ete 17:31                     | 28 GMT THU                | ) 15FEB 24  | Data ent  | ry complete    | 17:31:28<br>d by Lind       | GMT THU                   | 15FEB 24                |                       | Ot                  |              |                       |

From here you will select START to complete the payment. Once you have pressed this the booking will be completed and all of the task list will be GREEN.

This will be the same if you use the option of Credit or Debit Card. Your booking is now complete.

If you have any additional notes that you would like the Administration Team to be aware of, add them in booking notes.

These do not display to the client.

|                                     | A Visiour entry have the lock on this payment                  | attempt until 17/41/45 (42 seconds)         |       |
|-------------------------------------|----------------------------------------------------------------|---------------------------------------------|-------|
|                                     |                                                                |                                             |       |
| Booking Time THU 15FER25            | 14 36-45-44-GMT                                                | Castamer Undox Miller                       |       |
| Storefrent Impire Home              | eorken:                                                        | EmailSeen None                              |       |
| Booking Statut (\$ (1,200,00        |                                                                | Last Travel Date (15)                       |       |
| Hands#Status Pending Hand           |                                                                | Balance Remaining (\$800.00 Due Date: 09NOV | 20240 |
|                                     |                                                                |                                             |       |
| III Contacto Contact Deta           | h Additional Fees Provents Actions Enable So                   | To the lots Attachments Attach              | ÷ 🖧 🛞 |
| Notes On This Booking               |                                                                |                                             |       |
| Written by System Messag            | e at THU ISFEB2024 16:45 GMT                                   |                                             |       |
| This booking was manually completes | Its Undary Miller. 3D Security Checks were skipped for this to | along .                                     |       |
|                                     |                                                                |                                             |       |
| Note Centeral                       |                                                                |                                             |       |
|                                     |                                                                |                                             |       |
|                                     | Choose File No file chosen                                     |                                             |       |
| Actachment(s)                       | Add another attachment                                         |                                             |       |
| SAM Note to Dealing                 |                                                                |                                             |       |

If you are adding a discount to your booking, refer to the 'How to Add a Discount' section later in this manual. Once your booking has been completed you can view and send your confirmations.

| Booking Time THU 15                                                                                            | FE82024 16:45:44                                                 | GMT                                                                                                    |                                                                                            | Custor                                       | er Lindsay Mille                                                                    | r .                               |               |         |                                           |                  |
|----------------------------------------------------------------------------------------------------|------------------------------------------------------------------|----------------------------------------------------------------------------------------------------|--------------------------------------------------------------------------------------------|----------------------------------------------|-------------------------------------------------------------------------------------|-----------------------------------|---------------|---------|-------------------------------------------|------------------|
| Storefront Inspire                                                                                             | spire - Homeworkers                                              |                                                                                                    |                                                                                            | Email Seen None                              |                                                                                     |                                   |               |         |                                           |                  |
| Booking Status Comple                                                                                          | te                                                               |                                                                                                    |                                                                                            | First Travel D                               | te nis                                                                              |                                   |               |         |                                           |                  |
| Booking Total @ £1,300                                                                                         | 00                                                               |                                                                                                    |                                                                                            | Last Travel D                                | de nik                                                                              |                                   |               |         |                                           |                  |
| Handoff Status Sent                                                                                            |                                                                  |                                                                                                    |                                                                                            | Balance Remain                               | 100.00 Du                                                                           | e Date: 09NO                      | V2024)        |         |                                           |                  |
| List Products Conta                                                                                            | ct Details Additio                                               | mal Fees Payments Actio                                                                                           | ore Emails Support                                                                         | Tags Notes                                   | Attadvments                                                                         | ATOL C                            | urrency Rates | Handoff | Referrers                                 |                  |
| Customer's Email                                                                                               | wnile grweby                                                     | epire.co.uk                                                                                                    |                                                                                            |                                              |                                                                                     |                                   |               |         |                                           |                  |
| Customer's Email Tircs<br>Address Tircs                                                                        | avniller gtravebyle<br>Email                                     | npire.co.uk<br>Sent                                                                                               | Viewed                                                                                     | Ret                                          | and                                                                                 |                                   |               |         |                                           |                  |
| Customer's Email<br>Address Inde<br>rpe<br>rder Acknowledgement                                                | oveiller ötrave byle<br>Email<br>Booking                         | topire.co.uk<br>Sent<br>15Fab2024 1748:15 GMT                                                                     | Viewed<br>Nat Viewed by Cut                                                                | Be 1                                         | and<br>Resard Acknowles                                                             | lgument                           |               | Dhe     | Acae (11) H                               | <b>Extury</b>    |
| nail Status<br>Customer's Email<br>Address<br>rpe<br>nder Acknowledgement<br>nail Confermation                 | ovmiller@tryvebvir<br>Email<br>Booking<br>Booking                | 15P10-05-08<br>Sent<br>15P40-2024 17-45-15 CMT<br>15P40-2024 17-46-17 CMT                                         | Viewed<br>Not Viewed by Cut<br>Not Viewed by Cut                                           | stomer or                                    | end<br>Recent Acknowle<br>Recent Confirmat<br>B Recent Confirm                      | dgement<br>ion<br>nation with M   |               |         | 4am 3214                                  | Estary<br>Estary |
| nail Status<br>Customer's Email<br>Address<br>ner<br>ner Acknowledgement<br>nel Confermation<br>ner Declined   | ovoriller ötraveltivi<br>Email<br>Booking<br>Booking<br>Booking  | npire.co.uk<br>Sent<br>15Feb2024 1748:15 GMT<br>15Feb2024 1746:17 GMT<br>Not Sent                                 | Vlewed<br>Not Vlewed by Cut<br>Not Vlewed by Cut<br>Not Sent                               | Bes<br>tomer                                 | end<br>Recent Acknowle<br>Recent Confirm<br>Recent Confirm<br>Sent Declined Lim     | dgement<br>ion<br>nation with 14  | ensage:       |         | vices ] [] H<br>vices ] [] H              | Rotary<br>Rotary |
| nail Status<br>Customer's Email<br>Address<br>rpe<br>rder Acknowladgement<br>nal Confirmation<br>rder Declined | eveniller (straveiter)<br>Email<br>Booking<br>Booking<br>Vouchar | npint.co.uk<br>Sent<br>15Feb2024 1745-15 GMT<br>15Feb2024 1746-17 GMT<br>Not Sent<br>This booking does not have a | Viewed<br>Not Viewed by Cut<br>Not Viewed by Cut<br>Not Sent<br>ny associated supplier you | itomer 23<br>stomer 23<br>or 23<br>scherjúl. | and<br>Recent Acknowles<br>Recent Confirmat<br>2 Recent Confirm<br>Sent DiscReed Em | Agorment<br>Tion<br>nation with M | entage        |         | vices 200 H<br>vices 200 H<br>vices 200 H | Estary<br>Estary |

Your confirmation will look similar to the below. Your booking is now complete and you can now move on to the next one.

| Thank yo                                                                             | for booking                                                                         | 9                                                                |                                                    |       |
|--------------------------------------------------------------------------------------|-------------------------------------------------------------------------------------|------------------------------------------------------------------|----------------------------------------------------|-------|
| Your booking when<br>Your payment has<br>To content us report                        | ce with us in K20053FHK,<br>men successfully takes,<br>ing this reservation, please | and your reservation with us is now<br>note our certact us page. | confirmed.                                         |       |
| Manage Y                                                                             | ur Booking                                                                          |                                                                  |                                                    |       |
|                                                                                      | E Contra                                                                            | * * *<br>*****                                                   |                                                    |       |
| Your Holic                                                                           | ay Details                                                                          |                                                                  |                                                    |       |
| General In<br>Booking Rates<br>125667<br>Child Mac Alcul<br>Chuding in San<br>Recent | ormation<br>co Supple<br>Classic<br>a<br>disp. 1 June 2024 for 6 m                  | n Su<br>Packaga Holdaya Ca<br>Ighta                              | apliar Booking Baharance:<br>with Pachage Helidays |       |
| Room 1<br>Dealte Room 3<br>Adult 1: Uniter<br>Adult 2: Chris II                      | guests,<br>Miller<br>fer                                                            |                                                                  |                                                    |       |
| Outbound<br>Addise:<br>Jet2 core                                                     | light<br>Flight<br>US 123                                                           | Classe:<br>Economy                                               | Baggape                                            |       |
|                                                                                      | Manchenter (MAN)                                                                    | -                                                                | Palma (PMI)                                        |       |
| 0                                                                                    | eparts: 1 Jun 2024 08 00                                                            |                                                                  | Anthen: 1 Jun 2024 10:30                           |       |
| Return Flig<br>Altine:                                                               | et<br>Flight<br>13-RP                                                               | Class:<br>Écanony                                                | Паррары                                            |       |
|                                                                                      | Palma (PM)                                                                          | +                                                                | Banchuster (BDB)<br>Antern: 7 Jun 2014 10.00       |       |
| Contact D                                                                            | etails                                                                              |                                                                  |                                                    |       |
| Name<br>Lindoxy Miler                                                                | Address<br>III Medanet Ret<br>Sectant<br>Set 3st<br>Under Kingdom                   | Email Address<br>Induzy miler@tranklyingine os uk                | Phone Number<br>+44 191 4772205                    |       |
| Payments                                                                             |                                                                                     |                                                                  |                                                    |       |
| Frances bished                                                                       |                                                                                     |                                                                  |                                                    | 50.00 |

## Jet2 and Hoseasons Downloader

If you have made a booking on the Jet2 or the Hoseasons website, your next step is to open Neo, you can find this under Inspire Links in your browser.

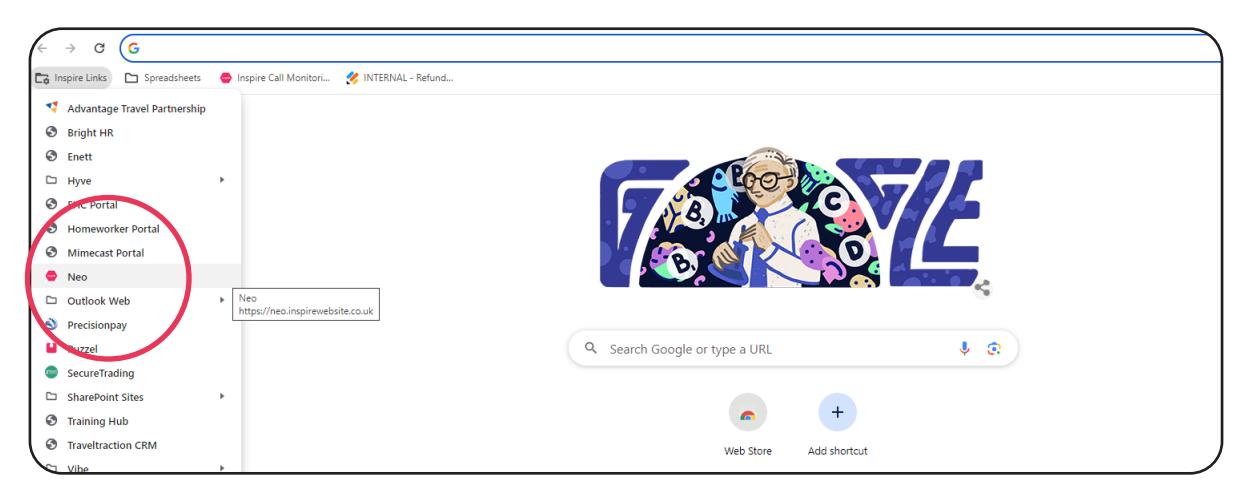

Once you have opened Neo you will see screen below. Select TRAVEL and then the relevant Downloader Tool. For this example we use Jet2Holidays, although they both work the same way.

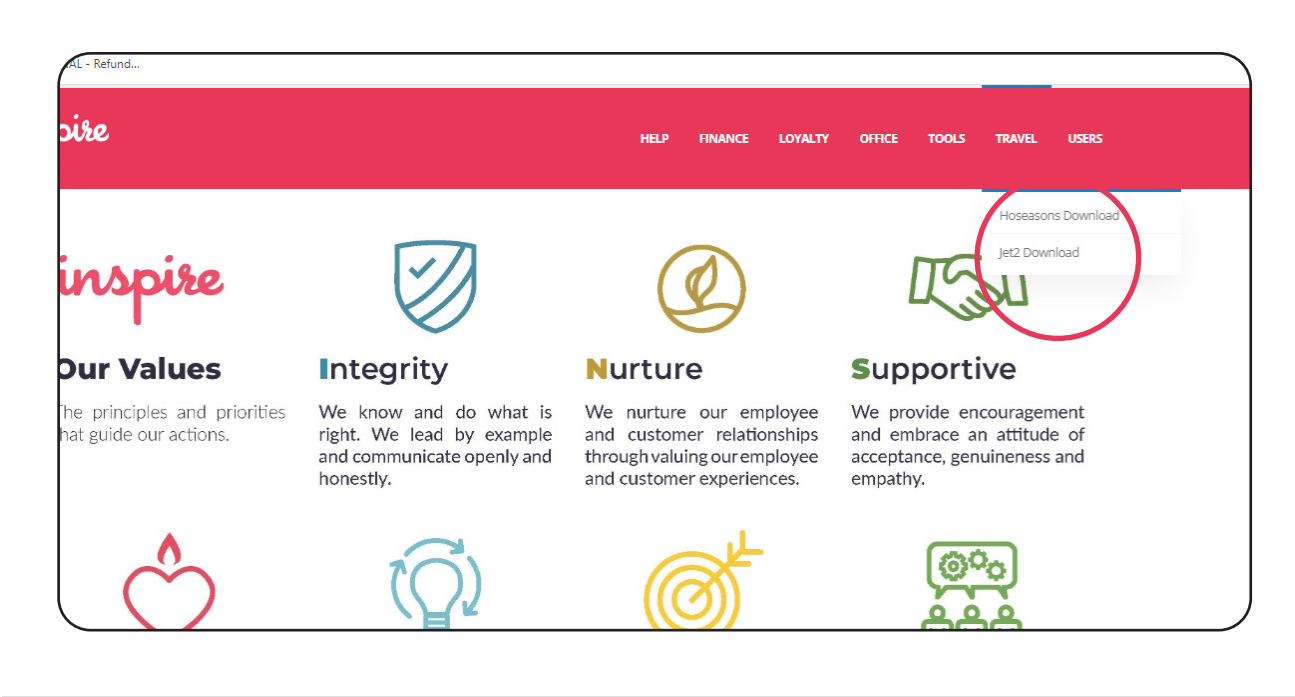

Jet2 and Hoseasons Downloader Tools

You will then be presented with the below screen, add the details that it is requesting then select DOWNLOAD.

| inspire | HELP                                                     | FINANCE | LOYALTY | OFFICE | TOOLS | TRAVEL | USERS |
|---------|----------------------------------------------------------|---------|---------|--------|-------|--------|-------|
|         | Jet2 Booking Download                                    |         |         |        |       |        |       |
|         | Enter the booking details below to download the booking. |         |         |        |       |        |       |
|         | Booking Reference                                        |         |         |        |       |        |       |
| (       | Lead Passenger Date of Bire<br>Day Mont Year             | ~       |         |        |       |        |       |
| (       | DOWINLOAD                                                |         |         |        |       |        |       |
|         |                                                          |         |         |        |       |        |       |
|         |                                                          |         |         |        |       |        |       |

Once you have Pressed Download you will be presented with the below screen, add the information and select SUBMIT, once you have done this you will have a green box that says Success as below.

| inspire |                                                  | HE        | LP FINANCE | LOYALTY | OFFICE | TOOLS | TRAVEL |
|---------|--------------------------------------------------|-----------|------------|---------|--------|-------|--------|
| Je      | et2 Booking Download                             |           |            |         |        |       |        |
| En      | nter the booking details below to download the b | oooking.  |            |         |        |       |        |
|         | Success The booking has been successfully do     | wnloaded. |            |         |        |       |        |
| Во      | ooking Reference                                 |           |            |         |        |       |        |
|         | 14572905/S24H                                    |           |            |         |        |       |        |
| Le      | ad Passenger Surname                             |           |            |         |        |       |        |
| ,       | willis                                           |           |            |         |        |       |        |
| Le      | ad Passenger Date of Birth                       |           |            |         |        |       |        |
|         | 22 <b>v</b> October <b>v</b> 1981                | ~         |            |         |        |       |        |
|         | DOWNLOAD START AGAIN                             |           |            |         |        |       |        |
|         |                                                  |           |            |         |        |       |        |

Now you will go back to your Vibe Folder. Here you will go to Products and then down to Holiday (for Hoseasons it will be loaded as Hotel) You will then select Submit Holiday Details.

| CList Products    | Additional Fees Par                        | yments Actions Emails Support                | Tags Notes                 | ATOL Currency Rates | (O)<br>Referrers |
|-------------------|--------------------------------------------|----------------------------------------------|----------------------------|---------------------|------------------|
| ooking Details    |                                            |                                              |                            |                     |                  |
| eneral Informatio | n                                          |                                              |                            |                     |                  |
| Storefront        | Travel by Inspire UK (v2)                  | Branch Code 🔒                                |                            | Corporate Profile   |                  |
|                   |                                            | Alternative Booking<br>Ref.                  |                            | User                |                  |
| ooking's Dessons  | 1015                                       |                                              |                            |                     |                  |
| Type              | Name                                       | Da                                           | te of Birth                | Products            |                  |
| adult             | Lindsay Miller                             | 19                                           | 86-11-25                   | Holiday             |                  |
| adult             | Chris Miller                               | 19                                           | 85-09-27                   | Holiday             |                  |
| bilda Holičay     | Pab1a5-d23a-11ee-ba9f-56c7d3c0f            | 72f <u>View IO Log</u>   Added to booking at | FRI 23FEB2024 10:58:45 GMT |                     |                  |
| This Holiday boy  | wing is pending data entry. Please click t | the "Submit Details" button to provide the   | a data for this booking    |                     |                  |
| This booking car  | not be completed, or post-authed until     |                                              |                            |                     |                  |
| Money taken for   | this p. pduct: £1,234.00                   |                                              |                            |                     |                  |
| 🗢 Supmit Holid    | day Deta s                                 |                                              |                            |                     |                  |
|                   |                                            |                                              |                            |                     |                  |
|                   |                                            |                                              |                            |                     |                  |

This will take you to the next screen, from here add your Jet2Holidays or Hoseasons reference to the box that says Reference as highlighted below.

|   | Zoho Ticketing Barclays Login You are not logge                                                                                                    | d in as an affiliate                                                                                                    | S                                                            | peak to a travel                       | expert on: 0161 440 6      | 620 🌐 Co |
|---|----------------------------------------------------------------------------------------------------|----------------------------------------------------------------------------------------------------|--------------------------------------------------------------|----------------------------------------|----------------------------|----------|
|   | inspire                                                                                                    | Inspire Magazine                                                                                                    | Holidays                                                     | TravelCard                             | Manage Booking             | About Us |
|   | Product Details         You need to fill in all the product details on this page. Once comp         Reference       it you have any store         Package Holiday         Supplier:       If this flight was be         ATOL Carrier:       If this flight was be | Neted, you'll be taken back to the booking administration pa<br>d requests loaded, you can enter a reference or passenger n | ge.<br>ame to pull in th<br>Vlanagement" pe<br>details here. | e stored data.<br>ermissions to config | gure data entry suppliers. |          |
|   | Number of Legs: 1 Outbound Leg(s) 1 Return                                                                                                    | Leg(s)                                                                                                    |                                                              |                                        |                            |          |
| l | Outbound Flight<br>Leg 1: Fror Terr To Terr Carri FlightNun Class E<br>Baggage: Units: O Weight: 25 Kg (Per Bag)                                                                                                    |                                                                                                    |                                                              |                                        |                            |          |

After adding the reference number from Jet2Holidays or Hoseasons you will see your customer's name as an option to select.

| Pr    | oduct Details                                                                                |                                                                               |
|-------|----------------------------------------------------------------------------------------------|-------------------------------------------------------------------------------|
| You n | need to fill in all the product details on this page. (                                      | Once completed, you'll be taken back to the booking administration page.      |
| Refe  | rence: Jet2_Holidays_14527213/s24h<br>Stored 23rd Feb 2024<br>Lead Pascenger: Amanda Frenker | If you have any stored requests loaded, you can e                             |
| Supp  | olier:                                                                                       | ✓ You need "Module Manag                                                      |
| ATO   | L Carrier: If this fli                                                                       | ight was booked via an external supplier, please enter the ATOL carrier detai |
| Pack  | age Inclusion Text:                                                                          |                                                                               |

On selecting the reference all the information will auto-fill.

| Reference: Jet2_Ho                    | liday: If you have any stored requests loaded, you can enter a reference or passenger name to pull in the stored data.                       |    |
|---------------------------------------|----------------------------------------------------------------------------------------------------|----|
| Package Holida                        | у                                                                                                    |    |
| Supplier:                             | Jet2 Holidays (Jet2 Holidays) Vou need "Module Management" permissions to configure data entry suppliers.                                    |    |
| ATOL Carrier:                         | If this flight was booked via an external supplier, please enter the ATOL carrier details here.                                              |    |
| Package Inclusion Text:<br>(optional) | (1) Free Child Place<br>Your Booked Seats Are:                                                                                               | •  |
| Number of Legs:                       | 1 Outbound Leg(s) 1 Return Leg(s)                                                                                                    | li |
| Outbound Flight                       |                                                                                                    |    |
| Leg 1: LBA PI                         | NII IS 257 255EP2024 0700 255EP2024 1045                                                                                                    |    |
| Baggage: Units: 1 V                   |                                                                                                    |    |
|                                       |                                                                                                    |    |
| Return Flight                         |                                                                                                    |    |
| Log 1: PMI LE                         | 28 ILS 258 00000000000000000000000000000000000                                                                                               |    |
| Paggago: Samo bag                     | No. La 200 (UCCC1202-11-C) (2001202-100)<br>Taga a first lag Halter & Weight (202-202-100)<br>Taga a first lag Halter & Weight (202-202-100) |    |
| 555555C                               |                                                                                                    |    |
| Accommodation Details                 |                                                                                                    |    |
| Hotel Name                            | VIVA Eden Laso                                                                                                    |    |
| Star Rating                           | 4                                                                                                    |    |
|                                       | Alcudia 🚥                                                                                                    |    |
|                                       | Majorca                                                                                                    |    |
| Address                               |                                                                                                    |    |
|                                       | Snain Y                                                                                                    |    |
| Cancellation Policy:                  |                                                                                                    |    |
|                                       |                                                                                                    |    |
|                                       |                                                                                                    |    |
|                                       |                                                                                                    |    |
| Room Details                          |                                                                                                    |    |
| Check-in Date                         | 255FP2024                                                                                                    |    |
| encert in proce                       | And West and And                                                                                                    |    |

If you have added a markup, this will automatically add in below.

| O Per Product | I           |       |          |            |
|---------------|-------------|-------|----------|------------|
|               | Fare        | Taxes | Charged  | Commission |
| Holiday       | 1290.85 GBP | GBP   | 1508 GBP | 217.15 GB  |

If you have added in a discount, then please follow the step-by-step guide to add on a discount.

### How to add a Discount

To add a discount, select additional fees and then Add Booking Fee.

| Task List | Products Contact Details | Additional Fees | Payments | Actions     | Emails    | ?<br>Support | <b>Tags</b> | Notes | Ø<br>Attachments | <b>A</b> TOL | Currency Rates | Handoff | ()<br>Referrers |
|-----------|--------------------------|-----------------|----------|-------------|-----------|--------------|-------------|-------|------------------|--------------|----------------|---------|-----------------|
| Bookin    | Fees                     |                 |          |             |           |              |             |       |                  |              |                |         |                 |
| Item      | Cost of Sale             | Sale Value      | Qu       | antity      |           | Total Cost   |             | Prod  | luct Code        |              | Reason Code    |         |                 |
| There ar  | e no booking fees.       |                 |          |             |           |              |             |       |                  |              |                |         |                 |
|           |                          |                 | Bool     | king Fee To | tal Cost: | 0.00 GBP     |             |       |                  |              | ⊕ Add Bookin   | g Fee   |                 |
|           |                          |                 |          |             |           |              |             |       |                  |              |                |         |                 |

Once you have selected add booking fee, please fill in all the information as below and select SAVE

| Name:         |   | Cost of Sale:  |   |              |  |
|---------------|---|----------------|---|--------------|--|
| Discount      |   |                |   |              |  |
| Sale Value:   |   | Quantity:      |   | Total Cost:  |  |
| -100.00       | x | 1              | = | -100.00      |  |
| Product Code: |   | Supplier Code: |   | Reason Code: |  |
| DISCO         |   |                |   |              |  |

Only the boxes in this example need to be filled in.

Once you have added the DISCOUNT and have saved it, REFRESH your screen and it will update the costs.

This is the only area that Discounts should be added.

## Adding External Product to an existing booking

To add a product to a booking, you will firstly need to open the folder you wish to add the product too. Once you are in the file select Actions.

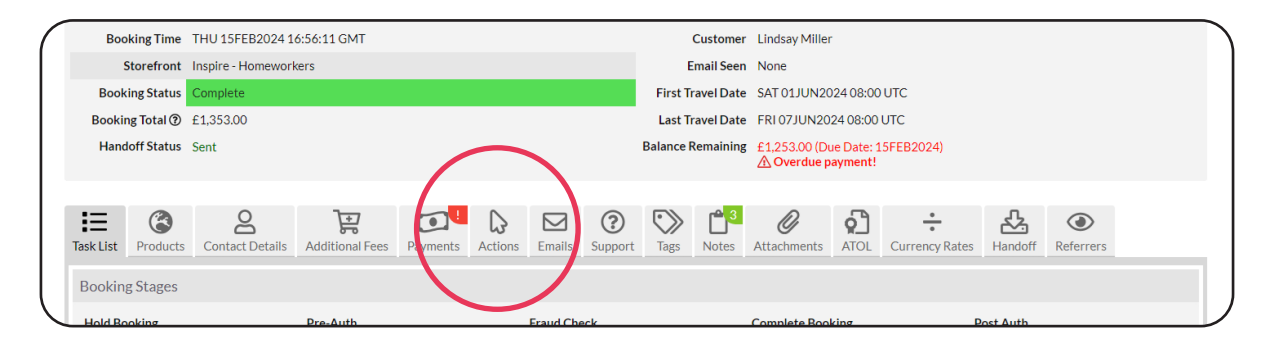

Select Add a Product to this Booking.

| Booking Actions         Mark as Cancelled         This is a live booking. However, you can mark this booking as cancelled by clicking the following button. The booking will still exist in the same state and will         Mark as Cancelled         Marking this booking as cancelled will <i>not</i> cancel any supplier reservations, nor cancel or refund any money. These actions must be done manually, outside of the Vibe system.         Add Product to         Booking         You can add products to this existing booking by clicking the button below and then booking a product.         Booking         Note: Clicking this link will redirect you to the home page.                                                                                                    | Task List | <b>Products</b>       | Q<br>Contact Details                                                                 | Additional Fees                                                        | Payments                                                     | Actions                                   | Emails                               | <b>?</b><br>Support         | Tags                       | Notes                   | <b>Ø</b><br>Attachments | <b>ATOL</b>   | Currency Rates        | Handoff                | (C)<br>Referrers                |
|----------------------------------------------------------------------------------------------------|-----------|-----------------------|--------------------------------------------------------------------------------------|------------------------------------------------------------------------|--------------------------------------------------------------|-------------------------------------------|--------------------------------------|-----------------------------|----------------------------|-------------------------|-------------------------|---------------|-----------------------|------------------------|---------------------------------|
| Mark as Cancelled       This is a live booking. However, you can mark this booking as cancelled by clicking the following button. The booking will still exist in the same state and will be available via the booking reference or on the list all bookings page.         Marking this booking as cancelled will <i>not</i> cancel any supplier reservations, nor cancel or refund any money. These actions must be done manually, outside of the Vibe system.         Add Product to       You can add products to this existing booking by clicking the button below and then booking a product.         Booking       You will know if this is working properly when you go to the payment page and can see a message stating that you are adding this product to an existing booking.         Note: Clicking this link will redirect you to the home page. | Booking   | Actions               |                                                                                      |                                                                        |                                                              |                                           |                                      |                             |                            |                         |                         |               |                       |                        |                                 |
| Add Product to You can add products to this existing booking by clicking the button below and then booking a product.<br>Booking You will know if this is working properly when you go to the payment page and can see a message stating that you are adding this product to an existing booking.<br>Note: Clicking this link will redirect you to the home page.                                                                                                    | Mark as ( | Cancelled             | This is a live booki<br>be available via th<br>Marking this book<br>the Vibe system. | ng. However, you c<br>e booking referenc<br>ing as cancelled wil       | an mark this b<br>e or on the list<br>I <i>not</i> cancel ar | ooking as c<br>all booking<br>ny supplier | ancelled b<br>gs page.<br>reservatio | by clicking th              | ne followin<br>cel or refu | ng button.<br>nd any mo | The booking wil         | l still exisi | t in the same state a | and will<br>outside of | Mark as Cancelled               |
|                                                                                                    | Add P     | Product to<br>Booking | You can add produ<br>You will know if th<br>booking.<br>Note: Clicking this          | ucts to this existing<br>is is working prope<br>s link will redirect y | booking by cli<br>rly when you g<br>ou to the home           | cking the b<br>30 to the pa<br>e page.    | utton belo<br>syment pa              | ow and then<br>ge and can s | booking a<br>ee a mess     | product.<br>age statin  | g that you are ac       | lding this    | product to an exist   | ing                    | ₩ Add a product to this booking |

Once you have selected Add a product you will see the below screen.

| k General Bookings Support Content Settings Statistic | 3                      |                 |                |                   |                   |             |         |              | <br>Inspir                     | re - Home |
|-------------------------------------------------------|------------------------|-----------------|----------------|-------------------|-------------------|-------------|---------|--------------|--------------------------------|-----------|
|                                                       | inspir                 | e               |                | Hom               | e Inspi           | re Maga:    | zine C  | Offers       | Manage Booking<br>Zoho Tickets |           |
|                                                       |                        |                 |                |                   |                   | -           |         | C . 1        | Login                          |           |
|                                                       |                        |                 |                |                   |                   |             |         |              |                                |           |
|                                                       |                        |                 |                |                   |                   |             |         |              |                                |           |
|                                                       |                        |                 |                |                   |                   |             |         |              |                                |           |
|                                                       | Flight + Hotel         | Hotels          | Flights        | Car Hire          | Transfers         | Tours       | Cruises | Multi Centre |                                |           |
|                                                       | Any products you be    | ook via this se | arch form will | be added to you   | r existing bookin | g (KBB53FHI | <).     |              |                                |           |
|                                                       | If you would like to s | tart a separat  | e booking plea | ase click the but | ton below.        |             |         |              |                                |           |

Adding External Product to an existing booking 154

Hover over on Book in the left-hand corner and then scroll down to External Product.

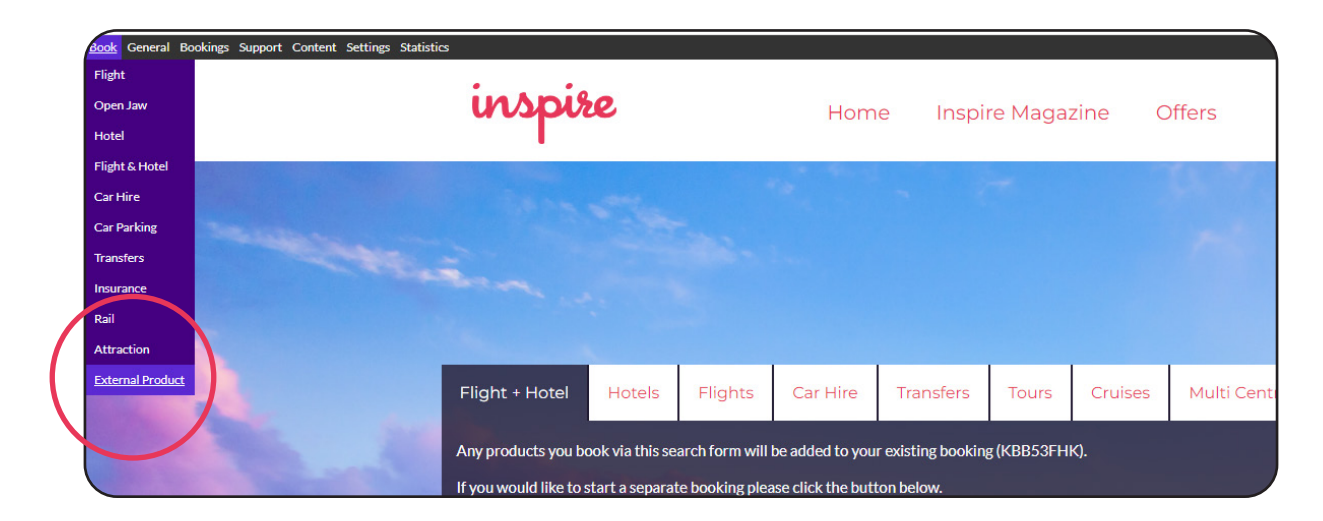

Once you have selected External Product you will see this screen, here you will select what you want to add to your booking.

| nt Settings Statistics                                                                                                    |                        |                                    |            |
|----------------------------------------------------------------------------------------------------|------------------------|------------------------------------|------------|
| inspire                                                                                                    | Home                   | Inspire Magazine                   | Offers     |
|                                                                                                    |                        |                                    |            |
| Products                                                                                                    |                        |                                    |            |
| Please tick the products you want in this new booking.                                                                                                    |                        |                                    |            |
| <ul> <li>Package Holiday</li> <li>Flight Only</li> <li>Hotel Only</li> <li>Car Hire</li> <li>Car Parking</li> <li>Transfers</li> <li>Tour</li> <li>Attraction</li> <li>Rail</li> <li>Generic</li> </ul> |                        |                                    |            |
| You can book multiple products in the same booking by ticking more                                                                                                    | re than one box.       |                                    |            |
| For example, to book a flight & hotel holiday, tick both the "Flight o                                                                                                    | only" and "Hotel only' | options.                           |            |
| Product Details                                                                                                    |                        |                                    |            |
| You have not yet selected any products to create a booking. Please                                                                                                    | use the menu on the    | left to tick the products you wish | to book.   |
| Tou have not yet selected any products to create a DOOKING. Please                                                                                                    | : use the menu on the  | Terc to tick the products you wish | I LU DUUK. |

For this example we will use Hotel but you can add any additional product to the booking, once you have selected your product you will then tell the system how much you are charging the client. You will then select Add Product.

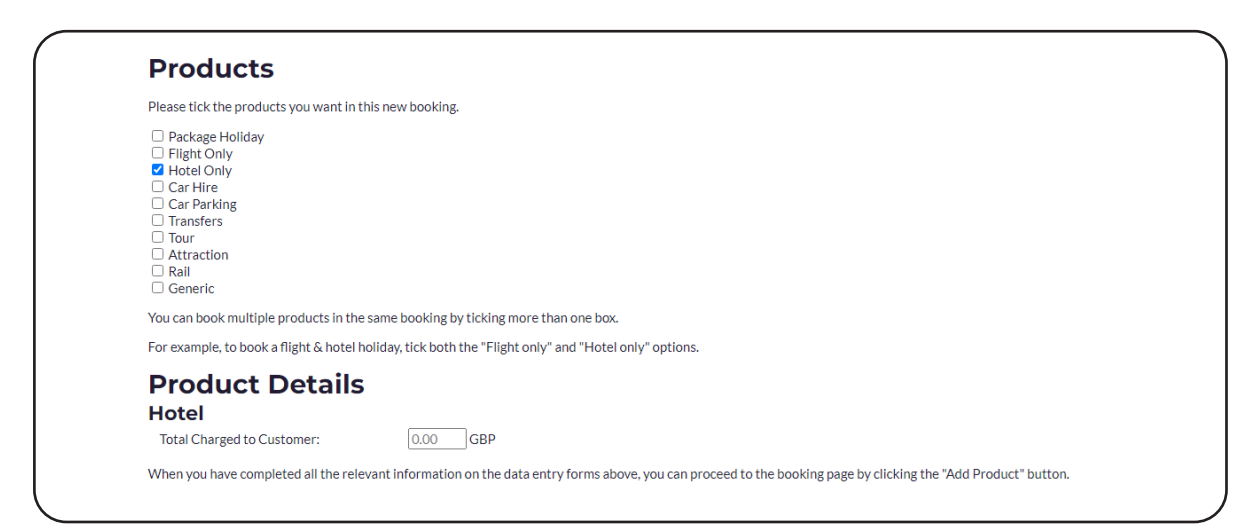

Once you have done this you will be taken to the below screen. Vibe will remind you that you are adding to an existing booking and you can check here that it is the right reference.

| You are adding to an existing book<br>If you proceed with this purchase y<br>make a separate booking click the t<br>Make A New Booking | ing!<br>our Hotel booking will be a<br>uutton below. |                  |          |                          | sh to | Save this Itinerary<br>Want to save your basket for later? Create<br>any time.<br>Create a Quote  | a quote and retrieve it af |
|----------------------------------------------------------------------------------------------------|------------------------------------------------------|------------------|----------|--------------------------|-------|---------------------------------------------------------------------------------------------------|----------------------------|
| Additional Fees                                                                                                    |                                                      |                  | v        | Changes cont             | irmed | Hotel Details<br>This hotel booking is a shell purely for quoting e                               | xternally booked           |
| Name<br>ATOL Certificates - Flight Only<br>Products: Flight                                                                            | <b>Type of Fee</b><br>Per Passenger                  | Cost<br>2.50 GBP | Quantity | <b>Total</b><br>0.00 GBP |       | products. Details for this booking will need to b payment has been pre-authorised.<br>Hotel Quote | e provided after           |
| ATOL Certificates - DP                                                                                                    | Per Passenger                                        | 2.50 GBP         | 0        | 0.00 GBP                 | ١     | This is a hotel quote only. All data regarding this<br>submitted after booking.                   | product must be            |
| Products: Flight                                                                                                    | Dee Deersee                                          | 0.00 GBP         |          | 0.00 GBP                 | 0     | Pending Data Entry                                                                                | £123.00                    |

From here all the details will be the same as your original booking.

## Taking an additional payment

**If you are taking an additional payment** from the client you will add it here:

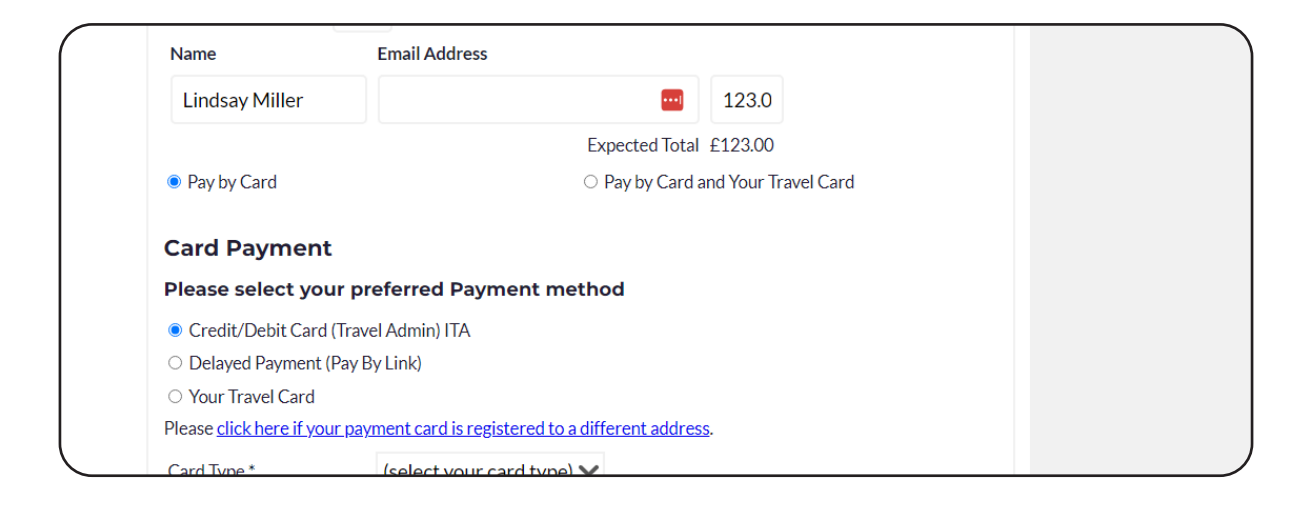

## **Dummy Payment option**

**If your client is not making an additional payment** please add in a "Dummy Payment" as below

| Please select your p                | referred Payment m                | ethod                        |  |
|-------------------------------------|-----------------------------------|------------------------------|--|
| Credit/Debit Card (Trav             | el Admin) ITA                     |                              |  |
| O Delayed Payment (Pay              | 3y Link)                          |                              |  |
| ○ Your Travel Card                  |                                   |                              |  |
| Please <u>click here if your pa</u> | <u>ment card is registered to</u> | <u>a different address</u> . |  |
| Card Type *                         | MasterCard                        | $\checkmark$                 |  |
| Card Number *                       | 4444555544445555                  | 5                            |  |
| Name on Card *                      | Inspire                           |                              |  |
| Expiry Date *                       | Jan (01) 🗙 2026 💊                 | 1                            |  |
| CV2/Security Number *               | 12 What's this?                   |                              |  |

You will then select continue to terms and conditions. Before clicking PAY NOW please scroll down to the box that says DO NOT HAND THIS BOOKING TO THE BACK OFFICE as circled below.

| Administration Options                          |                                                          |
|-------------------------------------------------|----------------------------------------------------------|
| You are only seeing this section because you    | are logged in to the Inspire - Homeworkers website.      |
| Tick to override 3D Security checks for this bo | Joking.                                                  |
| You may also place notes against this bo        | ooking. These notes will only appear to members of staff |
|                                                 |                                                          |
|                                                 | <i>I</i>                                                 |
| Assign this booking to:                         |                                                          |
| (Search for profile)                            | (Select Profile)                                         |
| (Current Storefront)                            | ~                                                        |
|                                                 |                                                          |

Once this has been ticked you can then go back to Pay Now, once you have pressed the button you will see the below screen.

|                  |                    | You Rer         | i currently hav<br>newing lock in | e the lock<br>9 seconds. | on this pay | ment atten   | npt until 1 | 5:54:30 (4 | 1 seconds).             |                       |                |           |                             |  |
|------------------|--------------------|-----------------|-----------------------------------|--------------------------|-------------|--------------|-------------|------------|-------------------------|-----------------------|----------------|-----------|-----------------------------|--|
| Booking Time     | THU 15FEB2024 16   | 5:56:11 GMT     |                                   |                          |             |              |             | Customer   | Lindsay Miller          |                       |                |           |                             |  |
| Storefront       | Inspire - Homework | ers             |                                   |                          |             |              | E           | mail Seen  | None                    |                       |                |           |                             |  |
| Booking Status   | Pending            |                 |                                   |                          |             |              | First T     | ravel Date | SAT 01JUN20             | 24 08:00              | UTC            |           |                             |  |
| Booking Total ⑦  | £1,476.00          |                 |                                   |                          |             |              | Last T      | ravel Date | FRI 07JUN20             | 24 08:00              | UTC            |           |                             |  |
| Handoff Status   | Pending Post-Auth  |                 |                                   |                          |             |              | Balance I   | Remaining  | £1,376.00 (Du           | ie Date: 1<br>ayment! | 5FEB2024)      |           |                             |  |
| sk List Products | Ocontact Details   | Additional Fees | Payments                          | <b>A</b> ctions          | Emails      | ②<br>Support | Note: Tags  | Notes      | <b>Ø</b><br>Attachments | <b>A</b> TOL          | Currency Rates | Handoff   | (Construction)<br>Referrers |  |
| looking Stages   |                    |                 |                                   |                          |             |              |             |            |                         |                       |                |           |                             |  |
| Hold Booking     |                    | Pre-Auth        |                                   |                          | Fraud Ch    | eck          |             |            | Complete Bool           | king                  |                | Post Auth |                             |  |
| Not Applicable   |                    | Pending         |                                   |                          | Bypassed    |              |             |            | Pending                 |                       |                | Pending   |                             |  |

If you scroll through the Task List you will see that your booking has failed, please do not panic as if you have made a dummy payment this is correct as no payment has been taken from your client. If you have taken a payment from the client the PRE AUTH will show as GREEN

| Task List 7               |         |                           | · · ·                     |    |          |
|---------------------------|---------|---------------------------|---------------------------|----|----------|
| Pre-Auth<br>123.00        | Failed  | 15:53:35 GMT WED 20MAR 24 | 15:53:35 GMT WED 20MAR 24 | Os | Re-Try M |
|                           |         | Inv                       | alid field (30000) - pan  |    |          |
| Complete Booking<br>Hotel | Pending | Not Started               | Not Complete              |    | Start M  |
| Post-Auth<br>123.00       | Pending | Not Started               | Not Complete              |    | Start M  |
|                           |         |                           |                           |    |          |
|                           |         |                           |                           |    |          |
|                           |         |                           |                           |    |          |

If you have used a Dummy Payment please scroll up to Payments follow the instructions overleaf to set a payment to manual.

| Booking Time                      | THU 15FEB2024 16   | 5:56:11 GMT             |            |              | (         | Customer  | Lindsay Miller   |                                     |                |           |                             |  |
|-----------------------------------|--------------------|-------------------------|------------|--------------|-----------|-----------|------------------|-------------------------------------|----------------|-----------|-----------------------------|--|
| Storefront                        | Inspire - Homework | ers                     |            |              | E         | mail Seen | None             |                                     |                |           |                             |  |
| <b>Booking Status</b>             | Pending            |                         |            |              | First Tr  | avel Date | SAT 01JUN20      | 24 08:00                            | UTC            |           |                             |  |
| Booking Total (?)                 | £1,476.00          |                         |            |              | Last Tr   | avel Date | FRI 07JUN20      | 24 08:00                            | UTC            |           |                             |  |
| Handoff Status                    | Pending Post-Auth  |                         |            |              | Balance R | emaining  | £1,376.00 (Du    | ie Date: 1<br><mark>ayment</mark> ! | 5FEB2024)      |           |                             |  |
| Task List Products Booking Stages | Contact Details    | Additional Fees Payment | ts Actions | Emails Suppo | rt Tags   | Notes     | Ø<br>Attachments | ATOL                                | Currency Rates | Handoff   | (Construction)<br>Referrers |  |
| Hold Booking                      |                    | Pre-Auth                | F          | raud Check   |           |           | Complete Bool    | king                                |                | Post Auth |                             |  |
| Not Applicable                    |                    | Pending                 | E          | Bypassed     |           |           | Pending          |                                     |                | Pending   |                             |  |
| Booking Task List                 |                    |                         |            |              |           |           |                  |                                     |                |           |                             |  |

## Voiding a payment and setting to manual

Scroll down to the payment you wish to void, this ideally will be your last payment and select show full payment details

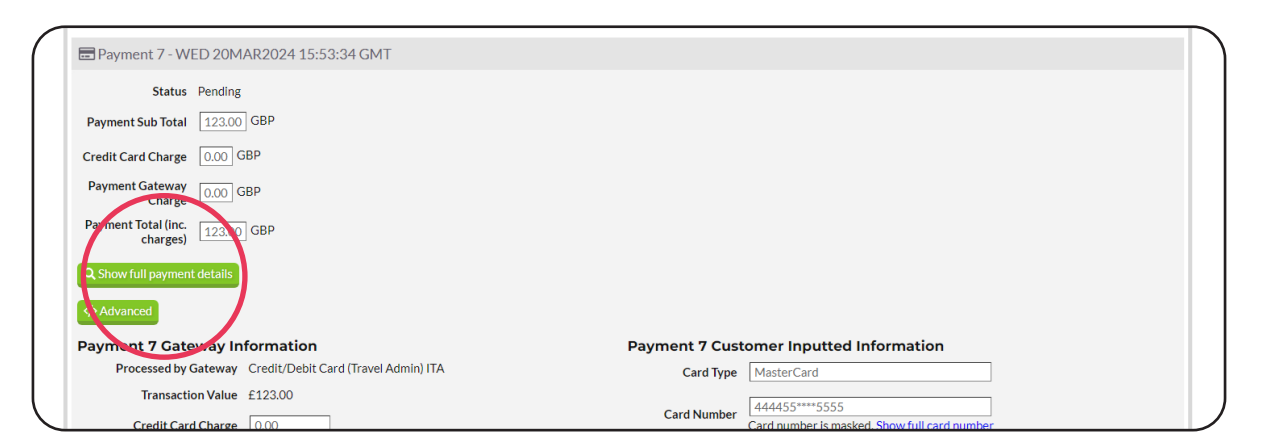

You will then scroll down till you see the option of "Set Card Payment to Voided and Hide from Customer"

| Transaction Status                 |                                                   | Expiry Date MM /<br>YYYY | 01 2026                 |
|------------------------------------|---------------------------------------------------|--------------------------|-------------------------|
| Gateway Fraud Status               |                                                   |                          | ***                     |
| Address Check                      | No Match                                          | CV2                      | CV2 is masked. Show CV2 |
| CV2 Check                          | No                                                | Billing Address 1        | 88 Midland Rd           |
| Pre-Authed                         | X Not Yet Processed! (shouldn't be possible)      | Dilling Address 2        |                         |
| Pre-Auth Message                   |                                                   | Binning Address 2        |                         |
| Pre-Auth Code                      |                                                   | Billing City             | Stockport               |
| Post-Authed                        | Not Yet Prozessed.                                | Billing County           |                         |
| Voided                             | Not Voided.                                       | Billing Post Code        | Sk7 3dt                 |
|                                    | Set card parment to Voided and Hide From Customer | Billing Country          | United Kingdom          |
| Dolphin Other FOP Reason<br>Code 😡 | SEC                                               | Payment IP               | 212 139 233 100         |

Once you have done this the TASK LIST will show as voided and you can MANUAL this payment

| P <del>re-Auth</del><br>123:00 | Failed  | 15:53:35 GMT WED 20MAR 24 | 15:53:35 GMT WED 20MAR 24 | Os | Re-Try Manual |
|--------------------------------|---------|---------------------------|---------------------------|----|---------------|
|                                |         | Inv                       | valid field (30000) - pan |    |               |
| Complete Booking<br>Hotel      | Pending | Not Started               | Not Complete              |    | Start Manual  |
| <del>Post-Auth</del><br>-23:00 | Pending | Not Started               | Not Complete              |    | Start Manual  |

Voiding a payment and setting to manual

The pre and post-auth will turn green and acknowledge manual completion.

| Task List 7               |          |                           |                           |    |                      |
|---------------------------|----------|---------------------------|---------------------------|----|----------------------|
| Pre-Auth<br>123.00        | Complete | 16:00:25 GMT WED 20MAR 24 | 16:00:25 GMT WED 20MAR 24 | Os |                      |
|                           |          | Manually complete         | d by Lindsay Miller       |    | Show Previous Status |
| Complete Booking<br>Hotel | Pending  | Not Started               | Not Complete              |    | Start Manual         |
| Post-Auth<br>123.00       | Complete | 16:00:28 GMT WED 20MAR 24 | 16:00:28 GMT WED 20MAR 24 | Os |                      |
|                           |          | Manually complete         | d by Lindsay Miller       |    | Show Previous Status |
|                           |          |                           |                           |    |                      |

Once this is done, go to products you will see your additional product showing and waiting for you to enter the data.

| Task List                   | Products                                              | Q<br>Contact Details                                                                    | Additional Fees                                          | Payments                          | <b>C</b><br>Actions        | Emails      | <b>?</b><br>Support | Tags         | Notes      | Ø<br>Attachments | ATOL              | Currency Rates    | Handoff      | (O)<br>Referrers |  |
|-----------------------------|-------------------------------------------------------|-----------------------------------------------------------------------------------------|----------------------------------------------------------|-----------------------------------|----------------------------|-------------|---------------------|--------------|------------|------------------|-------------------|-------------------|--------------|------------------|--|
| Booking                     | g Details                                             |                                                                                         |                                                          |                                   |                            |             |                     |              |            |                  |                   |                   |              |                  |  |
| Genera                      | Il Informa<br>Storefront                              | ation<br>Inspire - Homew                                                                | orkers                                                   |                                   | Branch<br>Alter<br>Bookin  | n Code      |                     |              |            |                  | Corporate<br>User | Profile (Select p | rofile user) | Save             |  |
| Bookir                      | ig's Passe                                            | engers                                                                                  |                                                          |                                   |                            |             |                     |              |            |                  |                   |                   |              |                  |  |
|                             | Тур                                                   | e<br>It                                                                                 | Name                                                     |                                   |                            |             | Date                | of Birth     |            |                  |                   | Products          |              |                  |  |
|                             | adu                                                   | it .                                                                                    | Chris Miller                                             |                                   |                            |             | 1985-               | 09-27        |            |                  |                   | Holiday, Hotel    |              |                  |  |
| Clinks<br>Clinks<br>Holiday | elected pass                                          | engers Note: This                                                                       | will not change the                                      | data for each                     | of the sele                | ected passe | engers. It wi       | ll only link | them as b  | eing the same    | passenger.        |                   |              |                  |  |
| Hotel Re                    | quest ID 94                                           | 14a86e8-e6d0-11                                                                         | Lee-ba9f-56c7d3d                                         | 0f72f <u>View</u>                 | <u>O Log</u>   A           | dded to b   | ooking at \         | WED 20N      | MAR2024    | 15:53:34 GN      | ١T                |                   |              |                  |  |
| ×<br>Mark                   | This Hotel<br>This Jooking<br>Money taken<br>Submit H | initian is pending data<br>cannot be complet<br>if for this product: £<br>lotel Details | ata entry. Please clid<br>ed, or post-authed i<br>123.00 | k the "Submil<br>until all data h | : Details" b<br>as been en | utton to pi | rovide the o        | lata for th  | is booking |                  |                   |                   |              |                  |  |

Once you have entered all the details the product is now added.

Please add booking notes and email ITA.admin@inspireemail.co.uk asking for the back office to be updated.

## Adding an Attachment to Vibe

Attachments can be added to your client bookings in Vibe and they are an excellent way to send documents and/or information to your clients.

The attachment can be added during the initial booking process for things like itineraries, confirmations or vouchers from tour operators or third party suppliers. But they can also be added after the booking has been made, again for vouchers or boarding passes that can't be collected until nearer the departure date.

In order to add an attachment, the files that you'd like to attach must be saved in your documents folder.

To add the attachment simply click on the attachment header on the home page of your booking.

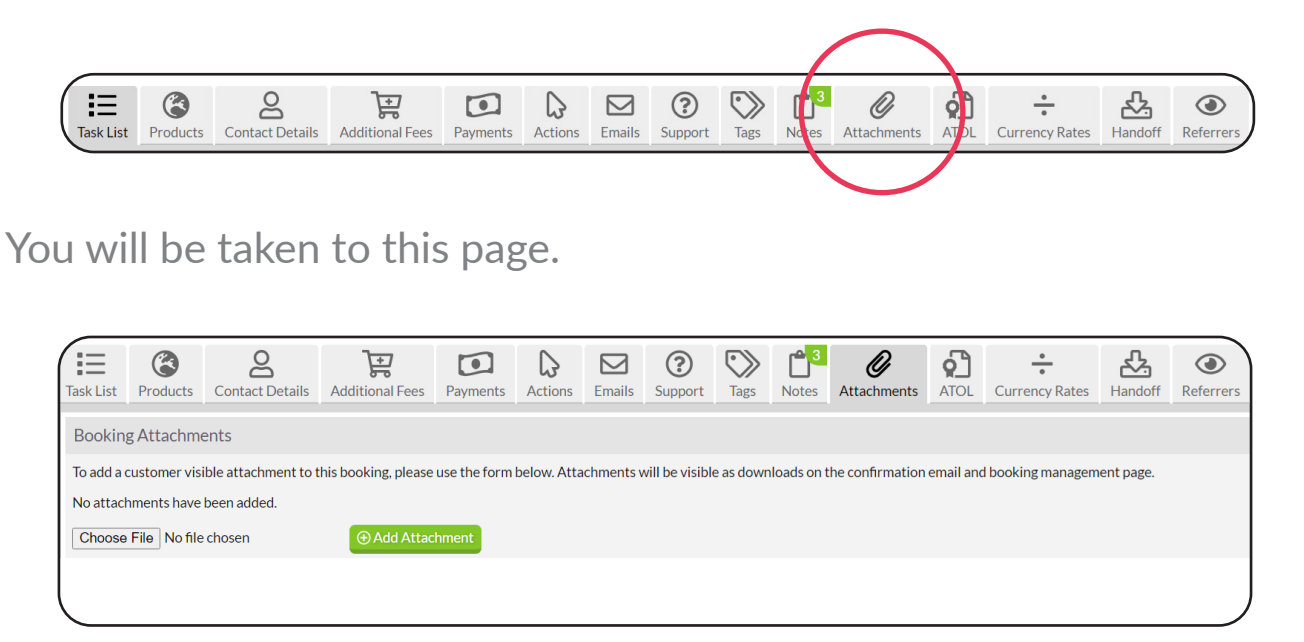

Click Choose File, and this will open up the documents on your PC from where you can find the document you'd like to attach.

| 🗢 This PC              | ^     | Name                                 | Date modified    | Туре            |
|------------------------|-------|--------------------------------------|------------------|-----------------|
| > 🧊 3D Objects         |       | 🖻 Dawson Newcastle Lounge            | 10/09/2024 19:00 | Microsoft Word  |
| > 📃 Desktop            |       | 📀 Dawson Dubai Lounge Pass 01.12.24  | 10/09/2024 18:54 | Chrome HTML [   |
| > 🖹 Documents          |       | September 2024 Commission            | 10/09/2024 18:34 | Microsoft Excel |
| > 🚽 Downloads          |       | 🧿 O'Connor Marella Luggage Tags      | 10/09/2024 16:06 | Chrome HTML [   |
| Music                  | ≡     | Commission Portal August 2024        | 10/09/2024 15:02 | Microsoft Excel |
| Distures               |       | Wallace DLM-NCL 11.10.24             | 09/09/2024 19:28 | Chrome HTML [   |
| Pictures               |       | Wallace NCL-DLM 04.10.24             | 09/09/2024 19:28 | Chrome HTML [   |
| Videos                 |       | Park MAH-NCL 04.10.24                | 06/09/2024 16:32 | Chrome HTML [   |
| > 🐛 Local Disk (C:)    |       | Park NCL-MAH 27.09.24                | 06/09/2024 16:32 | Chrome HTML [   |
| > 🛫 claire.nicholson.  |       | Park Transfer Vouchers Menorca       | 06/09/2024 16:08 | Chrome HTML [   |
| > < Inspire Drive (L:) |       | O'Connor TUI Boarding Passes LGW-DBV | 05/09/2024 09:05 | Chrome HTML [-  |
| > 🥪 MIR (M:)           | ~ <   |                                      | 04/00/2024 46 44 | >               |
| File                   | name: | Nicholson TUI Boarding Passes.pdf    | ✓ All Files      | ~               |
|                        |       |                                      | Open             | Cancel          |

In this example I want to attach boarding passes for clients Nicholson, which have been saved to the PC Documents Folder.

Click Open and you will see that your file is now waiting to be added

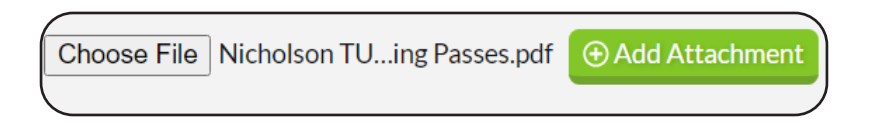

Click Add Attachment to complete the action.

If you want to add multiple attachments, for example Outbound and Return Boarding Passes, or multiple Hotel or Transfer Vouchers, just repeat the process.

If you are adding attachments to a new booking the attachments will automatically be emailed with the confirmation once the booking has been Post Authed.

If you are adding an attachment to an existing booking you will be given the option to Resend the Confirmation to the clients, which will show what you have added.

| Title: (optional)                      |
|----------------------------------------|
| All Checked In                         |
| Content: (optional)                    |
| Boarding Passes Attached               |
|                                        |
|                                        |
|                                        |
|                                        |
|                                        |
|                                        |
|                                        |
|                                        |
|                                        |
|                                        |
|                                        |
|                                        |
|                                        |
| ⊠ Resend Confirmation or <u>cancel</u> |
|                                        |
|                                        |

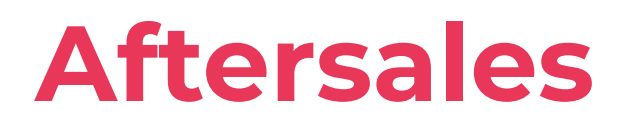

## **Cancelling a Full Booking on Vibe**

If you need to cancel a full booking (not just part of a booking) you need to cancel the booking with the supplier and then in Vibe select the "Bin this booking" option.

| Booking T       | ime \           | WED 17JAN2024                                                                     | 12:13:01 GMT                                                                                    |                                                                        |                                                           |                                                   |                                                               |                                                        | Customer                                             | Lindsay Miller                                             | r.                        |                                             |             |                  |                      |
|-----------------|-----------------|-----------------------------------------------------------------------------------|-------------------------------------------------------------------------------------------------|------------------------------------------------------------------------|-----------------------------------------------------------|---------------------------------------------------|---------------------------------------------------------------|--------------------------------------------------------|------------------------------------------------------|------------------------------------------------------------|---------------------------|---------------------------------------------|-------------|------------------|----------------------|
| Storefr         | ront I          | Inspire - Homewor                                                                 | rkers                                                                                           |                                                                        |                                                           |                                                   |                                                               | E                                                      | mail Seen                                            | None                                                       |                           |                                             |             |                  |                      |
| Booking Sta     | atus            | Failed                                                                            |                                                                                                 |                                                                        |                                                           |                                                   |                                                               | First T                                                | ravel Date                                           | n/a                                                        |                           |                                             |             |                  |                      |
| Booking Tota    | al (?)          | £123.00                                                                           |                                                                                                 |                                                                        |                                                           |                                                   |                                                               | Last T                                                 | ravel Date                                           | FRI 02JAN19                                                | 70 00:00                  | UTC                                         |             |                  |                      |
| Handoff Sta     | atus            | Pending Post-Auth                                                                 | ı                                                                                               |                                                                        | $\frown$                                                  |                                                   |                                                               | Balance                                                | Remaining                                            | £123.00 (Due<br><b>A</b> Overdue p                         | Date: 17.<br>ayment!      | JAN2024)                                    |             |                  |                      |
| Task List Produ | !<br>ucts       | Contact Details                                                                   | Additional Fees                                                                                 | Parments                                                               | Actions                                                   | Emails                                            | ?<br>Support                                                  | No. Tags                                               | Notes                                                | Ø<br>Attachments                                           | ATOL                      | •<br>•<br>Currency Rates                    | Handoff     | ()<br>Referrers  |                      |
| Booking Actio   | ons             |                                                                                   |                                                                                                 |                                                                        |                                                           |                                                   |                                                               |                                                        |                                                      |                                                            |                           |                                             |             |                  |                      |
| Decline Bo      | oking           | If this booking wi                                                                | ill not be completed, i<br>still be available to                                                | marking the bo<br>admins once d                                        | ooking as de<br>eclined, but                              | clined will<br>customer                           | l remove it fi<br>rs will not be                              | rom the sta<br>able to vie                             | indard revi<br>w the boo                             | iew queue.<br>king on their boo                            | oking deta                | ils screen.                                 | (           | Boo              | in this<br>oking     |
| Bin Bo          | oking           | If the booking she<br>automatically rer<br>The booking will<br>still associated w | ould no longer be live<br>moved from the star<br>still be available to<br>rith this booking the | e, binning the b<br>ndard review o<br>admins once b<br>in this booking | ooking will<br>Jueue when<br>inned, but c<br>will continu | remove it<br>all stages<br>ustomers<br>ue show up | from the sta<br>of the book<br>will not be a<br>p on the revi | andard rev<br>ing have be<br>ible to viev<br>iew queue | iew queue<br>een comple<br>/ the booki<br>under thos | and reporting. E<br>eted.<br>ing on their book<br>se tags. | Bookings v<br>king detail | vill otherwise be<br>is screen. If there ar | re any tags | 🗎 Bin this       | Booking              |
| Add Prodi<br>Bo | uct to<br>oking | You can add prod<br>You will know if t<br>Note: Clicking th                       | ducts to this existing<br>this is working prop<br>is link will redirect                         | s booking by cli<br>erly when you<br>you to the hom                    | icking the b<br>go to the pa<br>je page.                  | utton belo<br>syment pag                          | ow and then<br>ge and can s                                   | booking a<br>ee a messa                                | product.<br>ge stating                               | that you are add                                           | ling this p               | roduct to an existin                        | ig booking. | RAdd a<br>this b | product to<br>ooking |

This will then cancel the folder and prevent the client from being able to pay online. Once you have done this please add full notes to the folder including:

- Cancellation Fees
- Reason for cancelling
- If a refund is due, how much is it for?

Once you have actioned this, please email <u>ITA.admin@inspireemail.</u> co.uk to cancel the folder in the back office.

You do not need to cancel the separate Product segments.

## **Cancelling segments of a booking**

To cancel a booking, you will need to find you booking on Vibe and select Products.

| ontent Settings Statisti                                | ics                        | S (9/2)                                   |                        |                     |                     |              | mail Seen   | Contribution            |                    |                      | Travel       | l by Inspire UK (v2) 🛛 🔛 | - 1112) Lo |
|---------------------------------------------------------|----------------------------|-------------------------------------------|------------------------|---------------------|---------------------|--------------|-------------|-------------------------|--------------------|----------------------|--------------|--------------------------|------------|
| Booking Status                                          | Complete                   |                                           |                        |                     |                     | -<br>First T | ravel Date  | SUN 01JUN2              | 2025 00:00         | UTC                  |              |                          |            |
| Booking Total ⑦                                         | £4,005.00                  |                                           |                        |                     |                     | Last T       | ravel Date  | MON 09JUN               | 2025 07:3          | 0 UTC                |              |                          |            |
| Handoff Status                                          | Manually Skipped           |                                           |                        |                     |                     | Balance I    | Remaining   | £3,280.00 (D            | ue Date: 2         | 3FEB2025)            |              |                          |            |
| Task List Products<br>Booking Details<br>General Inform | Contact Details            | Additional Fees                           | Dayments               | Emails              | <b>?</b><br>Support | Tags         | Notes       | <b>Ø</b><br>Attachments | ATOL               | Currency Rates       | Handoff      | Referrers                |            |
| Storefron                                               | Travel by Inspire          | UK (v2)                                   | Bra                    | nch Code<br>Booking |                     |              |             | c                       | orporate l<br>Iser | Select pro           | ofile user 🗡 | Save                     |            |
| Booking's Pass                                          | engers                     | Name                                      |                        | Ket.                |                     | Date of Bir  | th          |                         |                    | Products             |              |                          |            |
| 🗆 ac                                                    | dult                       | Mrs Linz Miller                           |                        |                     |                     |              |             |                         |                    | Hotel, Fligh         | <u>nt</u>    |                          |            |
| □ ac                                                    | dult                       | Mr Chris Miller                           |                        |                     |                     |              |             |                         |                    | Hotel, Fligh         | <u>nt</u>    |                          |            |
| at       Ink selected pas                               | dult<br>sengers Note: This | Mr Chris Miller<br>will not change the da | ta for each of the sel | ected passer        | ngers. It will      | only link th | iem as beir | g the same pas          | senger.            | <u>Hotel, Flig</u> t | <u>1t</u>    |                          |            |

Scroll down to "Mark Hotel as Cancelled". Please note this will not always cancel the booking with the supplier and you will need to do this manually, and check any fees from the supplier.

| Inspire Call Monitori<br>Inspire Call Monitori<br>Itent Settings Statistics<br>adult<br>CLink selected passen | World = I duder 51-015c-1 I ter-boot-sec/docur/21<br>INTERNAL - Refund G Email - FHC - Outlook O<br>Mr Chris Miller<br>gers Note: This will not change the data for ea | Mi<br>Are you sure you w<br>Cancelling this Hote<br>supplier's system. T<br>supplier's system. P<br>collect any cancellar | spire.co.uk says<br>Int to cancel this Hotel product?<br>I product will NOT cancel the product in the<br>is will need to be performed manually in the<br>ease make sure that if you cancel this product you<br>ion fees that may be due. | Ho<br>Passenger. | Travel by Inspire UK (v2) Logs       |
|----------------------------------------------------------------------------------------------------|----------------------------------------------------------------------------------------------------|----------------------------------------------------------------------------------------------------|----------------------------------------------------------------------------------------------------|------------------|--------------------------------------|
| Hotel Flight                                                                                                  | lvanced)                                                                                                    |                                                                                                    | OK Cancel                                                                                                    |                  |                                      |
| Price Visibility                                                                                              |                                                                                                    | Booked By                                                                                                    | LM1                                                                                                    | 1                | 1                                    |
| Price Visibility                                                                                              |                                                                                                    | Decking Medule                                                                                                    | Dete Feter                                                                                                    | Number of Rooms  | (maximum of 3 rooms)                 |
| Cancel Product                                                                                                | (8) Mark Hotel as Cancelled                                                                                                    | Booking Module                                                                                                    | Data Entry                                                                                                    | Is Opaque        | No                                   |
| Re-price                                                                                                    | <b>Q</b> Re-Price Search                                                                                                    | Supplier Code                                                                                                    | Bedsonline                                                                                                    | Opaque Flight    | ee484c59-6f5b-11ef-b98f-56c7d3c0f72f |
| Rebook Alternative                                                                                            | <b>Q</b> Search for Alternative                                                                                                    | Product Code:                                                                                                    |                                                                                                    | Opaque Product   |                                      |
|                                                                                                    | Pa Enter Data                                                                                                    | Search Source ⑦                                                                                                    |                                                                                                    | Request ID:      |                                      |
| Data Entry                                                                                                    | im Re-Effler Dala                                                                                                    | Device Type ③                                                                                                    |                                                                                                    | Occupancy        | Adults Children Infants              |
|                                                                                                    |                                                                                                    | User Agent ⑦                                                                                                    |                                                                                                    | Room 1           | 2 0 0                                |
|                                                                                                    |                                                                                                    | 000                                                                                                    | L                                                                                                    | CO KaTatal@      |                                      |

Once done, you will select "Mark Hotel as Cancelled".

| ets  | 😔 Inspire Call Monitori 🚦   | 🞸 INTERNAL - Refund 🧕 En | nail - FHC - Outlook 📀 Michael Gill 🏧 LastPass - | Sign In 🔇 Agent Portal          |                               |                           |                         |              |
|------|-----------------------------|--------------------------|--------------------------------------------------|---------------------------------|-------------------------------|---------------------------|-------------------------|--------------|
| rt ( | Content Settings Statistics |                          |                                                  |                                 |                               | Travel by Inspire         | e UK (v2) - (🖉 = 1.1.12 | Logged in as |
|      | Hotel Flight                |                          |                                                  |                                 |                               |                           |                         | lo           |
|      | 🔢 Hotel Request (           | Advancea)                |                                                  |                                 |                               |                           |                         |              |
|      | Price Visibility            | Shown                    | Booked By                                        | LM1                             | Number of Rooms               | 1<br>(maximum of 3 rooms) |                         | ]            |
|      | Cancel Product              | ⊗ Mark Hotel as Cancell  | ed Booking Module                                | Data Entry 🗸                    | Is Opaque                     | No                        |                         | 1            |
|      | Re-price                    | Re-Price Search          | Supplier Code                                    | Bedsonline                      | Opaque Flight<br>Request ID:  | ee484c59-6f5b-11ef-b98    | f-56c7d3c0f72f          |              |
|      | Rebook Alternative          | Q Search to Alternative  | Search Source ⑦                                  |                                 | Opaque Product<br>Request ID: |                           |                         | ]            |
|      | Data Entry                  | Re-Enter Data            | Device Type 🕐                                    |                                 | Occupancy                     | Adults Children           | Infants                 |              |
|      |                             |                          | User Agent ⑦                                     |                                 | Room 1                        | 2 0                       | 0                       | ]            |
|      |                             |                          |                                                  |                                 | CO <sub>2</sub> Kg Total ⑦    |                           |                         | ]            |
|      | Booking Details             | - Hotel A                |                                                  |                                 |                               |                           |                         |              |
|      | C Edit Data Entry Ho        | tel Information          |                                                  |                                 |                               |                           |                         |              |
|      | Hotel                       | Hotel A                  | 🛄 Char                                           | nge Hotel Supplier DataEntry (E | Bedsonline)                   |                           |                         |              |

Your Vibe Folder will now look like this, and the amount will be removed from your Total Cost.

| Hotel Flight                                    |                                                                                                  |                                     |                                                  |                               |               |                   |              |
|-------------------------------------------------|--------------------------------------------------------------------------------------------------|-------------------------------------|--------------------------------------------------|-------------------------------|---------------|-------------------|--------------|
| 👖 Hotel Request (A                              | dvanced)                                                                                         |                                     |                                                  |                               |               |                   | Hidden       |
| CANCELLED a<br>This product h<br>This request w | t TUE 10SEP2024 15:32:29 BST<br>as been marked as cancelled. Please e<br>ill not show on emails. | nsure it is also cancelled with the | supplier and any cancellation fees are collected | from the customer.            |               |                   |              |
| Price Visibility                                | Shown                                                                                            | Booked By                           | LM1                                              | Number of Rooms               | 1<br>(maximum | of 3 rooms)       |              |
| Cancel Product                                  | ✓ Restore Hotel Request                                                                          | Booking Module                      | Data Entry 🗸                                     | Is Opaque                     | No            |                   |              |
| Re-price                                        | Q Re-Price Search                                                                                | Supplier Code                       | Bedsonline                                       | Opaque Flight<br>Request ID:  | ee484c5       | 9-6f5b-11ef-b98f- | 56c7d3c0f72f |
| Rebook Alternative                              | Q Search for Alternative                                                                         | Search Source @                     |                                                  | Opaque Product<br>Request ID: |               |                   |              |
| Data Entry                                      | 📟 Re-Enter Data                                                                                  | Device Type 🕲                       |                                                  | Occupancy                     | Adults        | Children          | Infants      |
|                                                 |                                                                                                  | User Agent ③                        |                                                  | Room 1                        | 2             | 0                 | 0            |
|                                                 |                                                                                                  |                                     |                                                  | CO <sub>2</sub> Kg Total ⑦    |               |                   |              |
| ooking Details -                                | Hotel A                                                                                          |                                     |                                                  |                               |               |                   |              |

Once you have completed this on Vibe, email <u>ITA.admin@</u> <u>inspireemail.co.uk</u> with full details of what has been cancelled so that the team can update the back office.

## In-resort issues

Please ensure your client has followed process by contacting the emergency number in the first instance. This allows the supplier to investigate and assist your clients on the spot.

If the issue is not resolved or your client is unable to reach the supplier there is a 24hr Inspire emergency contact number: 03330 323 410

We can then look into resolving the issue as quickly as possible.

## **Special Requests**

If you need to add a special request for your client that does not need to be guaranteed, (e.g. high floor or quiet room) these can all be added on the suppliers website when you locate the confirmed booking.

You can add a note of any requests you have made for the customer to see in the important information section on your product page.

Important Information

0

This is an exclusive video game hotel. Hotel request to provide e-mail for the clients in advanced to be able to do their checking online if possible. No amendments or cancellations will be accepted once bookings are made under this non-refundable promotionCity tax 12.5% from total stay needs to be paid on spot.IN REGARDS OF NO SHOW: Please be aware that in regards of no show, the booking will be cancelled as of 10:00 o'clock the following morning. Estimated total amount of taxes & fees for this booking: 12.50% payable on arrival. LGTBIQ friendly.Check-in hour 15:00-02:00.Car park NO.Online check-in.Self check-in.

## Adding on additional extras

When adding on additional extras with a supplier for example In Flight Meals, Seats, Baggage etc.

You will add the costs to the supplier segment as below:

| Adult Baggage Al        | lowance<br>Bag              |                       |                            |                     |             |                   |
|-------------------------|-----------------------------|-----------------------|----------------------------|---------------------|-------------|-------------------|
| Holiday Price           | Breakdown                   |                       |                            |                     |             |                   |
| Product Fees - Fee Name |                             |                       | Туре                       | Display As          | Cost        | Currency          |
| Fare                    |                             |                       | fare                       | fare                | 1200.00     | GBP               |
| Тах                     |                             |                       | tax                        | tax                 | 0.00        | GBP               |
| Commission              |                             |                       | commission                 | fare                | 200.00      | GBP               |
| Markup                  |                             |                       | markup                     | fare                | 0.00        | GBP               |
| Add Product Fee         |                             |                       |                            | Product total:      | 1400.00 GBP |                   |
| a 2 Passengers          | <b>Fare</b><br>1,400.00 GBP | Mark Up<br>+ 0.00 GBP | <b>Taxes</b><br>+ 0.00 GBP | Extras<br>+ 0.00 GB | .p = 1,     | tal<br>400.00 GBP |

Additional extras must always be added to all bookings and full payment taken for at the time they are added, as they are a nonrefundable extra.

Once added, please email ITA.admin@inspireemail.co.uk so that the back office can be updated.

END

## Finance

## **Taking Customer Payments**

Your clients can pay Inspire for their booking by various methods, depending on which suits them best:

#### By credit or Debit card

a.) Payment can be taken by you over the phone and entered directly into vibe. This is a 'MOTO' card payment, please see below for explanation.

b.) A Trust Payments payment link can be requested by emailing <u>travelaccounts@inspireemail.co.uk</u> with the vibe reference, customer email address, customer name, and amount to be paid, This is an 'ECOM' card payment, please see below for explanation.

A 'MOTO' payment does not have any verification checks with the card holder, so is not '3D Secure', which means the card holder can action a Fraud Chargeback against the payment, citing fraudulent use.

An 'ECOM' payment must be completed by the card holder and is subject to verification checks, to ensure that it is the card holder who is using it. This means a Fraud Chargeback cannot be actioned against this payment by the card holder, as the payment is classed as '3D Secure'.

We accept Visa, Mastercard and Amex. However, the Amex charge is currently 1.9%, so this is reclaimed out of the margin in the booking. If you know that your client is paying by Amex, we advise you to increase your margin by approx. 2% to cover this, as so you do not lose out on commissions.

#### By Bank Transfer (BACS)

If your client would like to pay by BACS, they can transfer the money into Inspire's Bank directly, using the details below:

Inspire Europe Ltd Barclays Bank PLC Account Number 90973092 Sort Code 20-54-66

Please ask them to include their Inspire Booking Reference so the monies can be allocated to the correct booking

#### By Direct Debit

We offer a Direct Debit payment option with London & Zurich. This is very simple to set up, please see the instructions in the 'Direct Debit' Section.

#### By Inspire Gift Card, accepted Travel cards & One for All cards

Please see vibe section on how to redeem a gift card

#### By Cash

Your clients can also pay you in cash. This can be paid into any Barclays Bank with a paying in book, or at a Post Office with a paying in card. If you would like a paying in book or a Post office card, please email <u>accounts@inspireemail.co.uk</u> to request one.

After the booking has been made, and initial deposit taken, your clients can pay balances securely through the 'Manage My Booking' page on the website. You do not have to take the payment yourself.

## **Protection from Fraud**

As technology continues to improve, and more and more transactions are carried out electronically, it becomes harder and harder not to fall victim to Fraud, where a stolen card is used to pay for a holiday.

There are certain steps, however, we can all take to minimize the risk. Fraudsters are continually evolving, and we must be on the lookout for all signs. These include, but are not exclusive to:

- Wanting to travel within a month of the current date
- Putting you on hold when you ask for personal information
- Asking someone in the background for personal information like dates of Birth
- Wanting you to book and take payment urgently

Of course, not everyone wanting to travel in a short time is using a card fraudulently, many are genuine clients who just want a lastminute getaway. However, for any client travelling within a month of booking, a payment link MUST be requested from travelaccounts@inspireemail.co.uk, CC'ing in fiona.grundy@inspireemail.co.uk, who will pick up any out of hours requests.

Once Finance have confirmed that the payment has been made and is secure, your booking can be confirmed.

This process is to safeguard you and your commissions, as if the process is not followed, and a fraudulent use charge back is received by the company, the booking agent is liable for the full cost.

## **Supplier Payments**

Suppliers can be paid in different ways, often dependent on our commercial agreement with them, and their own T&C's. Some examples of forms of payment are:

#### **On Statement**

This means that we have an agreement with the supplier, and they bill us for all our bookings, made or due, that week/month (depending on contract) on one statement. Finance will then pay the supplier in full for the statement. Examples of suppliers that are paid in this way are tour operators, such as Jet2Holidays & EasyJet Holidays, and most Bedbanks, such as Bedsonline, Stuba and Expedia EAN.

#### By Direct Debit

We have a DD set up with certain suppliers, at their request, which means that we receive a statement, and the payment is taken automatically from our Bank. A few examples of suppliers we pay by DD are TUI Holidays, Holiday Extras, Stena line, & Aviate.

#### By Virtual Credit Card (Precision Pay)

Some suppliers require immediate payment by credit card for a booking. In this case, the booking agent raises a virtual Card and pays the supplier direct. (Please see section on Precision Pay for details on how to create a card) Some examples of suppliers who will need a card on booking are Hotels booked direct, Holiday Taxis, Viator, certain airlines if you add on seats/meals, and Disneyland Paris.

#### 'Ad hoc' invoices

There are suppliers who require Inspire to pay them by BACS transfer for deposits on booking and then balances. We pay these on request and with an invoice. It is impossible to list all the suppliers who we pay in this way, but as a guideline, they tend to be the more 'niche' suppliers, who we do not pay weekly in the above ways.

#### Foreign Currency

Some suppliers require payment on Foreign Currency, such as USD or EUR. This can easily be done, but if you know the supplier you are using needs to be paid in a currency other than GBP, we advise you to increase your margins by 3 or 4%, to act as a buffer against any exchange rate adjustments we might have to make when we actually pay the supplier, as exchange rates vary continually.

----

When booking, most suppliers will make their payment terms clear. For those suppliers who require a BACS payment, please forward the supplier invoice to <u>travelaccounts@inspireemail.co.uk</u> as soon as you receive it. This means we can pay any deposit due and know when the balance is due to be paid.

Please remember that Finance are here to help you in any way we can, so please just email <u>travelaccounts@inspireemail.co.uk</u>, cc'ing Fiona.grundy@inspireemail.co.uk if you are unsure of anything.

## **Customer Balance Due Dates**

All suppliers have different payment terms for when Inspire must pay them by. Generally, we advise to set the customer Balance Due date as 14 weeks before the date of departure. This is flexible, if you need it to be. To secure your booking, the customer balance due date must be no later than 7 days before we pay the supplier, or for Bedbanks / pay on departure suppliers, at least one month before departure.

We will always be flexible and do what we can to help you avoid cancellations, but also to safeguard you and your commissions.

If unsure or need any advice on Balance Due Dates, please contact:

travelaccounts@inspireemail.co.uk

fiona.grundy@inspireemail.co.uk

END

## **Customer Deposits**

When making a booking and deciding on how much deposit to take from your client, you must take at least the amount of money Inspire are having to pay suppliers,

For Example:

- a. Jet2 Package Holiday, Jet2 deposit £480.00, so a minimum of £480.00 deposit must be taken of your clients
- For bookings with flights, all flights booked through 'GDS' (Galileo), and low cost flights are all full payment at time of booking, so please factor this in when deciding how much deposit to take
- c. Suppliers' deposits can be variable, but it will be made clear at time of booking, what deposit payment a supplier requires

It is entirely your decision, how much, if anything, you take over and above the minimum deposit requirement.

END

## **Taking Payments in Vibe**

Taking payments in vibe can seem bewildering to begin with, but we are all here to help, and there really isn't anything that can't be fixed.

To realise what you need to do next when something happens, you need to understand how vibe and Trust Payments 'talk' to each other, then the processes start to make sense. 'Trust Payments' is our credit & Debit Card acquirer, which is similar to a bank, and they process and take the payments, not vibe.

Vibe only "talks" to Trust Payments when the pre-auth is automatically started, and then again when the post-auth is automatically started. They do not communicate in any other way or between these steps if you make changes.

After you have taken the card details, and press 'start' vibe sends the information to Trust Payment, who process the transaction, and if all ok, will come back with this notification in vibe:

```
Pre-Authed VPre-Auth Successful
```

This means that the payment has effectively been 'ring fenced' and the booking can be completed. Once you finish the booking, vibe will then send Trust Payments a message to complete the transaction:

| Post-Authed | Post-Auth Successful |  |
|-------------|----------------------|--|
|             |                      |  |

Which means the money has now been taken, and the transaction is complete. The monies are only held at the pre-auth stage, and not actually taken until the post-auth stage.

## **Quick Help Guide**

Sometimes, things don't always go to plan, and the 'manual' button can be pressed accidentally at either stage. So here is a quick guide on what to do, and how to fix it.

#### 1.) If 'Manual' is accidentally pressed on pre-auth:

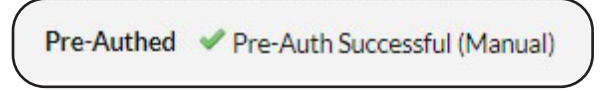

If this happens, no signal has been sent from vibe to Trust payments, and **no money has been taken.** You need to void the payment in vibe, and hide from customer.

| Voided | Not Voided.<br>Set card payment to Voided<br>Set card payment to Voided and Hide From Customer |
|--------|------------------------------------------------------------------------------------------------|
|        | Set card payment to voided and Hide From Customer                                              |

You then need to input the card details again.

## 2.) If pre-auth was successful, but you accidentally press Manual on the post-auth:

Pre-Authed VPre-Auth Successful

Post-Authed Vost-Auth Successful (Manual)

Trust Payments have already secured the payment but will not settle it. All you need to do is email <u>travelaccounts@inspireemail.co.uk</u> with the reference and ask them to settle the payment for you, nothing else needs to be done, and you do not need to void anything.

#### 3.) If you accidentally void a payment after successful post-auth

If you accidentally void a payment after the post-auth has been successful, vibe does not tell Trust Payments to cancel, and the payment will go through. All you need to do its re-enter the payment in a 'dummy format', (See the previous section on dummy payments.

#### 4.) If you void a payment after successful pre-auth

If you void a payment in vibe after a successful pre-auth, for any reason, no availability on what you needed to book, increase in price etc, this will not void the payment in Trust Payments, and it will sit in a 'suspense' account for 7 days until it is returned to the client. In this scenario, please contact travelaccounts@inspireemail.co.uk and ask to cancel the payment, so it can be returned to your clients sooner.

#### 5.) If you need to reduce a payment value

If you have entered too much to be taken off a card, and need the value reducing, travel Accounts can do this for you, if you let them know on the same day by emailing <u>travelaccounts@inspireemail.co.uk</u> with the details. You will then need to void the payment and hide from customer, then re-enter the payment as a dummy payment for the correct amount.

#### 6.) If the payment is too small

If you accidentally take too little , you can either take another payment for the difference, or void the payment in vibe, and email <u>travelaccounts@inspireemail.co.uk</u> to ask them to cancel the transaction in Trust Payments. You can then retake the payment for the correct amount

## Supplier not in Vibe

When making a booking in Vibe, if the supplier you are booking with is not listed, 'TBA' can be used instead, so you can continue and complete your booking.

If you have used TBA instead of the supplier name, please email <u>travelaccounts@inspireemail.co.uk</u> with the vibe reference, and the name of the supplier , so Finance can update Dolphin and the booking, and know what supplier to pay and when.

## **Requesting a refund for your clients**

Sometimes it is necessary for your clients to cancel and/or amend a booking, which will result in a refund being due back to them. There are 2 main and different scenarios for this, below is a guide for requesting a refund in each case:

# **Scenario 1** - Your client cancels and/or amends a booking, resulting in a refund being due back to them, and a refund from the supplier being due back to Inspire

a. Amend vibe to show either the cancellation or amend, and the refund due back to your client (please refer to the vibe section)

b. Email ITA Concierge at <u>ita.admin@inspireemail.co.uk</u> and request for Dolphin to be amended and a *JotForm* submitted (a 'jotform' is simply another name for a refund request form)

c. Please include the vibe reference and the refund due back to your client
#### **Timescales for Refunds**

Any 'refund on a 'Dynamically Packaged' booking, which is one where Inspire are acting as the principal, (due to the booking being effectively packaged by you, with a flight and at least one other product booked) will be refunded within 2 weeks.

Any refund where Inspire are acting as an agent, for example Flight or Hotel Only, or Package Holidays booked with another tour operator like EasyJet Holidays, we aim to refund within 4 weeks, but this is dependent on when we receive the refund back from the supplier.

There will be situations where you need the refund back quicker than the 4 weeks, either due to client complaints, or them wanting to rebook. In this case please email <u>travelaccounts@inspireemail.co.uk</u> and CC <u>fiona.grundy@inspireemail.co.uk</u> and if we can possibly help resolve the situation, we will.

**Scenario 2** - Your client is due a refund due to either too much payment being accidentally taken, or payment taken for a product that then became unavailable, so no refund is due back from a supplier.

a. There is no need to contact ITA concierge in this instance

b. Please email <u>travelaccounts@inspireemail.co.uk</u> and CC <u>fiona.</u> <u>grundy@inspireemail.co.uk</u> in with the details, including vibe reference, the reason and amount to be refunded, and we will action these as soon as we can, so your clients do not have to wait for the refund

#### Please complete these steps using a PC.

## How to find Inspire Training Videos

Training videos can be found on Sharepoint - Please click the link here

## Social Media Marketing 101

Everyone should watch this! Social Media Marketing - All the basics

## How to find the L: Drive

Log into RDS, and go to your File Explorer. Select Inspire Drive (L:) on the left side, or This PC > Network locations.

Click to see a video guide

## Which Social Media accounts should I use?

When starting out, we recommend primarily focusing on **Facebook** and **Instagram**, as this is where you can reach the most amount of people as well as slightly older demographics with a higher disposable income.

Tiktok is recommended for selling luxury and for younger audiences, but it's recommended to not over-stretch yourself. Start with Facebook and Instagram first, build momentum, and you can explore Tiktok or other platforms.

## **Creating Social Media Accounts**

#### Only create a Facebook account if you do not have one already.

You can use your personal profile and create a page which is much easier to manage and will keep your personal profile and business page separate.

## How to create a Facebook account (if you do not have one)

Go to www.facebook.com

Click Create Account.

Fill in information.

Click Sign up to create your account.

## How to create an Instagram account (if you do not have one)

Go to www.Instagram.com

Click Sign up.

Fill in information.

## How to Set-up a TikTok

Go to www.tiktok.com

Click Log in – Continue with Facebook, Sign in & Create your profile Or click Sign up and use your phone or email.

Fill in the information.

#### How to create a Meta Business Page

How to Video is here: Creating your Facebook page for your business

Log in to Facebook/Create an account.

On the left-hand side select – See More.

Select Pages.

Select Create a new profile or page.

## How to connect your business page to Instagram

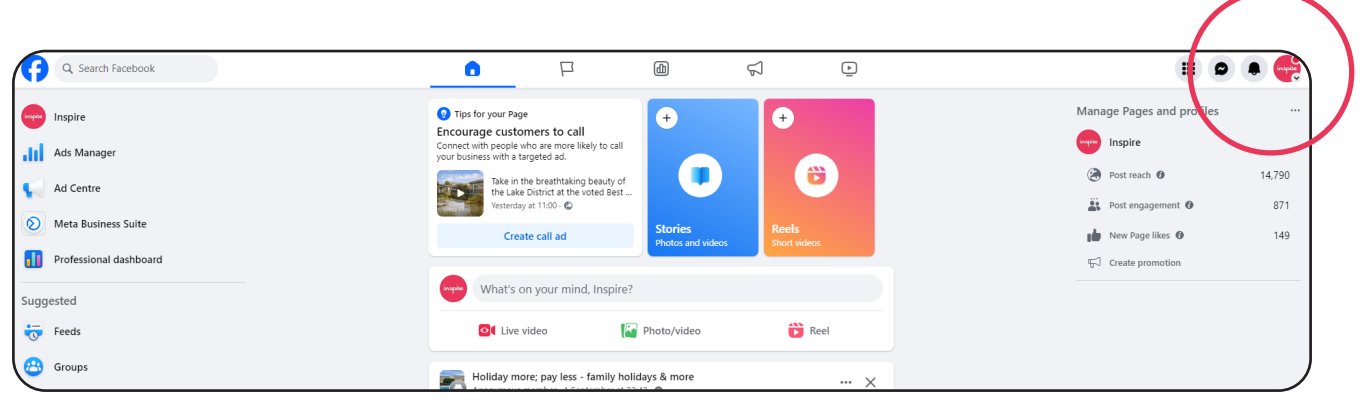

How to Video here: <u>How to link FB & IG</u>

Select your pages profile in the right-hand top corner on your home page.

Click the profile picture again and select Setting & Privacy, then select Settings.

Scroll down and find Permissions on the left-hand side, then select Linked accounts.

| ayments<br>Ianage your payment info and activity.                          | Blocking Activity log Dark mode<br>Review people you've previously View and manage your activity on Choose if you want to use dark<br>blocked or add someone to your Facebook. mode. |  |
|----------------------------------------------------------------------------|----------------------------------------------------------------------------------------------------|--|
| anage what info Facebook uses it make your exper<br>9 Linked accounts      | Looking for something else?                                                                                                    |  |
| Apps and websites  Off-Facebook parvity  our information                   | Privacy Centre<br>Learn how to manage and control your privacy across Meta products. →                                                                                               |  |
| ccess a log of your activity and controls to manage<br><b>Activity log</b> |                                                                                                    |  |
| Access and control                                                         | Facebook Help Centre<br>Learn more about our updated settings experience on Facebook. →                                                                                              |  |

Click Link Instagram & Follow instructions.

# Posting on Facebook & Instagram using the Scheduling Calendar

How to Video: Post & Schedule Images, Videos, Reels & Story

Log into Facebook, and select your page by clicking on your profile picture on top right-hand side.

Click Meta Business Suite on the left-hand menu.

Select Planner.

Click Schedule on the day you will post and choose the right format A Post is for square images and videos.

A Story and Reel is for portrait videos, however stories must be under 30 seconds long.

Make sure at the top of the page both your Facebook & Instagram page are ticked.

Add your photo or video.

Next you can add text to talk about why you think your audience will like it & the holiday details, why and how they can book with you.

#### Hashtags

Add your hashtags, common travel hashtags include:

#seetheworld #beautifulplaces #roamtheplanet #adventuretime
#travelgram #instravel #travelreel #bucketlist

Use location hashtags like:

#ronda #spain #lovespain #spaintravel #spanishholiday #spaintrip Use activity hashtags like: #spanishcuisine #tapas #sangria #bullfight #SagradaFamília

On a post (square content) you can now scroll down to Scheduling Options, make sure the toggle is on, then select a time and date.

## When to Schedule

7pm is generally the best time, but after a few weeks of posting consistently an active times button will appear which will recommend the best time for your followers.

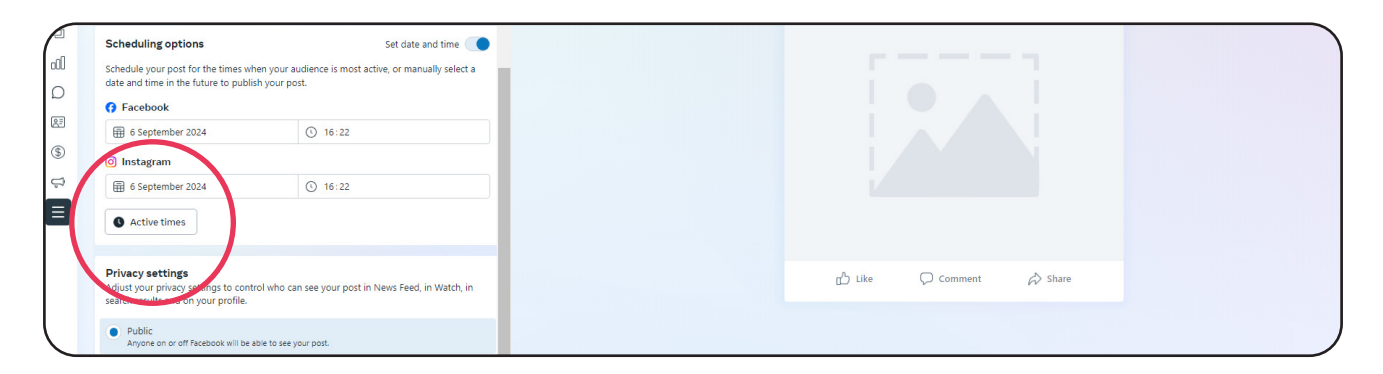

If making a reel you will have the option of adding music, please choose Royalty-free audio.

Then you will be able to select the time and date in the same fashion as above.

When posting a story, you can add a link and the select when you would like to schedule it for.

Click schedule, wait a couple of minutes and check your planner, you should be able to see your post in the planner now.

## Where to find content to post – E-mail, Facebook, and L: Drive

## <u>E-mail</u>

Every day the marketing team sends out an email with the subject line "Daily Offer" followed by the supplier's name. This email includes an offer that is selling well and competitively priced, it also contains an image or video designed by us that you can post straight to your social media accounts.

You can also request this to be personalised by emailing marketing@inspireemail.co.uk

The email also contains a Canva link should you wish to make any adjustments or personalise the content yourself.

#### Facebook

Join the Group Inspire Trade Partners where you can find posts from our suppliers you can use.

Request to join the group, once in you can copy the text, but be sure change the text so it looks different and for pictures, you can use these too.

To do this, click the picture, then right click the picture and click Save as... you can then save the picture and use this in your post.

Please note: Sometimes pictures are blurred in the group, do not post blurred pictures.

You can also share all content from any of the Inspire Facebook accounts:

www.facebook.com/travelbyinspire

www.facebook.com/sustainablebyinspire

www.facebook.com/luxurycollectionbyinspire

## L: Drive

You can find high quality images in the L Drive shutterstock folder, located in L: > Marketing > General Marketing > Photos > Shutterstock Photos.

If you'd like to request a non-editorial photo from shutterstock's site, please e-mail marketing@inspireemail.co.uk with the link to the image.

## How to personalise content

How to Video: How to personalize your post

Please make sure when using offers you are adding a bit of your own personality to the posts, your biggest selling attribute is you are a person, ensure that this is clear in your posts. 3 ways to do this:

## 1.) Begin your post with a question

Would you like to? Want to know how to save money on a holiday to...? Do you love sea turtles? etc.

## 2.) Add a story or anecdote

I used to LOVE travelling to Corfu as a child, my favourite memories include...

I had a family trip to Corfu and one of the funniest/best moments was when my husband...

Hands down one of the best things about Corfu is the atmosphere and the locals on the island....

## 3.) Talk about some of the attractions

I would recommend trying this restaurant in Corfu and the aquarium is spectacular.

People love lists! The 3 best things in Corfu are: 1.) Blue Caves

- 1.) Blue Caves
- 2.) Aquarium
- 3.) Monastery

## Social Media Tips and Tricks

If you want to grow quickly on Facebook and Instagram there are a few ways that you can guarantee this.

- 1. Post every day & at active times
- 2. Utilise reels and stories, that means if you can, post all reels as a story as well
- 3. Use lots of reels as these are seen by more people than other formats
- 4. Don't use just reels though as this can alienate older facebook/ Instagram users
- 5. Spend some time before and after every post commenting, liking, following other people, this will encourage them to do the same, the more you do this, the quicker your following will grow
- 6. DO NOT POST OFFER AFTER OFFER on your socials. Please make sure that you include a range of post to keep your followers interested.

Try to include posts about any training you do with Inspire, your own holiday experiences, memories of holidays, any attractions that you would recommend and why, ask your followers to guess holiday destinations, or if they were trapped on a desert island what items would you bring. You can find more ideas here!

- 7. Don't try to sell everything!!! Decide who your followers are or will be and learn what holidays interest them the most think about...
  - Income
  - Destinations
  - Who they will travel with

Make sure you are posting offers that they would be interested in and are highlighting the details that would be of interest to them.

For a 55, higher income to Caribbean – focus on service, safety, security, water aqua aerobics, gourmet dining, unique experience.

For a 35, mum of 2, focus on activities for the kids, entertainment, kids clubs value for money, how easy it is to book.

For 25 year olds focus on physical activities, beautiful sights, cultural experiences, ways of saving money.

8. If you feel that things aren't working, book in a 1-2-1 with Sophie. She can help you to grow you social media accounts from scratch and can provide new ideas.

## Canva 101

To resize an image, click the resize button in the top left of your design and select your required dimensions.

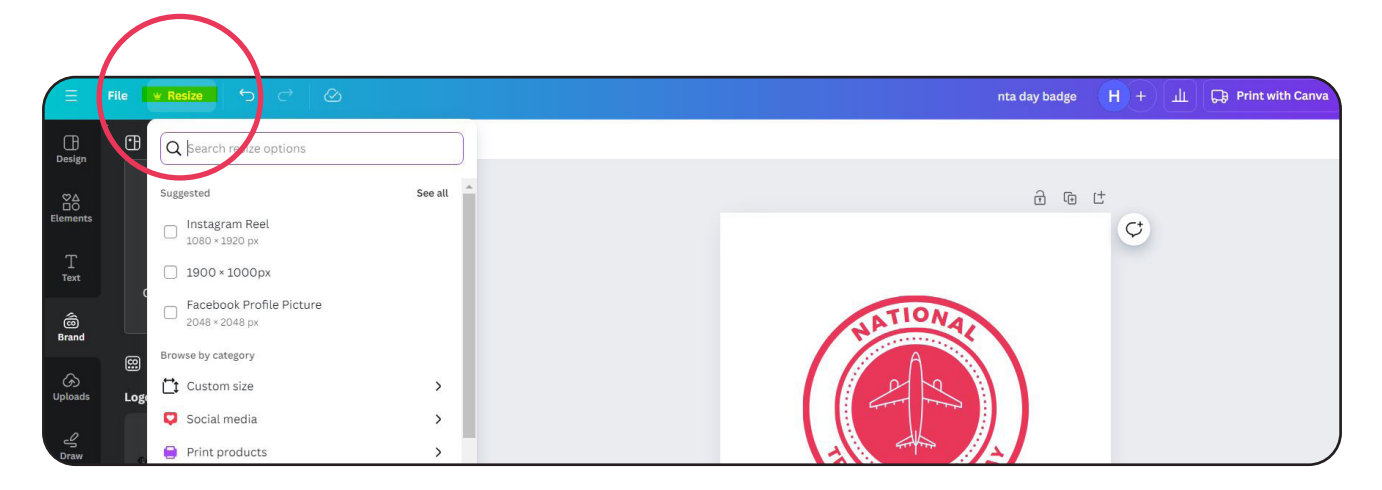

To upload an image from your own gallery, click uploads on the lefthand side and then 'upload your own file'. Canva will store whatever you upload, so you can just drag and drop it in the future. Ideal for uploading your logos, etc

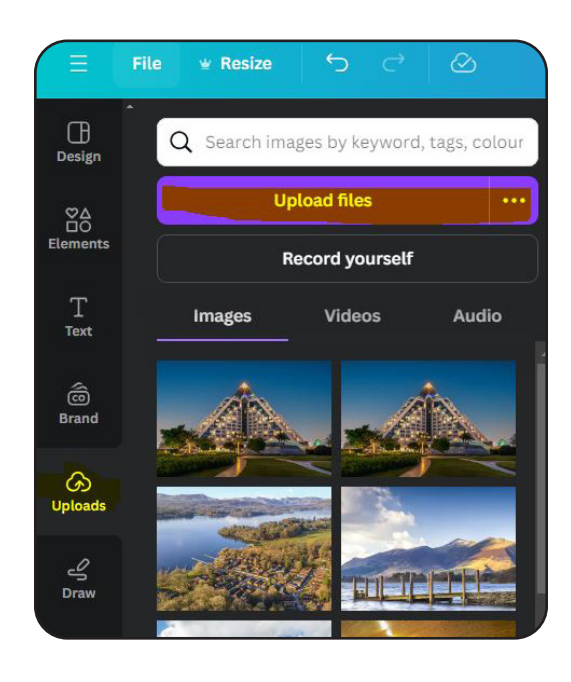

To add text, click the text box. This works similarly to Microsoft Word, as you can change font and size easily. Click effects to add things like outlines, and click animations to add movement to text for videos. Be subtle, to keep it looking professional.

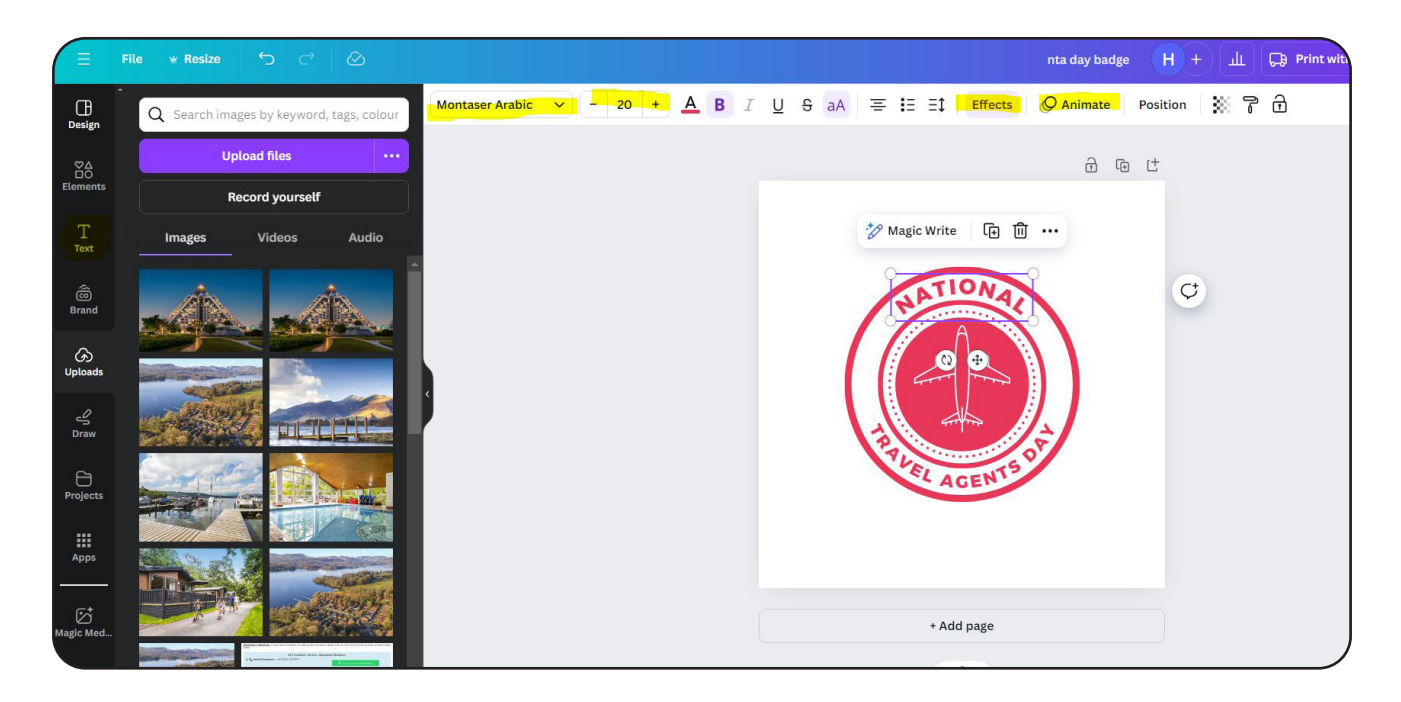

For in depth lessons, the Canva site has a 'learn' section on the home screen, which should a useful free resource.

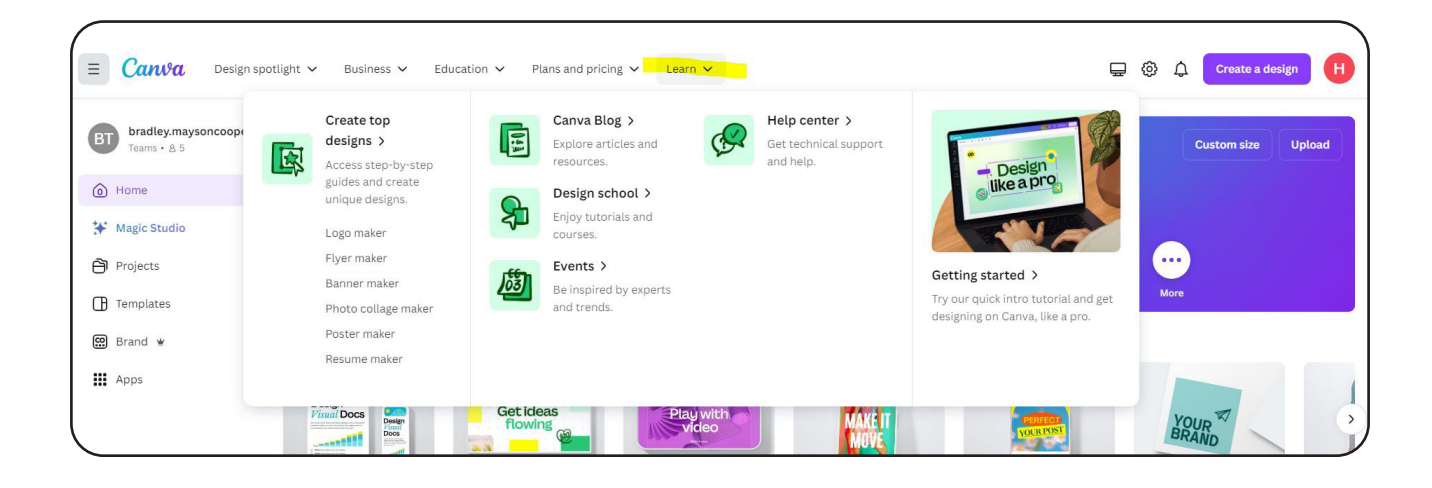

## Send a Canva template link to marketing

Open your design on canva

In the top right corner, press share

On the drop down menu, click template link

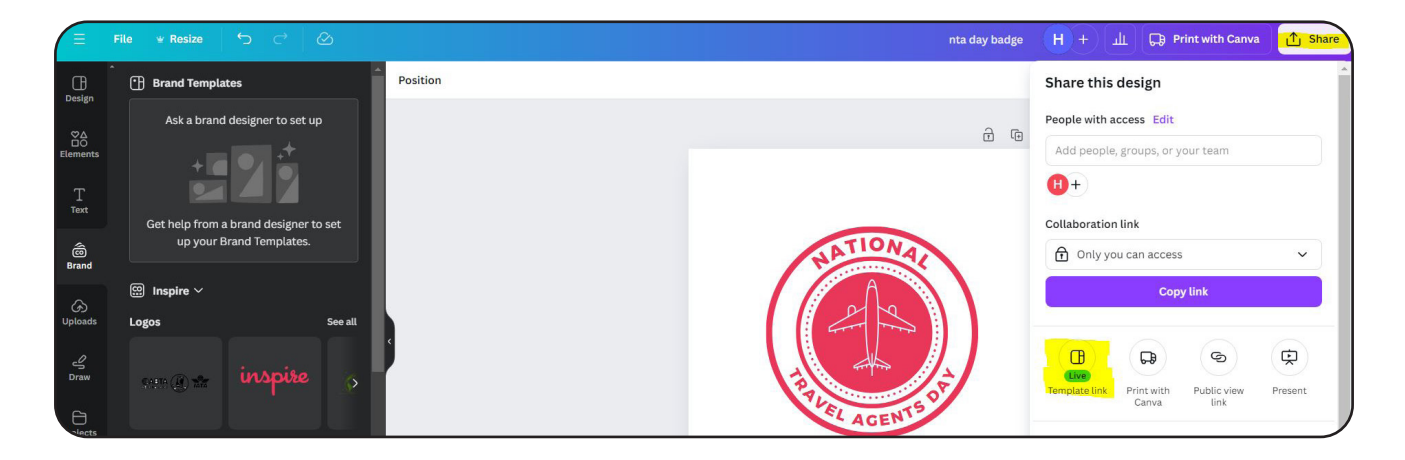

Copy the link provided and email to marketing@inspireemail.co.uk

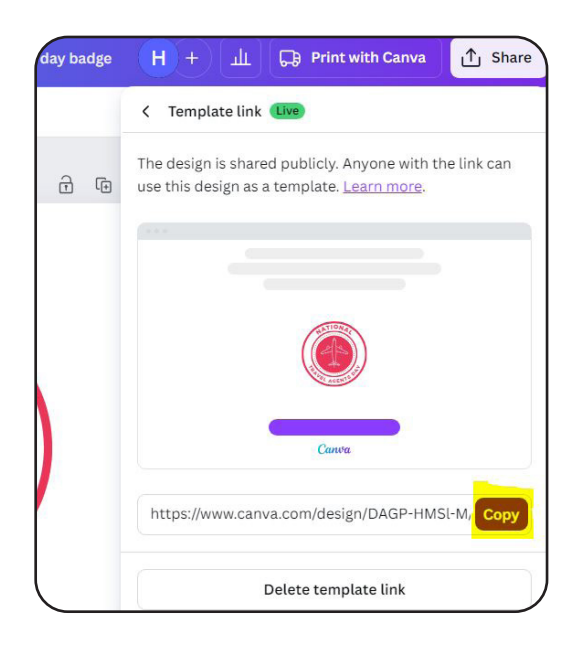

## Personalise posts from a template link

Open up the Canva template link that the Marketing team has sent

You will be presented with this screen, click 'use template for new design'.

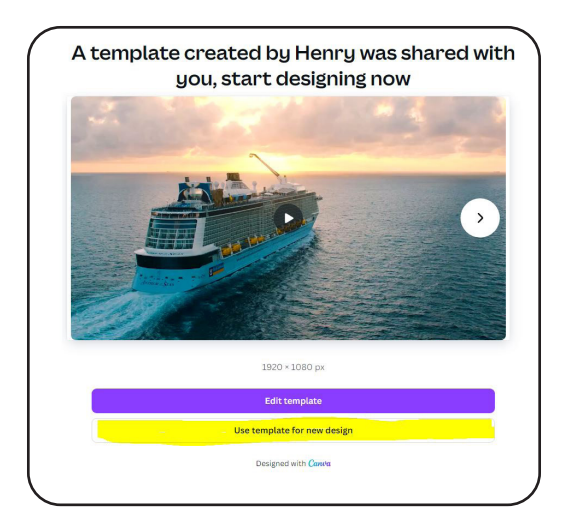

From there, you can edit as you please.

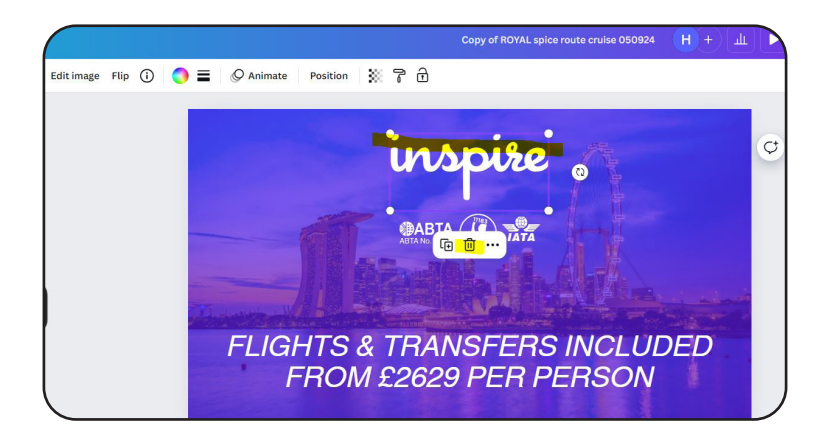

To swap out the Inspire logo for your own, you can upload your logo by clicking Uploads, Click Upload file, Select your logo from your computer. Then drag and drop on the last slide.

## **Offline Marketing**

Whilst social media is an effective tool for connecting you with other people. Word of mouth still remains the most effective tools for new businesses connecting to new customers.

That means do not put all your eggs in the social media basket!

Your biggest opportunities are in your local communities, particularly if it is a small rural community. Locals want to support your business! So please make sure you are – using flyers on local community boards, put your logo where potential customers can see it, you attend market stalls and networking events, and you try to speak to as many people as possible.

Make shopping bags with your company name of it and tell all the checkout staff what you do.

Tell the hairdresser/barber when you get your hair done.

Make sure for your first customers you roll out the red carpet and you give them the BEST customer service to ensure they talk about you and come back. If you face any problems, remember that any problem is an opportunity to show your customers how dedicated you are to delivering great service. Customers understand things go wrong, but it's how you fix them, demonstrate to them that you are worth putting their trust in!

## Websites

Is a website a good idea? When is it a bad idea?

A website is not a requirement. It is completely possible to create a strong community of customers on Facebook alone.

Website can give you a place to offer additional information to your customers and can make you look more professional and legitimate. But the cost of running a website can be around £200 a year.

#### When is it a good idea?

It's a good idea when you have built a lot of followers on your social media accounts, and you are getting customers regularly or alternatively, if you can use your income from other work to invest into your travel business.

It's a bad idea when you haven't grown your followers, you are trying to make it on a very tight budget, and you know that you struggle with technology.

Sophie can help with websites to point you in the right direction and troubleshoot. If you do want a website, she recommends WIX as it is the easiest platform to use.

Youtube has some helpful guides to get you started.

https://www.youtube.com/watch?v=TulXGQydVlo

## LateCards

LateCards or TMS (Travel Management System) is a tool we use at head office for populating our website with offers and posting on social media when we are short of time.

It's a brilliant tool which pulls details of offers from many suppliers. This is latecards on our website: https://offers.travelbyinspire.co.uk/

You can also turn these offers into social media posts, it will populate the text, images and even the hashtags for you!!

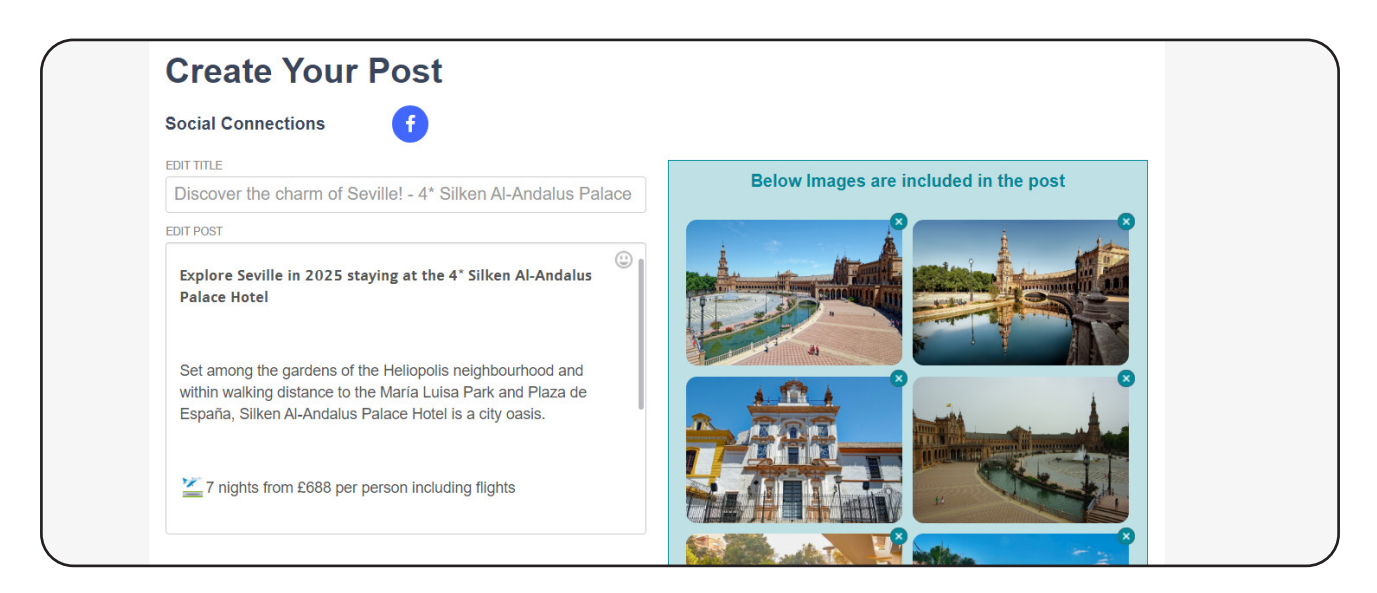

Pricing (as of 2024) - Facebook and Email marketing access £25 per month (or £35 with enhanced social media posting)

For a subdomain (like the Inspire offers page). The set up fee is £495 and £59 per month (or £69 with enhanced social media).

For any further questions or to set this up, you can reach out to Becky at Latecards - <u>becky@travelmarketingsystems.com</u>

# **Sales Hints & Tips**

## Hints and Tips – Pre-Sale

The most important part of the whole sales process is creating a genuine rapport. The oldest line is the book is **people buy people**, but there is no truer phrase.

We always recommend asking you a client for a good time to talk about their requirements, A holiday is an expensive and exciting purchase and shouldn't be rushed, so take their lead on times that they are available.

Once you have that special time in person or the telephone remember to make them feel like the most important person at that time and be 100% completely in the moment with them.

Ask lots of open questions, The rapport building and the questioning should take a minimum of 10 minutes. Remember it takes someone 7 seconds to make a first impression so make it count.

After asking the obvious how long would you like to go away for, What dates are you available, How many adults/ Children, DOB etc. it's time for some open questions and take a great deal of care to listen and ask any questions at the end.

## "Tell me about somewhere you have been in the past that you enjoyed and why"

"What kind of things do you like to do on holiday?"

"What are your dislikes?"

"Is there anything that would make a real difference to your holiday?"

Towards the end of the questions ask them how much they would like to spend on their holiday – Try not to use the word budget.

Nine times out of ten a client will come back to you with "I don't know" or "as cheap as possible".

With this information we recommend you saying if I don't put any information into the search engine it will search holidays up to £3000 per person is this ok – Quite often they will say no that's too much,

Then you ask what their limit is. It takes a few times to be confident with this level of questioning, but it works every time.

Imagine going to buy a new car and you saying you don't mind any car, any budget - How can they quote you on anything from a Robin reliant to a Porsche and all that's in-between? It's the same process.

When you feel you have as much info as possible, recap recap recap! Say "I am about to go away and find your dream break based on all the information you have provided to me."

There are now 2 questions which are a game changer in separating the lookers from the bookers, and they go like this...

## **1**. ) "If I find you the perfect deal, is it something you are looking to book today? "

If they say yes – Say "wonderful!", and give them an idea of how much deposit they may expect to pay so you are overcoming any objections before you call them back.

If they say no / they are just looking - you know which enquiries to give priority to, You can say I can give you an idea, but prices change all of the time.

Once you have found that perfect break, you're going to call them back with this opening line ..

*"Hi, it's XXX from the travel agents"* and then be quiet for a moment. If they say "which one" you instantly know they are shopping around!

Now it's time to sell that dream -

**2.)** Ask "Are you okay to talk?" = so you can be assured of their full attention, and wow them.

Start with all the positives, be excited, if there was something stand out they wanted wow them that you have found a holiday with this.

If they told you they love walking for example, research some great areas pre-phone call so you really sound super knowledgeable.

Make personal recommendations for restaurants they might like – Tripadvisor is a great tool for this.

Blow them away with exciting details and at no point until towards the end should you mention the price.

Hopefully by the time you get to the price the client will be so excited this will just become the icing on the cake.

Another good tip is to have an idea of what you are going to charge. For example, if you are thinking you are going to charge £2500 for the family of 4 go in with a price of £3000 then take a small pause and gauge their rection, Then you can say "we have a sale on today and I can offer this holiday at £2500."

Ask what their thoughts are and finally TELL them it's perfect and ask shall we book it.

Obviously, all your clients will have different requirements and it's great practice to remember key details from previous holidays if they are a repeat guest. There is something quite special about people remembering things about you and your family.

We hope that following some of these suggestions means you get not only the first sale, but you will retain your clients for many years to come.

END

## Hints and Tips - Post-Sale

## **Customer Connection Calls**

As an Independent Travel Associate it is best practise to reach out to your customers on numerous occasions to maintain the connection you have already built during the sales process and to make sure they have a smooth and enjoyable experience when using your services. It shows that you care and can really help enhance their overall experience which in turn will help you build your repeat client database.

Here are a few ideas of when to check in, the below is an example timeline for when you have booked customers in January to travel in the summer months perhaps. If you are confirming holidays for customers last minute or very far in advance you would need to adapt this to suit. Plan the times in that you will reach out to each of your customers and use a diary system to remind yourself.

#### Post booking, 1-2 weeks afterwards

To check they received the booking confirmation, and they are happy everything is correct, do they have any questions?

## Balance payment reminder, 14-16 weeks before departure

A great opportunity to remind them of any ancillary products if they were not added at the time of booking, helps maximise your margin and all services will enhance their holiday experience too. Car parking and airport hotels do increase in price the closer you get to departure date as spaces book up. Airport lounges are amazing value for money when compared to the prices of food and drink in airport bars and restaurants and so much more relaxed.

## Check in online and tickets, 2-4 weeks before departure

Do your customers have any questions, a great opportunity to check they have got everything ready for their holiday, run through a checklist, should just be packing left to do now, last bits of suncream to buy.

## Provide value, 1 week to go

Share helpful information like packing tips, check the local weather, offer a couple of restaurant recommendations and/or things to do in the area they are visiting. Be approachable and encourage questions, let them know that you are available to assist them. Wish them a happy holiday!!

## Follow up, within 1 week of their return

Always check in to see how everything went and ask for feedback, it's a great opportunity to ask for a review for your Facebook page and/ or google reviews. This shows that you care about their experience, helps improve service and positive reviews that your customers can read will help your business succeed. This check in also creates an opening to discuss their next holiday as we all know the only way to get over the holiday blues is by booking another!

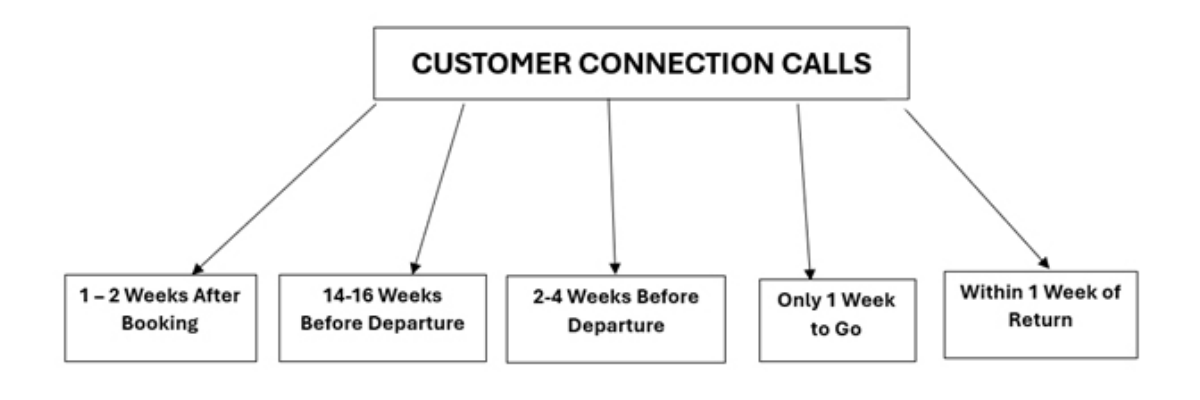

## Booking follow up

Our biggest tip for this is to contact a customer before they contact you. Make a Happy holiday call and ensure they have everything they need Pre travel. Some of our ITA's offer an online check in service to save the customer doing this themselves. At this stage you can upsell and potentially add on extras including airport lounges, Car hire, Car parking at the airport etc.

Some agents chose to use their own CRM system, this can be super helpful in sharing a lot of personal information of your clients likes and dislikes and can provide helpful reminders for Birthdays, anniversaries etc. If they are travelling for a special occasion, you could make it memorable and personal with a celebration card.

Provide a hints and tips document for their destination, this should include items such as a link to the government website showing detailed passport and visa information, a description of what currency is best to take, an overview of the weather, items to pack for example mosquito spray etc.

This is personal preference, but the more information you can provide the better experience for your client.

#### Our recommendations:

- A coin for the luggage trolleys at the airport is a nice touch - A guide for their chosen destination

There should be several touchpoints pre-travel. Think about your client and how you make those touch points unique to them using some of the ideas above.

## Welcome Home

Personal Follow up Post-Travel - There is nothing nicer that a follow up post-travel, an opportunity to ask how the holiday went, what were their likes and dislikes etc. and make a note of this in their journal so you remember this vital information for next time.

You will get the most value out of this by far by picking up the telephone, However if this isn't feasible for you an e mail or text on their return is also a nice touch.

Remember the best time to book a holiday is when someone is experiencing the all too familiar holiday blues so strike whilst the iron is hot. Ask them where is next on the travel wish list.

Some agents chose to send a tea bag with a welcome home note and maybe a leaflet of their services so they can enjoy a drink and a perusal of where is next.

Whichever way you chose to welcome your client's home is fine but a personal touch is best.

Overleaf is an example of a welcome home letter we send to our clients post travel.

Re visit the touch points and adapt your pre-travel steps to posttravel steps. After the welcome home call, keep in touch via their preferred method of communication, remember their special moments, anniversaries, birthdays etc.

They may not have a holiday booked at present but the personal touch will go a long way!

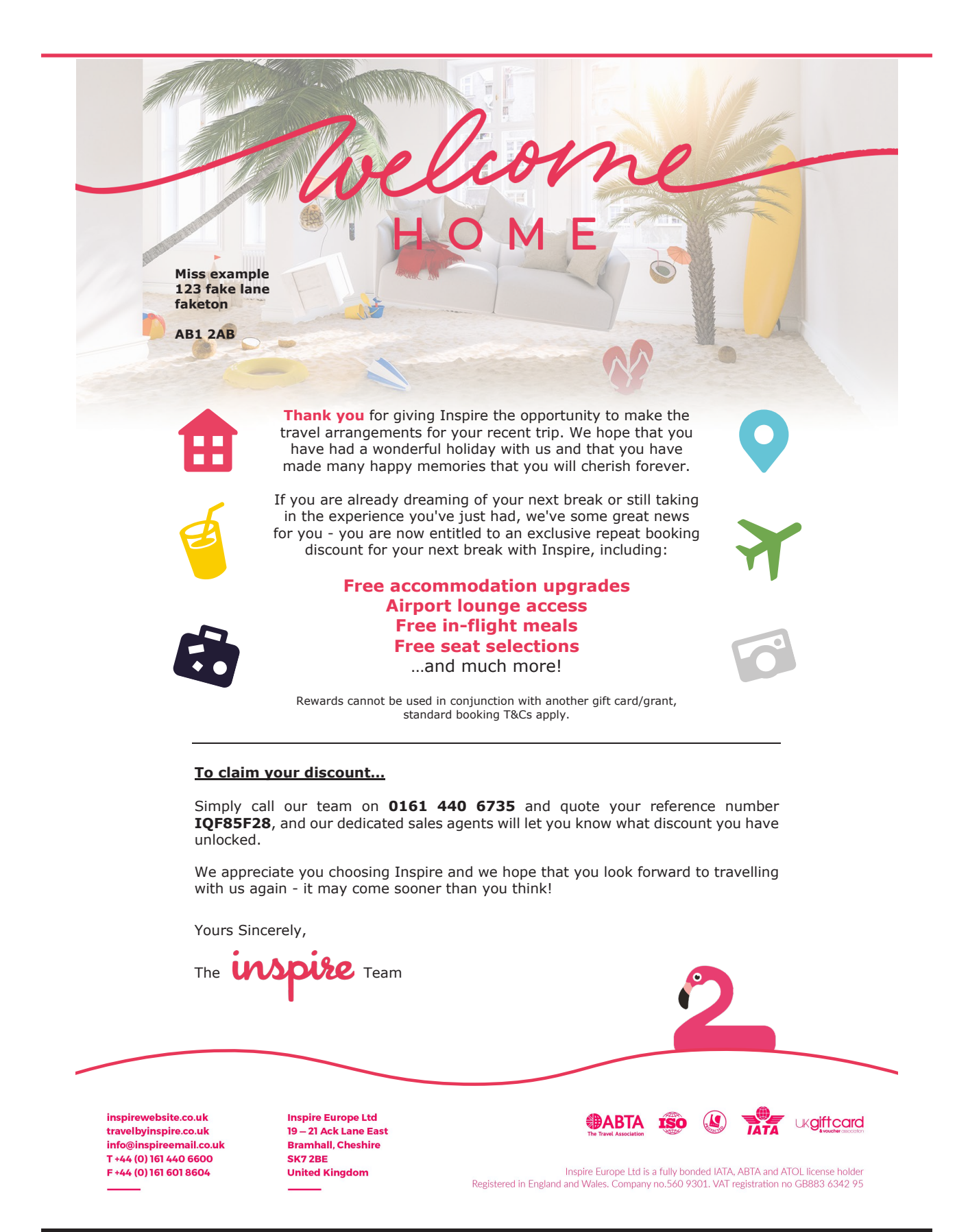

Hints and Tips - Post-Sale

#### Remarketing to existing customers

Add your clients to your database and ask can you share offers with them. At any point you can ask us for your raw data, This data will ensure you are marketing the right destination to the right people. The Inspire team are here to help with these little added extras which will ensure the retention of your clients for many years.

END

# END OF DOCUMENT